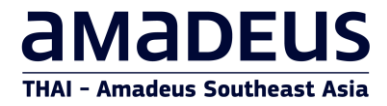

# **All Fares & NDC Content**

Amadeus Selling Platform Connect User Guide

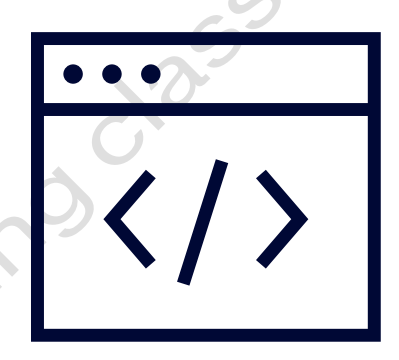

THAI Amadeus Learning Centre

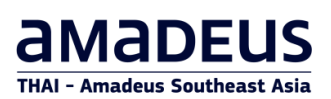

# **Table of Contents**

| All Fares                                                      | 1                                     |
|----------------------------------------------------------------|---------------------------------------|
| What is All Fares?                                             |                                       |
| Key benefits                                                   |                                       |
| How to access All Fares                                        | 2                                     |
| How to search for a flight                                     | ∠                                     |
| How to search with flexible dates                              |                                       |
| Understanding the Results page                                 |                                       |
| How to display flight information from the All Fares results   |                                       |
| How to filter the All Fares results                            |                                       |
| How to compare fares                                           |                                       |
| How to book flights                                            |                                       |
| How to switch between the command page and graphic mod         | <b>de</b>                             |
| How to reserve Seats and Services                              |                                       |
| How to reserve a seat                                          |                                       |
| How to add a service                                           |                                       |
| Section in the Booking File                                    |                                       |
|                                                                | ~                                     |
| NDC (New Distribution Capability)                              | 20                                    |
| What is NDC?                                                   |                                       |
| How to access NDC Content?                                     |                                       |
| Booking flow                                                   |                                       |
| Itinerary checking                                             |                                       |
| Passenger                                                      | 33                                    |
| Fare and Fees                                                  | 33                                    |
| Understanding the NDC Results page.                            | 32                                    |
| Display Fare information and services are included             | 36                                    |
| How to book flights                                            | 45                                    |
| Booking Summary                                                | Д <sup>-</sup>                        |
| Passenger Information                                          | Δ/                                    |
| Contact Information                                            |                                       |
| Price Details                                                  |                                       |
| Section in the Booking File                                    | ۰                                     |
| Booking File Information                                       | лс<br>ДС                              |
| Products                                                       | <br>۸۵                                |
| Ticket deadline                                                |                                       |
| Special Services Requests (SSRs) and Auxiliary Services (SV/Cs | <b>a)</b> 50                          |
| Passenger and contact details                                  | 5 <b>7</b>                            |
| Rooking Petrieval                                              | ς-                                    |
| Patriaving a Booking by Amadous Pacord Locator                 |                                       |
| Patrioving a DOOKing by Amadeds Necold Educator                |                                       |
| Ancillary Services                                             | ـــــــــــــــــــــــــــــــــــــ |
| Seat man                                                       |                                       |
| Seat Map                                                       |                                       |
| Draduat Saction                                                | 5t                                    |
| Transfor order to Ticksting office                             |                                       |
| I railsier order to Ticketing office                           |                                       |
| NDC Booking file with ticket                                   |                                       |
| NDC DOUKING ME WITH LICKEL                                     |                                       |
| How to split a passanger from an NDC backing                   | رم                                    |
| now to split a passenger from an inde booking                  | /(                                    |

# amadeus

| 013                                    |
|----------------------------------------|
| ~~~~~~~~~~~~~~~~~~~~~~~~~~~~~~~~~~~~~~ |
| 103                                    |
|                                        |
|                                        |
|                                        |
|                                        |
|                                        |
|                                        |
|                                        |
|                                        |
|                                        |
|                                        |
|                                        |
|                                        |
|                                        |
|                                        |
|                                        |
|                                        |
|                                        |
|                                        |
|                                        |
|                                        |
|                                        |
|                                        |
|                                        |
|                                        |

# **All Fares**

## What is All Fares?

**Amadeus All Fares** allows travel agents to search, compare and book low fares from both GDS and non-GDS sources, making it easy to compare and book air deals. Amadeus All Fares is web-based and fully integrated at the point of sale for improved productivity and customer service.

#### **Key benefits**

- ✓ Save time, eliminate errors: Handles all information and transactions for processing voluntary ticket exchanges; formats tickets for reporting.
- ✓ Gain fast, accurate results: Determines appropriate fare, taxes, penalties and residual (refund) values; dates all fare and ticketing elements.
- ✓ **Reduce debit memos:** Transactions are covered by Amadeus Fare Policy

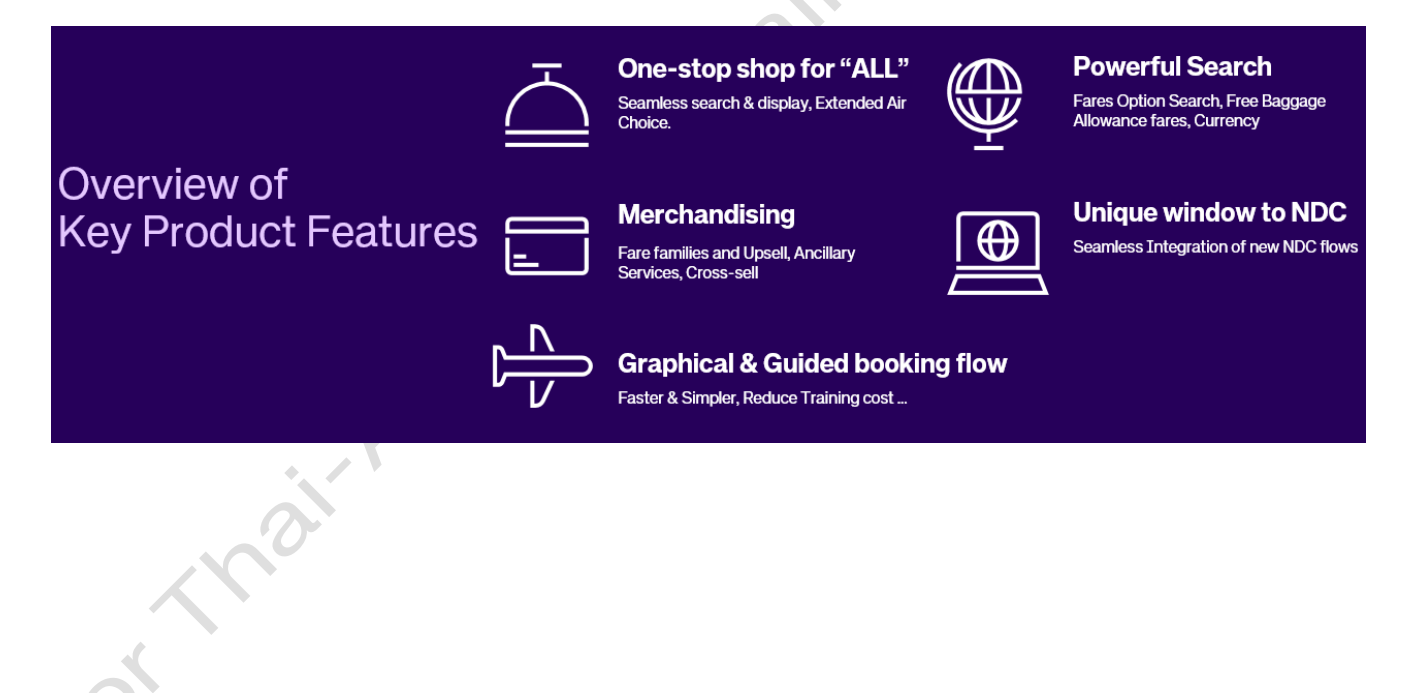

### How to access All Fares

In Amadeus Selling Platform Connect, you can access All Fares in three different ways:

1. Click on **New command page** in the toolbar and select the **Air** option.

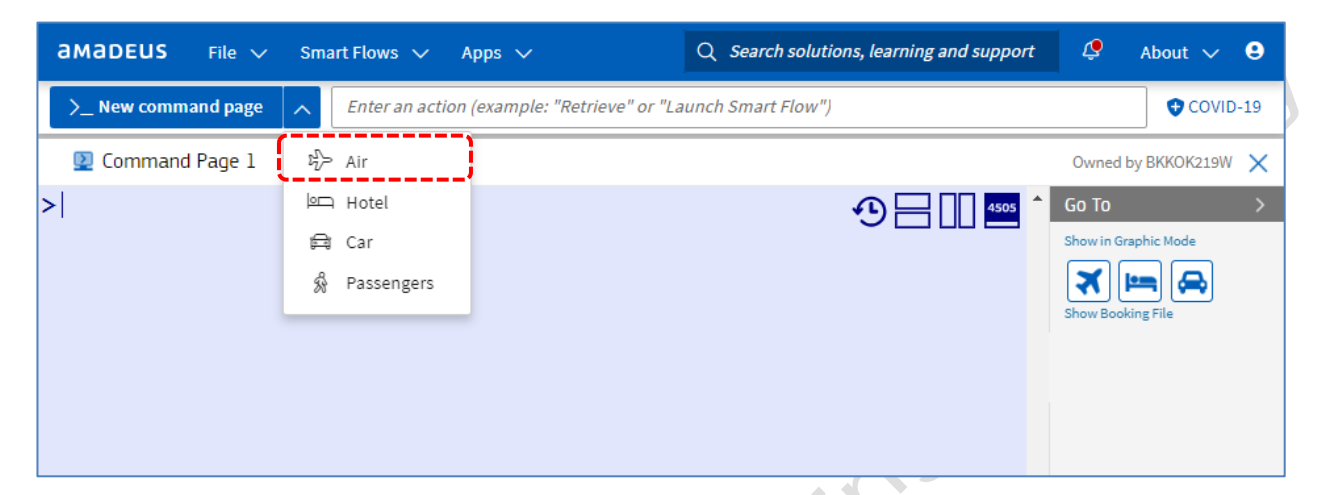

2. From the **Booking File** or **Command page**, click on the **plane icon** in the **Go To** section.

| amadeus File $\checkmark$ | Smart Flows 🗸 🛛 A               | opps 🗸                      | Q Search solutions, learning and support | 🧳 About 🗸 😫          |
|---------------------------|---------------------------------|-----------------------------|------------------------------------------|----------------------|
| >_ New command page       | Enter an action                 | (example: "Retrieve" or "La | unch Smart Flow")                        | COVID-19             |
| 🕎 Command Page 1          | <sup>g</sup> <sub>D</sub> ≻ Air |                             |                                          | Owned by BKKOK219W 🗙 |
| >                         | ⊨⊂ Hotel                        |                             |                                          | Go To >              |
|                           | 🛱 Car                           |                             |                                          | Show in Graphic Mode |
|                           | 🖗 Passengers                    |                             |                                          |                      |
|                           |                                 |                             |                                          | Stor dowing File     |
|                           |                                 |                             |                                          |                      |
|                           |                                 |                             |                                          |                      |
|                           |                                 |                             |                                          |                      |

3. From the File menu, select New Booking File, then click on the Air link.

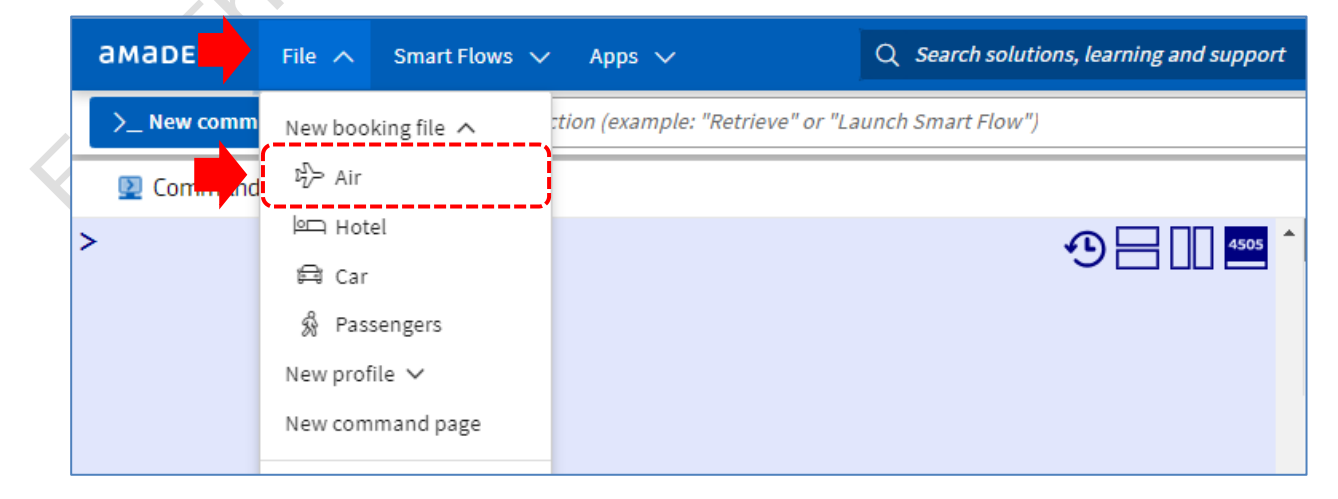

The **Your air search** page opens, allowing you to search and book Amadeus GDS and non-GDS fares.

The **Itinerary**, **Passenger** and **Fares and fees** sections can be set up to be collapsedor expanded by default.

| Mandatory                        |                                       |                                 |                          |  |
|----------------------------------|---------------------------------------|---------------------------------|--------------------------|--|
| ● Standard search ○ Flexi        | ible Dates                            |                                 |                          |  |
|                                  |                                       |                                 |                          |  |
| Itinerary                        |                                       |                                 |                          |  |
| From* To                         |                                       | Time                            |                          |  |
| Bangkok (BKK) 🔏                  | City or Airport 🖧 29JAN24 (           | Departure after 👻 En            | ter a time               |  |
| Cabin Ai                         | irlines and alliances (i)             |                                 |                          |  |
| By price (lowest) 👻              | Add or exclude airlines and alliances | - N                             | o connections (i)        |  |
|                                  |                                       |                                 |                          |  |
| From * To                        | o* Date*                              | Time                            |                          |  |
| City or Airport                  | Bangkok (BKK) 🔏 29JAN24 (             | 🗂 Departure after 👻 En          | ter a time 🗎 🕂           |  |
|                                  |                                       |                                 |                          |  |
|                                  |                                       |                                 |                          |  |
|                                  |                                       |                                 |                          |  |
| Passengers                       |                                       |                                 |                          |  |
| Add passengers<br>Fares and fees |                                       |                                 |                          |  |
| Fare types *                     | Fare options                          | Content options                 | Discounts                |  |
| Public                           | Fare Restrictions                     | <ul> <li>All content</li> </ul> | □ NDC promotion code (i) |  |
| Negotiated                       | Fare restrictions                     | O Exclude NDC                   |                          |  |
| Corporate (i)                    |                                       |                                 |                          |  |
| _ · · ·                          | Currency U Withhold tax               | (es ) · · ·                     |                          |  |
|                                  | THB                                   |                                 |                          |  |
|                                  |                                       |                                 |                          |  |
| ~                                |                                       |                                 |                          |  |
|                                  |                                       | Q Search                        |                          |  |
|                                  |                                       |                                 |                          |  |
|                                  |                                       |                                 |                          |  |
|                                  |                                       |                                 |                          |  |
|                                  |                                       |                                 |                          |  |

### How to search for a flight

1. Select the type of search you want to do, either Standard search or Flexible dates.

| Your air search                  | Search by | All Fares 🛛 👻 |
|----------------------------------|-----------|---------------|
| * Mandatory                      |           |               |
| Standard search O Flexible Dates |           |               |

- 2. In the Itinerary section, fill in all mandatory fields (marked with \*):
  - In the **From** and **To** fields, enter the departure and arrival information.
  - In the **Date** field, enter the departure date.
  - Complete the optional Time, Cabin and Airlines and alliances fields, if required.

#### Note:

- To exclude an airline, in the **Airlines and alliances** field, type a minus sign(–) and select the airline from the drop-down list.
- Select the **No connections** check box to search for flights with no connections.
- Click on the recycle bin to remove either the inbound or outbound segment.
- Click on the plus (+) sign to add a bound.

| From *            | To*              | Date *                    | Time            |                      |       |   |
|-------------------|------------------|---------------------------|-----------------|----------------------|-------|---|
| Bangkok (BKK)     | A Singapore (S   | IN) 🔏 01DEC24             | Departure after | er 🗸 Enter a time    | i i i | / |
| Cabin             | Airlines and all | iances (j)                |                 |                      |       |   |
| By price (lowest) | ✓ Add or exclu   | de airlines and alliances |                 | ▼ No connections (i) |       |   |
| From *            | To*              | Date *                    | Time            |                      |       |   |
| Singapore (SIN)   | & Bangkok (BK    | K) & 10DEC24              | Departure after | Enter a time         | m +   | \ |

3. In the **Passengers** section, enter the number of passengers for each passenger type code.

|   | Passengers                                                                                        | ^ |
|---|---------------------------------------------------------------------------------------------------|---|
| Ó | Passenger Type Codes (PTCs)*           2         ADT         1          CHD         1         INF |   |
|   | Add passengers                                                                                    |   |

Note : Click on **Add passengers** to find more passenger type codes.

- 4. In the Fares and fees section click drop down list to
  - Select the **Fare Types** that you want.
  - Enter the currency in the **Currency** field. If needed, add any fare restrictions to the **Fare Restrictions** field.
  - Select the **Baggage included** and **Withhold taxes** check boxes, if required.
  - Select the **Content options** that you want.
  - Tick NDC promotion code and Enter an NDC promotion code, If required.

| Fares and fees                                                        |                                                                    |                                          |                          |  |
|-----------------------------------------------------------------------|--------------------------------------------------------------------|------------------------------------------|--------------------------|--|
| Fare types*                                                           | Fare options                                                       | Content options                          | Discounts                |  |
| <ul> <li>Public</li> <li>Negotiated</li> <li>Corporate (i)</li> </ul> | Fare Restrictions       Fare restrictions       Currency       THB | All content     Exclude NDC     Only NDC | □ NDC promotion code (i) |  |
| . Click on Search.                                                    |                                                                    | Ĉ                                        |                          |  |

The Results page opens.

The content source is shown. All Fares offer content from multiple sources, including **ETK** (Edifact Ticketing) and NDC (New Distribution Capability). The content type is indicated by a badge, for example:

Q Search

Example : Search result : Itinerary -NEW!

| Results               |        | Sort by Price |                  | ↓ <sup>A</sup> <sub>Z</sub> | Vi                | w by <b>Itinerary Pri</b> |
|-----------------------|--------|---------------|------------------|-----------------------------|-------------------|---------------------------|
| 361 results of 361    |        |               |                  |                             |                   |                           |
| Flight duration       | $\sim$ | 2             | 1 December 2024  | +                           |                   |                           |
|                       |        | SQ705         | BKK              | SIN                         | THB 37,475.00 * 💷 | THB 45,025.00             |
| Number of connections | $\sim$ |               | 09:55            | 15:05                       | PUB ADT INF CHD   | PUB ADT INF CH            |
| Etterheiter -         |        |               | 0 2:30           |                             | Cabin Economy (M) | Cabin Economy (M)         |
| Flight time           | ~      | <b>\$</b>     | 10 December 202  | 24                          |                   | W I m                     |
| Airlines              | $\sim$ | SQ720         | SIN              | ВКК                         | e ,               |                           |
|                       |        |               | 18:35            | 20:00                       | R 96 TJ           | L                         |
| Connecting airports   | $\sim$ |               | () 2:25          |                             |                   |                           |
|                       |        |               |                  | 5                           | Compare all fares |                           |
| Baggage allowance     | $\sim$ |               |                  |                             |                   |                           |
| 0.11                  |        | 2             | November 1, 2024 | 4                           |                   |                           |
| Cabins                | ~      | SQ705         | ВКК              | SIN                         | THB 40,900.00 * 🔤 |                           |
| Booking classes       | $\sim$ |               | 09:35            | 13:05                       | NEG ADT INF CHD   |                           |
|                       |        |               | (3) 2:30         |                             | Cabin Economy (M) |                           |
| Airports              | $\sim$ |               | December 10, 202 | 24                          | Economy Standard  |                           |
|                       |        | S0706         | SIN              | ВКК                         |                   |                           |
| Fare type             | $\sim$ |               | 07:05            | 08:30                       | F                 |                           |
|                       |        |               | () 2:25          |                             |                   |                           |
| Price (THB)           | $\sim$ |               |                  |                             |                   |                           |

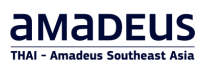

#### Example : Search result : Price

| Results               |        | Sort by Price                    | •                            | ↓å             |                       | View by                                | rary Price      |
|-----------------------|--------|----------------------------------|------------------------------|----------------|-----------------------|----------------------------------------|-----------------|
| 361 results of 361    |        |                                  |                              |                |                       | € CO <sub>2</sub>                      | information (i) |
| Flight duration       | ~      | THB 37,475.00 *<br>Public fare ~ | 26AUG24 02:32<br>PTC add inf | 2:00<br>CHD    |                       |                                        | ETK             |
| Number of connections | ~      | 1 December 2024                  | ВКК                          | SIN            | (J) 2:30              | ECONOMY VALUE                          | ~               |
| Flight time           | ~      | SQ 705<br>10 December 2024       | 09:35                        | 13:05          | 0 2.50                | ≞₽Ү?≎५⊡                                |                 |
| Airlines              | $\sim$ | Singapore Airlines<br>SO 720     | SIN                          | BKK 20:00      | () 2:25               | ECONOMY VALUE<br>பி⊌ृ¶\ ∑ ङ ऍ @        | ~               |
| Connecting airports   | ~      |                                  |                              |                | Propose offe          | r Add to comparison Se                 | elect flight    |
| Baggage allowance     | $\sim$ | THE 40 900 00 *                  | PTC ADT INF                  | СНД            | * Additional fees may | / apply depending on your selected for | rm of payment   |
| Cabins                | ~      | Negotiated fare ~                |                              |                |                       |                                        |                 |
| Booking classes       | $\sim$ | A NDC Offer expires in 25        | minutes. Price may char      | nge before exp | iration.              |                                        |                 |
| Airports              | ~      | November 1, 2024                 | BKK                          | SIN            | () 2:30               | Economy Standard                       | ~               |
| Fare type             | $\sim$ | SQ 705                           | 02.02                        | 10,000         |                       | Show more services                     |                 |
| Price (THB)           | ~      | December 10, 2024                | SIN                          | ВКК            | () 2:25               | Economy Standard                       |                 |
| Amenities             | $\sim$ | SQ 706                           | 07:05                        | 08:30          | -                     | ▲ 웹 文 중 ♥ 值<br>Show more services      |                 |
| Seats                 | $\sim$ | Show more fares                  |                              |                |                       | Se                                     | lect flight     |
|                       |        |                                  |                              |                | * Additional fees may | apply depending on your selected for   | n of payment    |

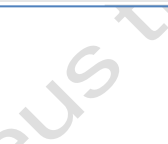

#### **Edifact Contents**

| <b>)</b> , | 1 December 20 | 24    |                          |                   |
|------------|---------------|-------|--------------------------|-------------------|
| SQ705      | ВКК           | SIN   | THB 37 475.00 * 💷        | THB 45.025.00     |
|            | 09:35         | 13:05 |                          | DUR ADT INE CH    |
|            | ③ 2:30        |       | Cabin Economy (M)        | Cabin Economy (M) |
| ۵.         | 10 December 2 | 024   | ECONOMY VALUE<br>Q+N   血 | ECONOMY STANDARD  |
| SQ720      | SIN           | BKK   | ret 418 👅                | ret .             |
|            | 18:35         | 20:00 |                          |                   |
|            | () 2:25       |       |                          |                   |
|            |               | 5     | Compare all fares        |                   |

#### NDC Contents

| Q705  | BKK            | SIN   | THB 40,900.00 * MDC       |  |  |
|-------|----------------|-------|---------------------------|--|--|
|       | 09:35          | 13:05 | NEG ADT INE CHD           |  |  |
|       | () 2:30        |       | Cabin Economy (M)         |  |  |
| ۵.    | December 10, 2 | 024   | Economy Standard<br>W   🛍 |  |  |
| SQ706 | SIN BKK        | BKK   | ) <b></b>                 |  |  |
|       | 07:05          | 08:30 | <b>•</b>                  |  |  |
|       | ③ 2:25         |       |                           |  |  |

### How to search with flexible dates

In the **Your air search** section, indicate how you want the recommendations displayed.

- If you select **Standard search**, the fare recommendations are shown for **the selected itinerary date only.**
- The cheapest fare at the top.

| Results     Sort by     Price     12     View by     Numerar       361 results of 361 <ul> <li>Flight duration</li> <li>I</li> <li>December 2024</li> <li>SQ705</li> <li>BKK</li> <li>O 2:30</li> <li>SQ720</li> <li>SIN</li> <li>Baggage allowance</li> <li>Cabins</li> <li>SQ705</li> <li>BKK</li> <li>SQ705</li> <li>SIN</li> <li>Baggage allowance</li> <li>Cabins</li> <li>SQ705</li> <li>BKK</li> <li>SQ705</li> <li>SIN</li> <li>BKK</li> <li>SQ705</li> <li>SIN</li> <li>BKK</li> <li>SQ706</li> <li>SIN</li> <li>December 1, 2024</li> <li>SQ705</li> <li>SQ705</li> <li>BKK</li> <li>SQ705</li> <li>SIN</li> <li>BKK</li> <li>SQ705</li> <li>SIN</li> <li>BKK</li> <li>SQ705</li> <li>SIN</li> <li>BKK</li> <li>SQ705</li> <li>SIN</li> <li>December 1, 2024</li> <li>SQ705</li> <li>SQ705</li> <li>SIN</li> <li>December 1, 2024</li> <li>SQ705</li> <li>SQ705</li> <li>SIN</li> <li>SQ705</li> <li>BKK</li> <li>SQ705</li> <li>SIN</li> <li>December 1, 2024</li> <li>SQ705</li> <li>SQ705</li> <li>SIN</li> <li>SQ705</li> <li>SIN</li> <li>SQ705</li> <li>SIN</li> <li>SQ706</li> <li>SIN</li> <li>SQ705</li> <li>SIN</li> <li>SQ705</li> <li>SIN</li> <li>SQ705</li> <li>SIN</li> <li>SQ706</li> <li>SIN</li> <li>SUB</li> <li>SQ705</li> <li>SIN</li> <li>SUB</li> <li>SQ706</li> <li>SIN</li> <li>SUB</li> <li>SUB</li> <li>SUB</li></ul>                                                                                                    |                       |          |       |                   |                             | ?                                                                                                    |                                               |
|----------------------------------------------------------------------------------------------------|-----------------------|----------|-------|-------------------|-----------------------------|----------------------------------------------------------------------------------------------------|-----------------------------------------------|
| 361 results of 361                                                                                                    | Results               | Sort I:  | Price |                   | ↓ <sup>A</sup> <sub>Z</sub> | Vie                                                                                                    | ew by Itinerary                               |
| Flight duration       Image: December 2024         Number of connections       Image: December 2024         Number of connections       Image: December 2024         Flight time       Image: December 2024         Airlines       Image: December 2024         SQ720       SIN       BKK         SQ720       SIN       BKK         Baggage allowance       Image: December 1, 2024         SQ705       BKK       SIN         Booking classes       Image: December 10, 2024         SQ705       BKK       SIN         Price (THB)       SQ706       SIN       BKK         Op:235       Image: December 10, 2024       SQ705       Image: December 10, 2024         SQ705       BKK       SIN       December 10, 2024         SQ706       SIN       BKK       December 10, 2024         SQ706       SIN       BKK       December 10, 2024         SQ706       SIN       BKK       December 10, 2024       Mit Image: December 10, 2024         SQ706       SIN       BKK       December 10, 2024       Mit Image: December 10, 2024         SQ706       SIN       BKK       December 10, 2024       Mit Image: December 10, 2024         SQ706       SIN       BKK <th>361 results of 361</th> <th></th> <th></th> <th></th> <th></th> <th></th> <th>,∂ CO<sub>2</sub> info</th>                                                                                                    | 361 results of 361    |          |       |                   |                             |                                                                                                    | ,∂ CO <sub>2</sub> info                       |
| Number of connections       SQ 705       BKK       SIN         Plight time        09:35       13:05         Airlines        10 December 2024       ECONOMY VALUE       Cabin Economy (M)         SQ 720       SIN       BKK       BRX       09:35       12:05         Connecting airports        0:2:25       Compare all fares         Baggage allowance        0:2:30       Compare all fares         SQ 705       BKK       SIN       0:2:25         Cabins        0:9:35       13:05         Booking classes        0:9:35       13:05         Airports        December 10, 2024       SQ 705         SQ 706       SIN       BKK       SIN         Price (THB)        0:2:25                                                                                                    | Flight duration       | ~ 2      |       | 1 December 2024   | CIN                         |                                                                                                    |                                               |
| Flight time       V         Airlines       V         Airlines       V         SQ720       SIN       BKK         18:35       20:00         Connecting airports       V         Baggage allowance       V         Cabins       V         Booking classes       V         Airports       V         Fare type       V         Price (THB)       V                                                                                                    | Number of connections | ~        | 105   | 09:35<br>(§ 2:30  | 13:05                       | THB 37,475.00 * ETK<br>PUB ADT INF CHD<br>Cabin Economy (M)                                                                                                    | THB 45,025<br>PUB ADT INF<br>Cabin Economy (I |
| Airlines       V         Airlines       V         Connecting airports       V         Baggage allowance       V         Cabins       V         Booking classes       V         Airports       V         Fare type       V         Price (THB)       V                                                                                                    | Flight time           | ~        |       | 10 December 2024  |                             | ECONOMY VALUE                                                                                                    | ECONOMY STAND                                 |
| Connecting airports       ✓         Baggage allowance       ✓         Cabins       ✓         Booking classes       ✓         Airports       ✓         Fare type       ✓         Price (THB)       ✓                                                                                                    | Airlines              | √ SQ     | 720   | SIN               | BKK<br>20:00                |                                                                                                    |                                               |
| Baggage allowance       V         Cabins       V         Booking classes       V         Airports       V         Fare type       V         Price (THB)       V                                                                                                    | Connecting airports   | $\sim$   |       | (3) 2:25          |                             | C                                                                                                    |                                               |
| Cabins         November 1, 2024           SQ705         BKK         SIN           Booking classes         09:35         13:05           Airports         December 10, 2024           Fare type         December 10, 2024           SQ706         SIN         BKK           07:05         08:30         Commy Standard           V         December 10, 2024         Commy Standard           V         December 10, 2024         Commy Standard           V         December 10, 2024         Commy Standard         V           SQ706         SIN         BKK         Commy Standard         V           Price (THB)         Commy Standard         V         December 10, 2024         Commy Standard         V                                                                                                    | Baggage allowance     | ~        |       |                   | عاة                         | Compare all fares                                                                                                    |                                               |
| SQ705         BKK         SIN         THB 40,900.00 * INC           Booking classes          09:35         13:05           Airports           02:30            Fare type          December 10, 2024             Price (THB)           07:05         08:30                                                                                                    | Cabins                | <u>)</u> | 6     | November 1, 2024  |                             |                                                                                                    |                                               |
| Airports         December 10, 2024         Economy Standard           Fare type         SQ706         SIN         BKK           Price (THB)         O: 2:25         O: 2:25                                                                                                    | Booking classes       | → sq     | 1705  | 09:35<br>() 2:30  | 13:05                       | THB 40,900.00 * NDC<br>NEG ADT INF CHD<br>Cabin Economy (M)                                                                                                    |                                               |
| Fare type         SQ706         SIN         BKK           Price (THB)         02:25         08:30         Image: Constraint of the second second | Airports              | ~ 💧      |       | December 10, 2024 |                             | Economy Standard                                                                                                    |                                               |
| Price (THB) V (3 2:25                                                                                                    | Fare type             | √ SQ     | 706   | SIN               | BKK<br>08:30                | The second second secon |                                               |
| Show more fares                                                                                                    | Price (THB)           | $\sim$   |       | () 2:25           |                             | Show more fares                                                                                                    |                                               |

### amadeus Southeast Asia

• Click Fare Box to see Price details, , Details per passenger and Full fare conditions.

| 09:35<br>10 December 2024<br>SIN<br>18:35   | — 13:05 <sup>©</sup> 2<br>— ВКК <sup>©</sup> 2<br>20:00 <sup>©</sup> 2                                                                    | ECONOMY VALUE         Q + N   (1)           225         [1]         [2]         [1]         [2]         [1]         [2]         [1]         [2]         [1]         [2]         [2]         [2]         [2]         [2]         [2]         [2]         [2]         [2]         [2]         [2]         [2]         [2]         [2]         [2]         [2]         [2]         [2]         [2]         [2]         [2]         [2]         [2]         [2]         [2]         [2]         [2]         [2]         [2]         [2]         [2]         [2]         [2]         [2]         [2]         [2]         [2]         [2]         [2]         [2]         [2]         [2]         [2]         [2]         [2]         [2]         [2]         [2]         [2]         [2]         [2]         [2]         [2]         [2]         [2]         [2]         [2]         [2]         [2]         [2]         [2]         [2]         [2]         [2]         [2]         [2]         [2]         [2]         [2]         [2]         [2]         [2]         [2]         [2]         [2]         [2]         [2]         [2]         [2]         [2]         [2]         [2]         [2] | Cabin Economy (M)<br>ECONOMY STANDARD                                                                                                    |
|---------------------------------------------|----------------------------------------------------------------------------------------------------|----------------------------------------------------------------------------------------------------|----------------------------------------------------------------------------------------------------|
| 10 December 2024<br>SIN<br>18:35            | ВКК 3 2<br>20:00 20<br>Д Соп                                                                                                    | ECONOMY VALUE<br>Q + N   □<br>:25 □ ▲ ▲                                                                                                    | ECONOMY STANDARD                                                                                                    |
| 10 December 2024<br>SIN<br>18:35            | BKK ③ 2<br>20:00                                                                                                    | Q+N   🕮<br>:25 💽 🛃 🖉                                                                                                    | w   ഥ<br>•                                                                                                    |
| SIN<br>18:35                                | ВКК (§ 2<br>20:00                                                                                                    | :25 🕑 🖉 🍹                                                                                                    | 🛒 🖏 🐀                                                                                                    |
| 18:35                                       | 20:00                                                                                                    |                                                                                                    |                                                                                                    |
|                                             | ්ල් Con                                                                                                    |                                                                                                    |                                                                                                    |
|                                             |                                                                                                    | npare all fares                                                                                                    |                                                                                                    |
|                                             |                                                                                                    |                                                                                                    |                                                                                                    |
| Fare type                                   | Fare                                                                                                    | Taxes                                                                                                    | Total for all passengers                                                                                                    |
| Public fare                                 | THB 27,505.00                                                                                                    | THB 9,970.00                                                                                                    | THB 37,475.00                                                                                                    |
| ) Full fare conditions                      |                                                                                                    | *Additional fees may ap                                                                                                    | ply depending on your selected form of pa                                                                                                    |
|                                             | No connections                                                                                                    | () 2:30                                                                                                    | ECONOMY VALUE                                                                                                    |
| is<br>BKK Suvarnabhumi<br>09:35<br>Baaaliak | Intl SIN<br>→ 13:0:                                                                                                    | Changi Airbus A350-<br>5 Terminal 0 900                                                                                                    | In-flight services<br>Included<br>Seat selection standard zou<br>50 percent kf miles earned                                                                                                    |
| валдкок                                     | Sing                                                                                                    | apore                                                                                                    |                                                                                                    |
| Baggage information                         | Class Cabin                                                                                                    |                                                                                                    | Chargeable                                                                                                    |
| 🗋 ADT 25 kg                                 | Q9 Economy                                                                                                    | y (M)                                                                                                    | No show<br>Consollation                                                                                                    |
| In-flight amenities                         |                                                                                                    |                                                                                                    | Booking change                                                                                                    |
| Included ♥ Po                               | wer Q-Q 3-3-3 seatla                                                                                                    | yout 🕅 Food 💷 Entertainment                                                                                                    | 🖳 Seat selection forward zon                                                                                                    |
| I AIC<br>EE 32                              | seat pitch (Not flat se                                                                                                    | eats)                                                                                                    | Not offered                                                                                                    |
| Arrives on Su                               | nday, 1 December 2024                                                                                                    | ·                                                                                                    | Upgrade with miles pwm                                                                                                    |
|                                             |                                                                                                    |                                                                                                    | Some services may not apply to a                                                                                                    |
|                                             |                                                                                                    |                                                                                                    | flights or to all passengers                                                                                                    |
| n                                           |                                                                                                    |                                                                                                    |                                                                                                    |
|                                             |                                                                                                    |                                                                                                    |                                                                                                    |
| Þ                                           |                                                                                                    |                                                                                                    |                                                                                                    |
|                                             |                                                                                                    |                                                                                                    |                                                                                                    |
|                                             | Public fare  ) Full fare conditions  IS BKK Suvarnabhumi 09:35 Bangkok Baggage information  ① A07 25 kg In-flight amenities Included ♥ Po | Public fare THB 27,505.00 ) Full fare conditions  BKK Suvarnabhumi Intl SIN 09:35 → 13:00 Bangkok Sing Baggage information Class Cabin ① A0T 25 kg Q9 Economy In-flight amenities Included ♥ Power Q-Q 3-3-3 seat Is ⑦ Alcoholic Ŷ Non Alco ⓑ 23" seat pitch (Not flat se                                                                                                    | Public fare       THB 27,505.00       THB 9,970.00         ) Full fare conditions       *Additional fees may appendic the set of the set of the se |

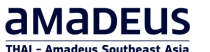

• If you select **Flexible Dates**, a +/- 3 days calendar view is shown.

The green shaded boxes show the lowest fares. The box with the blue outline shows the fare for the actual dates in your search.

| OUT air sea         | arch                              |                         |                         |                       |                       | Search by             | All Fares               | • |
|---------------------|-----------------------------------|-------------------------|-------------------------|-----------------------|-----------------------|-----------------------|-------------------------|---|
| ) Standard search   | Flexible Dates                    |                         |                         |                       |                       |                       |                         |   |
|                     |                                   |                         |                         |                       |                       |                       |                         | _ |
| (+/- 3)<br>Currency | days)<br>: THB 🔽 Lowest Fare 🕮 Ir | ncludes one checked bag | gage or more * Addit    | ional fees may apply  |                       |                       |                         |   |
|                     | BKK → SIN                         |                         |                         |                       |                       |                       |                         |   |
|                     | KK Thursday<br>28 Nov 2024        | Friday<br>29 Nov 2024   | Saturday<br>30 Nov 2024 | Sunday<br>1 Dec 2024  | Monday<br>2 Dec 2024  | Tuesday<br>3 Dec 2024 | Wednesday<br>4 Dec 2024 |   |
| Saturda<br>7 Dec 21 | y 35,040.00 *<br>024 Public       | 35,040.00 *<br>Public   | 35,040.00 *<br>Public   | 35,415.00 *<br>Public | 35,415.00 *<br>Public | 35,415.00 *<br>Public | 35,415.00 *<br>Public   |   |
| Sunday<br>8 Dec 21  | 35,040.00 *<br>024 Public         | 35,040.00 *<br>Public   | 35,040.00 *<br>Public   | 35,415.00 *<br>Public | 35,415.00 *<br>Public | 35,415.00 *<br>Public | 35,415.00 *<br>Public   |   |
| Monday<br>9 Dec 20  | 35,040.00 *<br>024 Public         | 35,040.00 *<br>Public   | 35,040.00 *<br>Public   | 35,415.00 *<br>Public | 35,415.00 *<br>Public | 35,415.00 *<br>Public | 35,415.00 *<br>Public   |   |
| Tuesday<br>10 Dec 2 | 2024 Public                       | 35,040.00 *<br>Public   | 35,040.00 *<br>Public   | 35,415.00 *<br>Public | 35,415.00 *<br>Public | 35,415.00 *<br>Public | 35,415.00 *<br>Public   |   |
| Wednes<br>11 Dec 2  | day 35,040.00 *<br>2024 Public    | 35,040.00 *<br>Public   | 35,040.00 *<br>Public   | 35,415.00 *<br>Public | 35,415.00 *<br>Public | 35,415.00 *<br>Public | 35,415.00 *<br>Public   |   |
|                     | 35,040.00 *                       | 35,040.00 *             | 35,040.00 *             | 35,415.00*            | 35,415.00 *           | 35,415.00 *           | 35,415.00 *             |   |
| Thursda<br>12 Dec 2 | 024 Public                        | Public                  | Public                  | Public                | Public                | Public                | Public                  |   |

- Select your preferred fare from the +/- 3-day calendar by clicking on it.
- Click on X to go back to the list or click on **Continue** to proceed with booking your flight.

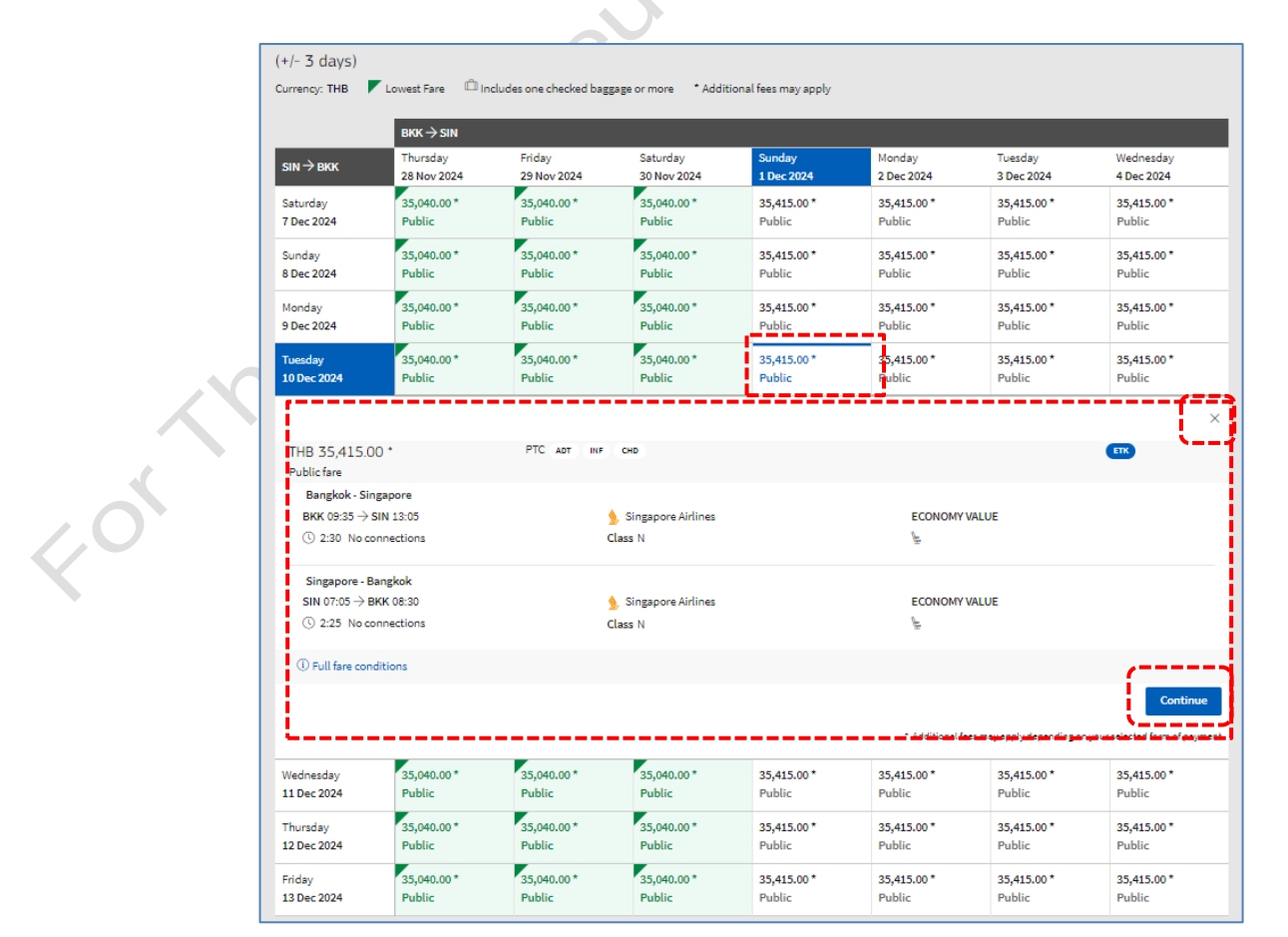

## Understanding the Results page

The search results are displayed with the cheapest fare at the top.

| Results              |             | Sort by Price                               |                                                           | ↓ <sup>A</sup> <sub>Z</sub>                                     |                                                      | F View by Itinerary Price                                       |
|----------------------|-------------|---------------------------------------------|-----------------------------------------------------------|-----------------------------------------------------------------|------------------------------------------------------|-----------------------------------------------------------------|
| 361 results of 361 A |             |                                             |                                                           |                                                                 | В                                                    | ⊘ CO₂ information (i)                                           |
| Flight duration      | ~           | 2005<br>SQ705                               | 1 December 2024 BKK 09:35                                 | - SIN<br>13:05                                                  | THB 37,475.00 *                                      | THB 45,025.00 * ET                                              |
| Flight time          | ~           | <b>%</b><br>\$0720                          | 10 December 2024                                          | вкк                                                             | Cabin Economy (M)<br>ECONOMY VALUE<br>Q+N   □        | ECONOMY STANDARD                                                |
| Airlines             | $\sim$      | 52.25                                       | 18:35                                                     | 20:00 () 2:2:                                                   |                                                      |                                                                 |
| Connecting airports  | $\sim$      | 26AUG24 03:12:00                            |                                                           | J                                                               | ompare all fares                                     | 1 ×                                                             |
| Baggage allowance    | ř           | Priced PTC                                  | Fare type                                                 | Fare                                                            | Taxes                                                | Total for all passengers                                        |
| Cabins               | $^{\sim}$ C | ADT INF CHD                                 | Public fare                                               | THB 27,505.00                                                   | THB 9,970.00                                         | THB 37,475.00                                                   |
| Booking classes      | ́р          | (i) Details per passenger                   | (i) Full fare conditions                                  |                                                                 | *Additional fees may ap                              | pply depending on your selected form of payment                 |
| Airports             | ~           | $BKK \to SIN$                               | No                                                        | connections                                                     | () 2:30                                              | D ECONOMY VALUE                                                 |
| Fare type            | $\sim$      | SQ 705 у Singapore Ai<br>Sunday, 1 December | rlin <mark>es G</mark><br>B <del>KK Su</del> varnabhumi I | ntl SIN                                                         | Changi Airbus A3                                     | In-flight services<br>50. Included                              |
| Price (THB)          | ~           | 2024                                        | 09:35<br>Bangkok                                          | → 13:05<br>Singa                                                | Terminal 0 900<br>pore                               | Seat selection standard zone<br>50 percent kf miles earned      |
| Amenities            | ∽E          |                                             | Baggage information                                       | Class Cabin<br>Q9 Econom                                        | y (M)                                                | Chargeable<br>No show                                           |
| Seats                | $\sim$      |                                             | In-flight amenities<br>Included                           | ver 🚇-🖗 3-3-3 seat la                                           | yout 🖏 Food                                          | Cancellation<br>Booking change<br>Seat selection forward zone   |
|                      |             |                                             | 교 Ente                                                    | ertainment ∑ Alco<br>available 上上 32"s<br>lav. 1. December 2024 | oholic Y Non Alcoholic<br>eat pitch (Not flat seats) | Not offered<br>Upgrade with miles pwm                           |
| Baggage allowance    | $\sim$      | L                                           |                                                           |                                                                 |                                                      | ·;                                                              |
| Cabins               | ~           |                                             |                                                           |                                                                 |                                                      | Some services may not apply to all flights or to all passengers |
| Booking classes      | $\sim$      | SIN → BKK                                   | Ne                                                        | o connections                                                   | () 2:2                                               | 5 ECONOMY VALUE                                                 |
| Airports             | $\sim$      | Tuesday, 10 December<br>2024                | SIN Changi<br>18:35 Terminal 2                            | BKK Suvarr<br>→ 20:00                                           | nabhumi Intl Airbus A3<br>900                        | 150- Included<br>& Seat selection standard zone                 |
| Fare type            | $\sim$      |                                             | Singapore                                                 | Bangkok                                                         |                                                      | 50 percent kf miles earned                                      |
| Price (THB)          | $\sim$      |                                             | ADT 25 kg                                                 | N9 Econom                                                       | ny (M)                                               | No show<br>Cancellation                                         |
| Amenities            | $\sim$      |                                             | Included UP Pow                                           | ver Q-Q 3-3-3 seat la                                           | ayout 🕅 Food                                         | Booking change 💺 Seat selection forward zone                    |
| Seats                | $\sim$      |                                             | ି Wifi                                                    | available 🖳 32"s                                                | seat pitch (Not flat seats)                          | Not offered<br>Upgrade with miles owm                           |
|                      |             |                                             | Arrives on Tuesd                                          | lay, 10 December 2024                                           | К                                                    | Some services may flights or to all pass                        |
|                      |             |                                             |                                                           |                                                                 | Propose offer                                        | d to comparison                                                 |

| Α | Filters to narrow down the search results.                                                                                     |
|---|----------------------------------------------------------------------------------------------------|
| В | Total price including taxes.                                                                                                   |
| С | Passenger type code (PTC), Fare type, Fare, Taxes, Total for all passengers.                                                   |
| D | Fare details for each passenger and the full fare conditions.                                                                  |
| Е | Flight recommendation.                                                                                                    |
| F | View by.                                                                                                    |
| G | Airline and flight number.                                                                                                    |
| н | Fare Family upgrade options.                                                                                                   |
| I | Closs price details                                                                                                    |
| J | <b>Compare all</b> button, opening the comparison matrix and allowing you to compare the services offered by each Fare Family. |
| К | Propose offer button to propose the recommendation.                                                                            |
| L | Add to comparison                                                                                                    |
| м | Select flight button to book the flights.                                                                                      |
|   |                                                                                                    |

### How to display flight information from the All Fares results

- 1. Click Fare Box to see Price details, , Details per passenger and Full fare conditions.
- 2. Click on the flight number.

| Results               |        | Sort by Price                                |                                 | ↓ <sup>A</sup>            |                          |                                  | View by Itinerary Price                                        |
|-----------------------|--------|----------------------------------------------|---------------------------------|---------------------------|--------------------------|----------------------------------|----------------------------------------------------------------|
| 361 results of 361    |        |                                              |                                 |                           |                          |                                  | $\bigotimes$ CO <sub>2</sub> information                       |
| Flight duration       | ~      | 50705                                        | 1 December 2024                 | SIN                       |                          | THB 37,475.00 * 🗉                | 🕥 THB 45,025.00 * 💷                                            |
| Number of connections | $\sim$ |                                              | 09:35                           | 13:05                     | (\$ 2:30                 | Cabin Economy (M)                | PUT ADT INF CHD<br>Cabin Economy (M)                           |
| Flight time           | $\sim$ | 20700                                        | 10 December 2024                | DKK                       |                          | ECONOMY VALUE<br>Q+N   凸         | ECONOMY STANDARD<br>W L 血                                      |
| Airlines              | $\sim$ | SQ720                                        | 18:35                           | 20:00                     | (§ 2:25                  | 19 de 1                          | r 10 10 1                                                      |
| Connecting airports   | ~      | S 264UG24.03:12:00                           |                                 |                           | 🖧 Con                    | ipare all fares                  |                                                                |
| Baggage allowance     | ~      | Priced PTC                                   | Fare type                       | Fare                      |                          | Taxes                            | Total for all passengers                                       |
| Cabins                | $\sim$ | ADT INF CHD                                  | Public fare                     | THB 27,                   | 505.00                   | THB 9,970.00                     | THB 37,475.00                                                  |
| Booking classes       | $\sim$ | <ol> <li>Details per passenger</li> </ol>    | (i) Full fare conditions        |                           |                          | *Additional fees may apply       | depending on your selected form of payn                        |
| Airports              | ~      | BKK → SIN                                    | N                               | o connectio               | ns                       | ( 2:30                           | ECONOMY VALUE                                                  |
| Fare type             |        | 6Q 705 🍌 Singapore Air<br>Sunday, 1 December | lines<br>BKK Suvarnabhumi       | Intl                      | SIN (                    | Changi Airbus A350-              | In-flight services<br>Included<br>& Seat selection standard zo |
| Price (THB)           | ~      | 2024                                         | 09:35<br>Bangkok                | -                         | → 13:05<br>Singapo       | re                               | 50 percent kf miles earned                                     |
| Amenities             | $\sim$ |                                              | Baggage information             | Class<br>Q9               | Cabin<br>Economy (       | м)                               | Chargeable<br>No show                                          |
| Seats                 | ~      |                                              | In-flight amenities<br>Included | ver 👷 🕀 3-3<br>ertainment | -3 seat layo<br>Y Alcoho | ut 🕅 Food<br>Nic 🍸 Non Alcoholic | Cancellation<br>Booking change<br>& Seat selection forward zon |
|                       |        |                                              | নি Wifi                         | available 🕴               | 5 32" sea                | t pitch (Not flat seats)         | Not offered<br>Upgrade with miles pwm                          |

3. Click on Close (X) when finished.

| SQ 705          | BKK - SIN    | Sunday, 1 December 2024        | 09:35 - 13:05 | 02:30 | 0 stop |
|-----------------|--------------|--------------------------------|---------------|-------|--------|
| Aircraft        | 359          |                                |               |       |        |
| Configuration   | J 40 Y 263   |                                |               |       |        |
| Meals and class | MEAL:ZCJ     | U D Y B E M H W Q N G          |               |       |        |
| Comments        | 1. BKK SIN - | 9/ NON-SMOKING                 |               |       |        |
|                 | 2. BKK SIN - | ET/ ELECTRONIC TKT CANDIDAT    | E             |       |        |
|                 | 3. BKK SIN - | CO2/PAX* 93.37 KG ECO, 93.37 K | G PRE         |       |        |
|                 | 4. (*):SOURC | CE:ICAO CARBON EMISSIONS CAL   | CULATOR       |       |        |

#### How to filter the All Fares results

In the search results, the Filter tab is on the left.

- 1. Use the sliders to specify a range of values where applicable (or enter the values directly). Only the results that match the selected filter(s) remain displayed.
- 2. For check box options, select accordingly. The list of results is updated automatically.

| Results                |           | Sort by Price          |                                   | ↓ <sup>↑</sup>  |                 |                                                             | View by Itinerary Pri                                      |
|------------------------|-----------|------------------------|-----------------------------------|-----------------|-----------------|-------------------------------------------------------------|------------------------------------------------------------|
| 19 results of 361      | Clear all |                        |                                   |                 |                 |                                                             | $\swarrow$ CO <sub>2</sub> informatic                      |
| Flight duration        |           | DEPARTURE TIME BKK-SIN | : SUN 09:48-SUN 21:10 × DEPARTURE | TIME SIN-BKK: 1 | TUE 13:00-TUE 1 | 19:55 ×                                                     |                                                            |
| Number of connections  | ~         | <b>%</b><br>SQ707      | 1 December 2024<br>BKK<br>12:05   | SIN<br>15:35    | ③ 2:30          | THB 40,200.00 * ETK<br>PUB ADT INF CHD<br>Cabin Economy (M) | THB 45,025.00 * ET                                         |
| Flight time            |           | ۵.                     | 10 December 2024                  |                 |                 | ECONOMY STANDARD + ECO<br>W + N   🛍                         | ECONOMY STANDARD                                           |
| Departure Arr          | ival      | SQ720                  | SIN<br>18:35                      | BKK             | () 2:25         | 🖬 🎝 🔁                                                       | ( 46 <b>1</b>                                              |
| BKK - SIN<br>Sun 09:48 | Sun 21:10 |                        |                                   |                 | Com الم         | npare all fares                                             |                                                            |
| Sunday -               | 09:48     | <b>)</b><br>SQ707      | 1 December 2024<br>BKK<br>12:05   | SIN<br>15:35    | () 2:30         | THB 40,200.00 * ETK<br>PUB ADT INF CHD<br>Cabin Economy (M) | THB 45,025.00 *<br>PUB ADT INF CHD<br>Cabin Economy (M)    |
| SIN - BKK              |           | 2005<br>SQ714          | 10 December 2024<br>SIN<br>17:10  | BKK             | () 2:35         | ECONOMY STANDARD + ECO<br>W + N   🖆                         | ECONOMY STANDARD                                           |
| lue 13:00              | Tue 19:55 |                        | 1.110                             | 10115           | Com الم         | npare all fares                                             |                                                            |
| Tuesday 👻              | 13:00     | <b>%</b><br>SQ709      | 1 December 2024<br>BKK<br>15:40   | SIN<br>19:15    | () 2:35         | THB 40,200.00 * ETK<br>PUB ADT INF CHD<br>Cabin Economy (M) | THB 45,025.00 * ET<br>PUB ADT INF CHD<br>Cabin Economy (M) |
| Airlines               | ~         | ۵.                     | 10 December 2024                  |                 |                 | ECONOMY STANDARD + ECO<br>W + N   血                         | ECONOMY STANDARD                                           |
| Connecting airports    | ~         | SQ720                  | 18:35                             | 20:00           | () 2:25         | 🛒 412 🔁                                                     | ( 46 1)                                                    |
|                        |           |                        |                                   |                 | alla Com        | upare all fares                                             |                                                            |

#### How to compare fares

Some fare recommendations may also display a list of available upsells.

1. In the **Results** page, To display the fare comparison table, click on **Compare all fares.** 

| 2     | 1 December 2024 | 4            |             | THB 40 200 00 * ETR                  | THB 45 025 00 * ETR                  | ть      |
|-------|-----------------|--------------|-------------|--------------------------------------|--------------------------------------|---------|
| SQ707 | BKK 12:05       | SIN<br>15:35 | () 2:30     | PUB ADT INF CHD<br>Cabin Economy (M) | PUB ADT INF CHD<br>Cabin Economy (M) | P<br>Ca |
| ۵.    | 10 December 20  | 24           |             | ECONOMY STANDARD + ECO<br>W + N   巾  | ECONOMY STANDARD                     | E       |
| SQ720 | SIN<br>18:35    | 8KK<br>20:00 | () 2:25     | 🛒 Šõ 🔊                               | 🛒 Šõ 🔁                               |         |
|       |                 | á            | Compare all | fares                                |                                      |         |

The **Compare your fares** matrix is displayed. It contains the services offered by each FareFamily or a comparison of the same recommendation from different content sources.

| sk to results       |                                                                  |                                                                                          |                                                                  |                                                                                           |
|---------------------|------------------------------------------------------------------|------------------------------------------------------------------------------------------|------------------------------------------------------------------|-------------------------------------------------------------------------------------------|
| mpare your f        | ares $\bigcirc$ Legend BKK $\rightarrow$ SIN SIN                 | → BKK                                                                                    |                                                                  |                                                                                           |
| Airline             | Singapore Airlines                                               | Singapore Airlines                                                                       | Singepore Airlines                                               | Singapore Airlines                                                                        |
| are                 | Economy                                                          | y Standard + Economy Value                                                               | Economy Standard                                                 | Economy Flexi                                                                             |
|                     |                                                                  | Public Fere ETK Propose offer Select flight                                              | Public Pare ETK Propose offer Select flight                      | Public Fare EIX Propose offer Select flight                                               |
| Price               |                                                                  | THB 40,200.00                                                                            | THB 45,025.00                                                    | THB 65,660.00                                                                             |
| n-flight amenities  | ₩ Y 중 ♥ @ Details ∨                                              | 웨 文 중 박 🙍 Details 🗸                                                                      | װୁ Y 중 ♡ ₫ Details∨                                              | ¶ Y 중 ♡ ₫ Details ∨                                                                       |
| light details       | Flight details 🗸                                                 | Flight details $\checkmark$                                                              | Flight details 🗸                                                 | Flight details 🗸                                                                          |
| Carbon emission     |                                                                  |                                                                                          | -                                                                |                                                                                           |
| llass               | W                                                                | N                                                                                        | W                                                                | E                                                                                         |
| Cabin               | Economy (M)                                                      | Economy (M)                                                                              | Economy (M)                                                      | Economy (M)                                                                               |
| aggage              | ADT SOkg (BKK - SIN)                                             | 🖌 ADT 25kg (SIN - BKK)                                                                   | ✓ ADT 30kg (All Itinerary)                                       | ✓ ADT 30kg (All Itinerary)                                                                |
| Seat selection      | ✓ Seat Selection Standard Zone<br>\$ Seat Selection Forward Zone | <ul> <li>Seat Selection Standard Zone</li> <li>\$ Seat Selection Forward Zone</li> </ul> | ✓ Seat Selection Standard Zone<br>\$ Seat Selection Forward Zone | <ul> <li>✓ Seat Selection Standard Zone</li> <li>✓ Seat Selection Forward Zone</li> </ul> |
| Meals/Beverages     | -                                                                | -                                                                                        | -                                                                | -                                                                                         |
| Refund              | \$ Cancellation                                                  | \$ Cancellation                                                                          | \$ Cancellation                                                  | \$ Cancellation                                                                           |
| licket changes      | \$ Booking Change                                                | \$ Booking Change                                                                        | \$ Booking Change                                                | ✓ Booking Change                                                                          |
| Upgrades            | \$ Upgrade With Miles Pwm                                        | × Upgrade With Miles Pwm                                                                 | \$ Upgrade With Miles Pwm                                        | \$ Upgrade With Miles Pwm                                                                 |
| Frequent flyer      | ✓ 75 Percent Kf Miles Earned                                     | ✓ 50 Percent Kf Miles Earned                                                             | ✓ 75 Percent Kf Miles Earned                                     | ✓ 100 Percent Kf Miles Earned                                                             |
| Last ticketing date | 26 Aug 2024                                                      | 26 Aug 2024                                                                              | 26 Aug 2024                                                      | 26 Aug 2024                                                                               |
| Others              | \$ No Show                                                       | \$ No Show                                                                               | \$ No Show                                                       | \$ No Show                                                                                |

2. To check the meaning of the icons, click on Legend.

| < Back to results   |                                           |                             |
|---------------------|-------------------------------------------|-----------------------------|
| Compare your far    | es  () Legend BKK $\rightarrow$ SIN SIN - | → BKK                       |
| ⑦ Legend            |                                           |                             |
| ✓ Included          |                                           |                             |
| 📞 Contact the a     | airline                                   |                             |
| \$ Chargeable       |                                           |                             |
| 🗙 Not offered       |                                           |                             |
| - Data not sent b   | by airline                                |                             |
| Airline             |                                           | 🖕 Singapore Airlines        |
| Images and des      | criptions are provided by the airlines    | J                           |
| Fare                | Economy                                   | Standard + Economy Value    |
|                     |                                           | Public Fare ETK             |
|                     |                                           | Propose offer Select flight |
| Price               |                                           | THB 40,200.00               |
| In-flight amenities | ¶∑ 중 ♥ ₫ Details∨                         | ¶∑ 중 ♥ 🖻 Details ∨          |

3. To go back to the results, click on the **Back to results** button.

| < Back to | results                                                                                                    |                                                                              |                                            |
|-----------|----------------------------------------------------------------------------------------------------|------------------------------------------------------------------------------|--------------------------------------------|
| Compa     | are your fa                                                                                                    | $CS  \textcircled{O} \text{ Legend}  BKK \rightarrow SIN  SIN \rightarrow E$ | ВКК                                        |
|           | ② Legend                                                                                                    |                                                                              |                                            |
|           | <ul> <li>Included</li> <li>Contact the</li> <li>Chargeable</li> <li>Not offered</li> <li>Data not sent</li> </ul> | airline<br>by airline                                                        |                                            |
| Airline   | Images and de                                                                                                    | scriptions are provided by the airlines                                      | 👷 Singapore Airlines                       |
| Fare      |                                                                                                    | Economy S                                                                    | tandard + Economy Value                    |
|           |                                                                                                    | Pro                                                                          | Public Fare ETK popose offer Select flight |
| Price     |                                                                                                    |                                                                              | THB 40,200.00                              |
| In-flight | amenities                                                                                                    | 図 ▽ 佘 芭 团 Details >>                                                         |                                            |

## How to book flights

1. In the **Results** page, click on **Cart Icon** rolick on **Select flight**.

|                                                                               | 1 December 2024                                                                    |                                                                                                    |                                                                                                    |                                         |                                                        |
|-------------------------------------------------------------------------------|------------------------------------------------------------------------------------|----------------------------------------------------------------------------------------------------|----------------------------------------------------------------------------------------------------|-----------------------------------------|--------------------------------------------------------|
| SQ705                                                                         | ВКК                                                                                | SIN                                                                                                    | THB 37,475.00                                                                                                    | ) * ETK                                 | THB 45,025.0                                           |
|                                                                               | 09:35                                                                              | 13:05                                                                                                    | PUB ADT INF                                                                                                    | CHD                                     | PUB ADT INF                                            |
|                                                                               | ③ 2:30                                                                             |                                                                                                    | Cabin Economy (M)                                                                                                    |                                         | Cabin Economy (M)                                      |
| ۵.                                                                            | 10 December 202                                                                    | 4                                                                                                    | Q+N   D                                                                                                    |                                         | W   D                                                  |
| SQ720                                                                         | SIN                                                                                | ВКК                                                                                                    | [#                                                                                                    | AL 📜                                    | [*                                                     |
|                                                                               | 18:35                                                                              | 20:00                                                                                                    |                                                                                                    | 95° H                                   |                                                        |
|                                                                               | () 2:25                                                                            |                                                                                                    |                                                                                                    |                                         |                                                        |
|                                                                               |                                                                                    | ۵ <b>۵</b> ۵ (                                                                                                    | Compare all fares                                                                                                    |                                         |                                                        |
| 26AUG24 05:00:00                                                              | )                                                                                  |                                                                                                    |                                                                                                    |                                         |                                                        |
| Priced PTC                                                                    | Fare type                                                                          | Fare                                                                                                    | Taxes                                                                                                    | Total f                                 | or all passengers                                      |
| ADT INF CHD                                                                   | Public fare                                                                        | THB 27,505.00                                                                                                    | THB 9,970.00                                                                                                    | THB 3                                   | 7,475.00                                               |
| (i) Details per passen                                                        | ger (i) Full fare cond                                                             | itions                                                                                                    | *Additional fees may apply o                                                                                                    | lepending on                            | your selected form of payr                             |
| BKK → SIN                                                                     | N                                                                                  | lo connections                                                                                                    | () 2:30                                                                                                    | ECC                                     | NOMY VALUE                                             |
| SO 705 A Singapor                                                             | re Airlines                                                                        |                                                                                                    |                                                                                                    |                                         |                                                        |
| SQ105 5 Singapor                                                              | e Airtines                                                                         |                                                                                                    |                                                                                                    |                                         |                                                        |
| Sunday, 1 December 2                                                          | 2024 BKK Suv                                                                       | arnabhumi Intl                                                                                                    | SIN Chang                                                                                                    | çi -                                    | Airbus A350-90                                         |
|                                                                               | 09:35                                                                              |                                                                                                    | → 13:05 Termin                                                                                                    | nal O                                   |                                                        |
|                                                                               | Bangkok                                                                            |                                                                                                    | Singapore                                                                                                    |                                         |                                                        |
|                                                                               | Baggage in                                                                         | formation Class                                                                                                    | Cabin                                                                                                    |                                         |                                                        |
|                                                                               | <u>Ш́</u> АDT 2                                                                    | 25 kg Q9                                                                                                    | Economy (M)                                                                                                    |                                         |                                                        |
|                                                                               |                                                                                    |                                                                                                    |                                                                                                    |                                         |                                                        |
|                                                                               | L. Chalatar                                                                        |                                                                                                    |                                                                                                    |                                         |                                                        |
|                                                                               | In-flight an                                                                       | nenities                                                                                                    | 02-2-2 cast layout 00 1                                                                                                    | Food III E                              | ntertainment                                           |
|                                                                               | In-flight an<br>Included                                                           | nenities<br>∀ Power Q-4<br>▽ Alcobolic                                                                                                    | ₽3-3-3 seat layout 🕅  <br>▽ Non Alcoholic 🙃                                                                                                    | Food 🔳 E<br>Wifi availabl               | ntertainment                                           |
|                                                                               | In-flight an<br>Included                                                           | nenities<br>∀ Power ⊈⊣<br>Y Alcoholic<br>⊯⊫ 32" seat pi                                                                                                    | ₽3-3-3 seat layout 『別』<br>⑦ Non Alcoholic ⑦<br>itch (Not flat seats)                                                                                                    | Food 🖪 E<br>Wifi availabl               | ntertainment<br>e                                      |
|                                                                               | In-flight an                                                                       | nenities<br>∀ Power Ձ-<br>Ƴ Alcoholic<br>⊌⊾ 32" seat pi                                                                                                    | ♀3-3-3 seat layout                                                                                                    | Food 🖪 E<br>Wifi availabl               | ntertainment<br>e                                      |
|                                                                               | In-flight an                                                                       | nenities                                                                                                    | ₽ 3-3-3 seat layout 『別』                                                                                                    | Food 🖪 E<br>Wifi availabl               | ntertainment<br>e                                      |
| In-flight services<br>Included                                                | In-flight an                                                                       | nenities                                                                                                    | ♀ 3-3-3 seat layout                                                                                                    | Food @ E<br>Wifi availabl               | ntertainment<br>e<br>offered                           |
| In-flight services<br>Included<br>Seat selection star                         | In-flight an<br>Included                                                           | nenities                                                                                                    | ♀ 3-3-3 seat layout 『』                                                                                                    | Food @ E<br>Wifi availabl               | ntertainment<br>e<br>Iffered<br>Ipgrade with miles pwr |
| In-flight services<br>Included                                                | In-flight an<br>Included<br>ndard zone<br>s earned                                 | nenities                                                                                                    | ♀ 3-3-3 seat layout                                                                                                    | Food 🖻 E<br>Wifi availabl<br>Not c      | ntertainment<br>e<br>offered<br> pgrade with miles pwn |
| In-flight services<br>Included<br>⋸ Seat selection star<br>50 percent kf mile | In-flight an<br>Included<br>ndard zone<br>s earned                                 | nenities<br>↓ Power ♀-<br>↑ Alcoholic<br>▶ 32" seat pi<br>Arrives on Tuesday, 1<br>Chargeable<br>No show<br>Cancellation<br>Booking chai                                     |                                                                                                    | Food 🖻 E<br>Wifi availabl<br>Not c      | ntertainment<br>e<br>offered<br> pgrade with miles pwn |
| In-flight services<br>Included<br>⋸ Seat selection star<br>50 percent kf mile | In-flight an<br>Included<br>ndard zone<br>s earned                                 | nenities<br>↓ Power ♀-<br>∑ Alcoholic<br>▶ 32" seat pi<br>Arrives on Tuesday, 1<br>Chargeable<br>No show<br>Cancellation<br>Booking char<br>▶ Seat selectio                  | <sup>Q</sup> 3-3-3 seat layout <sup>M</sup> 1 <sup>Y</sup> Non Alcoholic <sup>©</sup> 1 <sup>t</sup> tch (Not flat seats) <b>10 December 2024</b>                                                                                                    | Food 🖻 E<br>Wifi availabl<br>Not c<br>U | ntertainment<br>e<br>offered<br> pgrade with miles pwn |
| In-flight services<br>Included<br>⋸ Seat selection star<br>50 percent kf mile | In-flight an<br>Included<br>ndard zone<br>s earned                                 | Henities<br>↓ Power<br>↓ Alcoholic<br>↓ 32" seat pi<br>Arrives on Tuesday, 1<br>Chargeable<br>No show<br>Cancellation<br>Booking chai<br>↓ Seat selectio                     | <sup>1</sup> → 3-3 seat layout <sup>1</sup> → 1 <sup>1</sup> → Non Alcoholic <sup>1</sup> → 1 <sup>1</sup> → Ion Alcoholic <sup>1</sup> → 1 <sup>1</sup> → Ion Alcoholic <sup>1</sup> → 1<                                                                                                    | Food 🔎 E<br>Wifi availabl<br>Not o<br>U | ntertainment<br>e<br>Offered<br>Ipgrade with miles pwn |
| In-flight services<br>Included                                                | In-flight an<br>Included<br>ndard zone<br>s earned<br>apply to all flights or to a | Henities<br>↓ Power ♀-<br>↑ Alcoholic<br>↓ 32" seat pi<br>Arrives on Tuesday, 1<br>Chargeable<br>No show<br>Cancellation<br>Booking char<br>↓ Seat selectio                  |                                                                                                    | Food 🖻 E<br>Wifi availabl<br>Not c      | ntertainment<br>e<br>offered<br>Ipgrade with miles pwn |
| In-flight services<br>Included                                                | In-flight an<br>Included<br>ndard zone<br>s earned<br>apply to all flights or to a | Henities<br>↓ Power ♀-<br>↑ Alcoholic<br>↓ 32" seat pi<br>Arrives on Tuesday, 1<br>Chargeable<br>No show<br>Cancellation<br>Booking chai<br>↓ Seat selectio<br>Il passengers | 3-3-3 seat layout      \[     \] Non Alcoholic      \[     \] Non Alcoholic      \[     \] No Alcoholic      \[     \] No Alcoholic      \[     \] No Alcoholic      \[     \] No Alcoho | Food @ E<br>Wifi availabl               | ntertainment<br>e<br>offered<br>pgrade with miles pwn  |

The **Booking summary** page is displayed.

2. In the **Passenger Information** section, enter the passenger's name.

| Booking                             | j summa                    | ry          |                                     |                      |                                   |               |              |                                        |         |                   |
|-------------------------------------|----------------------------|-------------|-------------------------------------|----------------------|-----------------------------------|---------------|--------------|----------------------------------------|---------|-------------------|
| Itinerary [                         | Details                    |             |                                     |                      |                                   |               |              |                                        |         |                   |
| вкк $ ightarrow$ s                  | SIN No conne               | ctions 🕔 2: | 30                                  |                      |                                   |               |              |                                        |         |                   |
| sq Sing                             | gapore Airli 1 De<br>705   | c 2024      | ВКК<br>09:35                        | Suvarnabhu           | umi Intl                          | $\rightarrow$ | SIN<br>13:05 | Changi<br>Terminal 0                   | Class Q | Cabin Economy (M) |
| ${ m SIN} 	o { m B}$                | KK No conne                | ctions 🕓 2: | 25                                  |                      |                                   |               |              |                                        |         |                   |
| sq Sing                             | gapore Airli 10 D<br>720   | ec 2024     | SIN<br>18:35                        | Changi<br>Terminal 2 |                                   | $\rightarrow$ | ВКК<br>20:00 | Suvarnabhumi Intl                      | Class N | Cabin Economy (M) |
| * Mandatory<br>1<br>ADT<br>2<br>ADT | Title<br>MR<br>Title<br>MS | × •         | Last name * SMITH Last name * SMITH |                      | First name* ADAM First name* ANNA |               | Date of b    | oirth<br>MMYYYY 📋<br>oirth<br>MMYYYY 🛱 |         |                   |
| INF                                 | Last name*                 |             | First name *                        |                      | Date of birth * 20DEC2023         | Ë             |              |                                        |         |                   |
|                                     |                            |             |                                     |                      |                                   |               |              |                                        |         |                   |

3. In the **Contact Information** section, enter the passenger's contact.

| *Mandatory     |                  |              |     |
|----------------|------------------|--------------|-----|
| Contact type * | Contact*         | Passengers*  |     |
| Mobile         | • 0801234567     | 1, 2, 3      | × • |
|                |                  |              |     |
| Contact type * | Contact*         | Passengers * |     |
| Email          | ▼ ADAM@GMAIL.COM | 1, 2, 3      | × • |
| Add Contact    |                  |              |     |
| Add Contact    |                  |              |     |

- 4. In the **Payment Information** section, select the form of payment and enter the necessary details.
- 5. Fill in the billing details in the **Billing address section**, if required.
- 6. Review total for all passenger, Passengers type, Fare amount, Tax detail and Full fare conditions.
- 7. Click on **Book** to confirm the booking.

| Payment Informa<br>Type<br>Select<br>Billing address<br>Enter an address<br>Select Address | ation                                                                     | Details<br>Address                                                          |                                                                             |                      |                       |                                                                                          |
|--------------------------------------------------------------------------------------------|---------------------------------------------------------------------------|-----------------------------------------------------------------------------|-----------------------------------------------------------------------------|----------------------|-----------------------|------------------------------------------------------------------------------------------|
|                                                                                            |                                                                           | ZIP or postal Code State or province                                        |                                                                             | City Country Country |                       |                                                                                          |
| Price details<br>Total for all passengers:                                                 | THB 37,520.00 (                                                           | including taxes and discounts)                                              |                                                                             |                      |                       | <ol> <li>Full fare conditions</li> </ol>                                                 |
| Passenger                                                                                  | Bounds                                                                    | Fare amount                                                                 | Taxes                                                                       | Service Fees         | Mark-up               | Total                                                                                    |
|                                                                                            |                                                                           |                                                                             |                                                                             |                      |                       |                                                                                          |
| 1 ADT                                                                                      | BKK-SIN<br>SIN-BKK                                                        | THB 9,650.00                                                                | THB 3,305.00                                                                | -                    | -                     | THB 12,955.00                                                                            |
| 1 ADT<br>2 ADT                                                                             | BKK-SIN<br>SIN-BKK<br>BKK-SIN<br>SIN-BKK                                  | THB 9,650.00<br>THB 9,650.00                                                | THB 3,305.00<br>THB 3,305.00                                                | -                    |                       | THB 12,955.00<br>THB 12,955.00                                                           |
| 1 ADT<br>2 ADT<br>2.1 IN                                                                   | BKK-SIN<br>SIN-BKK<br>BKK-SIN<br>SIN-BKK<br>BKK-SIN<br>SIN-BKK            | THB 9,650.00<br>THB 9,650.00<br>THB 965.00                                  | THB 3,305.00<br>THB 3,305.00<br>THB 100.00                                  | -<br>-<br>-          | -<br>-<br>-           | THB 12,955.00<br>THB 12,955.00<br>THB 1,065.00                                           |
| 1 ADT<br>2 ADT<br>2.1 IN<br>3 CH                                                           | BKK-SIN<br>SIN-BKK<br>BKK-SIN<br>BKK-SIN<br>SIN-BKK<br>BKK-SIN<br>SIN-BKK | THB 9,650.00<br>THB 9,650.00<br>THB 965.00<br>THB 7,240.00                  | THB 3,305.00<br>THB 3,305.00<br>THB 100.00<br>THB 3,305.00                  | -<br>-<br>-          | -<br>-<br>-<br>-      | THB 12,955.00<br>THB 12,955.00<br>THB 1,065.00<br>THB 10,545.00                          |
| 1 дот<br>2 дот<br>2.1 IN<br>3 сн<br>Тotal amounts                                          | BKK-SIN<br>SIN-BKK<br>BKK-SIN<br>SIN-BKK<br>SIN-BKK<br>BKK-SIN<br>SIN-BKK | THB 9,650.00<br>THB 9,650.00<br>THB 965.00<br>THB 7,240.00<br>THB 27,505.00 | THB 3,305.00<br>THB 3,305.00<br>THB 100.00<br>THB 3,305.00<br>THB 10,015.00 | -<br>-<br>-<br>-     | -<br>-<br>-<br>-      | THB 12,955.00<br>THB 12,955.00<br>THB 1,065.00<br>THB 10,545.00<br>THB 37,520.00         |
| 1 ADT<br>2 ADT<br>2.1 IN<br>3 CH<br>Total amounts<br>Tax details ~                         | BKK-SIN<br>SIN-BKK<br>SIN-BKK<br>BKK-SIN<br>SIN-BKK<br>BKK-SIN<br>SIN-BKK | THB 9,650.00<br>THB 9,650.00<br>THB 965.00<br>THB 7,240.00<br>THB 27,505.00 | THB 3,305.00<br>THB 3,305.00<br>THB 100.00<br>THB 3,305.00<br>THB 10,015.00 | -<br>-<br>-<br>-     | •                     | THB 12,955.00<br>THB 12,955.00<br>THB 1,065.00<br>THB 10,545.00<br>THB 37,520.00         |
| 1 ADT<br>2 ADT<br>2.1 IN<br>3 CH<br>Total amounts<br>Tax details ~<br>Back to Search       | BKK-SIN<br>SIN-BKK<br>SIN-BKK<br>BKK-SIN<br>SIN-BKK<br>BKK-SIN<br>SIN-BKK | THB 9,650.00<br>THB 9,650.00<br>THB 965.00<br>THB 7,240.00<br>THB 27,505.00 | THB 3,305.00<br>THB 3,305.00<br>THB 100.00<br>THB 3,305.00<br>THB 10,015.00 |                      | -<br>-<br>-<br>-<br>- | THB 12,955.00<br>THB 12,955.00<br>THB 1,065.00<br>THB 10,545.00<br>THB 37,520.00<br>Book |

- 8. If required, modify the **Request received from (RF)** field. By default, this field is pre-filled with your user login.
- 9. To add the ticketing arrangement, click on Add.

| Booking File Information                     |                                      | 9                          | ^                         |
|----------------------------------------------|--------------------------------------|----------------------------|---------------------------|
| Booking File History TST History             | Cryptic Display TSM History Delay Bo | poking File Place on queue |                           |
| Redeived From: SECOTRN<br>Responsible Agent. | Ticketing Arrangement: TL -          | 30AUG24 Add More options   | Amadeus Record locator: - |
|                                              |                                      |                            |                           |

#### 10. To finalize the booking, click on Save and confirm (ER).

| Booking file 1                         |                                                    |                               |                     |                   | Owned by BKKOK219W 🗙    |
|----------------------------------------|----------------------------------------------------|-------------------------------|---------------------|-------------------|-------------------------|
| ooking file flags: No flags to display |                                                    |                               |                     |                   | ▲ Go To >               |
| Booking File Information               |                                                    |                               |                     | ^                 | Show in command page    |
| Booking File History TST Histor        | y Cryptic Display TSM History Delay                | / Booking File Place on queue | Сору 🗸              |                   | > Show booking file     |
| Received From: SECOTRN                 | Ticketing Arrangement: TK TL30AUG24                | 4 Remove More options         |                     |                   |                         |
| Responsible Agent: -                   | Responsible Office: BKKOK219W                      | Queuing Office: BKKOK219W     | Amadeus             | Record locator: - |                         |
| Created on - by -                      | Not saved yet                                      | Airline record locators: -    |                     |                   |                         |
| Products                               |                                                    |                               |                     | ^                 |                         |
| 玲 Add air product 🛛 📇 Add '            | hotel product 🛛 🐵 Add car product 🛛 🦕 A            | Add seats 🕂 Add services 🔚    | Add form of payment | 🛷 Send 🗸          |                         |
| Select products to view the po         | ossible actions (like adding seats, services and o | others).                      |                     |                   |                         |
| ☐ ﷺ AIR BKK ⇄ SIN                      | Sunday, 1 December 20<br>Tuesday, 10 December 2    | 124 - THB 37,520.00<br>2024   | 3 🐣 🛛 CONFIRMED     | Issue 🗸 🗸         |                         |
| Special Services Requests (SSRs)       | and Auxiliary Services (SVCs) 4 SSR                |                               |                     | ~                 |                         |
| Passenger and contact details          | 2 ADT 1 INF 1 CHD 4 PASSENGER                      | 2 CONTACT                     |                     | ~                 |                         |
| Stored Fares (TST & TSM) 3 TST         |                                                    |                               |                     | ~                 |                         |
| Sales                                  |                                                    |                               |                     | ^                 |                         |
| Booking Folder Title: XXXXXXX          |                                                    |                               |                     |                   | Save & Confirm (ER) 🛛 🗸 |
| Destination Place                      | Destination City/Airport Code                      | Country Code                  | Start Date          | End Date          | Filenets wedget         |

Note : The warning at EOT aims to remind travel agents that :

- Automated Ticketing Limits (ATL)
- Passenger IROP (Irregular Operations) Contact Information (SSR CTCE, SSR CTCM, SSR CTCR)

It is still possible for the agent to bypass the warning and force the EOT by click **Confirm Save**. In this case, the EOT bypass will be recorded in the PNR history.

| End Of Transaction | • ×                                                                                         |
|--------------------|---------------------------------------------------------------------------------------------|
| Â                  | Warning                                                                                     |
|                    | WARNING: MISSING SSR CTCM MOBILE OR SSR CTCE EMAIL OR SSI<br>CTCR NON-CONSENT FOR SQ (8111) |
|                    | Confirm Save Back to PNR                                                                    |

amadeus

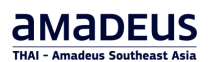

#### The **Record locator** code confirms the booking.

| Booking file - SMITH ADAM MR (3) - 01DEC - SIA - 6K7XHE                                                                                       | Owned by BKKOK219W           |
|----------------------------------------------------------------------------------------------------|------------------------------|
|                                                                                                    |                              |
| Booking me nags. RLR                                                                                                    | GO TO                        |
| Booking File Information                                                                                                    |                              |
| Booking File History TST History Cryptic Display TSM History Delay Booking File Place on queue Copy 🗸                                         | 7 Show booking file          |
| Received From: SECOTRN Ticketing Arrangement: TK TL30AUG24 Remove More options                                                                |                              |
| Responsible Agent: TMSU Responsible Office: BKKOK219W Queuing Office: BKKOK219W Amadeus Record locator: 6KZXHF                                |                              |
| Created on 23 Aug 2024 by 0182TM Last saved: 23 Aug 2024, 18:48:00 Airline record locators:                                                   |                              |
|                                                                                                    |                              |
| Products                                                                                                    |                              |
| 🎶 Add air product 🖷 Add hotel product 🐵 Add car product 🍬 Add seats 🕂 Add services 🚍 Add form of payment 🚀 Send 🗸                             |                              |
|                                                                                                    |                              |
| Select products to view the possible actions (like adding seats, services and others),                                                        |                              |
| Ib     AIR     BKK ← SIN     ETK     Sunday, 1 December 2024 -<br>Tuesday, 10 December 2024     THB 37,520.00     3 △ ● CONFIRMED     Issue ∨ |                              |
|                                                                                                    |                              |
| Special Services Requests (SSRs) and Auxiliary Services (SVCs) 4 ssr                                                                          |                              |
| Passenger and contact details 2 ADT 1 INF 1 CHD 4 PASSENGER 2 CONTACT                                                                         |                              |
| Stored Fares (TST & TSM) 3 TST                                                                                                    |                              |
| Sales                                                                                                    | *                            |
| Services                                                                                                    | Save & Confirm (ER) 🛛 🗸      |
| 1 Seats<br>From Seat Map                                                                                                    | Saved at 23AUG24 11:48 (GMT) |
|                                                                                                    | ignore (in)                  |

Forthair Amadeus

### How to switch between the command page and graphic mode

1. When on the Graphic Mode, click on Show in Command page in the side panel.

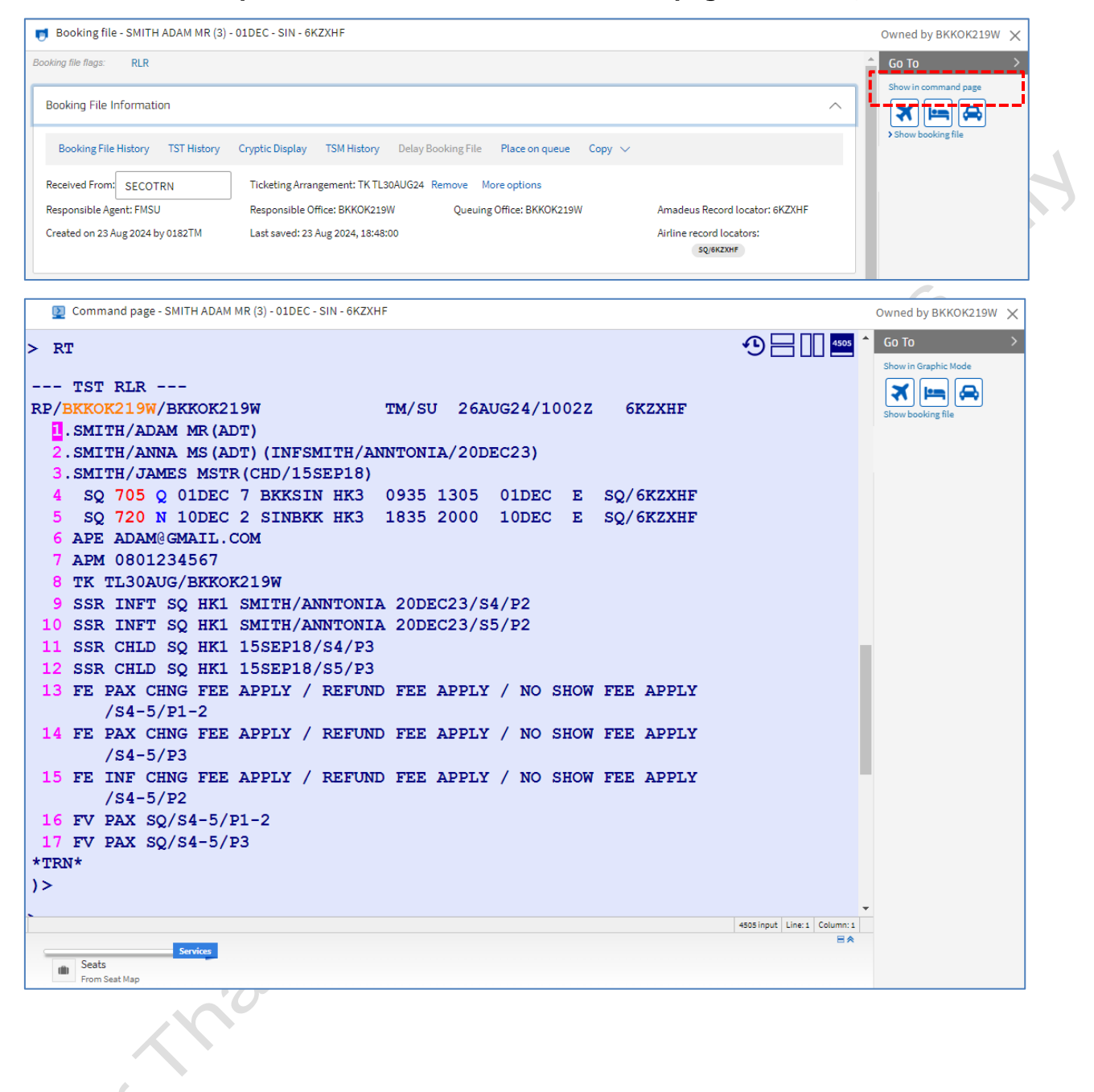

### 2. To return to the **Graphic Mode**, click on **Show in Graphic Mode**.

| 2 Command page - SMITH ADAM MR (3) - 01DEC - SIN - 6KZXHF                                                             |                               | Owned by BKKOK219W 🗙                        |
|----------------------------------------------------------------------------------------------------|-------------------------------|---------------------------------------------|
| > RT                                                                                                    | D 🕂 🔲 4505                    | ▲ Go To >                                   |
| TST RLR                                                                                                    |                               | Show in Graphic Mode                        |
| RP/BKKOK219W/BKKOK219W TM/SU 26AUG24/1002Z 6KZXHF                                                                     |                               | Show booking file                           |
| SMITH/ADAM MR (ADT)                                                                                                   |                               |                                             |
| 3. SMITH/JAMES MSTR(CHD/15SEP18)                                                                                      |                               |                                             |
| 4 SQ 705 Q 01DEC 7 BKKSIN HK3 0935 1305 01DEC E SQ/6KZXHF                                                             |                               |                                             |
| 5 SQ 720 N 10DEC 2 SINBKK HK3 1835 2000 10DEC E SQ/6KZXHF                                                             |                               |                                             |
| 7 APM 0801234567                                                                                                    |                               |                                             |
| 8 TK TL30AUG/BKKOK219W                                                                                                |                               |                                             |
| 9 SSR INFT SQ HK1 SMITH/ANNTONIA 20DEC23/S4/P2                                                                        |                               |                                             |
| 11 SSR CHLD SQ HK1 15SEP18/S4/P3                                                                                      |                               |                                             |
| 12 SSR CHLD SQ HK1 15SEP18/S5/P3                                                                                      |                               |                                             |
| 13 FE PAX CHNG FEE APPLY / REFUND FEE APPLY / NO SHOW FEE APPLY                                                       |                               |                                             |
| 14 FE PAX CHNG FEE APPLY / REFUND FEE APPLY / NO SHOW FEE APPLY                                                       |                               |                                             |
| /S4-5/P3                                                                                                    |                               |                                             |
| 15 FE INF CHNG FEE APPLY / REFUND FEE APPLY / NO SHOW FEE APPLY<br>/S4-5/P2                                           |                               |                                             |
| 16 FV PAX SQ/S4-5/P1-2                                                                                                |                               |                                             |
| 17 FV PAX SQ/S4-5/P3                                                                                                  |                               |                                             |
| *TRN*                                                                                                    |                               |                                             |
|                                                                                                    |                               | •                                           |
| 450                                                                                                    | 5 input Line: 1 Column: 1 🗏 🔿 |                                             |
| Services                                                                                                    |                               |                                             |
| From Seat Map                                                                                                    |                               |                                             |
| Booking file - SMITH ADAM MR (3) - 01DEC - SIN - 6KZXHF                                                               |                               | Owned by BKKOK219W                          |
|                                                                                                    |                               |                                             |
| Booking File Information                                                                                              | ^                             | Show in command page                        |
| Booking File History TST History Cryptic Display TSM History Delay Booking File Place on queue Copy 🗸                 |                               |                                             |
| Received From: SECOTRN Ticketing Arrangement: TK TL30AUG24 Remove More options                                        |                               | > Show booking file                         |
| Responsible Agent: FMSU Responsible Office: BKKOK219W Queuing Office: BKKOK219W Amadeus Record loca                   | tor: 6KZXHF                   |                                             |
| Created on 23 Aug 2024 by 0182TM Last saved: 23 Aug 2024, 18:48:00 Airline record locators                            | 5:                            |                                             |
| SQ/GKZXHF                                                                                                    |                               |                                             |
| Products                                                                                                    | ~                             |                                             |
|                                                                                                    | _                             |                                             |
| 🎲 Add air product 🚔 Add hotel product 🐵 Add car product 🍹 Add seats 🕂 Add services 🚍 Add form of payment              |                               |                                             |
| $\not\!\!\!\!\!\!\!\!\!\!\!\!\!\!\!\!\!\!\!\!\!\!\!\!\!\!\!\!\!\!\!\!\!\!\!\!$                                        |                               |                                             |
| Select products to view the possible actions (like adding seats, services and others).                                |                               |                                             |
| Sunday 1 December 2024 -                                                                                              |                               |                                             |
| □     Ib> AIR     BKK ← SIN     ETK     Suinday, 10 December 2024     THB 37,520.00     3 △     ● CONFIRMED     Issue | ~ ~                           |                                             |
|                                                                                                    |                               |                                             |
| Special Services Requests (SSRs) and Auxiliary Services (SVCs) 4 ssr                                                  | $\sim$                        |                                             |
|                                                                                                    |                               |                                             |
| Passenger and contact details                                                                                         | ^                             |                                             |
| Add passenger Split booking file Retrieve profile Export from file Import from file Add agency contact Modify         |                               |                                             |
| Delete                                                                                                    |                               |                                             |
|                                                                                                    | -                             |                                             |
| Services                                                                                                    |                               | Save & Confirm (ER)                         |
| From Seat Map                                                                                                    |                               | Saved at 23AUG24 11:48 (GMT)<br>Ignore (IR) |
| 🛿 Main Page 🗾 SMITH ADAM MR (                                                                                         | Office ID: E                  | KKOK219W (Training Mode)                    |

### How to reserve Seats and Services

In the **What do you want to do next?** section of the booking file, click on **Add Seats** or **Add Services**.

| Wh | at do you want to do ne | xt? |               |   |                                  |                           |
|----|-------------------------|-----|---------------|---|----------------------------------|---------------------------|
|    | Retrieve profile        |     | Air Booking   | Ē | Add Seats                        | Add manual E-Ticket (FHE) |
|    | Add Manual Booking      |     | Car Booking   |   | Add Services                     | Add manual EMD (FHD)      |
|    | Add/Update passenger    |     | Hotel Booking |   | Add a Remark                     | Create TST                |
|    | Air Pricing/TST         |     | Rail Booking  |   | Add an Other Service Information | Create TSM                |
|    |                         |     |               |   | Add a form of payment            | Issue EMD or e-Ticket     |
|    |                         |     |               |   | Add Fee                          | Generate documents        |
|    |                         |     |               |   |                                  |                           |

#### How to reserve a seat

- 1. In the What do you want to do next? section of the booking file, click on Add Seats. The Seat map is displayed.
- To reserve a seat for a passenger, click on the seat.
   When a seat is selected, the passenger number appears in the seat icon, and the selected seat will be displayed in the **Passengers** section.

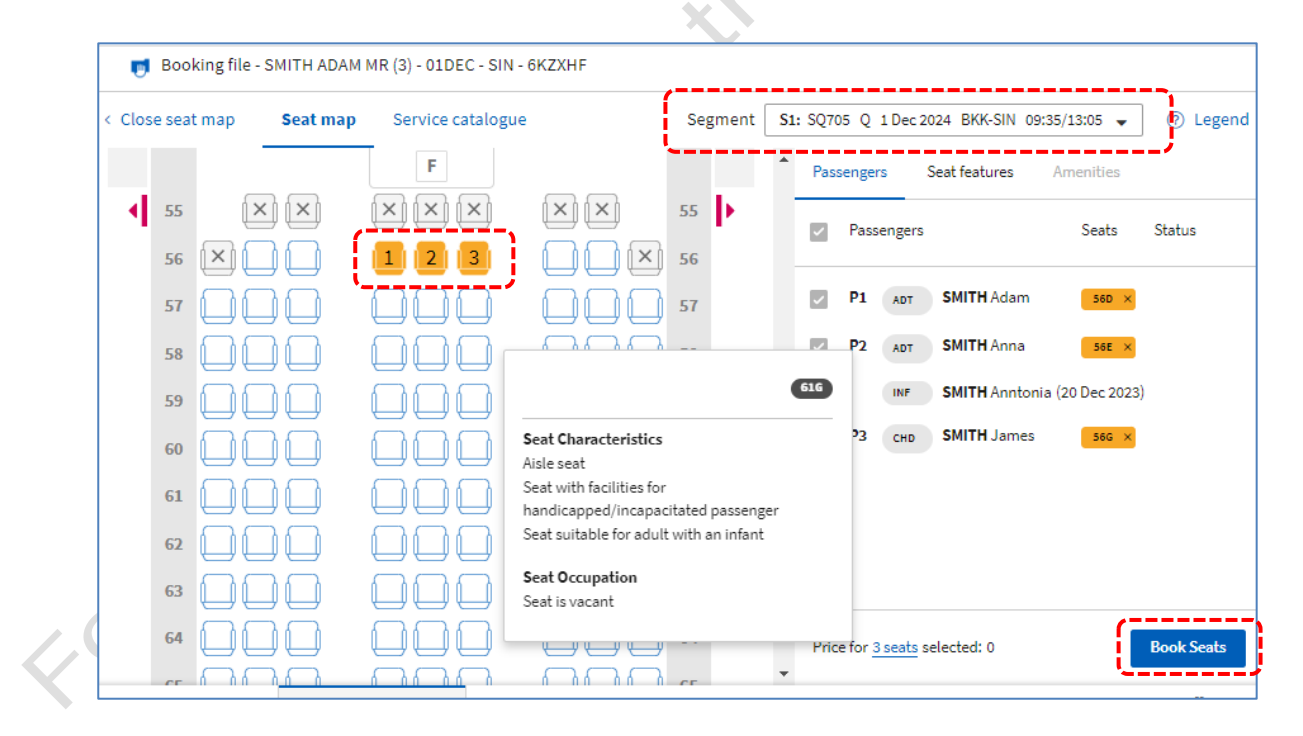

| lose se | eat map | Seat map | Service catalogue      |                   | Segment | S1: | SQ70 | 05 Q    | 1 Dec 2   | 024 BKK-SIN 09 | 9:35/13:05 👻     | ⑦ Legen    |
|---------|---------|----------|------------------------|-------------------|---------|-----|------|---------|-----------|----------------|------------------|------------|
|         |         |          | F                      |                   |         | *   | Pas  | senge   | rs        | Seat features  | Amenities        |            |
| 5       | 5 (     | ×        | $\times \times \times$ | $\times$ $\times$ | 55      |     | ~    | Pass    | engers    |                | Seats            | Status     |
| 5       | 6 💌 (   |          | 1 2 3                  |                   | 56      | 1   | /    |         |           |                |                  | >          |
| 5       | 7       |          |                        |                   | 57      |     | ~    | P1      | ADT       | SMITH Adam     | 56D ×            | Confirmed  |
| 5       | 8       |          |                        |                   | 58      |     | ~    | P2      | ADT       | SMITH Anna     | 56E ×            | Confirmed  |
| 5       | • 🗋 (   |          |                        |                   | 59      | ł   |      |         | INF       | SMITH Annton   | ia (20 Dec 2023) |            |
| 6       | •       |          |                        |                   | 60      | Ņ   |      | P3      | СНВ       | SMITH James    | 56G X            | Confirmed  |
| 6       | 1       |          |                        |                   | 61      | ı   |      |         |           |                |                  |            |
| 6       | 2       |          |                        |                   | 62      | 8   |      |         |           |                |                  |            |
| 6       | з 🔲 (   |          |                        |                   | 63      |     |      |         |           |                |                  |            |
| 6       | 4       |          |                        |                   | 64      |     | Pric | e for ( | ) seats s | selected: 0    |                  | Book Seats |

4. Then select return segment. click on a seat to select seat for the return flight. Click on **Book Seats.** 

| < Close seat map | Seat map | Service catalogue |                   | Segment | S2: SQ720 N 10 Dec 2024 SIN-BKK 18:35/20:00 👻 🤇 Leg |
|------------------|----------|-------------------|-------------------|---------|-----------------------------------------------------|
|                  |          | F                 |                   |         | Passengers Seat features Amenities                  |
| ▲ 55 ×           |          | ×××               | $\times$ $\times$ | 55      | Passengers Seats Status                             |
| 56 🗙             |          |                   |                   | 56      |                                                     |
| 57               |          |                   | 123               | 57      | P1 ADT SMITH Adam S7H × Confirme                    |
| 58               |          |                   |                   | 58      | P2 ADT SMITH Anna 573 × Confirme                    |
| 59               |          |                   |                   | 59      | INF SMITH Anntonia (20 Dec 2023)                    |
| 60               |          |                   | $\Box \Box \Box$  | 60      | РЗ сно SMITH James 57К × Confirme                   |
| 61               |          |                   |                   | 61      |                                                     |
| 62               |          |                   |                   | 62      |                                                     |
| 63               |          |                   |                   | 63      |                                                     |
| 64               |          |                   |                   | 64      | Price for <u>0 seats</u> selected: 0 Book Seat      |

| nfirmed.                                                |  |
|---------------------------------------------------------|--|
| Booking file - SMITH ADAM MR (3) - 01DEC - SIN - 6KZXHF |  |
|                                                         |  |

amadeus

- 📑 Booking file SMITH ADAM MR (3) 01DEC SIN 6KZXHF Close seat map Seat map Service catalogue Segment S2: SQ720 N 10 Dec 2024 SIN-BKK 18:35/20:00 👻 ② Legend F Passengers Seat features Amenities  $\mathbf{x}$ 55 55  $[\mathbf{x}][\mathbf{x}]$  Passengers Seats Status 56 ΔÓ X 56 P1 ADT SMITH Adam Confirmed **~** 57H Ì. 57 3 57 2 ( Confirmed P2 ADT **SMITH** Anna  $\checkmark$ 57J X 58 58 SMITH Anntonia (20 Dec 2023) INF 59 59 P3 CHD SMITH James 57к × Confirmed 60 60 61 61 62 62 63 63 Forthair Anadeus **Book Seats** ì 64 64 Price for <u>0 seats</u> selected: 0
- 5. To return the booking file, click **Close seat map**.

#### How to add a service

- In the What do you want to do next? section of the booking file, click on Add Services. The Services catalog tab opens, displaying the service categories available for the booked flight.
- 2. Click on the service category requested by the passenger to know the price and to book.

#### Example : Meal Request

| Services Catalog            |                                                                                                    |                                              |
|-----------------------------|----------------------------------------------------------------------------------------------------|----------------------------------------------|
| Go to seat map >            | ✓ Passengers                                                                                                    | ✓ Flight segments                            |
| Baggage                     | P1 SMITH / Adam MR (ADT)                                                                                                    | ✓ \$1 SQ705 Q 01DEC24 BKK-SIN 09:35          |
| Packs (0)                   | P 2 SMITH / Anna MS (ADT) SMITH / Anntonia (INF/20DEC23)                                                                                 | 13:05                                        |
| Meals                       | P 3 SMITH / James MSTR (CHD/15SEP18)                                                                                                    | ✓ \$2 SQ720 N 10DEC24 SIN-BKK 18:35<br>20:00 |
| Pets                        |                                                                                                    | Show prices in: THB 🗸                        |
| Lounge (0)                  | <ul> <li>Chargeable Meals</li> <li>This category of services is not available for the current passenger and segment selection</li> </ul> | ion.                                         |
| Passenger Assistance        |                                                                                                    |                                              |
| In-flight Entertainment (0) | Standard Meals                                                                                                    |                                              |
| Ground Transportation (0)   |                                                                                                    | Enter the service name or cod $\checkmark$   |
| Carbon Offset (0)           | Service $\odot$ Code $\odot$ Segments A                                                                                                  | vailability and Selection per passenger      |
| Store (0)                   | Vegetarian Hindu AVML SIS O                                                                                                    | n Request                                    |
| Mileage Accrual (0)         |                                                                                                    | S1 S2<br>? ?                                 |
| Standby (0)                 |                                                                                                    |                                              |
| Upgrades (0)                |                                                                                                    |                                              |
| Passenger Information       | Acceptance of these services depends on the airline and routing<br>chargeable. For more information, check with the airline(s).          | g. These services may be Request             |

- 3. Select the service details for the required passengers and segments. Click on the plussign (+) to expand a service.
- 4. If the service requires more information, enter the information in the **Additional details.** section. Make sure all mandatory fields highlighted in yellow are completed.

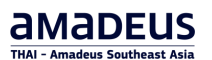

#### Example : Passenger Information > Passenger IROP contact information

| Services Catalog                                                                                                    |                                                                                           | C                                       | ])   |
|----------------------------------------------------------------------------------------------------|-------------------------------------------------------------------------------------------|-----------------------------------------|------|
| Go to seat map >                                                                                                    | Passengers                                                                                | Flight segments                         |      |
| Baggage                                                                                                    | P1 SMITH / Adam MR (ADT)                                                                  | S1 SQ705 Q 01DEC24 BKK-SIN 09:35 13:05  |      |
| Packs (0)                                                                                                    | O P2 SMITH / Anna MS (ADT) SMITH / Anntonia (INF/20DEC23)                                 | 52 SQ720 N 10DEC24 SIN-BKK 18:35 20:00  |      |
| Meals                                                                                                    | O P 3 SMITH / James MSTR (CHD/15SEP18)                                                    |                                         |      |
|                                                                                                    | In case of irregular flight operations, airlines can contact the passenger more efficient | tly if IROP SSRs are included in a PNR. |      |
| Pets                                                                                                    |                                                                                           |                                         |      |
| Travel Services (0)                                                                                                    | Crise - Fassenger IKOF contact mormation e-mail address                                   | •                                       |      |
| Lounge (0)                                                                                                    | P1 Email address                                                                          | ADAM@GMAIL.COM                          |      |
| Passenger Assistance                                                                                                    | Preferred language                                                                        |                                         |      |
| In-flight Entertainment (0)                                                                                                  | Applicable Airline                                                                        | ALL 🗸                                   |      |
| Ground Transportation (0)                                                                                                    |                                                                                           | Been                                    | und  |
| Carbon Offset (0)                                                                                                    |                                                                                           | Reyu                                    | lest |
| Store (0)                                                                                                    | CTCM - Passenger IROP contact information cell phone number                               |                                         | 8    |
| Mileage Accrual (0)                                                                                                    | P1 Cell phone sumber                                                                      | 0501004567                              |      |
| Standby (0)                                                                                                    | Breferred Issauras                                                                        | 0001234301                              |      |
| Upgrades (0)                                                                                                    |                                                                                           |                                         |      |
| Passenger Information                                                                                                    | Applicable Airline                                                                        | ALL                                     |      |
| - Frequent Flyer Number                                                                                                    |                                                                                           | Requ                                    | iest |
| Form of Identification     APIS / TSA Secure Flight     Indian Goods and Services Tax     Passenger IROP contact information | CTCR - Passenger IROP contact information refused                                         |                                         |      |
| Other                                                                                                    |                                                                                           |                                         | 1    |

5. Click on Request (or Add Service).

The price is displayed in the **Services catalog** and in the **Special Services Request (SSR)** and **Auxiliary Services (SVCs)** section of the booking file.

| Passenger                                           | Segment | Carrier | Category                 | Service                                              | Status | Price          | Delet |
|-----------------------------------------------------|---------|---------|--------------------------|------------------------------------------------------|--------|----------------|-------|
| 1 SMITH ADAM MR                                     | 1       | sQ      | Meal                     | AVML                                                 | NN1    | Not chargeable | Delet |
| 1 SMITH ADAM MR                                     | 2       | sq      | Meal                     | AVML                                                 | NN1    | Not chargeable | Delet |
| 1 SMITH ADAM MR                                     | 1       | sq      | APIS / TSA Secure Flight | DOCS/P/THA/AA123456/THA/17FEB85/M/18FEB27/SMITH/ADAM | HK1    | Not chargeable | Delet |
| 1 SMITH ADAM MR                                     | 2       | sq      | APIS / TSA Secure Flight | DOCS/P/THA/AA123456/THA/17FEB85/M/18FEB27/SMITH/ADAM | HK1    | Not chargeable | Delet |
| 1 SMITH ADAM MR                                     | 1       | sq      | APIS / TSA Secure Flight | DOCS/P/THA/AA123456/THA/17FEB85/M/18FEB27/SMITH/ADAM | HK1    | Not chargeable | Delet |
| 1 SMITH ADAM MR                                     | 2       | sQ      | APIS / TSA Secure Flight | DOCS/P/THA/AA123456/THA/17FEB85/M/18FEB27/SMITH/ADAM | HK1    | Not chargeable | Delet |
| 1 SMITH ADAM MR                                     | ALL     | sQ      | Misc.                    | CTCE/ADAM//GMAIL.COM                                 | HK1    | Not chargeable | Delet |
| 1 SMITH ADAM MR                                     | ALL     | sQ      | Misc.                    | CTCM/0801234567                                      | HK1    | Not chargeable | Delet |
| 2 SMITH ANNA MS<br>INF SMITH ANNTONIA (20 Dec 2023) | 1       | sQ      | Misc.                    | INFT/SMITH/ANNTONIA 20DEC23                          | HK1    | Not chargeable | -     |
| 2 SMITH ANNA MS<br>INF SMITH ANNTONIA (20 Dec 2023) | 2       | sQ      | Misc.                    | INFT/SMITH/ANNTONIA 20DEC23                          | HK1    | Not chargeable | -     |
| 3 SMITH JAMES MSTR (15 Sept 2018)                   | 2       | sq      | Misc.                    | CHLD/15SEP18                                         | HK1    | Not chargeable | -     |
| SMITH JAMES MSTR (15 Sept 2018)                     | 1       | sq      | Misc.                    | WCHR                                                 | HK1    | Not chargeable | Delet |
| 3 SMITH JAMES MSTR (15 Sept 2018)                   | 2       | sq      | Misc.                    | WCHR                                                 | HK1    | Not chargeable | Delet |
| SMITH JAMES MSTR (15 Sept 2018)                     | 1       | sq      | Misc.                    | CHLD/15SEP18                                         | HK1    | Not chargeable | -     |
|                                                     |         |         |                          |                                                      | Total: | 0              |       |

6. To return the booking file, click **Close**.

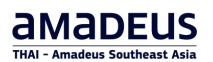

### Section in the Booking File

| Booking File History TST History                                                                                                    | Cryptic Display                          | TSM History De                            | ay Booking File Place on q | ueue Copy 🗸        |                       |                |
|----------------------------------------------------------------------------------------------------|------------------------------------------|-------------------------------------------|----------------------------|--------------------|-----------------------|----------------|
| Received From: SECOTRN                                                                                                    | Ticketing Arrangem                       | ient: TK TL30AUG24                        | Remove More options        |                    |                       |                |
| Responsible Agent: TMSU                                                                                                    | Responsible Office:                      | BKKOK219W                                 | Queuing Office: BKKOK21    | 9W Amade           | eus Record locator: 6 | KZXH           |
| Created on 23 Aug 2024 by 0182TM                                                                                                    | Last saved: 26 Aug 2                     | 2024, 17:13:00                            |                            | Airline            | record locators:      |                |
|                                                                                                    |                                          |                                           |                            |                    | SQ/6KZXHF             |                |
| Products                                                                                                    |                                          |                                           |                            |                    |                       |                |
|                                                                                                    |                                          |                                           | J                          |                    |                       |                |
| $\mathfrak{P}^{\Sigma}_{\mathcal{P}}$ Add air product 🛛 📇 Add hot                                                                                                    | el product 🛛 🙈 Ado                       | d car product 🛛 🖳                         | Add seats + Add services   | s 🚍 Add form of pa | yment 🦪 Sen           | d $\checkmark$ |
| Select products to view the possi                                                                                                    | ble actions (like addin                  | ig seats, services an                     | d others).                 |                    |                       |                |
|                                                                                                    |                                          |                                           |                            |                    |                       |                |
| ר גייי אור שאנא בעייי אור שאנא אור אייי                                                                                                    | Sunda<br>Tueso                           | ay, 1 December 202<br>day, 10 December 20 | 4 - THB 37,520.00          | 3 🐣 🌒 CONFIRME     | D Issue V             |                |
|                                                                                                    |                                          | ay, 10 becember 20                        | 124                        |                    |                       |                |
|                                                                                                    |                                          |                                           |                            |                    |                       |                |
| Special Services Requests (SSRs) an                                                                                                    | d Auxiliary Services                     | (SVCs)                                    |                            |                    |                       |                |
|                                                                                                    |                                          |                                           |                            |                    |                       |                |
| Services Pricing Add Services /                                                                                                    | dd Seats Create T                        | SM                                        |                            |                    |                       |                |
| Passenger                                                                                                    | Segment                                  | Carrier Catego                            | ory Service                | Status             | Price                 | Мо             |
| 2 SMITH ANNA MS<br>INF SMITH ANNTONIA (20 Dec 2023)                                                                                                    | 1                                        | SQ Misc.                                  | INFT/SMITH/ANNTONIA        | 20DEC23 HK1        | Not chargeable        | -              |
| 2 SMITH ANNA MS<br>INF SMITH ANNTONIA (20 Dec 2023)                                                                                                    | 2                                        | SQ Misc.                                  | INFT/SMITH/ANNTONIA        | 20DEC23 HK1        | Not chargeable        | -              |
| 3 SMITH JAMES MSTR (15 Sept 201                                                                                                    | 8) 2                                     | SQ Misc.                                  | CHLD/15SEP18               | HK1                | Not chargeable        | -              |
| 3 SMITH JAMES MSTR (15 Sept 201                                                                                                    | 8) 1                                     | SQ Misc.                                  | CHLD/15SEP18               | HK1                | Not chargeable        | -              |
|                                                                                                    |                                          |                                           |                            | Total:             | 0                     |                |
|                                                                                                    |                                          |                                           | 1                          |                    |                       |                |
| Passenger and contact details                                                                                                    |                                          |                                           |                            |                    |                       |                |
|                                                                                                    | Retrieve profile                         | Export from file                          | Import from file Add ag    | gency contact Modi | fy                    |                |
| Add passenger Split booking file                                                                                                    |                                          |                                           |                            |                    |                       |                |
| Add passenger Split booking file                                                                                                    |                                          |                                           |                            |                    |                       |                |
| Add passenger Split booking file                                                                                                    | л                                        | -                                         |                            |                    |                       |                |
| Add passenger Split booking file                                                                                                    | ADT<br>EC 2023) INF                      |                                           | -<br>-                     |                    |                       |                |
| Add passenger       Split booking file         Image: Delete       Image: Delete         Image: Delete       Image: Delete         Image: D | DT ADT<br>ec 2023) INF<br>Sept 2018) CHD | -                                         | · ·                        |                    |                       |                |

| Creat                                                                                                    | te TST                                                                                                    | Create TSM TST History TSM His                                                                                                    | story                                                                                                    |                                                                                                    |                                                                                                    |                                                                                                    |                                                                                                    |                                                                                                    |                                          |
|----------------------------------------------------------------------------------------------------|----------------------------------------------------------------------------------------------------|----------------------------------------------------------------------------------------------------|----------------------------------------------------------------------------------------------------|----------------------------------------------------------------------------------------------------|----------------------------------------------------------------------------------------------------|----------------------------------------------------------------------------------------------------|----------------------------------------------------------------------------------------------------|----------------------------------------------------------------------------------------------------|------------------------------------------|
| View                                                                                                    | /Modify                                                                                                    | Reprice Airline Fees Issue De                                                                                                    | lete                                                                                                    |                                                                                                    |                                                                                                    |                                                                                                    |                                                                                                    |                                                                                                    |                                          |
|                                                                                                    | TST                                                                                                    | Passenger                                                                                                    | РТС                                                                                                    | Status                                                                                                    | Fare Basis                                                                                                    | Carrier                                                                                                    | Flight                                                                                                    | Price                                                                                                    |                                          |
|                                                                                                    | TST1                                                                                                    | 1 SMITH ADAM<br>2 SMITH ANNA                                                                                                    | ADT<br>ADT                                                                                                    | Not Ticketed<br>Not Ticketed                                                                                                    | Q15THR<br>N15THR                                                                                                    | SQ<br>SQ                                                                                                    | SQ705 01DEC BKK<br>SQ720 10DEC SIN-                                                                                                    | -SIN THB 12<br>BKK THB 12                                                                                                    | 2,955.00<br>2,955.00                     |
|                                                                                                    | TST2                                                                                                    | 3 SMITH JAMES                                                                                                    | CHD                                                                                                    | Not Ticketed                                                                                                    | Q15THR<br>N15THR                                                                                                    | SQ<br>SQ                                                                                                    | SQ705 01DEC BKK<br>SQ720 10DEC SIN-                                                                                                    | SIN THB 10                                                                                                    | 0,545.00                                 |
|                                                                                                    | TST3                                                                                                    | 2 SMITH ANNTONIA (20 Dec                                                                                                    | INF                                                                                                    | Not Ticketed                                                                                                    | Q15THR                                                                                                    | SQ<br>SQ                                                                                                    | SQ705 01DEC BKK                                                                                                    | -SIN THB 1,                                                                                                    | 065.00                                   |
|                                                                                                    |                                                                                                    | 2023)                                                                                                    |                                                                                                    |                                                                                                    | NISTIK                                                                                                    | 50                                                                                                    | Total for all TST & a                                                                                                    | Il passengers THB 37                                                                                                    | 7,520.00                                 |
|                                                                                                    |                                                                                                    |                                                                                                    |                                                                                                    |                                                                                                    |                                                                                                    | Grand Total                                                                                                    | (all documents for all                                                                                                    | passengers) THB 37                                                                                                    | 7,520.00                                 |
| ıles                                                                                                    |                                                                                                    |                                                                                                    | _                                                                                                    |                                                                                                    | ]                                                                                                    |                                                                                                    |                                                                                                    |                                                                                                    | ,                                        |
| ookir                                                                                                    | ng Folder Tit                                                                                                    | le: 6KZXHF                                                                                                    |                                                                                                    |                                                                                                    |                                                                                                    |                                                                                                    |                                                                                                    |                                                                                                    |                                          |
| estin                                                                                                    | ation Place<br>PORE                                                                                                    | Destination City/Airport<br>SIN                                                                                                    | Code                                                                                                    |                                                                                                    | Count                                                                                                    | ry Code                                                                                                    | Start Date<br>01DEC24                                                                                                    | End Date<br>10DEC24                                                                                                    |                                          |
| )rder                                                                                                    | Reference                                                                                                    | Order ID                                                                                                    |                                                                                                    |                                                                                                    | Order                                                                                                    | Ву                                                                                                    |                                                                                                    |                                                                                                    |                                          |
| i/A<br>Edit Ge                                                                                                    | eneral Inform                                                                                                    | N/A<br>ation                                                                                                    |                                                                                                    |                                                                                                    | N/A                                                                                                    |                                                                                                    |                                                                                                    |                                                                                                    |                                          |
| irand                                                                                                    | Total                                                                                                    | Total Referral                                                                                                    |                                                                                                    |                                                                                                    | Paid Amount                                                                                                    |                                                                                                    | Remaining A                                                                                                    | imount                                                                                                    |                                          |
| 7520.                                                                                                    | 00 THB                                                                                                    | 0.00 THB                                                                                                    |                                                                                                    |                                                                                                    | 0.00 THB                                                                                                    |                                                                                                    | 37520.00 TH                                                                                                    | 3                                                                                                    |                                          |
| ype                                                                                                    |                                                                                                    | Customor Do                                                                                                    | continution                                                                                                    |                                                                                                    |                                                                                                    | Status                                                                                                    | Salas Brisa                                                                                                    |                                                                                                    |                                          |
| lir -                                                                                                    |                                                                                                    | Customer De                                                                                                    | scription                                                                                                    | -SIN 10DEC24 SIN-BH                                                                                                    | ικ                                                                                                    | Status                                                                                                    | Sales Price                                                                                                    | 12955.00 THB                                                                                                    | Details                                  |
| kir<br>kir                                                                                                    |                                                                                                    | Customer De<br>Pa                                                                                                    | DEC24 BKH<br>ssenger: SI<br>DEC24 BKH                                                                                                    | -SIN 10DEC24 SIN-BH<br>MITH, ADAM<br>-SIN 10DEC24 SIN-BH                                                                                                    | ίκ                                                                                                    | Status<br>Non Invo<br>Non Invo                                                                                                    | Sales Price                                                                                                    | 12955.00 THB<br>12955.00 THB                                                                                                    | Details<br>Details                       |
| dr<br>dr                                                                                                    |                                                                                                    | Customer De<br>Customer De<br>Pa<br>Pa<br>01<br>Pa<br>01<br>Pa                                                                                                    | DEC24 BKH<br>ssenger: SI<br>DEC24 BKH<br>ssenger: SI<br>DEC24 BKH<br>ssenger: SI                                                                                                    | -SIN 10DEC24 SIN-BH<br>MITH, ADAM<br>-SIN 10DEC24 SIN-BH<br>MITH, ANNA<br>-SIN 10DEC24 SIN-BH<br>MITH, JAMES                                                                                                    | ck<br>K                                                                                                    | Status Non Invo Non Invo Non Invo Non Invo                                                                                                    | Sales Price<br>Diced                                                                                                    | 12955.00 THB<br>12955.00 THB<br>10545.00 THB                                                                                                    | Details<br>Details<br>Details            |
| kir<br>kir<br>kir                                                                                                    |                                                                                                    | Customer De<br>Customer De<br>Pa<br>Pa<br>Pa<br>Pa<br>Pa<br>Pa<br>Pa<br>Pa                                                                                                    | DEC24 BKH<br>ssenger: SI<br>DEC24 BKH<br>ssenger: SI<br>DEC24 BKH<br>ssenger: SI<br>DEC24 BKH<br>ssenger: SI                                                                                                    | -SIN 10DEC24 SIN-BH<br>MITH, ADAM<br>-SIN 10DEC24 SIN-BH<br>MITH, ANNA<br>-SIN 10DEC24 SIN-BH<br>MITH, JAMES<br>-SIN 10DEC24 SIN-BH<br>MITH, ANNTONIA                                                                                                    | ак<br>ак<br>ак                                                                                                    | Status           Non Invo           Non Invo           Non Invo           Non Invo           Non Invo           Non Invo           Non Invo                                                                                                    | Sales Price<br>Diced<br>Diced<br>Diced                                                                                                    | 12955.00 THB<br>12955.00 THB<br>10545.00 THB<br>1065.00 THB                                                                                                    | Details<br>Details<br>Details<br>Details |
| ir<br>ir<br>ir<br>are E                                                                                                    | Elements                                                                                                    | Customer De<br>Customer De<br>Pa<br>01<br>Pa<br>01<br>Pa<br>01<br>Pa                                                                                                    | scription<br>DEC24 BKH<br>ssenger: SI<br>DEC24 BKH<br>ssenger: SI<br>DEC24 BKH<br>ssenger: SI<br>DEC24 BKH<br>ssenger: SI                                                                                                    | -SIN 10DEC24 SIN-BW<br>MITH, ADAM<br>-SIN 10DEC24 SIN-BH<br>MITH, ANNA<br>-SIN 10DEC24 SIN-BH<br>MITH, JAMES<br>-SIN 10DEC24 SIN-BH<br>MITH, ANNTONIA                                                                                                    | 9K<br>0K<br>0K                                                                                                    | Status<br>Non Invo<br>Non Invo<br>Non Invo                                                                                                    | Sales Price<br>Diced<br>Diced<br>Diced                                                                                                    | 12955.00 THB<br>12955.00 THB<br>10545.00 THB<br>1065.00 THB                                                                                                    | Details<br>Details<br>Details            |
| Air<br>Air<br>Air<br>Air<br>Air<br>Easse                                                                                                    | Elements                                                                                                    | Customer De<br>Customer De<br>Pa<br>01<br>Pa<br>01<br>Pa<br>01<br>Pa                                                                                                    | scription<br>DEC24 BK<br>ssenger: SI<br>DEC24 BK<br>ssenger: SI<br>DEC24 BK<br>ssenger: SI<br>DEC24 BK<br>ssenger: SI                                                                                                    | -SIN 10DEC24 SIN-BH<br>MITH, ADAM<br>-SIN 10DEC24 SIN-BH<br>MITH, ANNA<br>-SIN 10DEC24 SIN-BH<br>MITH, JAMES<br>-SIN 10DEC24 SIN-BH<br>MITH, ANNTONIA<br>MITH, ANNTONIA                                                                                                    | ik<br>ik<br>ik<br>Detais                                                                                                    | Status<br>Non Invo<br>Non Invo<br>Non Invo                                                                                                    | Sales Price Diced Diced  | 12955.00 THB<br>12955.00 THB<br>10545.00 THB<br>1065.00 THB                                                                                                    | Details<br>Details<br>Details            |
| Air<br>Air<br>Air<br>Air<br>Air<br>Air<br>Asse                                                                                                    | Elements<br>Inger                                                                                                    | Customer De<br>Customer De<br>Customer De<br>Customer De<br>Pa<br>Di<br>Pa<br>Di<br>Pa<br>DI<br>Pa<br>DI<br>PA<br>DI<br>PA<br>DI<br>PA<br>DI<br>PA<br>DI<br>PA<br>DI<br>PA<br>DI<br>PA<br>DI<br>PA<br>DI<br>PA<br>DI<br>PA<br>DI<br>PA<br>DI<br>PA<br>DI<br>PA<br>DI<br>PA<br>DI<br>PA<br>DI<br>PA<br>DI<br>DI<br>PA<br>DI<br>PA<br>DI<br>DI<br>DI<br>DI<br>DI<br>DI<br>DI<br>DI<br>DI<br>DI<br>DI<br>DI<br>DI                                                                                                    | scription<br>DEC24 BKk<br>ssenger: S<br>DEC24 BKk<br>ssenger: S<br>DEC24 BKk<br>ssenger: S<br>DEC24 BKk<br>ssenger: S<br>DEC24 BKk<br>ssenger: S<br>DEC24 BKk<br>ssenger: S<br>DEC24 BKk<br>ssenger: S<br>DEC24 BKk<br>ssenger: S<br>DEC24 BKk<br>ssenger: S<br>DEC24 BKK<br>ssenger: S<br>DEC24 BKK<br>ssenger: S<br>DEC25 BKK<br>ssenger: S<br>DEC25 BKK<br>ssenger: S<br>DEC25 BKK<br>ssenger: S<br>DEC25 BKK<br>ssenger: S<br>DEC25 BKK<br>ssenger: S<br>DEC25 BKK<br>ssenger: S          | KSIN 10DEC24 SIN-BH<br>MITH, ADAM<br>KSIN 10DEC24 SIN-BH<br>MITH, ANNA<br>KSIN 10DEC24 SIN-BH<br>MITH, JAMES<br>KSIN 10DEC24 SIN-BH<br>MITH, ANNTONIA<br>MITH, ANNTONIA                                                                                                    | CK<br>CK<br>CK<br>Details<br>PAX **C                                                                                                    | Status<br>Non Invo<br>Non Invo<br>Non Invo<br>Non Invo                                                                                                    | Sales Price Diced Diced  | 12955.00 THB<br>12955.00 THB<br>10545.00 THB<br>1065.00 THB                                                                                                    | Details<br>Details<br>Details            |
| Air<br>Air<br>Air<br>Air<br>Aire E<br>Aasse                                                                                                    | Elements<br>Inger<br>SMITH AI<br>SMITH AI                                                                                                    | Customer De<br>Customer De<br>Pa<br>Pa<br>O 1<br>Pa<br>O 1<br>Pa<br>O 1<br>Pa<br>O 1<br>Pa<br>O 2<br>Pa<br>NA MR<br>ALL<br>INA MS                                                                                                    | scription<br>DEC24 BKH<br>ssenger: SI<br>DEC24 BKH<br>ssenger: SI<br>DEC24 BKH<br>ssenger: SI<br>DEC24 BKH<br>ssenger: SI<br>DEC24 BKH<br>ssenger: SI<br>TEC24 BKH<br>ssenger: SI<br>TEC24 BKH<br>ssenger: SI<br>SS<br>SS<br>SS<br>SS<br>SS<br>SS<br>SS<br>SS<br>SS<br>SSS<br>SS<br>SSS<br>SSS<br>SSS<br>SSS<br>SSS<br>SS | SIN 10DEC24 SIN-BW<br>MITH, ADAM<br>SIN 10DEC24 SIN-BW<br>MITH, ANNA<br>SIN 10DEC24 SIN-BW<br>MITH, JAMES<br>SIN 10DEC24 SIN-BW<br>MITH, ANNTONIA<br>MITH, ANNTONIA                                                                                                    | ik<br>ik<br>ik<br>Detailp<br>PAX *A*C                                                                                                    | Status<br>Non Invo<br>Non Invo<br>Non Invo<br>HNG FEE APPLY                                                                                                    | Sales Price Solced Solced Solc | 12955.00 THB<br>12955.00 THB<br>10545.00 THB<br>1065.00 THB<br>NO SHOW FEE APPLY                                                                                                    | Details<br>Details<br>Details            |
| Air<br>Air<br>Air<br>Air<br>Air<br>Air<br>Air<br>Air<br>Air<br>Air                                                                                                    | Elements<br>Inger<br>SMITH AI<br>SMITH JJ                                                                                                    | Customer De<br>Customer De<br>Customer De<br>Customer De<br>Customer De<br>Pa<br>Di<br>Pa<br>Di<br>Pa<br>DI<br>Pa<br>DI<br>PA<br>DI<br>PA<br>DI | sscription<br>DEC24 BKH<br>ssenger: SI<br>DEC24 BKH<br>ssenger: SI<br>DEC24 BKH<br>ssenger: SI<br>DEC24 BKH<br>ssenger: SI<br>DEC24 BKH<br>ssenger: SI<br>The State State S                                                                                                    | KSIN 10DEC24 SIN-BH<br>MITH, ADAM<br>KSIN 10DEC24 SIN-BH<br>MITH, ANNA<br>KSIN 10DEC24 SIN-BH<br>MITH, JAMES<br>KSIN 10DEC24 SIN-BH<br>MITH, ANNTONIA<br>MITH, ANNTONIA<br>DE<br>Endorsement                                                                                                    | ck<br>ck<br>ck<br>Details<br>PAX *A*C<br>PAX *A*C                                                                                                    | Status       Non Invo       Non Invo       Non Invo       Non Invo       HNG FEE APPLY                                                                                                    | Sales Price Diced Diced Diced VREFUND FEE APPLY VREFUND FEE APPLY                                                                                                    | 12955.00 THB<br>12955.00 THB<br>10545.00 THB<br>1065.00 THB<br>NO SHOW FEE APPLY<br>NO SHOW FEE APPLY                                                                                                    | Details<br>Details                       |
| Air<br>Air<br>Air<br>Air<br>Air<br>Air<br>Air<br>1<br>2<br>3<br>3<br>2                                                                                                    | Elements<br>Inger<br>SMITH AL<br>SMITH JA<br>SMITH JA                                                                                                    | Customer De<br>Customer De<br>Pa<br>Ol Pa<br>Ol Pa<br>OL PA<br>OL PA<br>OL                                                                                                    | Int Type<br>FE<br>FE<br>FE<br>FE                                                                                                    | LSIN 10DEC24 SIN-BW<br>MITH, ADAM<br>LSIN 10DEC24 SIN-BW<br>MITH, ANNA<br>LSIN 10DEC24 SIN-BW<br>MITH, JAMES<br>LSIN 10DEC24 SIN-BW<br>MITH, ANNTONIA<br>DE<br>Endorsement<br>Endorsement<br>- Endorsement                                                                                                    | ак<br>ак<br>ак<br>Details<br>PAX *A*C<br>PAX *A*C<br>INF *A*C                                                                                                    | Status       Non Invo       Non Invo       Non Invo       Non Invo                                                                                                    | Sales Price Diced Diced  | 12955.00 THB<br>12955.00 THB<br>10545.00 THB<br>1065.00 THB<br>1065.00 THB<br>NO SHOW FEE APPLY<br>NO SHOW FEE APPLY<br>NO SHOW FEE APPLY                                                                                                    | Details<br>Details                       |
| Air<br>Air<br>Air<br>Air<br>Air<br>Air<br>Air<br>Air<br>Air<br>Air                                                                                                    | Elements<br>SMITH AL<br>SMITH AL<br>SMITH J<br>SMITH AL<br>SMITH AL<br>SMITH AL                                                                                                  | Customer     De       01     01       Pa     01       Pa                                                                                                    | Int Type<br>FE<br>FE<br>FE<br>FE<br>FE<br>FE                                                                                                    | SIN 10DEC24 SIN-BW<br>MITH, ADAM<br>SIN 10DEC24 SIN-BW<br>MITH, ANNA<br>SIN 10DEC24 SIN-BW<br>MITH, ANNA<br>SIN 10DEC24 SIN-BW<br>MITH, JAMES<br>SIN 10DEC24 SIN-BW<br>MITH, ANNTONIA<br>DE<br>Endorsement<br>Endorsement<br>- Endorsement<br>- Endorsement<br>- Validating Carri                                                                                                    | ik<br>ik<br>ik<br>Details<br>PAX *A*C<br>PAX *A*C<br>INF *A*C<br>er PAX SQ                                                                                                    | Status       Non Invo       Non Invo       Non Invo       Non Invo                                                                                                    | Sales Price  Diced  Diced  Diced  VREFUND FEE APPLY  REFUND FEE APPLY                                                                                                    | 12955.00 THB<br>12955.00 THB<br>10545.00 THB<br>1065.00 THB<br>1065.00 THB<br>NO SHOW FEE APPLY<br>NO SHOW FEE APPLY<br>NO SHOW FEE APPLY                                                                                                    | Details<br>Details                       |
| Air<br>Air<br>Air<br>Air<br>Air<br>Air<br>Air<br>Air<br>Air<br>Air                                                                                                    | Elements<br>SMITH AI<br>SMITH AI<br>SMITH AI<br>SMITH AI<br>SMITH AI<br>SMITH AI<br>SMITH JA                                                                                     | Customer     De       01     01       02     01       Pa     01       Pa                                                                                                    | Int Type<br>FE<br>FE<br>FE<br>FE<br>FV<br>FV<br>FV                                                                                                    | LSIN 10DEC24 SIN-BH<br>MITH, ADAM<br>LSIN 10DEC24 SIN-BH<br>MITH, ANNA<br>LSIN 10DEC24 SIN-BH<br>MITH, JANES<br>LSIN 10DEC24 SIN-BH<br>MITH, ANNTONIA<br>SIN 10DEC24 SIN-BH<br>MITH, ANNTONIA<br>DE<br>Endorsement<br>- Endorsement<br>- Validating Carri<br>- Validating Carri                                                                                                    | ik<br>ik<br>ik<br>Details<br>PAX *A*C<br>PAX *A*C<br>INF *A*C<br>er PAX SQ                                                                                                    | Status       Non Invo       Non Invo       Non Invo       Non Invo       HNG FEE APPLY       HNG FEE APPLY,                                                                                                    | Sales Price Diced Diced Diced VREFUND FEE APPLY VREFUND FEE APPLY VREFUND FEE APPLY                                                                                                    | 12955.00 THB<br>12955.00 THB<br>10545.00 THB<br>1065.00 THB<br>NO SHOW FEE APPLY<br>NO SHOW FEE APPLY<br>NO SHOW FEE APPLY                                                                                                    | Details<br>Details<br>Details            |
| Air<br>Air<br>Air<br>Air<br>Air<br>Air<br>Air<br>Air<br>Air<br>Air                                                                                                    | Elements<br>Inger<br>SMITH AI<br>SMITH AI<br>SMITH AI<br>SMITH AI<br>SMITH AI<br>SMITH AI                                                                                        | Customer     De       Customer     01       01     01       02     01       Pa     01       Pa     01                                                                                                    | Int Type<br>FE<br>FE<br>FE<br>FE<br>FV<br>FV<br>FV<br>FV                                                                                                    | LSIN 10DEC24 SIN-BH<br>MITH, ADAM<br>LSIN 10DEC24 SIN-BH<br>MITH, ANNA<br>LSIN 10DEC24 SIN-BH<br>MITH, JANES<br>LSIN 10DEC24 SIN-BH<br>MITH, JANES<br>LSIN 10DEC24 SIN-BH<br>MITH, ANNTONIA<br>LSIN 10DEC24 SIN-BH<br>MITH, ANNTONIA                                                                                                    | ik<br>ik<br>ik<br>Details<br>PAX *A*C<br>PAX *A*C<br>INF *A*C<br>er PAX SQ<br>er INF SQ                                                                                                   | HNG FEE APPLY                                                                                                    | Sales Price  piced  piced  / REFUND FEE APPLY /  / REFUND FEE APPLY /                                                                                                    | 12955.00 THB<br>12955.00 THB<br>10545.00 THB<br>1065.00 THB<br>NO SHOW FEE APPLY<br>NO SHOW FEE APPLY                                                                                                    | Details<br>Details<br>Details            |
| Air<br>Air<br>Air<br>Air<br>Air<br>Air<br>Air<br>Air<br>Air<br>Air                                                                                                    | Elements<br>SMITH AL<br>SMITH AL<br>SMITH AL<br>SMITH AL<br>SMITH AL<br>SMITH AL<br>SMITH AL                                                                                     | Customer De<br>Customer De<br>Customer De<br>Customer De<br>Pa<br>OI<br>Pa<br>OI<br>PA<br>OI<br>PA<br>OI<br>PA<br>PA<br>OI<br>PA<br>OI<br>PA<br>OI<br>PA<br>OI<br>PA<br>PA<br>OI<br>PA<br>OI<br>PA<br>OI<br>PA<br>OI<br>PA<br>PA<br>PA<br>OI<br>PA<br>PA<br>PA<br>PA<br>PA<br>PA<br>PA<br>PA<br>PA<br>PA<br>PA<br>PA<br>PA                                                                                                    | Int Type<br>Free Free Free Free Free Free Free Fre                                                                                                    | SIN 10DEC24 SIN-BW<br>MITH, ADAM<br>SIN 10DEC24 SIN-BW<br>MITH, ANNA<br>SIN 10DEC24 SIN-BW<br>MITH, JANES<br>SIN 10DEC24 SIN-BW<br>MITH, JANES<br>SIN 10DEC24 SIN-BW<br>MITH, ANNTONIA<br>DE<br>Endorsement<br>- Endorsement<br>- Endorsement<br>- Validating Carri<br>- Validating Carri<br>- Validating Carri                                                                                                    | IX<br>IX<br>IX<br>Details<br>PAX *A*C<br>PAX *A*C<br>INF *A*C<br>er PAX SQ<br>er PAX SQ<br>er INF SQ                                                                                      | Status<br>Non Invo<br>Non Invo<br>Non Invo<br>Non Invo<br>HNG FEE APPLY<br>HNG FEE APPLY                                                                                                    | Sales Price  Diced  Diced  Diced  VREFUND FEE APPLY  REFUND FEE APPLY                                                                                                    | 12955.00 THB<br>12955.00 THB<br>10545.00 THB<br>1065.00 THB<br>NO SHOW FEE APPLY<br>NO SHOW FEE APPLY<br>NO SHOW FEE APPLY                                                                                                    | Details<br>Details<br>Details            |
| Air<br>Air<br>Air<br>Air<br>Air<br>Air<br>Air<br>Air<br>Air<br>Air                                                                                                    | Elements<br>Inger<br>SMITH AI<br>SMITH AI<br>SMITH AI<br>SMITH AI<br>SMITH AI<br>SMITH AI                                                                                        | Customer De<br>Customer De<br>Customer De<br>Customer De<br>Pa<br>Di<br>Pa<br>Di<br>Di<br>Di<br>Di<br>Di<br>Di<br>Di<br>Di<br>DI<br>DI<br>DI<br>DI<br>DI<br>DI<br>DI<br>DI<br>DI<br>DI<br>DI<br>DI<br>DI                                                                                                    | Int Type<br>FE<br>FE<br>FE<br>FE<br>FV<br>FV<br>FV                                                                                                    | ISIN 10DEC24 SIN-BH<br>MITH, ADAM<br>ITH, ADAM<br>ITH, ANNA<br>ISIN 10DEC24 SIN-BH<br>MITH, JANES<br>ISIN 10DEC24 SIN-BH<br>MITH, JANES<br>ISIN 10DEC24 SIN-BH<br>MITH, ANNTONIA<br>ISIN 10DEC24 SIN-BH<br>MITH, ANNTONIA<br>ISIN 10DEC24 SIN-BH<br>MITH, ANNTONIA                                                                                                    | IK<br>IK<br>IK<br>Details<br>PAX *A*C<br>PAX *A*C<br>INF *A*C<br>er PAX SQ<br>er INF SQ                                                                                                   | Non Invo<br>Non Invo<br>Non Invo<br>Non Invo<br>HNG FEE APPLY<br>HNG FEE APPLY                                                                                                    | Sales Price  piced  piced  piced  / REFUND FEE APPLY /  / REFUND FEE APPLY /  / REFUND FEE APPLY /                                                                                                    | 12955.00 THB<br>12955.00 THB<br>10545.00 THB<br>1065.00 THB<br>NO SHOW FEE APPLY<br>NO SHOW FEE APPLY                                                                                                    | Details<br>Details<br>Details            |
| Air<br>Air<br>Air<br>Air<br>Air<br>Air<br>Air<br>Aasse<br>1<br>2<br>3<br>2<br>1<br>2<br>3<br>2<br>3<br>2<br>2<br>3<br>2<br>2<br>3<br>4<br>2<br>3<br>3<br>2<br>2<br>3<br>4<br>2<br>3<br>3<br>2<br>2<br>3<br>3<br>2<br>2<br>3<br>3<br>2<br>2<br>3<br>3<br>2<br>2<br>3<br>3<br>2<br>2<br>3<br>3<br>2<br>2<br>3<br>3<br>3<br>2<br>2<br>3<br>3<br>3<br>3<br>3<br>3<br>3<br>3<br>3<br>3<br>3<br>3<br>3<br>3<br>3<br>3<br>3<br>3<br>3<br>3 | Elements<br>SMITH AI<br>SMITH AI<br>SMITH AI<br>SMITH AI<br>SMITH AI<br>SMITH AI<br>SMITH AI<br>SMITH AI<br>SMITH AI<br>SMITH AI<br>SMITH AI<br>SMITH AI                         | Customer De<br>Customer De<br>Custom                                                                                                    | Ing                                                                                                    | IN 10DEC24 SIN-BH<br>MITH, ADAM<br>IN 10DEC24 SIN-BH<br>MITH, ANNA<br>IN 10DEC24 SIN-BH<br>MITH, JAMES<br>IN 10DEC24 SIN-BH<br>MITH, JAMES<br>IN 10DEC24 SIN-BH<br>MITH, ANNTONIA<br>IN 10DEC24 SIN-BH<br>MITH, ANNTONIA<br>IN 10DEC24 SIN-BH<br>IN 10DEC24 SIN-BH<br>IN 10DEC    | IX<br>IX<br>IX<br>Details<br>PAX *A*C<br>PAX *A*C<br>INF *A*C<br>INF *A*C<br>er PAX SQ<br>er PAX SQ<br>er INF SQ<br>INF SQ                                                                | Status<br>Non Invo<br>Non Invo<br>Non Invo<br>Non Invo<br>Non Invo<br>HNG FEE APPLY<br>HNG FEE APPLY<br>HNG FEE APPLY<br>HNG FEE APPLY                                                                                                    | Sales Price  Diced  Diced  Diced  Diced  VREFUND FEE APPLY  REFUND FEE APPLY  AREFUND FEE APPLY  AREFUND  AREFUND  AREFUND   | 12955.00 THB<br>12955.00 THB<br>10545.00 THB<br>1065.00 THB<br>1065.00 THB<br>NO SHOW FEE APPLY<br>NO SHOW FEE APPLY<br>NO SHOW FEE APPLY<br>NO SHOW FEE APPLY                                                                                                    | Details<br>Details<br>Details            |
| Air<br>Air<br>Air<br>Air<br>Air<br>Air<br>Air<br>Air<br>Air<br>2<br>3<br>3<br>2<br>3<br>3<br>2<br>3<br>3<br>2<br>3<br>3<br>2<br>3<br>3<br>2<br>3<br>3<br>2<br>3<br>3<br>2<br>3<br>3<br>2<br>3<br>3<br>2<br>3<br>3<br>2<br>3<br>3<br>3<br>2<br>3<br>3<br>3<br>2<br>3<br>3<br>3<br>3<br>3<br>3<br>3<br>3<br>3<br>3<br>3<br>3<br>3<br>3<br>3<br>3<br>3<br>3<br>3<br>3                                                                  | Elements<br>Inger<br>SMITH AL<br>SMITH AL<br>SMITH AL<br>SMITH AL<br>SMITH AL<br>SMITH AL<br>SMITH AL<br>SMITH AL<br>SMITH AL<br>SMITH AL<br>SMITH AL<br>Add Manu<br>Add/UDda    | Customer De<br>Customer De<br>Customer De<br>Customer De<br>Pa<br>O<br>Pa<br>O<br>Pa<br>O<br>Pa<br>O<br>Pa<br>O<br>Pa<br>O<br>Pa<br>O<br>Pa                                                                                                    | Int Type<br>FE<br>FE<br>FE<br>FE<br>FV<br>FV<br>FV<br>FV<br>FV<br>FV<br>FV<br>FV<br>FV<br>FV                                                                                                    | ISIN 10DEC24 SIN-BH<br>MITH, ADAM<br>ITH, ADAM<br>ITH, ANNA<br>ISIN 10DEC24 SIN-BH<br>MITH, ANNA<br>ISIN 10DEC24 SIN-BH<br>MITH, JAMES<br>ISIN 10DEC24 SIN-BH<br>MITH, ANNTONIA<br>ISIN 10DEC24 SIN-BH<br>MITH, ANNTONIA<br>ISIN 10DEC24 SIN-BH<br>MITH, ANNTONIA                                                                                                    | IX<br>IX<br>IX<br>Details<br>PAX *A*C<br>PAX *A*C<br>INF *A*C<br>INF *A*C<br>INF *A*C<br>er PAX SQ<br>er INF SQ<br>= Add Set<br>= Add Set<br>= Add Set                                    | Non Invo<br>Non Invo<br>Non Invo<br>Non Invo<br>Non Invo<br>HNG FEE APPLY<br>HNG FEE APPLY,<br>HNG FEE APPLY,<br>Status                                                                                                    | Sales Price  Diced Diced | 12955.00 THB<br>12955.00 THB<br>10545.00 THB<br>1065.00 THB<br>NO SHOW FEE APPLY<br>NO SHOW FEE APPLY<br>NO SHOW FEE APPLY<br>NO SHOW FEE APPLY<br>NO SHOW FEE APPLY<br>NO SHOW FEE APPLY<br>NO SHOW FEE APPLY<br>NO SHOW FEE APPLY<br>NO SHOW FEE APPLY<br>NO SHOW FEE APPLY<br>NO SHOW FEE APPLY                                                                                                    | Details<br>Details<br>Details            |
| Air<br>Air<br>Air<br>Air<br>Air<br>Passe<br>1<br>2<br>3<br>2<br>3<br>2<br>3<br>2<br>3<br>2<br>3<br>2<br>2                                                                                                    | Elements<br>Inger<br>SMITH AI<br>SMITH AI<br>SMITH AI<br>SMITH AI<br>SMITH AI<br>SMITH AI<br>SMITH AI<br>SMITH AI<br>SMITH AI<br>ALL O YOL<br>Retrieve P<br>Add Manu<br>Add/Upda | Customer Provide al Booking Customer Provide Provide P                                                                                                    | Int Type<br>FE<br>FE<br>FE<br>FE<br>FE<br>FV<br>FV<br>FV<br>FV<br>FV<br>FV<br>FV<br>FV<br>FV<br>FV                                                                                                    | ISIN 10DEC24 SIN-BH<br>MITH, ADAM<br>ITH, ADAM<br>ITH, ANNA<br>ISIN 10DEC24 SIN-BH<br>MITH, JANES<br>ISIN 10DEC24 SIN-BH<br>MITH, JANES<br>ISIN 10DEC24 SIN-BH<br>MITH, ANNTONIA<br>ISIN 10DEC24 SIN-BH<br>MITH, ANNTONIA<br>ISIN 10DEC24 SIN-BH<br>MITH, ANNTONIA<br>ISIN 10DEC24 SIN-BH<br>MITH, ANNTONIA                                                                                                    | IX<br>IX<br>IX<br>IX<br>Details<br>PAX *A*C<br>PAX *A*C<br>INF *A*C<br>INF *A*C<br>INF *A*C<br>er PAX SQ<br>er PAX SQ<br>er INF SQ<br>Add Sec<br>Add Sec<br>Add Sec<br>Add Sec<br>Add Sec | IN STATUS<br>Non Invo<br>Non Invo<br>Non Invo<br>Non Invo<br>Non Invo<br>HNG FEE APPLY<br>HNG FEE APPLY<br>HNG FEE APPLY<br>Status<br>Uts<br>Vices<br>emark                                                                                                    | Sales Price  piced  piced piced piced p | 12955.00 THB<br>12955.00 THB<br>10545.00 THB<br>10545.00 THB<br>1065.00 THB<br>NO SHOW FEE APPLY<br>NO SHOW FEE APPLY<br>NO SHOW FEE APPLY<br>NO SHOW FEE APPLY<br>NO SHOW FEE APPLY<br>NO SHOW FEE APPLY<br>The TST<br>Te TSM                                                                                                    | Details<br>Details<br>Details<br>,       |
| Air<br>Air<br>Air<br>Air<br>Air<br>Passe<br>1<br>2<br>3<br>2<br>1<br>2<br>3<br>2<br>3<br>2<br>3<br>2<br>2<br>3<br>2                                                                                                    | Elements<br>Inger<br>SMITH AI<br>SMITH AI<br>SMITH AI<br>SMITH AI<br>SMITH AI<br>SMITH AI<br>SMITH AI<br>SMITH AI<br>SMITH AI<br>AIT Pricing                                     | Customer De<br>Customer De<br>Custom                                                                                                    | Int Type<br>FE<br>FE<br>FE<br>FE<br>FV<br>FV<br>FV<br>FV<br>FV<br>FV<br>FV<br>FV<br>FV<br>FV                                                                                                    | ISIN 10DEC24 SIN-BH<br>MITH, ADAM<br>ISIN 10DEC24 SIN-BH<br>MITH, ANNA<br>ISIN 10DEC24 SIN-BH<br>MITH, JANES<br>ISIN 10DEC24 SIN-BH<br>MITH, JANES<br>ISIN 10DEC24 SIN-BH<br>MITH, ANNTONIA<br>ISIN 10DEC24 SIN-BH<br>MITH, ANNTONIA<br>ISIN 10DEC24 SIN 10DEC24 SIN 1 | IX<br>IX<br>IX<br>IX<br>Details<br>PAX *A*C<br>PAX *A*C<br>INF *A*C<br>INF *A*C<br>er PAX SQ<br>er PAX SQ<br>er INF SQ<br>Add Set<br>Add Set<br>Add an<br>Add an<br>Add an<br>Add an      | Status Non Invo Non Invo Non I | Sales Price  Diced  Diced Diced Diced Di | 12955.00 THB<br>12955.00 THB<br>10545.00 THB<br>10545.00 THB<br>1065.00 THB<br>NO SHOW FEE APPLY<br>NO SHOW FEE APPLY<br>NO SHOW FEE APPLY<br>NO SHOW FEE APPLY<br>NO SHOW FEE APPLY<br>E APPLY<br>NO SHOW FEE APPLY<br>NO SHOW FEE APPLY<br>NO SHOW FEE APPLY<br>NO SHOW FEE APPLY<br>A SHOW FEE APPLY<br>A SHOW FEE APPL | Details<br>Details<br>Details            |

 $\langle$ 

**a**Madeus

s Southeast Asia

125504

# NDC (New Distribution Capability)

## What is NDC?

**NDC (New Distribution Capability)** is a new way to sell personalized trips. It gives you access to:

- Additional content from airlines
- Bundled services
- Upsells and ancillary services
- Simplified Booking flow
- Reduced ADM due content validated by Airline

Here is the Booking flow of "Existing GDS" & "New NDC-Based"

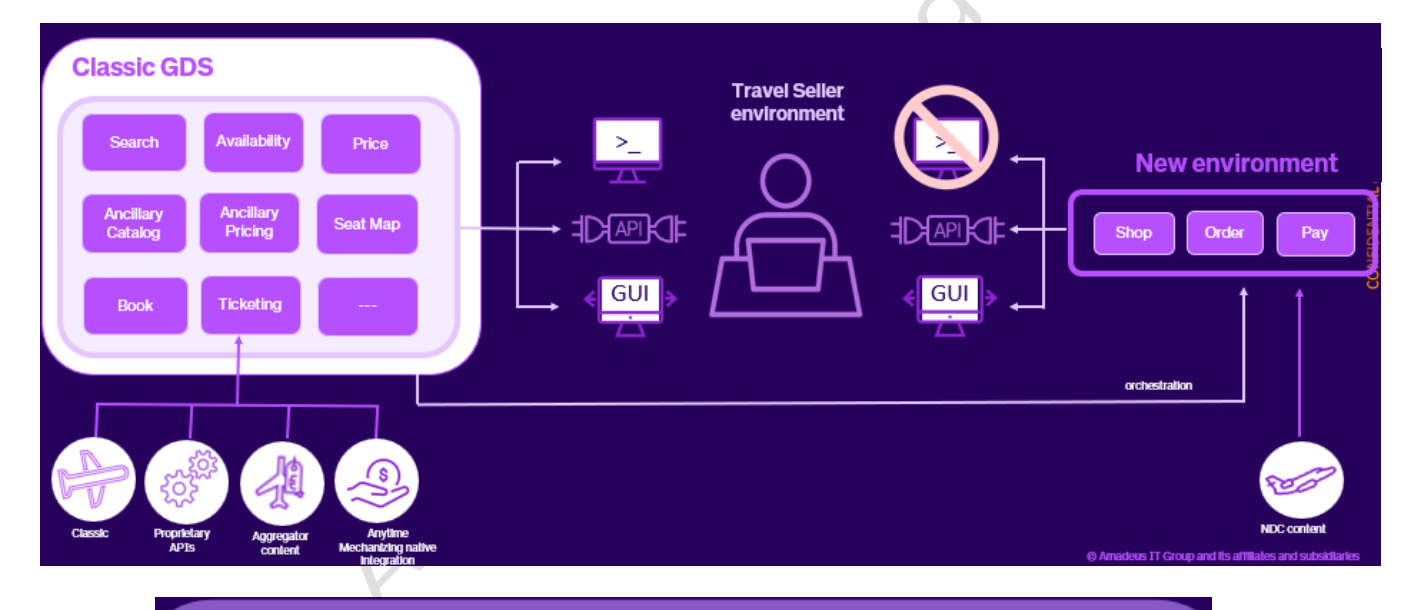

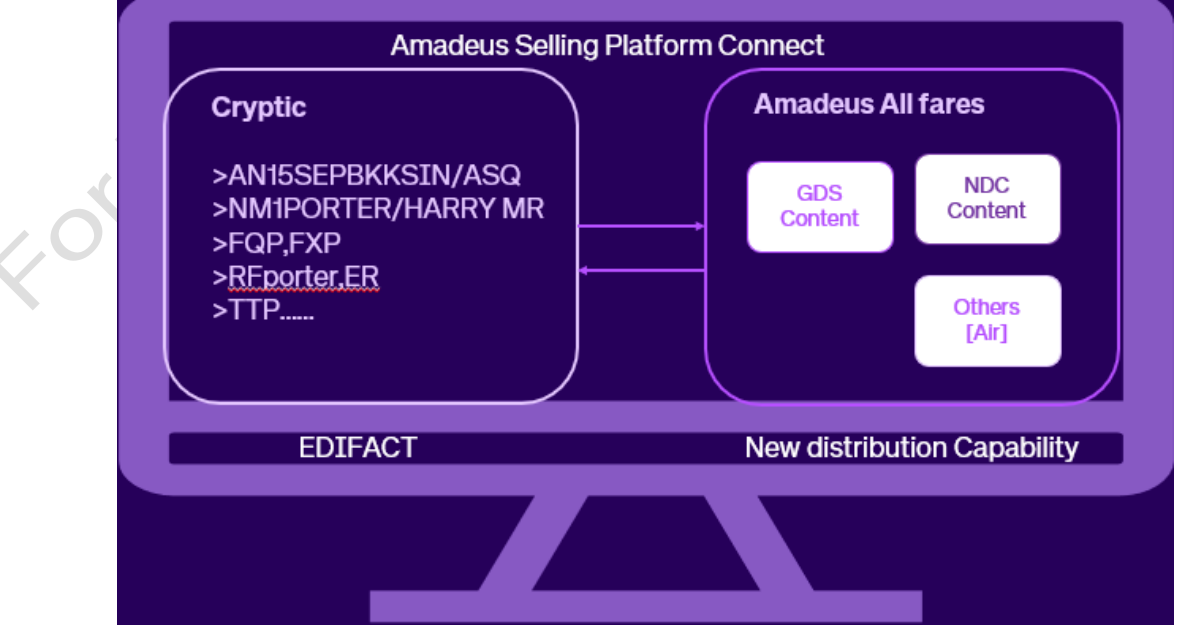

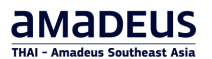

#### Prime booking flow – NDC

| Name     2. Order       Vertice     Image: Control of the second of the second of the                                                                                                    | Automa of second     2. Order       New State     3. Pay       New State     Image of second       New State     Image of second       New State     Image                                                                                                    | Your air search                                                 |                                                                                                    | Search by All Fares                                                     |                                                                                                    |
|----------------------------------------------------------------------------------------------------|----------------------------------------------------------------------------------------------------|-----------------------------------------------------------------|----------------------------------------------------------------------------------------------------|-------------------------------------------------------------------------|----------------------------------------------------------------------------------------------------|
| Image: Image:                                                                                                    | Normality     Image: Image: Imag                           | <ul> <li>Standard search          Flexible Data     </li> </ul> | ates                                                                                                    |                                                                         | 2. Order                                                                                                    |
| A defining and a defining and a defining and defining and defining and a defining and a defining and a defin                                                                                                    | Image: A part of the part of the part of th            | Itinerary                                                       |                                                                                                    | 🖪 Booking file 2                                                        |                                                                                                    |
|                                                                                                    |                                                                                                    | From * To *<br>Bangkok (BKK) j <sup>0</sup> K Sing              | agapore (SIN) A Date * Time<br>18JAN24 🗂 Departure after                                                                                                    | NDC Offer expires in 30 minutes.                                        |                                                                                                    |
|                                                                                                    |                                                                                                    | Cabin Airline<br>By price (lowest) •                            | es and alliances ①                                                                                                    | ×  Booking summary  Payment time limit: 09N0/23 at 16:00:00             |                                                                                                    |
|                                                                                                    |                                                                                                    | Passengers                                                      |                                                                                                    | History Datalla                                                         | 0.0                                                                                                    |
|                                                                                                    |                                                                                                    | Passenger Type Codes (PTCs)                                     | •                                                                                                    | BRK → SIN No connections ① 2:30                                         | 3. Pa                                                                                                    |
|                                                                                                    |                                                                                                    | 1 ADT 0 CHD<br>Add passengers                                   | 0 INF                                                                                                    | SINGAPORE AJ Jan 18, 2024 BKK<br>SQ 705 9:45 AM                         | Booking Rie - MALITHONG SIRIWAN (1) - 18JAN24 - SIN - 6RVDJZ      booking Rie - B8                                                                                                    |
|                                                                                                    |                                                                                                    | Farme and farm                                                  |                                                                                                    |                                                                         | Booking File Information ARLINE NECOND LOCATOR (INVODS) INCC CREDER ID 50, INVODS) (INRI HISTORY ANALABLE)                                                                                                    |
|                                                                                                    |                                                                                                    | Fare types*                                                     | Fare options Content opti                                                                                                    | Passenger information                                                   | Products                                                                                                    |
|                                                                                                    |                                                                                                    | Public     Negotiated                                           | Fare Restrictions   All content  Fare restrictions  Call content  Call content  Call c | For itineraries where Secure Flight program applies, enter all passport | *** ** Add air product # Add hour product ** Add car product ** Add                                                                                                    |
|                                                                                                    |                                                                                                    | Corporate 🛈                                                     | Currency III Withhold taxes  Only NDC THB                                                                                                    | *Mandatory<br>1 Title Last name*                                        | Select products to view the possible actions (like adding sents, services and oth                                                                                                    |
| teranie Anterieta<br>en anterieta interietatione<br>en anterieta interietatione<br>en anterieta interieta interieta interieta interieta interieta interieta interieta |                                                                                                    |                                                                 | Q. Search                                                                                                    | Aet   Last name  Travel documents                                       | P         IP         AIR         Bex -> Sin         Conversion         Insurance         Insurance |
| eta de la construir de la construir de la cons                                                                                                    | eratemente de la construcción de la construcción de |                                                                 |                                                                                                    | Add travel documents Add Frequent Ryer                                  | Option Queues OPC NOV \$2023.400 PH                                                                                                    |
|                                                                                                    | Parameter and the second second secon |                                                                 |                                                                                                    | Contact information                                                     | Special Services Requests (SSRs) and Auxiliary Services (SVCs)                                                                                                    |
| For the day we have been at it is interested by the other thanks and the second second                                                                                                    | to be one in the interval of the interval of t |                                                                 |                                                                                                    | Share at least one contact with the airline (email or cell)             | Add Services Add Seats                                                                                                    |
| Forthairmadeus training                                                                                                    | ForthairAmadeustraining                                                                                                    |                                                                 |                                                                                                    |                                                                         | Pasanger Segment Carrier Category Service Status Price I MALITHONG_SIBINUM I MAL SQ Misc. CTCM/0691234567 HKI Not charges                                                                                                    |
| Fortha                                                                                                    | Fortha                                                                                                    |                                                                 |                                                                                                    |                                                                         |                                                                                                    |
|                                                                                                    |                                                                                                    |                                                                 |                                                                                                    | Anadeus                                                                 |                                                                                                    |

### How to access NDC Content?

You can access all NDC content from **All Fares** in Selling Platform Connect. To start a search:

- Click on **New Booking File** in the toolbar and select the **Air** option.

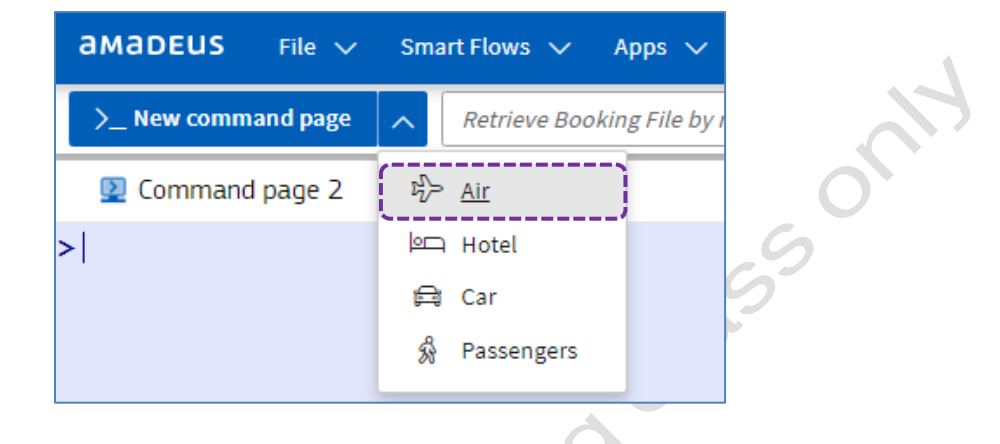

- From the **Booking File** or **Command page**, click on the aircraft icon in the **Go To** section.

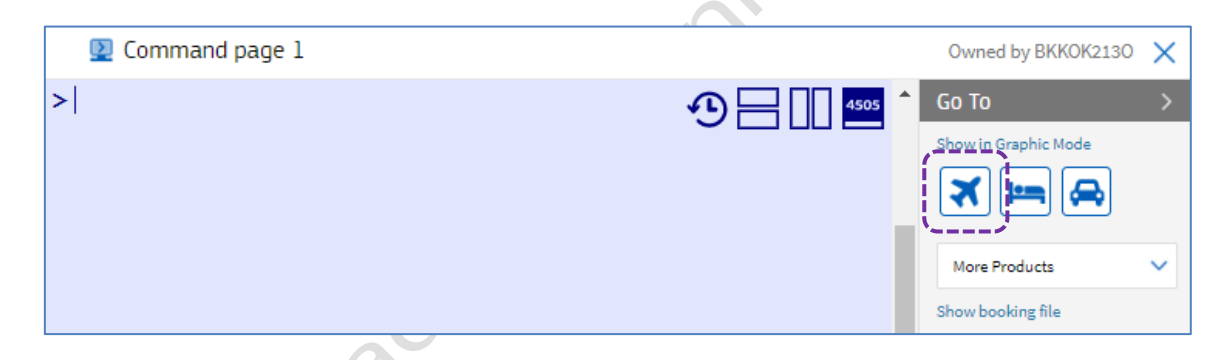

- From the File menu, select New Booking File, then click on the Air link.

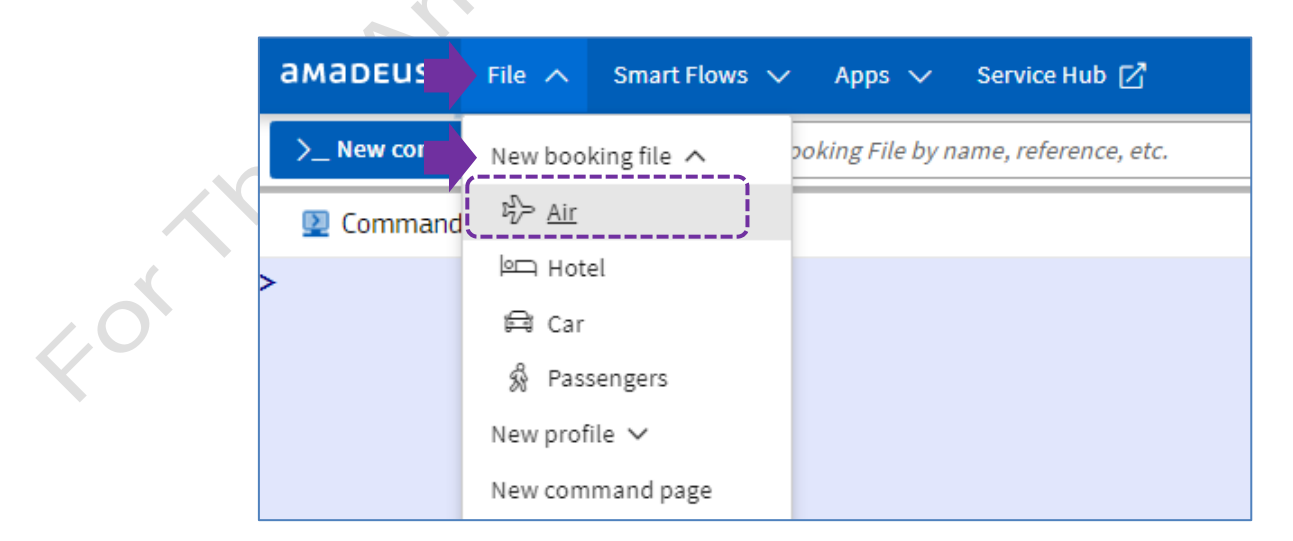

amadeus

The **Your air search** page opens, allowing you to search and book Amadeus GDS and NDC Content.

The **Itinerary**, **Passenger** and **Fares and fees** sections can be set up to be collapsedor expanded by default.

| Standard search O Florence                                                                                                    | exible Dates                                                                            |                                            |                                                             |           |              |                 |  |
|----------------------------------------------------------------------------------------------------|-----------------------------------------------------------------------------------------|--------------------------------------------|-------------------------------------------------------------|-----------|--------------|-----------------|--|
|                                                                                                    |                                                                                         |                                            |                                                             |           |              |                 |  |
| Itinerary                                                                                                    |                                                                                         |                                            |                                                             |           |              |                 |  |
| From *                                                                                                    | To *                                                                                    | Date*                                      | Time                                                        |           |              | -               |  |
| Bangkok (BKK) 🦄                                                                                                    | City or Airport 🛛 🖧                                                                     | 29JAN24                                    | Departure after                                             | ▼ Enter a | time         |                 |  |
| Cabin                                                                                                    | Airlines and alliances (i)                                                              |                                            |                                                             |           |              |                 |  |
| By price (lowest) 🛛 👻                                                                                                    | Add or exclude airlines a                                                               | nd alliances                               |                                                             | No cor    | nections (i) |                 |  |
|                                                                                                    |                                                                                         |                                            |                                                             |           |              |                 |  |
| From *                                                                                                    | To*                                                                                     | Date*                                      | Time                                                        |           |              | <u> </u>        |  |
| City or Airport 🔗                                                                                                    | Bangkok (BKK) 🔗                                                                         | 29JAN24                                    | Departure after                                             | ▼ Enter a | time         | • +             |  |
| Passenger Type Codes           1         ADT         0           Add passengers         0         0                                                                           | (PTCs)*<br>CHD 0 INF                                                                    |                                            |                                                             |           |              |                 |  |
| Passenger Type Codes       1     ADT       0       Add passengers   Fares and fees                                                                                            | (PTCs)*<br>CHD 0 INF                                                                    |                                            |                                                             |           |              |                 |  |
| Passenger Type Codes         1       ADT         0         Add passengers         Fares and fees         Fare types *                                                         | (PTCs)*<br>CHD 0 INF<br>Fare opti                                                       | ons                                        | Content options                                             | 5         | Discounts    |                 |  |
| Passenger Type Codes          1       ADT       0         Add passengers                                                                                                    | (PTCs) •<br>CHD 0 INF<br>Fare optin<br>Fare Restric                                     | <b>ons</b>                                 | Content options                                             | 5         | Discounts    | notion code (j) |  |
| Passenger Type Codes         1       ADT         0         Add passengers         Fares and fees         Fare types *         Public         Negotiated                       | (PTCs) *<br>CHD 0 INF<br>Fare optin<br>Fare Restric<br>Fare restri                      | ons<br>tions                               | Content options  All content  Exclude NDC  Cold Lincol      | 5         | Discounts    | notion code (i) |  |
| Passenger Type Codes          1       ADT       0         Add passengers         Fares and fees         Fare types *         Public         Negotiated         Corporate ()   | (PTCs)*<br>CHD 0 INF<br>Fare opti<br>Fare Restric<br>Fare restri<br>Currency            | ons<br>tions<br><i></i>                    | Content options  All content  Exclude NDC Only NDC          | 5         | Discounts    | notion code (j) |  |
| Passenger Type Codes         1       ADT         0         Add passengers         Fares and fees         Fare types *         Public         Negotiated         Corporate (1) | (PTCs) •<br>CHD 0 INF<br>Fare opting<br>Fare Restric<br>Fare restric<br>Currency<br>THB | ons<br>tions<br>                           | Content options  All content  Exclude NDC  itaxes Only NDC  | 5         | Discounts    | notion code (j) |  |
| Passenger Type Codes         1       ADT         0         Add passengers         Fares and fees         Fare types •         Public         Negotiated         Corporate (1) | (PTCs) *<br>CHD 0 INF<br>Fare optin<br>Fare Restric<br>Fare restric<br>Currency<br>THB  | ons<br>tions<br><i>ictions</i><br>Withhold | Content options  All content  Exclude NDC  Only NDC         | 5         | Discounts    | notion code (i) |  |
| Passenger Type Codes         1       ADT         0         Add passengers         Fares and fees         Fare types *         Public         Negotiated         Corporate ()  | (PTCs)*<br>CHD 0 INF<br>Fare opti<br>Fare Restric<br>Fare restri<br>Currency<br>THB     | ons<br>tions<br><i>ictions</i>             | Content options  All content  Exclude NDC  Only NDC  Search | 5         | Discounts    | notion code (i) |  |

## **Booking flow**

#### **Itinerary checking**

1. In the **Itinerary** section, complete all mandatory fields and other required information.

| From *<br>Bangkok (BKK) ß  | To*<br>Singapore (SIN) A  | Date* 01APR24 | Time Departure after                           | Î        | ^ |
|----------------------------|---------------------------|---------------|------------------------------------------------|----------|---|
| Cabin<br>By price (lowest) | Airlines and alliances (i | )             | × • No connections (i)                         |          |   |
| From *<br>Singapore (SIN)  | To★<br>Bangkok (BKK)   ≱& | Date *        | Time<br>Departure after 	✔ <i>Enter a time</i> | <u> </u> | ~ |

#### Passenger

2. In the **Passengers** section, select the number for each passenger type. You can search by Discount Pass, Corporation ID and Frequent Flyer number.

-

| Passengers                                                                                        | ^ |
|---------------------------------------------------------------------------------------------------|---|
| Passenger Type Codes (PTCs) *           2         ADT         1         CHC         0         INF |   |
| Add passengers                                                                                    |   |

#### **Fare and Fees**

3. In the Fares and fees section, select the type of fares, such as public or negotiated. You can add multiple corporate codes or an NDC-specific airline promotion code (only valid for SQ for the moment). You can search for NDC content only or exclude NDC content.

|     | Fares and fees |                                    |                                 | ^                      |
|-----|----------------|------------------------------------|---------------------------------|------------------------|
| 7,0 | Fare types*    | Fare options                       | Content options                 | Discounts              |
| X   | Public         | Fare Restrictions                  | <ul> <li>All content</li> </ul> | NDC promotion code (i) |
|     | Negotiated     | Fare restrictions 🗸                | Exclude NDC                     |                        |
|     | 🗌 Corporate 🛈  | Currency Difference Withhold taxes | O Only NDC                      |                        |

4. Click on **Search**. The **Results** page is displayed.

Q Search
# Understanding the NDC Results page.

In the **Results** page, you can use filters to refine the results. The following elements indicate that you are looking at NDC content:

### Example : Search result : Itinerary -NEW!

| A NDC results may ignore som | ne search options, or apply | / them differently | А                          |                          |                                      | ×                                                                                   |
|------------------------------|-----------------------------|--------------------|----------------------------|--------------------------|--------------------------------------|-------------------------------------------------------------------------------------|
| Results                      |                             | Sort by Price      |                            | ↓ <sup>4</sup>           |                                      | View by Itinerary - NEW! Price                                                      |
| 160 results of 160           |                             |                    |                            |                          |                                      | = $=$ $=$ $=$ $=$ $=$ $=$ $=$ $=$ $=$                                               |
| Flight duration              | ~                           | ۵.                 | August 1, 2024             |                          | THB 31,270.00 * NDC                  |                                                                                     |
| Number of connections        | ~                           | SQ705              | BKK                        | SIN (\$ 2:25<br>13:05    | NEG ADT INF CHD                      |                                                                                     |
| Elizabitimo                  |                             | <u>.</u>           | August 8, 2024             |                          | Economy Value                        | В                                                                                   |
| right time                   | ~                           | 20706              | SIN                        | BKK (§ 2:25              |                                      |                                                                                     |
| Airlines                     | ~                           |                    | 07:10                      | 08:35<br>Show more fares |                                      |                                                                                     |
| Connections                  | ~                           |                    | August 1, 2024             |                          |                                      |                                                                                     |
| Baggage allowance            | $\sim$                      | 2005<br>SQ705      | BKK                        | SIN                      | THB 31,270.00 * NDC                  |                                                                                     |
| Cabins                       | $\sim$                      |                    | 09:40                      | 13:05                    | Cabin Economy (M)                    |                                                                                     |
| Booking classes              | $\sim$                      | <b>2</b><br>50712  | August 8, 2024             | вкк                      | N   D                                |                                                                                     |
| Airports                     | ~                           | 50112              | 16:00                      | © 2:25                   | Ħ                                    |                                                                                     |
| Fare type                    | ~                           |                    |                            | Show more fares          |                                      |                                                                                     |
| Price (THB)                  | ~                           | ۵                  | August 1, 2024             |                          | THB 31,270.00 * 📧                    |                                                                                     |
| Content                      |                             | SQ705              | 09:40                      | SIN (§ 2:25<br>13:05     | NEG ADT INF CHD<br>Cabin Economy (M) |                                                                                     |
| Content                      |                             | 2                  | August 8, 2024             |                          | Economy Value                        |                                                                                     |
| Amenities                    | ~                           | SQ708              | SIN 09:30                  | BKK (3 2:30              | 7                                    |                                                                                     |
| Seats                        | $\checkmark$                |                    |                            | Show more fares          |                                      |                                                                                     |
|                              |                             |                    | 0                          |                          |                                      |                                                                                     |
|                              |                             |                    |                            |                          |                                      |                                                                                     |
| Sort by Price                |                             |                    | ↓ <sup>A</sup><br>z        |                          | View by                              | Itinerary - NEW! Price                                                              |
|                              |                             |                    |                            |                          |                                      | $\swarrow$ CO <sub>2</sub> information (i                                           |
| ۵.                           | August 1, 2024              |                    |                            | THR 31 270 00 *          | THR 38 965                           |                                                                                     |
| SQ705                        | ВКК                         | SIN                | () 2:25                    | NEG ADT CHD              | NEG ADT                              | CHD NEG ADT CH                                                                      |
|                              | 09:40                       | 13:05              |                            | Cabin ECO (M)            | Cabin ECO (M)                        | Cabin ECO (M)                                                                       |
| ۵.                           | August 8, 2024              |                    |                            | N   🗇                    | K+N                                  | W                                                                                   |
| SQ706                        | SIN                         | BKK                | () 2:25                    |                          | <b>H</b>                             | T                                                                                   |
|                              |                             |                    |                            |                          |                                      | 4 fares for this itinerary                                                          |
| ☐ 16JUN24 16:00:00           | 🗵 29:00 min                 | С                  |                            |                          |                                      | ×                                                                                   |
|                              | - L.                        |                    | -                          | -                        |                                      |                                                                                     |
| Priced PTC                   | Fare type                   |                    | Fare                       | Taxes                    | Total for                            | all passengers                                                                      |
| ADT CHD                      | Negotiated fa               | re                 | THB 23,370.00              | THB 7,900.00             | THB 31,2                             | 70.00                                                                               |
| i Details per passenger      | i) Full fare condit         | ions 📋 Baggag      | e information              |                          | *Additional fees may app             | ly depending on your selected form of payment                                       |
| BKK → SIN                    |                             | - 00-0             | No connections             |                          | () 2:25 Eco                          | nomy Value                                                                          |
| SQ 705 💧 Singapore A         | irlines                     |                    |                            |                          | In-f                                 | light services                                                                      |
| Thursday, August 1, 2024     | BKK Su                      | uvarnabhumi Intl   | SIN                        | Changi                   | Airbus A350-900 Incl                 | luded<br>Award accrual: 440                                                         |
|                              | 09:40<br>Bangkok            |                    | → 13:05<br>Singapo         | reminal 0<br>pre         |                                      | Award accrual full: singapore airlines                                              |
|                              | Class                       | Cabin              |                            |                          |                                      | operated flights krisflyer: 50% of actual<br>flown distance, partner frequent flyer |
|                              | N                           | ECO (M)            |                            |                          |                                      | programmes: accrual levels may differ                                               |
|                              | In-rught a                  | v Pow              | rer '문-문 3-3-3 seat layout | 🕅 Food 🖻 Entertainmen    | t 🍸 Alcoholic                        | on singapore airlines operated flights.<br>for ticket(s) partially paid for using   |
|                              | 6h                          | Y Non              | Alcoholic 🖳 32" seat pit   | ch (Not flat seats)      |                                      | krisflyer miles, the miles earned are                                               |
|                              | Chargeab                    | le '∂`Wifi         | available                  |                          |                                      | proportionate to the amount paid using<br>credit/debit card. these miles can only   |
|                              |                             | Arrives on         | Thursday, August 1, 2024   |                          |                                      | be credited to krisflver membership                                                 |

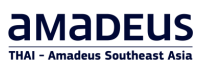

## Example : Search result : Price

| esults                                                                                                    |                                       | Sort by Price                                                                                                    |                                                                                                | - 14                                                                                                    | View by Itinerary NEWI                                                                                                    | Price                                                                                                    |
|----------------------------------------------------------------------------------------------------|---------------------------------------|----------------------------------------------------------------------------------------------------|------------------------------------------------------------------------------------------------|----------------------------------------------------------------------------------------------------|----------------------------------------------------------------------------------------------------|----------------------------------------------------------------------------------------------------|
| 0 results of 160                                                                                                    |                                       | SULL DY FILCE                                                                                                    |                                                                                                | ▼ ↓z                                                                                                    |                                                                                                    | information (17                                                                                                    |
|                                                                                                    |                                       | THB 31,270.00 *                                                                                                    | PTC ADT IN                                                                                     | F CHD                                                                                                    | ,,,,,,,,,,,,,,,,,,,,,,,,,,,,,,,,,,,,,,,                                                                                                    | NDC                                                                                                    |
| Flight duration                                                                                                    | ~                                     | Negotiated fare ~                                                                                                    |                                                                                                |                                                                                                    |                                                                                                    |                                                                                                    |
| Number of connections                                                                                                    | $\sim$                                | A NDC Offer expires in 27 minute                                                                                                    | es. Price may change befo                                                                      | re expiration.                                                                                                    |                                                                                                    |                                                                                                    |
| Flight time                                                                                                    | $\sim$                                | Singapore Airlines                                                                                                    | ВКК                                                                                            | SIN (3) 2:25                                                                                                    | Economy Value                                                                                                    | ~                                                                                                    |
| Airlines                                                                                                    | $\sim$                                | SQ 705                                                                                                    | 09:40                                                                                          | 13:05                                                                                                    | 🛍 🕅 🍸 Ϋ 🖪 Show more services                                                                                                    |                                                                                                    |
| Connections                                                                                                    | $\sim$                                | August 8, 2024                                                                                                    | SIN                                                                                            | ВКК                                                                                                    | Economy Value                                                                                                    | ~                                                                                                    |
| Baggage allowance                                                                                                    | ~                                     | SQ 706                                                                                                    | 07:10                                                                                          | 08:35                                                                                                    | ப 위 ♀ ♥                                                                                                    |                                                                                                    |
| Cabins                                                                                                    | ~                                     | Show more fares                                                                                                    |                                                                                                |                                                                                                    | Se                                                                                                    | elect flight                                                                                                    |
|                                                                                                    |                                       | THP 31 270 00 *                                                                                                    | PTC ADT IN                                                                                     | F CHD                                                                                                    | <ul> <li>Additional fees may apply depending on your selected for</li> </ul>                                                                                                    | m of payment                                                                                                    |
| Booking classes                                                                                                    | $\sim$                                | Negotiated fare ~                                                                                                    |                                                                                                |                                                                                                    |                                                                                                    | ADC.                                                                                                    |
| Airports                                                                                                    | $\sim$                                | NDC Offer expires in 27 minute                                                                                                    | es. Price may change befo                                                                      | re expiration.                                                                                                    |                                                                                                    |                                                                                                    |
| Fare type                                                                                                    | $\sim$                                | August 1, 2024                                                                                                    | вкк                                                                                            | SIN                                                                                                    | Fconomy Value                                                                                                    |                                                                                                    |
| Price (THB)                                                                                                    | $\sim$                                | Sungapore Airlines<br>SQ 705                                                                                                    | 09:40                                                                                          | 3:05                                                                                                    | ☆ 위 文 ☆ ④ Show more services                                                                                                    | Ť                                                                                                    |
| Content                                                                                                    | $\sim$                                | August 8, 2024                                                                                                    | C111                                                                                           | Dirir                                                                                                    | - N.                                                                                                    |                                                                                                    |
| Amenities                                                                                                    | $\sim$                                | Singapore Airlines<br>SQ 712                                                                                                    | SIN                                                                                            | ВКК<br>17:25 © 2:25                                                                                                    | Economy Value                                                                                                    | ~                                                                                                    |
| Co-to                                                                                                    |                                       | Show more fares                                                                                                    |                                                                                                |                                                                                                    | Se                                                                                                    | elect flight                                                                                                    |
| Seats                                                                                                    | ~                                     |                                                                                                    |                                                                                                |                                                                                                    | * Additional fees may apply depending on your selected for                                                                                                    | m of payment                                                                                                    |
| ▲ NDC results may ign<br>Filters<br>5 results of 216                                                                                                    | ore some se                           | earch options, or apply them<br>Results<br>Showing 1-25 of 65 group                                                                                                    | differently                                                                                    | A So                                                                                                    | ort by Price - Grouped 👻                                                                                                    | ×                                                                                                    |
| NDC results may ign Filters S5 results of 216 Flight duration                                                                                                    | ore some se                           | earch options, or apply them<br><b>Results</b><br>Showing 1-25 of 65 group<br>THR 25 575 00 *                                                                                                    | differently                                                                                    | A So                                                                                                    | Drt by Price - Grouped                                                                                                    | ×<br>↓2                                                                                                    |
| A NDC results may ign<br>Filters<br>55 results of 216<br>Flight duration                                                                                                    | ore some se                           | earch options, or apply them<br><b>Results</b><br>Showing 1-25 of 65 group<br>THB 25,575.00 *<br>Negotiated fare ~                                                                                                    | differently<br>bed results                                                                     | A Science Fees: -                                                                                                    | Drt by Price - Grouped -<br>PTC ADT CHD B                                                                                                    | ×<br>↓2                                                                                                    |
| NDC results may ign Filters 55 results of 216 Flight duration Number of connections                                                                                                    | ore some se                           | earch options, or apply them<br><b>Results</b><br>Showing 1-25 of 65 group<br>THB 25,575.00 *<br>Negotiated fare ~<br>NDC Offer expires                                                                                                    | differently                                                                                    | A So<br>Service Fees: -                                                                                                    | PTC ADT CHD B                                                                                                    | ×<br>J2<br>NDC                                                                                                    |
| NDC results may ign Filters Fight duration Number of connections Flight time                                                                                                    | ore some se                           | earch options, or apply them<br><b>Results</b><br>Showing 1-25 of 65 group<br>THB 25,575.00 *<br>Negotiated fare ~<br>NDC Offer expires                                                                                                    | differently                                                                                    | A Signal for the second second | Drt by Price - Grouped •<br>PTC ADT СНФ В<br>xpiration. С                                                                                                    | ×<br>J <sup>2</sup><br>NDC                                                                                                    |
| NDC results may ign Filters Fresults of 216 Flight duration Number of connections Flight time                                                                                                    | v i                                   | earch options, or apply them Results Showing 1-25 of 65 group THB 25,575.00 * Negotiated fare ~ A NDC Offer expires April 1, 2024 BKK could a SUM and                                                                                                    | differently<br>bed results                                                                     | A<br>Service Fees: -<br>ce may change before ex<br>Singapore Airlines<br>S0 705                                                                                                    | Drt by Price - Grouped  PTC ADT CHD B xpiration. C Economy Lite m 앱 오 너 고                                                                                                    | ×<br>J2<br>NDC                                                                                                    |
| NDC results may ign Filters 55 results of 216 Flight duration Number of connections Flight time Airlines                                                                                                    | ore some se                           | earch options, or apply them<br>Results<br>Showing 1-25 of 65 group<br>THB 25,575.00 *<br>Negotiated fare ∨<br>M NDC Offer expires<br>April 1, 2024<br>BKK 09:40 → SIN 13:0<br>() 2:25. No connection                                                                                                    | differently<br>bed results<br>in 30 minutes. Pri                                               | A So<br>Service Fees: -<br>ce may change before ex<br>Singapore Airlines<br>SQ 705                                                                                                    | Drt by Price - Grouped<br>PTC ADT CHD B<br>xpiration. C<br>Economy Lite<br>D Y Y Z<br>Show more services                                                                                                    | X<br>J <sup>4</sup> 2<br>NDC                                                                                                   |
| NDC results may ign Filters Fresults of 216 Flight duration Number of connections Flight time Airlines Connections                                                                                                    | ore some se                           | earch options, or apply them<br>Results<br>Showing 1-25 of 65 group<br>THB 25,575.00 *<br>Negotiated fare →<br>MDC Offer expires<br>April 1, 2024<br>BKK 09:40 → SIN 13:0<br>① 2:25 No connectio<br>April 7, 2024                                                                                                    | differently<br>bed results<br>in 30 minutes. Pri<br>15<br>ns                                   | A<br>Service Fees: -<br>ce may change before ex<br>SQ 705<br>Singapore Airlines                                                                                                    | Drt by Price - Grouped<br>PTC ADT CHD B<br>xpiration. C<br>Economy Lite<br>①                                                                                                    | ×<br>Jî<br>NDC                                                                                                    |
| NDC results may ign Filters Fresults of 216 Flight duration Number of connections Flight time Airlines Connections                                                                                                    | ore some se                           | earch options, or apply them<br>Results<br>Showing 1-25 of 65 group<br>THB 25,575.00 *<br>Negotiated fare ~<br>▲ NDC Offer expires<br>April 1, 2024<br>BKK 09:40 → SIN 13:0<br>④ 2:25 No connectio<br>April 7, 2024<br>SIN 07:10 → BKK 08:3                                                                                                    | differently<br>bed results<br>in 30 minutes. Pri<br>15<br>ns                                   | A<br>Service Fees: -<br>ce may change before ex<br>Singapore Airlines<br>SQ 705<br>Singapore Airlines<br>SQ 706                                                                                                    | PTC ADT CHD B<br>PTC ADT CHD B<br>xpiration. C<br>Economy Lite<br>M Y V Z<br>Show more services<br>Economy Lite<br>m N Y V Z                                                                                                    | ×<br>J <sup>A</sup><br>NDC                                                                                                    |
| NDC results may ign Filters S5 results of 216 Flight duration Number of connections Flight time Airlines Connections Baggage allowance                                                                                                    | ore some se                           | earch options, or apply them<br>Results<br>Showing 1-25 of 65 group<br>THB 25,575.00 *<br>Negotiated fare ∨<br>M NDC Offer expires<br>April 1, 2024<br>BKK 09:40 → SIN 13:0<br>① 2:25 No connectio<br>April 7, 2024<br>SIN 07:10 → BKK 08:3<br>③ 2:25 No connectio                                                                                                    | differently<br>bed results<br>in 30 minutes. Pri<br>15<br>ns                                   | A<br>Service Fees: -<br>ce may change before ex<br>Singapore Airlines<br>SQ 705<br>Singapore Airlines<br>SQ 706                                                                                                    | PTC ADT CHD B<br>PTC ADT CHD B<br>xpiration. C<br>Economy Lite<br>① 옛 숫 낮 결<br>Show more services<br>Economy Lite<br>① 옛 숫 낮 결<br>Show more services                                                                                                    | ×<br>J <sup>2</sup><br>NDC                                                                                                    |
| NDC results may ign Filters Fresults of 216 Flight duration Number of connections Flight time Airlines Connections Baggage allowance                                                                                                    | v A                                   | earch options, or apply them<br>Results<br>Showing 1-25 of 65 group<br>THB 25,575.00 *<br>Negotiated fare →<br>MDC Offer expires<br>April 1, 2024<br>BKK 09:40 → SIN 13:0<br>① 2:25 No connectio<br>April 7, 2024<br>SIN 07:10 → BKK 08:3<br>③ 2:25 No connectio<br>Show more fares                                                                                                    | differently<br>bed results<br>in 30 minutes. Pri<br>15<br>ns                                   | A<br>Service Fees: -<br>ce may change before ex<br>SQ 705<br>SQ 705<br>SQ 706                                                                                                    | Drt by Price - Grouped<br>PTC ADT CHD B<br>xpiration. C<br>Economy Lite<br>한 옛 文 상 교<br>Show more services<br>Economy Lite<br>한 옛 文 상 교<br>Show more services                                                                                                    | ×<br>J <sup>2</sup><br>NDC                                                                                                    |
| <ul> <li>NDC results may ign</li> <li>Filters</li> <li>Fight duration</li> <li>Number of connections</li> <li>Flight time</li> <li>Airlines</li> <li>Connections</li> <li>Baggage allowance</li> <li>Cabins</li> </ul>                                                                                                    | v v v v v v v v v v v v v v v v v v v | earch options, or apply them<br>Results<br>Showing 1-25 of 65 group<br>THB 25,575.00 *<br>Negotiated fare ∨<br>MDC Offer expires<br>April 1, 2024<br>BKK 09:40 → SIN 13:0<br>① 2:25 No connection<br>April 7, 2024<br>SIN 07:10 → BKK 08:3<br>① 2:25 No connection<br>Show more fares                                                                                                    | differently<br>bed results<br>in 30 minutes. Pri<br>15<br>ns                                   | A So<br>Service Fees: -<br>ce may change before ex<br>Singapore Airlines<br>SQ 705<br>Singapore Airlines<br>SQ 706                                                                                                    | Drt by Price - Grouped<br>PTC ADT CHD B<br>xpiration. C<br>Economy Lite<br>D 및 것 한 교<br>Show more services<br>Economy Lite<br>D 및 것 한 교<br>Show more services                                                                                                    | ×<br>↓ <sup>4</sup><br>NDC                                                                                                    |
| NDC results may ign Filters 55 results of 216 Flight duration Number of connections Flight time Airlines Connections Baggage allowance Cabins Booking classes                                                                                                    | ore some se                           | earch options, or apply them<br>Results<br>Showing 1-25 of 65 group<br>THB 25,575.00 *<br>Negotiated fare $\sim$<br>MDC Offer expires<br>April 1, 2024<br>BKK 09:40 $\rightarrow$ SIN 13:0<br>© 2:25 No connectio<br>April 7, 2024<br>SIN 07:10 $\rightarrow$ BKK 08:3<br>© 2:25 No connectio<br>Show more fares                                                                                                    | differently<br>bed results<br>in 30 minutes. Pri<br>15<br>ns                                   | A<br>Service Fees: -<br>ce may change before ex<br>SQ 705<br>SQ 705<br>SQ 706<br>* Additional                                                                                                    | Drt by Price - Grouped<br>PTC ADT СНО В<br>xpiration. C<br>Economy Lite<br>D Y V Z<br>Show more services<br>Economy Lite<br>D Y V Z<br>Show more services<br>Economy Lite<br>D Y V Z<br>Show more services<br>Economy Lite<br>D Y V Z<br>Show more services<br>Select f                                                                                            | ×<br>J <sup>2</sup><br>NDC                                                                                                    |
| <ul> <li>NDC results may ign</li> <li>Filters</li> <li>Fiss of 216</li> <li>Flight duration</li> <li>Number of connections</li> <li>Flight time</li> <li>Airlines</li> <li>Connections</li> <li>Baggage allowance</li> <li>Cabins</li> <li>Booking classes</li> </ul>                                                                                    | ore some se                           | earch options, or apply them<br>Results<br>Showing 1-25 of 65 group<br>THB 25,575.00 *<br>Negotiated fare ~<br>MDC Offer expires<br>April 1, 2024<br>BKK 09:40 → SIN 13:0<br>© 2:25 No connectio<br>April 7, 2024<br>SIN 07:10 → BKK 08:3<br>© 2:25 No connectio<br>Show more fares<br>THB 25,575.00 *                                                                                                    | differently<br>bed results<br>in 30 minutes. Pri<br>15<br>ns                                   | A<br>Service Fees: -<br>ce may change before ex<br>SQ 705<br>Singapore Airlines<br>SQ 706<br>Additiona<br>Service Fees: -                                                                                                    | Drt by Price - Grouped<br>PTC ADT CHD B<br>xpiration. C<br>Economy Lite<br>한 전 文 상 교<br>Show more services<br>Economy Lite<br>한 전 文 상 교<br>Show more services<br>Economy Lite<br>한 전 文 상 교<br>Show more services<br>Show more services<br>Show more services                                                                                                    | ×<br>J2<br>NDC<br>V<br>Light<br>ayment                                                                                         |
| <ul> <li>▲ NDC results may ign</li> <li>Filters</li> <li>S5 results of 216</li> <li>Flight duration</li> <li>Number of connections</li> <li>Flight time</li> <li>Airlines</li> <li>Connections</li> <li>Baggage allowance</li> <li>Cabins</li> <li>Booking classes</li> <li>Airports</li> </ul>                                                          | ore some se                           | earch options, or apply them<br>Results<br>Showing 1-25 of 65 group<br>THB 25,575.00 *<br>Negotiated fare ∨<br>M NDC Offer expires<br>April 1, 2024<br>BKK 09:40 → SIN 13:0<br>① 2:25 No connection<br>April 7, 2024<br>SIN 07:10 → BKK 08:3<br>① 2:25 No connection<br>Show more fares<br>THB 25,575.00 *<br>Negotiated fare ∨                                                                                                    | differently<br>bed results<br>in 30 minutes. Pri<br>15<br>ns                                   | A<br>Service Fees: -<br>ce may change before ex<br>Singapore Airlines<br>SQ 705<br>Singapore Airlines<br>SQ 706<br>Additiona<br>Service Fees: -                                                                                                    | Drt by Price - Grouped<br>PTC ADT CHD B<br>xpiration. C<br>Economy Lite<br>D Y V Z<br>Show more services<br>Economy Lite<br>D Y V Z<br>Show more services<br>Economy Lite<br>D Y V Z<br>Show more services<br>Economy Lite<br>D Y V Z<br>Show more services<br>Select f<br>I fees may apply depending on your selected form of p<br>PTC ADT CHD                    | ×<br>J <sup>A</sup><br>NDC<br>V<br>Light<br>ayment<br>NDC                                                                      |
| ▲ NDC results may ign<br>Filters<br>55 results of 216 Flight duration Number of connections Flight time Airlines Connections Baggage allowance Cabins Booking classes Airports                                                                                                    | ore some se                           | earch options, or apply them<br>Results<br>Showing 1-25 of 65 group<br>THB 25,575.00 *<br>Negotiated fare ~<br>MDC Offer expires<br>April 1, 2024<br>BKK 09:40 → SIN 13:0<br>© 2:25 No connectio<br>April 7, 2024<br>SIN 07:10 → BKK 08:3<br>© 2:25 No connectio<br>Show more fares<br>THB 25,575.00 *<br>Negotiated fare ~<br>MDC Offer expires                                                                                                    | differently<br>bed results<br>in 30 minutes. Pri<br>15<br>ns<br>is<br>ns                       | A<br>Service Fees: -<br>ce may change before ex<br>SQ 705<br>SQ 705<br>SQ 706<br>* Additional<br>Service Fees: -<br>ce may change before ex                                                                                                    | Drt by Price - Grouped<br>PTC ADT СНФ В<br>xpiration. C<br>Economy Lite<br>D Y V Z<br>Show more services<br>Economy Lite<br>D Y V Z<br>Show more services<br>Economy Lite<br>D Y V Z<br>Show more services<br>Economy Lite<br>D Y V Z<br>Show more services<br>Select f<br>I fees may apply depending on your selected form of p<br>PTC ADT СНФ<br>xpiration.      | ×<br>J2<br>NDC<br>V<br>Light<br>syment                                                                                         |
| <ul> <li>NDC results may ign</li> <li>Filters</li> <li>Fresults of 216</li> <li>Flight duration</li> <li>Number of connections</li> <li>Flight time</li> <li>Airlines</li> <li>Connections</li> <li>Baggage allowance</li> <li>Cabins</li> <li>Booking classes</li> <li>Airports</li> <li>Fare type</li> </ul>                                           | ore some se                           | earch options, or apply them<br>Results<br>Showing 1-25 of 65 group<br>THB 25,575.00 *<br>Negotiated fare ~<br>MDC Offer expires<br>April 1, 2024<br>BKK 09:40 → SIN 13:0<br>© 2:25 No connectio<br>April 7, 2024<br>SIN 07:10 → BKK 08:3<br>© 2:25 No connectio<br>Show more fares<br>THB 25,575.00 *<br>Negotiated fare ~<br>MDC Offer expires<br>April 1, 2024                                                                                                    | differently<br>bed results<br>in 30 minutes. Pri<br>15<br>ns<br>15<br>ns<br>15<br>ns           | A<br>Service Fees: -<br>ce may change before ex<br>SQ 705<br>Singapore Airlines<br>SQ 706<br>Additional<br>Service Fees: -<br>ce may change before ex<br>SQ 500 constructions                                                                                                    | Drt by Price - Grouped  PTC ADT СНФ В  xpiration. С Economy Lite                                                                                                    | ×<br>J2<br>NDC<br>V<br>V<br>Light<br>ayment                                                                                    |
| <ul> <li>▲ NDC results may ign</li> <li>Filters</li> <li>S5 results of 216</li> <li>Flight duration</li> <li>Number of connections</li> <li>Flight time</li> <li>Airlines</li> <li>Connections</li> <li>Baggage allowance</li> <li>Cabins</li> <li>Booking classes</li> <li>Airports</li> <li>Fare type</li> <li>Price (THB)</li> </ul>                  | ore some se                           | earch options, or apply them<br>Results<br>Showing 1-25 of 65 group<br>THB 25,575.00 *<br>Negotiated fare ∨<br>MDC Offer expires<br>April 1, 2024<br>BKK 09:40 → SIN 13:0<br>① 2:25 No connection<br>April 7, 2024<br>SIN 07:10 → BKK 08:3<br>③ 2:25 No connection<br>Show more fares<br>THB 25,575.00 *<br>Negotiated fare ∨<br>MDC Offer expires<br>April 1, 2024<br>BKK 09:40 → SIN 13:0                                                                                                    | differently<br>bed results<br>in 30 minutes. Pri<br>15<br>ns<br>in 30 minutes. Pri<br>15       | A<br>Service Fees: -<br>ce may change before ex<br>Singapore Airlines<br>SQ 705<br>Singapore Airlines<br>SQ 706<br>Additiona<br>Service Fees: -<br>ce may change before ex<br>SQ 705                                                                                                    | Drt by Price - Grouped<br>PTC ADT CHD B<br>xpiration. C<br>Economy Lite<br>PTC ADT CHD B<br>Economy Lite<br>PTC ADT CHD<br>Show more services<br>Economy Lite<br>PTC ADT CHD<br>PTC ADT CHD<br>xpiration.<br>Economy Lite<br>PTC ADT CHD<br>Xpiration.                                                                                                    | X<br>J2<br>NDC<br>V<br>Light<br>ayment<br>NDC                                                                                  |
| ▲ NDC results may ign<br>Filters<br>55 results of 216 Flight duration Number of connections Flight time Airlines Connections Baggage allowance Cabins Booking classes Airports Fare type Price (THB)                                                                                                    |                                       | earch options, or apply them<br>Results<br>Showing 1-25 of 65 group<br>THB 25,575.00 *<br>Negotiated fare $\sim$<br>$\land$ NDC Offer expires<br>April 1, 2024<br>BKK 09:40 $\rightarrow$ SIN 13:0<br>$\bigcirc$ 2:25 No connectio<br>April 7, 2024<br>SIN 07:10 $\rightarrow$ BKK 08:3<br>$\bigcirc$ 2:25 No connectio<br>Show more fares<br>THB 25,575.00 *<br>Negotiated fare $\sim$<br>$\land$ NDC Offer expires<br>April 1, 2024<br>BKK 09:40 $\rightarrow$ SIN 13:0<br>$\bigcirc$ 2:25 No connectio                                                                                                   | differently differently bed results                                                            | A<br>Service Fees: -<br>ce may change before ex<br>SQ 705<br>Singapore Airlines<br>SQ 706<br>* Additional<br>Service Fees: -<br>ce may change before ex<br>SQ 705                                                                                                    | Drt by Price - Grouped<br>PTC ADT СНО В<br>xpiration. C<br>Economy Lite<br>D Y V Z<br>Show more services<br>Economy Lite<br>D Y V Z<br>Show more services<br>Select f<br>I fees may apply depending on your selected form of p<br>PTC ADT СНО<br>xpiration.<br>Economy Lite<br>D Y V Z<br>Show more services                                                       | ×<br>J2<br>NDC<br>V<br>V<br>NDC<br>V<br>V<br>V<br>V<br>V<br>V<br>V<br>V<br>V<br>V<br>V<br>V<br>V<br>V<br>V<br>V<br>V<br>V<br>V |
| <ul> <li>▲ NDC results may ign</li> <li>Filters</li> <li>55 results of 216</li> <li>Flight duration</li> <li>Number of connections</li> <li>Flight time</li> <li>Airlines</li> <li>Connections</li> <li>Baggage allowance</li> <li>Cabins</li> <li>Booking classes</li> <li>Airports</li> <li>Fare type</li> <li>Price (THB)</li> <li>Content</li> </ul> |                                       | earch options, or apply them<br>Results<br>Showing 1-25 of 65 group<br>THB 25,575.00 *<br>Negotiated fare ~<br>MDC Offer expires<br>April 1, 2024<br>BKK 09:40 → SIN 13:0<br>© 2:25 No connectio<br>April 7, 2024<br>SIN 07:10 → BKK 08:3<br>© 2:25 No connectio<br>Show more fares<br>THB 25,575.00 *<br>Negotiated fare ~<br>MDC Offer expires<br>April 1, 2024<br>BKK 09:40 → SIN 13:0<br>© 2:25 No connectio<br>April 1, 2024<br>BKK 09:40 → SIN 13:0<br>© 2:25 No connectio<br>April 1, 2024                                                                                                    | differently differently bed results                                                            | A<br>Service Fees: -<br>ce may change before ex<br>SQ 705<br>Singapore Airlines<br>SQ 706<br>Additiona<br>Service Fees: -<br>ce may change before ex<br>Singapore Airlines<br>SQ 705<br>Singapore Airlines<br>SQ 705                                                                                                    | Drt by Price - Grouped  PTC ADT СНФ В  xpiration. С Economy Lite ① 옛 및 것 것 결 Show more services Economy Lite ① 옛 및 것 것 결 Show more services Select f I fees may apply depending on your selected form of p PTC АDT СНФ xpiration. Economy Lite ① 옛 및 것 것 결 Show more services Economy Lite ① 옛 및 것 것 결 Show more services Economy Lite                             | ×<br>J2<br>NDC<br>V<br>V<br>light<br>syment                                                                                    |
| ▲ NDC results may ign<br>Filters<br>55 results of 216<br>Flight duration<br>Number of connections<br>Flight time<br>Airlines<br>Connections<br>Baggage allowance<br>Cabins<br>Booking classes<br>Airports<br>Fare type<br>Price (THB)<br>Content                                                                                                    |                                       | earch options, or apply them<br>Results<br>Showing 1-25 of 65 group<br>THB 25,575.00 *<br>Negotiated fare $\sim$<br>M NDC Offer expires<br>April 1, 2024<br>BKK 09:40 $\rightarrow$ SIN 13:0<br>(© 2:25 No connection<br>April 7, 2024<br>SIN 07:10 $\rightarrow$ BKK 08:3<br>(© 2:25 No connection<br>Show more fares<br>THB 25,575.00 *<br>Negotiated fare $\sim$<br>M NDC Offer expires<br>April 1, 2024<br>BKK 09:40 $\rightarrow$ SIN 13:0<br>(© 2:25 No connection<br>April 1, 2024<br>BKK 09:40 $\rightarrow$ SIN 13:0<br>(© 2:25 No connection<br>April 1, 2024<br>SIN 16:00 $\rightarrow$ BKK 17:2 | differently<br>bed results<br>in 30 minutes. Pri<br>15<br>ns<br>in 30 minutes. Pri<br>15<br>ns | A<br>Service Fees: -<br>ce may change before ex<br>Singapore Airlines<br>SQ 705<br>Singapore Airlines<br>SQ 706<br>* Additional<br>Service Fees: -<br>ce may change before ex<br>SQ 705<br>Singapore Airlines<br>SQ 705<br>Singapore Airlines<br>SQ 705                                                                                                    | Drt by Price - Grouped PTC ADT CHD B<br>xpiration. C<br>Economy Lite<br>D 및 것 것 결<br>Show more services<br>Economy Lite<br>D 및 것 것 결<br>Show more services<br>Select f<br>I fees may apply depending on your selected form of p<br>PTC ADT CHD<br>xpiration.<br>Economy Lite<br>D 및 것 것 결<br>Show more services<br>Economy Lite<br>D 및 것 것 결<br>Show more services | ×<br>J2<br>NDC<br>V<br>V<br>V<br>Light<br>syment<br>NDC                                                                        |

\* Additional fees may apply depending on your selected form of payment

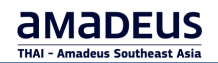

| Α | Warning message.                                                                                                    |
|---|----------------------------------------------------------------------------------------------------|
| В | NDC badge.                                                                                                    |
| С | Offer valid on 30 mins only. Each time when you click on any link, for example, Fare details, the clock is restarted. |
| D | Specific NDC content only.                                                                                            |
|   |                                                                                                    |

# Display Fare information and services are included.

1. Click Fare Details (Public fare, Private fare, Negotiated fare) to see Price breakdown, Details per passenger and Fullfare conditions.

| /                                                                                                    |                                                                                                  | PTC ADT CHD                                              |
|----------------------------------------------------------------------------------------------------|--------------------------------------------------------------------------------------------------|----------------------------------------------------------|
| Price breakdown                                                                                                    |                                                                                                  | Fare Conditions                                          |
| Fare                                                                                                    | THB 18,150.00                                                                                    | i) Full fare conditions                                  |
| Taxes                                                                                                    | THB 7,425.00                                                                                     | /                                                        |
| Airline Fees                                                                                                    | -                                                                                                |                                                          |
| Total for all passengers                                                                                                    | THB 25,575.00                                                                                    |                                                          |
| Additional fees may apply depend<br>payment                                                                                                    | ing on your selected form of                                                                     |                                                          |
| ,                                                                                                    |                                                                                                  |                                                          |
| April 1, 2024                                                                                                    | nutes. Price may change before                                                                   | expiration.<br>Economy Lite                              |
| A NDC Offer expires in 30 mi<br>April 1, 2024<br>BKK 09:40 → SIN 13:05                                                                                            | nutes. Price may change before<br>Singapore Airlines<br>SQ 705                                   | expiration.<br>Economy Lite<br>@ ₩ Y ↓ @                 |
| ▲ NDC Offer expires in 30 mi<br>April 1, 2024<br>BKK 09:40 $\rightarrow$ SIN 13:05<br>③ 2:25 No connections                                                       | nutes. Price may change before<br>Singapore Airlines<br>SQ 705                                   | expiration.<br>Economy Lite<br>@ ₩ Y \ @                 |
| ▲ NDC Offer expires in 30 mi<br>April 1, 2024<br>BKK 09:40 $\rightarrow$ SIN 13:05<br>④ 2:25 No connections<br>April 7, 2024                                      | nutes. Price may change before<br>Singapore Airlines<br>SQ 705<br>Singapore Airlines             | expiration.<br>Economy Lite<br>@ ₩ Y ♥ @<br>Economy Lite |
| ▲ NDC Offer expires in 30 mi<br>April 1, 2024<br>BKK 09:40 $\rightarrow$ SIN 13:05<br>③ 2:25 No connections<br>April 7, 2024<br>SIN 07:10 $\rightarrow$ BKK 08:35 | nutes. Price may change before o<br>Singapore Airlines<br>SQ 705<br>Singapore Airlines<br>SQ 706 | expiration.<br>Economy Lite                              |

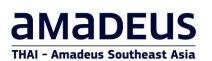

## Details per passenger:

| Price details            |                         |                          |              |              |              | ×             |
|--------------------------|-------------------------|--------------------------|--------------|--------------|--------------|---------------|
| Total for all passengers | s: THB 25,575.00 (inclu | iding taxes and discount | :s)          |              |              |               |
| Passenger                | Fare basis              | Fare amount              | Taxes        | Service Fees | Airline Fees | Total         |
| 1 ADT                    | V16THR<br>V16THR        | THB 6,600.00             | THB 2,475.00 | -            | -            | THB 9,075.00  |
| 2 ADT                    | V16THR<br>V16THR        | THB 6,600.00             | THB 2,475.00 | -            | -            | THB 9,075.00  |
| 3 CHD                    | V16THR<br>V16THR        | THB 4,950.00             | THB 2,475.00 | -            | -            | THB 7,425.00  |
| Total amounts            |                         | THB 18,150.00            | THB 7,425.00 | -            | -            | THB 25,575.00 |
| Tax details 🗸            |                         |                          |              |              |              |               |
|                          |                         |                          |              |              |              | Close         |
| Fax details:             |                         |                          |              | ò            |              |               |
| Tax details ^            |                         |                          |              |              |              |               |

### Tax details:

| Search by tax code |          |       |
|--------------------|----------|-------|
| Passenger          | Tax code |       |
| 1 ADT              | E7       | TH    |
|                    | E7       | TF    |
|                    | G8       | TF    |
|                    | G8       | TH    |
|                    | TS       | THE   |
|                    | L7       | TH    |
|                    | OP       | THE   |
|                    | SG       | THB : |
| 2 ADT              | E7       | TH    |
|                    | E7       | TF    |
|                    | G8       | TF    |
|                    | G8       | TF    |
|                    | TS       | THE   |
|                    | L7       | THE   |
|                    | OP       | THE   |
|                    | SG       | THB : |
| З СНО              | E7       | TH    |
|                    | E7       | TF    |
|                    | G8       | TF    |
|                    | G8       | TF    |
|                    | TS       | THE   |
|                    | L7       | THE   |
|                    | OP       | THE   |
|                    | SG       | THB : |
|                    |          |       |

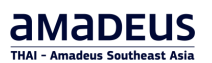

### Full fare conditions:

| Fare          | Conditions           |              |                       | $\times$ |
|---------------|----------------------|--------------|-----------------------|----------|
| ADT           | 1, 2                 |              |                       |          |
| BKK-<br>Fare  | SIN<br>basis: V16THR |              |                       | ~        |
| SIN-F<br>Fare | BKK<br>basis: V16THR |              |                       | ~        |
| СНД           | 3                    |              |                       |          |
| BKK-<br>Fare  | SIN<br>basis: V16THR |              |                       | ~        |
| SIN-F<br>Fare | BKK<br>basis: V16THR |              |                       | ~        |
|               |                      |              | 0                     |          |
| Fare          | Conditions           |              |                       | ×        |
| ADT           | 1, 2                 |              |                       |          |
| вкк-          | SIN                  |              |                       | Â        |
| Farel         | basis: V16THR        |              |                       |          |
| Fare          | Details              |              |                       |          |
| Fare f        | family               | Economy Lite |                       |          |
| Fare          | basis                | V16THR       |                       |          |
| Fare          | code                 | 70E          |                       |          |
| Owne          | er carrier           | SQ           |                       |          |
| Valida        | ating Carrier        | -            |                       |          |
| Cabir<br>Book | n<br>ing class       | ECO(M)<br>V  |                       |          |
| Fare          | rulos                |              |                       |          |
| Canc          | el                   |              |                       |          |
| Befor         | e departure          | Not Allowed  | 0 THB MIN - 0 THB MAX |          |
| After         | departure            | Not Allowed  | 0 THB MIN - 0 THB MAX |          |
| No-sł         | ow before departure  | Not Allowed  | 0 THB MIN - 0 THB MAX |          |
| No-sł         | now after departure  | Not Allowed  | 0 THB MIN - 0 THB MAX |          |
| Chan          | ge                   |              |                       |          |
| Befor         | e departure          | Not Allowed  | 0 THB MIN - 0 THB MAX |          |
| After         | departure            | Not Allowed  | 0 THB MIN - 0 THB MAX |          |
| No-sł         | now before departure | Not Allowed  | 0 THB MIN - 0 THB MAX |          |
| No-sł         | now after departure  | Not Allowed  | 0 THB MIN - 0 THB MAX |          |
| Rema          | ırks                 |              |                       |          |
| Ticke         | ting                 |              |                       |          |

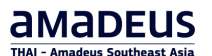

Some NDC offers include a list of available upgrades. Click on **Show more fares** to see its details orwhen display fare details.

| Negotiate   | ed fare ~                                                            |                                                                |                                             |                                                                                      |        |
|-------------|----------------------------------------------------------------------|----------------------------------------------------------------|---------------------------------------------|--------------------------------------------------------------------------------------|--------|
| A NDC       | Offer expires in 30 minutes.                                         | Price may change befor                                         | re expiration.                              |                                                                                      |        |
| April 1, 20 | 024                                                                  | 🐁 Singapore Airlin                                             | es                                          | Economy Lite                                                                         |        |
| BKK 09:4    | $0 \rightarrow SIN$ 13:05                                            | SQ 705                                                         |                                             | $ \textcircled{\ } \mathbb{N} \land \forall \blacksquare $                           | ~      |
| () 2:25 I   | No connections                                                       |                                                                |                                             | Show more services                                                                   |        |
| April 7, 20 | 024                                                                  | , Singapore Airlin                                             | es                                          | Economy Lite                                                                         |        |
| SIN 07:10   | → BKK 08:35                                                          | SQ 706                                                         |                                             | $\square$ $\mathbb{N} \land \land \square$                                           | ~      |
| () 2:25     | No connections                                                       |                                                                |                                             | Show more services                                                                   |        |
| Show mo     | ore fares                                                            |                                                                |                                             | Solort f                                                                             | light  |
|             |                                                                      |                                                                |                                             | Selection                                                                            | ugnt   |
|             |                                                                      | - Addit                                                        | ional fees may apply o                      | depending on your selected form of p                                                 | ayment |
| Other far   | es for this itinerary                                                |                                                                |                                             |                                                                                      |        |
| ECONOM      | YVALUE                                                               | ECONOMY STANDAR                                                | D                                           | ECONOMY FLEXI                                                                        |        |
| Total: TH   | B 29,425.00 *                                                        | Total: THB 39,325.00                                           | *                                           | Total: THB 58,110.00 *                                                               |        |
| -           | 24 10:00:00                                                          | -                                                              | _                                           | -                                                                                    |        |
| OFFEB       | 24 16:00:00                                                          |                                                                | 5                                           | S 19FEB24 16:00:00                                                                   | _      |
|             | ECONOMY VALUE                                                        |                                                                |                                             | ×                                                                                    |        |
|             |                                                                      |                                                                |                                             |                                                                                      |        |
|             |                                                                      |                                                                |                                             |                                                                                      |        |
|             | Baggage information                                                  |                                                                | Baggage informa                             | ation                                                                                |        |
|             | Included                                                             |                                                                | Included                                    |                                                                                      |        |
|             | Award accrual: 440<br>Award accrual full: singapore a                | airlines operated flights                                      | Award accrual: 440<br>Award accrual full:   | singanore airlines operated flights                                                  |        |
|             | krisflyer: 50% of actual flown o                                     | distance. partner frequent                                     | krisflyer: 50% of ac                        | tual flown distance. partner frequent                                                |        |
|             | flyer programmes: accrual leve<br>airlines operated flights. for tio | els may differ on singapore<br>cket(s) partially paid for      | flyer programmes:<br>airlines operated fl   | accrual levels may differ on singapore<br>lights. for ticket(s) partially paid for   |        |
|             | using krisflyer miles, the miles                                     | searned are proportionate                                      | using krisflyer mile                        | es, the miles earned are proportionate                                               |        |
|             | can only be credited to krisflye                                     | er membership accounts.                                        | can only be credite                         | d to krisflyer membership accounts.                                                  |        |
|             | flights operated by other airlin<br>levels on flights operated by k  | ies krisflyer mileage accrual<br>risflyer partner airlines may | flights operated by<br>levels on flights op | other airlines krisflyer mileage accrual<br>erated by krisflyer partner airlines may |        |
|             | differ. codeshare flights operat                                     | ted by non-krisflyer partner                                   | differ. codeshare fl                        | ights operated by non-krisflyer partner                                              |        |
|             | airlines are not accruable to ki<br>http://www.singaporeair.com/     | ristlyer. for details, visit<br>/en_uk/sg/ppsclub-             | airlines are not acc<br>http://www.singap   | ruable to kristlyer. for details, visit<br>ooreair.com/en_uk/sg/ppsclub-             |        |
|             | krisflyer/earn-miles/earn-whe                                        | n-you-fly/                                                     | krisflyer/earn-mile                         | s/earn-when-you-fly/<br>at allowed                                                   |        |
|             | Show Details                                                         |                                                                | Show Details~                               | anowed a                                                                             |        |
|             | Some services may not apply to all fi                                | lights                                                         | Some services may not a                     | apply to all flights                                                                 |        |
|             | Price breakdown                                                      |                                                                | Fare Conditions                             |                                                                                      |        |
|             | Fare                                                                 | THB 22,000.00                                                  | ③ Full fare conditions                      |                                                                                      |        |
|             | Taxes                                                                | THB 7,425.00                                                   |                                             |                                                                                      |        |
|             | Service Fees                                                         | -                                                              |                                             |                                                                                      |        |
|             | Airline Fees                                                         | -                                                              |                                             |                                                                                      |        |
|             | Total for all passengers                                             | THB 29,425.00                                                  |                                             |                                                                                      |        |
|             | Additional fees may apply depending o                                | on your selected form of payment                               |                                             |                                                                                      |        |
|             |                                                                      |                                                                |                                             |                                                                                      |        |
|             | (i) Details per passenger                                            |                                                                |                                             |                                                                                      |        |
|             | (1) Details per passenger                                            |                                                                |                                             | Select flight with this face                                                         |        |

To display the flight information and fare family description expand one of (or each) flight direction section. Click on  $\quad \checkmark$ 

| THB 25,575.00 *<br>Negotiated fare ~ | Service Fees: -                    | PTC ADT CHD                                    | NDC        |
|--------------------------------------|------------------------------------|------------------------------------------------|------------|
| A NDC Offer expires in 30 minu       | utes. Price may change before expi | ration.                                        |            |
| April 1, 2024                        | 🐀 Singapore Airlines               | Economy Lite                                   |            |
| BKK 09:40 → SIN 13:05                | SQ 705                             | ๓ 깨 ア ♡ ё                                      |            |
| C 2:25 No connections                |                                    | Show more services                             | 7 '        |
| April 7, 2024                        | 🐀 Singapore Airlines               | Economy Lite                                   |            |
| SIN 07:10 → BKK 08:35                | SQ 706                             | ๓ 깨 ア Ϋ ⊑                                      | ~          |
| () 2:25 No connections               |                                    | Show more services                             |            |
| Show more fares                      |                                    | Selec                                          | t flight   |
|                                      | * Additional fe                    | es may apply depending on your selected form o | of payment |

| THB 25,575.0                                                               | 0 *                                                           | Service Fees: -                                                                                                    | 202FE        | EB24 16:00:00                                                                                                    |
|----------------------------------------------------------------------------|---------------------------------------------------------------|----------------------------------------------------------------------------------------------------|--------------|----------------------------------------------------------------------------------------------------|
| Negotiated fare ~                                                          |                                                               |                                                                                                    | PTC AD       | от сно                                                                                                    |
| A NDC Offer exp                                                            | pires in 30 minutes. Price i                                  | may change before expiration.                                                                                                    |              |                                                                                                    |
| April 1, 2024                                                              |                                                               | 👷 Singapore Airlines                                                                                                    |              | Economy Lite                                                                                                    |
| BKK 09:40 $ ightarrow$ SIN                                                 | 13:05                                                         | SQ 705                                                                                                    |              | ± ¶ Y ∀ @                                                                                                    |
| () 2:25 No conne                                                           | ections                                                       |                                                                                                    |              | ·,                                                                                                    |
| Monday, April 1, 2                                                         | 2024                                                          | 👲 Singapore Airlines                                                                                                    |              | 🛱 Baggage information                                                                                                    |
| O Bangkok<br>BKK<br>09:40<br>Singapore<br>SIN<br>13:05<br>Arrives on Monda | Suvarnabhumi Int<br>Changi<br>Terminal 0<br>ay, April 1, 2024 | SQ 705 787 All Series Passenge<br>Class V Cabin M<br>In-flight amenities<br>☆ Power<br>Q-Q 3-3-3 seat layout<br>% Food<br>@ Entertainment<br>Ŷ Alcoholic<br>Ŷ Non Alcoholic<br>Ŷ Wifi available (chargeable)<br>% 32" seat pitch (Not flat seat | er<br>s)     | Included<br>Award accrual: 440<br>Award accrual full: singapore airlines<br>operated flights krisflyer: 50% of actu<br>flown distance. partner frequent flyer<br>programmes: accrual levels may diffe<br>on singapore airlines operated flights<br>for ticket(s) partially paid for using<br>krisflyer miles, the miles earned are<br>proportionate to the amount paid usi<br>credit/debit card. these miles can onl<br>be credited to krisflyer membership<br>accounts. flights operated by other<br>airlines krisflyer mileage accrual level<br>on flights operated by krisflyer partne<br>airlines may differ. codeshare flights<br>operated by non-krisflyer partner<br>airlines are not accruable to krisflyer.<br>details, visit<br>http://www.singaporeair.com/en_uk/<br>ppsclub-krisflyer/earn-miles/earn-wh<br>you-fly/<br><u>Award upgrade</u> : not allowed<br>Show Details~ |
| April 7, 2024<br>SIN 07:10 → BKK                                           | 08:35                                                         | 👷 Singapore Airlines<br>SQ 706                                                                                                    |              | Some services may not apply to all flights<br>Economy Lite<br>□ 1 1 2 4 2 2                                                                                                    |
| () 2:25 No conne                                                           | ections                                                       |                                                                                                    |              |                                                                                                    |
| 0223 110 00111                                                             | ectoris                                                       | * Additi                                                                                                    | onal fees ma | Select flight<br>ay apply depending on your selected form of payme                                                                                                    |

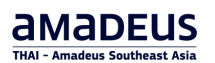

# Flight Information:

| Flight inforr   | nation       |                              |               |       |        |  |
|-----------------|--------------|------------------------------|---------------|-------|--------|--|
| SQ 705          | BKK - SIN    | Monday, April 1, 2024        | 09:40 - 13:05 | 02:25 | 0 stop |  |
| Aircraft        | 787          |                              |               |       |        |  |
| Configuration   | J 36 Y 301   |                              |               |       |        |  |
| Meals and class | MEAL:ZCJ     | U D Y B E M H W Q N V G K    |               |       |        |  |
| Comments        | 1. BKK SIN - | 9/ NON-SMOKING               |               |       |        |  |
|                 | 2. BKK SIN - | ET/ ELECTRONIC TKT CANDIDA   | TE            |       |        |  |
|                 | 3. BKK SIN - | J36Y301                      |               |       |        |  |
|                 | 4. BKK SIN - | CO2/PAX* 91.92 KG ECO, 91.92 | KG PRE        |       |        |  |
|                 | 5. (*):SOUR( | CE:ICAO CARBON EMISSIONS C   | ALCULATOR     |       |        |  |

0

# Baggage information:

| BKK→SIN    |                                          |                                            |
|------------|------------------------------------------|--------------------------------------------|
| Passengers | 🗂 Checked baggage                        | 🗇 Carry-on baggage                         |
| ADT P1     | piece per passenger<br>Up to 25 kilogram | No baggage information returned by airline |
| ADT P2     | piece per passenger<br>Up to 25 kilogram | No baggage information returned by airline |
| сно Рз     | piece per passenger<br>Up to 25 kilogram | No baggage information returned by airline |
| 5IN → BKK  |                                          |                                            |
| Passengers | 📋 Checked baggage                        | 🗇 Carry-on baggage                         |
| ADT P1     | piece per passenger<br>Up to 25 kilogram | No baggage information returned by airline |
| ADT P2     | piece per passenger<br>Up to 25 kilogram | No baggage information returned by airline |
| сно Рз     | piece per passenger                      | No baggage information returned by airline |

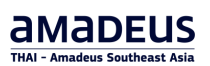

### **Show Details:**

| April 1, 2024<br>BKK 09:40 → SIN 13:05<br>③ 2:25 No connections<br>Monday, April 1, 2024<br>Ø Bangkok<br>BKK Su<br>09:40<br>Singapore |                           | Singapore Airlines<br>SQ 705      | Economy Lite                                                                                          |
|----------------------------------------------------------------------------------------------------|---------------------------|-----------------------------------|----------------------------------------------------------------------------------------------------|
| BKK 09:40 → SIN 13:05<br>③ 2:25 No connections<br>Monday, April 1, 2024<br>○ Bangkok<br>BKK Su<br>09:40<br>Singapore                  |                           | SQ 705                            | controlly cive                                                                                        |
| © 2:25 No connections<br>Monday, April 1, 2024<br>O Bangkok<br>BKK Su<br>09:40<br>Singapore                                           |                           | 30 103                            |                                                                                                    |
| Monday, April 1, 2024<br>O Bangkok<br>BKK Su<br>09:40<br>Singapore                                                                    |                           |                                   |                                                                                                    |
| Bangkok<br>BKK Si<br>9:40<br>Sinsapore                                                                                                |                           |                                   |                                                                                                    |
| O Bangkok<br>BKK Su<br>09:40<br>Singapore                                                                                             |                           | Singapore Airlines                | Baggage information                                                                                   |
| BKK St<br>09:40<br>Singapore                                                                                                    |                           | SQ 705 - 787 All Series Passenger | had a data                                                                                            |
| 09:40<br>Singapore                                                                                                    | uvarnabhumi International | Class V Cabin M                   | Included                                                                                              |
| Singapore                                                                                                    |                           |                                   | Award accrual full: singapore airlines one                                                            |
| and the provide                                                                                                    |                           | In-flight amenities               | flights krisflyer: 50% of actual flown dista                                                          |
| SIN CI                                                                                                    | hangi                     | Power                             | partner frequent flyer programmes: accru                                                              |
| 013:05 Te                                                                                                    | erminal 0                 | 요-요 3-3-3 seat layout             | may differ on singapore airlines operated                                                             |
| Arrives on Monday, April 1.                                                                                                    | 2024                      | 💱 Food                            | ticket(s) partially paid for using krisflyer n                                                        |
| ,,,,,,,,,,,,,,,,,,,,,,,,,,,,,,,,,,,,,,,                                                                                               |                           | Entertainment                     | miles earned are proportionate to the am                                                              |
|                                                                                                    |                           | Y Alcoholic                       | using credit/debit card. these miles can o                                                            |
|                                                                                                    |                           | Y Non Alcoholic                   | credited to krisflyer membership account                                                              |
|                                                                                                    |                           | Witi available (chargeable)       | operated by other airlines krisflyer mileag                                                           |
|                                                                                                    |                           | 종종 az isear prich (Not hat seats) | levels on flights operated by krisflyer part                                                          |
|                                                                                                    |                           |                                   | annes may offer, codeshare hights oper                                                                |
|                                                                                                    |                           |                                   | krisflyer, for details, visit                                                                         |
|                                                                                                    |                           |                                   | Award upgrade: not allowed                                                                            |
|                                                                                                    |                           |                                   | Award upgrade full: krisflyer upgrade awards o                                                        |
|                                                                                                    |                           |                                   | aimnes: not allowed, star alliance upgrade awa<br>singapore airlines: not allowed.                    |
|                                                                                                    |                           |                                   | Cancel beforedeparture: not allowed                                                                   |
|                                                                                                    |                           |                                   | Cancel beforedeparture full: for non-refundable                                                       |
|                                                                                                    |                           |                                   | and insurance surcharges are non-refundable.                                                          |
|                                                                                                    |                           |                                   | Cancel noshowfirst: not allowed                                                                       |
|                                                                                                    |                           |                                   | Change beforedeparture: not allowed                                                                   |
|                                                                                                    |                           |                                   | Change beforedeparture full: not allowed                                                              |
|                                                                                                    |                           |                                   | Change noshowfirst: not allowed                                                                       |
|                                                                                                    |                           |                                   | Change noshowfirst full: not allowed                                                                  |
|                                                                                                    |                           |                                   | krisflver miles, you will only earn miles on the                                                      |
|                                                                                                    |                           |                                   | fare that was paid with a credit / debit card. ful                                                    |
|                                                                                                    |                           |                                   | and krisflyer terms and conditions apply.                                                             |
|                                                                                                    |                           |                                   | Mixedfaretype full: cancellation and no-show f                                                        |
|                                                                                                    |                           |                                   | tollow the more restrictive fare type. If you cha<br>than one flight in the same transaction, only th |
|                                                                                                    |                           |                                   | change fee will be applied.                                                                           |
|                                                                                                    |                           |                                   | Travelitinerarysequence full: fares are valid on                                                      |
|                                                                                                    |                           |                                   | coupons / sectors in the ticket are used in sequ                                                      |
|                                                                                                    |                           |                                   | start your journey at any stopover or stopping<br>singapore airlines will recompute the favor but     |
|                                                                                                    |                           |                                   | flight sequence flown and you will need to pay                                                        |
|                                                                                                    |                           |                                   | difference, if any.                                                                                   |
|                                                                                                    |                           |                                   | Hide details^                                                                                         |
|                                                                                                    |                           |                                   |                                                                                                    |
|                                                                                                    |                           |                                   | Some services may not apply to all flights                                                            |
| April 7, 2024                                                                                                    |                           | 5 Singapore Airlines              | Economy Lite                                                                                          |
| SIN 07:10 → BKK 08:35                                                                                                    |                           | SQ 706                            | $\Box M \downarrow \Diamond \Box$                                                                     |
| U 2:25 No connections                                                                                                    |                           |                                   | _                                                                                                    |
|                                                                                                    |                           |                                   | <ul> <li>Additional fees may apply depending on your selected 6</li> </ul>                            |
|                                                                                                    |                           |                                   |                                                                                                    |
|                                                                                                    |                           |                                   |                                                                                                    |

# How to book flights

1. In the **Results** page, click on **Select flight**.

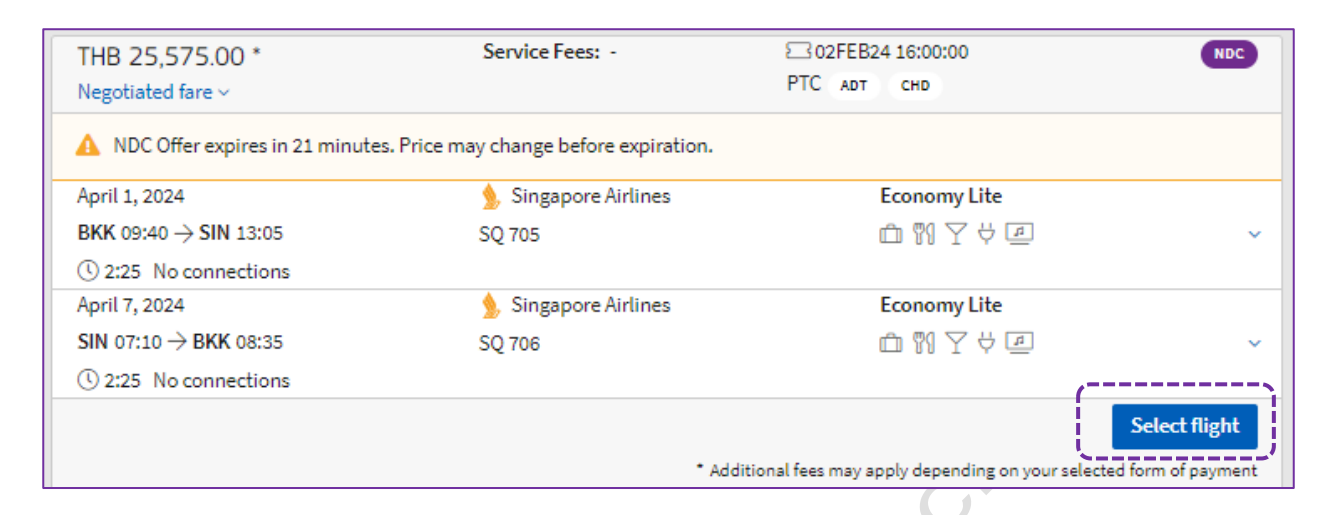

The **Booking summary** page is displayed. It shows the itinerary details, the passenger information, the contact information and the price details.

### **Booking Summary**

| BOOKIN                  | ig file 1                         |              |            |               |              |            |                       |
|-------------------------|-----------------------------------|--------------|------------|---------------|--------------|------------|-----------------------|
| 4                       | 🛕 NDC Offer expires in 30 m       | inutes.      |            |               |              |            |                       |
| look                    | ing summary                       |              |            |               |              |            |                       |
| <ol> <li>Pay</li> </ol> | ment time limit: 02FEB24 at 16:00 | 0:00         |            |               |              |            |                       |
| Itinor                  | ary Details                       |              |            |               |              |            |                       |
| DIKK                    |                                   | 0.05         |            |               |              |            | _                     |
| BKK -                   | → SIN No connections ()           | 2:25         |            |               |              |            | NDC                   |
| ۵                       | SINGAPORE A Apr 1, 2024<br>SQ 705 | BKK<br>09:40 |            | $\rightarrow$ | SIN<br>13:05 | Terminal 0 | Class V Cabin ECO (M) |
| $SIN \rightarrow$       | BKK No connections (              | 2:25         |            |               |              |            | NDC                   |
| ٨                       | SINGAPORE A Apr 7, 2024<br>SQ 706 | SIN<br>07:10 | Terminal 2 | $\rightarrow$ | BKK<br>08:35 |            | Class V Cabin ECO (M) |
|                         |                                   |              |            |               |              |            |                       |

2. If needed, add the passport or the frequent flyer information in the **Passenger information** section.

Note: This information cannot be added later in the process.

### **Passenger Information**

| 🛕 Fori                                                            | tineraries where                              | Secure Flig | ht program applies, ente                    | r all passport information nov   | w. If not, you will not be able to      | issue tickets.            |
|-------------------------------------------------------------------|-----------------------------------------------|-------------|---------------------------------------------|----------------------------------|-----------------------------------------|---------------------------|
| Mandator                                                          | y                                             |             |                                             |                                  |                                         |                           |
| 1                                                                 | Title                                         |             | Last name *                                 | First name*                      | Date of birth                           | Gender                    |
| ADT                                                               | MR                                            | × •         | AMADEUS                                     | ADAM                             | DDMMMYYYY                               | 🗂 🛛 Choose a gender 👻     |
| ravel docu<br>dd travel o<br>2                                    | iments<br>locuments Ac<br>Title               | ld Frequent | Flyer                                       | First name*                      | Date of birth                           | Gender                    |
| ravel docu<br>dd travel o<br>2                                    | iments<br>locuments Ac<br>Title               | ld Frequent | Flyer                                       | First name *                     | Date of birth                           | Gender                    |
| dd travel docu<br>dd travel o<br>2<br>ADT                         | iments<br>locuments Ac<br>Title<br>MS         | ld Frequent | Flyer<br>Last name *                        | First name*                      | Date of birth                           | Gender                    |
| 2<br>ADT<br>ravel docu                                            | Title<br>MS                                   | ld Frequent | Flyer Last name* AMADEUS                    | First name*                      | Date of birth                           | Gender<br>Choose a gender |
| 2<br>ADT<br>ravel docu<br>dd travel c                             | Title<br>MS<br>Iocuments Ac                   | ld Frequent | Flyer<br>Last name *<br>AMADEUS<br>Flyer    | First name *                     | Date of birth                           | Gender Choose a gender    |
| dd travel docu<br>2<br>ADT<br>ravel docu<br>dd travel o           | Title<br>MS<br>Iocuments Ac                   | Id Frequent | Flyer<br>Last name *<br>AMADEUS<br>Flyer    | First name*                      | Date of birth                           | Gender Choose a gender    |
| avel docu<br>dd travel d<br>2<br>ADT<br>ravel docu<br>dd travel d | Title<br>MS<br>Title<br>MS<br>Jocuments<br>Ac | Id Frequent | Flyer Last name * AMADEUS Flyer Last name * | First name * AMANDA First name * | Date of birth DDMMMYYYY Date of birth * | Gender<br>Gender          |

Both **Travel documents** and **Frequent Flyer MUST** enter information at this stage. It won't bepossible to add this information later (in the Booking File). This is very important for itineraries where the Secure Flight program applies, as you won't be able to issue tickets (request issuance of the tickets).

| Airtine "                                                                  |                 | Freque       | nt Flyer numl | ber*                |   |
|----------------------------------------------------------------------------|-----------------|--------------|---------------|---------------------|---|
|                                                                            |                 |              |               | Î                   | + |
|                                                                            |                 |              |               |                     |   |
|                                                                            |                 |              |               |                     |   |
|                                                                            |                 |              |               |                     |   |
| Travel documents                                                           |                 |              |               |                     |   |
| 1 ADT JOHN SMITH                                                           |                 |              |               |                     |   |
| Traveler Document (DOCS)                                                   |                 |              |               |                     |   |
| Document type                                                              | Numbe           | r*           |               | Country of issue    |   |
| Passport                                                                   | Nun             | nber         |               | Choose a country    |   |
| Date of birth *                                                            | Gender          | .•           |               | Nationality         |   |
| DDMMMYYYY                                                                  | Cho             | ose a gender | •             | Choose a country    |   |
| Expiry dete                                                                |                 |              |               |                     |   |
| DDMMMYYYY                                                                  | Ö               |              |               |                     |   |
| Document type *                                                            | Docum           | ent number*  |               | Place of issue      |   |
| Document type                                                              | - Doc           | ument number |               | For example: Sydney |   |
| Country*                                                                   | Date of         | issue        | #             | Expiration date     |   |
| country                                                                    | • Date          | orissue      |               | DDMMMITT            |   |
| Address (DOCA)                                                             |                 |              |               |                     |   |
| Street                                                                     | City            |              |               | State               |   |
|                                                                            |                 |              |               |                     |   |
|                                                                            | Countr          | У            |               |                     |   |
| Postel Code(ZIP)                                                           |                 |              | -             |                     |   |
| Postal Code(ZIP)                                                           |                 |              |               |                     |   |
| Postel Code(ZIP) Residence Address                                         |                 |              |               |                     |   |
| Postal Code (ZIP) Residence Address Street                                 | City            |              |               | State               |   |
| Postel Code(ZIP) Residence Address Street                                  | City            |              |               | State               |   |
| Postel Code(ZIP)  Residence Address  Street  Postel Code(ZIP)              | City<br>Country | ý            |               | State               |   |
| Postal Code(ZIP)  Residence Address  Street  Postal Code(ZIP)              | City            | ý            | •             | State               |   |
| Postel Code(ZIP)  Residence Address  Street  Postel Code(ZIP)  X Clear all | City            | У            | •             | State               |   |

### **Contact Information**

At least one passenger contact (email, mobile or phone) and choose to share the contact with the airline to inform about schedule changes or not.

**Note:** You won't be able to enter passenger contact in the Booking File. Passenger information cannot be changed after order creation.

| Contact informa                      | ition                                           |                   |          |
|--------------------------------------|-------------------------------------------------|-------------------|----------|
| <ol> <li>Share at least o</li> </ol> | ne contact with the airline (email or cell)     |                   |          |
| *Mandatory                           |                                                 |                   |          |
| Contact type *                       | Contact*                                        | Passengers *      |          |
| Mobile                               | ▼ 0801234657                                    | 1, 2, 3 × •       | Ŵ        |
| Share contact w                      | with the airline to inform about schedule chang | es                |          |
| Contact type *                       | Contact*                                        | Passengers *      |          |
| Email                                | ▼ ALC@THAIAMADEUS.COM                           | 1, 2, 3 × •       | 1<br>III |
| Share contact w                      | with the airline to inform about schedule chang | es                |          |
| Add Contact                          |                                                 |                   |          |
| Passengers who don't                 | want the airline to contact them                | Select passengers | ]        |
|                                      |                                                 |                   |          |

### **Price Details**

In the **Price details** section, review the fare breakdown.

| Paying with credit card? Enter<br>You can only add fees at this:<br>Calculate fees | er the card details to calculate the airline fees.<br>step.                                             |                                                                                                   |                   |                                          |
|------------------------------------------------------------------------------------|----------------------------------------------------------------------------------------------------|---------------------------------------------------------------------------------------------------|-------------------|------------------------------------------|
| TUD of f                                                                           | 75.00 (0.1.10.1.1.1.1.1.1.1.1.1.1.1.1.1.1.1.1.                                                          |                                                                                                   |                   |                                          |
| tal for all passengers: THB 25,5                                                   | 75.00 (including taxes and discounts)                                                                   |                                                                                                   |                   | <ol> <li>Full fare condition</li> </ol>  |
| otal for all passengers: THB 25,5<br>assenger                                      | Fare amount                                                                                             | Taxes                                                                                             | Airline Fees      | Full fare condition                      |
| stal for all passengers: THB 25,5<br>assenger<br>ADT                               | Fare amount<br>THB 6,600.00                                                                             | Taxes<br>THB 2,475.00                                                                             | Airline Fees      | (1) Full fare condition<br>1<br>THB 9,07 |
| tal for all passengers: THB 25,5<br>assenger<br>ADT<br>ADT                         | THB 6,600.00                                                                                            | Taxes<br>THB 2,475.00<br>THB 2,475.00                                                             | Airline Fees<br>- | THB 9,07                                 |
| tal for all passengers: THB 25,5<br>assenger<br>ADT<br>CHD                         | Fare amount           THB 6,600.00           THB 6,600.00           THB 6,600.00           THB 6,600.00 | Taxes           THB 2,475.00           THB 2,475.00           THB 2,475.00           THB 2,475.00 | Airline Fees      | THB 9,07<br>THB 9,07<br>THB 7,42         |

| rentereary                                                                                                    | Details                                                                                                    |                                                                                                    |                                                                                                    |                                                                               |                      |                                                                                                    |                                                                                          |
|----------------------------------------------------------------------------------------------------|----------------------------------------------------------------------------------------------------|----------------------------------------------------------------------------------------------------|----------------------------------------------------------------------------------------------------|-------------------------------------------------------------------------------|----------------------|----------------------------------------------------------------------------------------------------|------------------------------------------------------------------------------------------|
| вкк $ ightarrow$ SI                                                                                                    | N No connec                                                                                                    | tions ① 2:25                                                                                                    |                                                                                                    |                                                                               |                      |                                                                                                    | NDC                                                                                      |
| sin                                                                                                    | GAPORE A Apr 1                                                                                                    | , 2024 BKK                                                                                                    |                                                                                                    | SIN Te                                                                        | rminal 0             | Class V Cab                                                                                                    | in ECO (M)                                                                               |
| ≫ sQ                                                                                                    | 705                                                                                                    | 09:40                                                                                                    |                                                                                                    | 13:05                                                                         |                      |                                                                                                    |                                                                                          |
| ${ m Sin}  ightarrow { m Bk}$                                                                                                    | K No connec                                                                                                    | tions 🕔 2:25                                                                                                    |                                                                                                    |                                                                               |                      |                                                                                                    | NDC                                                                                      |
| SIN SO                                                                                                    | GAPORE A Apr 7<br>706                                                                                                    | , 2024 SIN Tern<br>07:10                                                                                                    | ninal 2                                                                                                    | → BKK<br>08'35                                                                |                      | Class V Cab                                                                                                    | in ECO (M)                                                                               |
|                                                                                                    |                                                                                                    |                                                                                                    |                                                                                                    |                                                                               |                      |                                                                                                    |                                                                                          |
| Passenge                                                                                                    | r information                                                                                                    |                                                                                                    |                                                                                                    |                                                                               |                      |                                                                                                    |                                                                                          |
| A Facto                                                                                                    |                                                                                                    |                                                                                                    |                                                                                                    |                                                                               |                      | liste                                                                                                    |                                                                                          |
| A Forit                                                                                                    | neraries where Sec                                                                                                    | ure Flight program applies, ente                                                                                                    | r all passport information                                                                                                    | now. If not, you will not i                                                   | be able to issue tic | Kets.                                                                                                    |                                                                                          |
| * Mandatory                                                                                                    |                                                                                                    |                                                                                                    |                                                                                                    |                                                                               |                      |                                                                                                    |                                                                                          |
| 1<br>ADT                                                                                                    | Title<br>MR                                                                                                    | AMADEUS                                                                                                    | First name*                                                                                                    | Date of birth                                                                 | or ⊨ (               | nder<br>Choose a gender 💌                                                                                                    |                                                                                          |
| Travel de se                                                                                                    |                                                                                                    |                                                                                                    |                                                                                                    | Dommin                                                                        |                      | shoose a genaer                                                                                                    |                                                                                          |
| Add travel de                                                                                                    | ocuments Add Fr                                                                                                    | equent Flyer                                                                                                    |                                                                                                    |                                                                               |                      |                                                                                                    |                                                                                          |
|                                                                                                    |                                                                                                    |                                                                                                    |                                                                                                    |                                                                               |                      |                                                                                                    |                                                                                          |
| 2                                                                                                    | Title                                                                                                    | Last name*                                                                                                    | First name *                                                                                                    | Date of birth                                                                 | Ger                  | nder                                                                                                    |                                                                                          |
| ADT                                                                                                    | MS                                                                                                    | × • AMADEUS                                                                                                    | AMANDA                                                                                                    | DDMMMY                                                                        | <i>m</i>             | .noose a gender 👻                                                                                                    |                                                                                          |
| Travel docur<br>Add travel do                                                                                                    | nents<br>ocuments Add Fr                                                                                                    | equent Flyer                                                                                                    |                                                                                                    |                                                                               |                      |                                                                                                    |                                                                                          |
|                                                                                                    |                                                                                                    |                                                                                                    |                                                                                                    |                                                                               |                      |                                                                                                    |                                                                                          |
| 3                                                                                                    | Title                                                                                                    | Last name*                                                                                                    | First name *                                                                                                    | Date of birth *                                                               | Ge                   | nder                                                                                                    | -                                                                                        |
| СНО                                                                                                    | MISS                                                                                                    | × • AMADEUS                                                                                                    | ANNTONIA                                                                                                    | 15SEP201                                                                      | 3 📋 🤇                | Choose a gender 🔻                                                                                                    |                                                                                          |
| Travel docur                                                                                                    | nents                                                                                                    | 1.5                                                                                                    |                                                                                                    |                                                                               |                      |                                                                                                    |                                                                                          |
| Add travel de                                                                                                    | cuments Add Fr                                                                                                    | equent Fiyer                                                                                                    |                                                                                                    |                                                                               |                      |                                                                                                    |                                                                                          |
| Contact i                                                                                                    | nformation                                                                                                    |                                                                                                    |                                                                                                    |                                                                               |                      |                                                                                                    |                                                                                          |
|                                                                                                    |                                                                                                    |                                                                                                    |                                                                                                    |                                                                               |                      |                                                                                                    |                                                                                          |
| U Shar                                                                                                    | acteast one contai                                                                                                    | ct with the antine (email or cell)                                                                                                    |                                                                                                    |                                                                               |                      |                                                                                                    |                                                                                          |
| * Mandatory                                                                                                    |                                                                                                    |                                                                                                    |                                                                                                    |                                                                               |                      |                                                                                                    |                                                                                          |
| Contact type<br>Mobile                                                                                                    | ·* Co                                                                                                    | ntact*<br>)801234657                                                                                                    | Passengers*                                                                                                    |                                                                               | × •                  |                                                                                                    |                                                                                          |
|                                                                                                    |                                                                                                    |                                                                                                    |                                                                                                    |                                                                               | [                    | Ĩ                                                                                                    |                                                                                          |
|                                                                                                    | contact with the ai                                                                                                    | rline to inform about schedule c                                                                                                    | hanges<br>Passengers *                                                                                                    |                                                                               |                      |                                                                                                    |                                                                                          |
| Contact type                                                                                                    |                                                                                                    | incores.                                                                                                    | T dascrigers                                                                                                    |                                                                               |                      |                                                                                                    |                                                                                          |
| Contact type<br>Email                                                                                                    | •                                                                                                    | ALC@THAIAMADEUS.COM                                                                                                    | 1, 2, 3                                                                                                    |                                                                               | × • 1                | Ũ                                                                                                    |                                                                                          |
| Contact type<br>Email                                                                                                    | <ul> <li>contact with the ai</li> </ul>                                                                                                    | ALC@THAIAMADEUS.COM                                                                                                    | 1, 2, 3                                                                                                    |                                                                               | × •                  | Ù                                                                                                    |                                                                                          |
| Contact type<br>Email                                                                                                    | contact with the ai                                                                                                    | ALC@THAIAMADEUS.COM                                                                                                    | 1, 2, 3                                                                                                    |                                                                               | × • [                | D                                                                                                    |                                                                                          |
| Contact type<br>Email<br>Share<br>Add Contact<br>Passengers                                                                                                    | contact with the ai                                                                                                    | ALC@THAIAMADEUS.COM<br>rline to inform about schedule cl<br>airline to contact them                                                                                                    | 1, 2, 3 hanges Select passen                                                                                                    | gers                                                                          | × • [                |                                                                                                    |                                                                                          |
| Contact type<br>Email<br>Share<br>Add Contact<br>Passengers                                                                                                    | contact with the ai                                                                                                    | ALC@THAIAMADEUS.COM<br>rline to inform about schedule d<br>airline to contact them                                                                                                    | 1, 2, 3 hanges Select passen                                                                                                    | gers                                                                          | × • [                | 0                                                                                                    |                                                                                          |
| Contact type Contact type Email Contact type Add Contact Passengers Price det                                                                                                    | contact with the ai                                                                                                    | ALC@THAIAMADEUS.COM                                                                                                    | 1, 2, 3                                                                                                    | gers                                                                          | × • 1                |                                                                                                    |                                                                                          |
| Contact type Contact type Email Contact type Add Contact Passengers Price det Mandatory                                                                                                    | vho don't want the                                                                                                    | ALC@THAIAMADEUS.COM                                                                                                    | 1, 2, 3 hanges Select passen                                                                                                    | gers                                                                          | × • [                |                                                                                                    |                                                                                          |
| Contact type Email  Add Contact Passengers Price det  Mandatory  A Payin                                                                                                    | contact with the ai<br>vho don't want the<br>ails<br>g with credit card?                                                                              | ALC@THAIAMADEUS.COM                                                                                                    | 1, 2, 3 hanges Select passen                                                                                                    | gers                                                                          | × • [                |                                                                                                    |                                                                                          |
| Contact type<br>Email<br>Share<br>Add Contact<br>Passengers<br>Price det<br>* Mandatory<br>You c                                                                                                    | contact with the ail vho don't want the ail sills                                                                                                    | ALC@THAIAMADEUS.COM                                                                                                    | a the airline fees.                                                                                                    | gers                                                                          | × • [                |                                                                                                    |                                                                                          |
| Contact type<br>Email<br>Share<br>Add Contact<br>Passengers of<br>Price det<br>Mandatory<br>A Payin<br>You c<br>Cate                                                                                             | contact with the ail vho don't want the ails g with credit card? an only add fees at late fees                                                        | ALC@THAIAMADEUS.COM rline to inform about schedule d airline to contact them Enter the card details to calculat this step.                                                                    | e the airline fees.                                                                                                    | gers                                                                          | × • [                |                                                                                                    |                                                                                          |
| Contact type<br>Email<br>Share<br>Add Contact<br>Passengers W<br>Price det<br>Mandatory<br>A Payin<br>You c<br>Calcu<br>Total for all p                                                                          | contact with the ai<br>vho don't want the<br>ails<br>g with credit card?<br>an only add fees at<br>late fees<br>assengers: THB 2                      | ALC@THAIAMADEUS.COM rline to inform about schedule d airline to contact them Enter the card details to calculat this step. 25,575.00 (including taxes and                                     | e the airline fees.                                                                                                    | gers                                                                          | × • [                | )<br>() Fullfa                                                                                                    | are conditions                                                                           |
| Contact type<br>Email<br>Add Contact<br>Passengers w<br>Price det<br>Mandatory<br>Price det<br>Mandatory<br>Passenger<br>Total for all p<br>Passenger                                                            | contact with the ai<br>who don't want the<br>ails<br>g with credit card?<br>an only add fees at<br>late fees<br>assengers: THB 2                      | ALC@THAIAMADEUS.COM rline to inform about schedule cl airline to contact them Enter the card details to calculat this step. 25,575.00 (including taxes an Fare a                              | e the airline fees.                                                                                                    | gers<br>Taxes                                                                 | X                    | ① Full fa                                                                                                    | are conditions<br>Total                                                                  |
| Contact type<br>Email<br>Add Contact<br>Passengers W<br>Price det<br>Mandatory<br>Add Contact<br>Passengers W<br>Price det<br>Mandatory<br>Passenger<br>Total for all p<br>Passenger<br>1 ADT                    | contact with the ai who don't want the ails g with credit card? an only add fees at late fees assengers: THB 2                                        | ALC@THAIAMADEUS.COM rline to inform about schedule cl airline to contact them Enter the card details to calculat this step. 25,575.00 (including taxes and Fare a THB 6                       | e the airline fees.                                                                                                    | gers<br>Taxes<br>THB 2,475.00                                                 | X                    | Full fa<br>es                                                                                                    | are conditions<br>Total<br>THB 9,075.00                                                  |
| Contact type<br>Email<br>Add Contact<br>Passengers of<br>Price det<br>Mandatory<br>Price det<br>Mandatory<br>Price det<br>Mandatory<br>Calcu<br>Total for all p<br>Passenger<br>1 Aor<br>2 Aor<br>2 Aor          | contact with the ai<br>who don't want the<br>ails<br>g with credit card?<br>an only add fees at<br>late fees<br>assengers: THB 2                      | ALC@THAIAMADEUS.COM rline to Inform about schedule cl airline to contact them Enter the card details to calculat this step. 25,575.00 (including taxes and FAR 6 THB 6 THB 6 THB 6            | e the airline fees.                                                                                                    | gers<br>Taxes<br>THB 2,475.00<br>THB 2,475.00<br>THB 2,475.00                 | X                    | ① Fullfa<br>====================================                                                                                                    | are conditions<br>Total<br>THB 9,075.00<br>THB 7,425.00                                  |
| Contact type<br>Email<br>Add Contact<br>Passengers to<br>Price det<br>* Mandatory<br>Price det<br>* Mandatory<br>Passenger<br>Total for all p<br>Passenger<br>1 ADT<br>2 ADT<br>3 Crib<br>Total amou             | contact with the ai<br>who don't want the<br>ails<br>g with credit card?<br>an only add fees at<br>late fees<br>assengers: THB 2<br>massengers: THB 2 | ALC@THAIAMADEUS.COM rline to inform about schedule d airline to contact them Enter the card details to calculat this step. 25,575.00 (including taxes and Fare a THB 6, THB 6, THB 4. THB 18. | e the airline fees.<br>discounts)<br>mount<br>600.00<br>950.00<br>150.00                                                                                                 | gers<br>Taxes<br>THB 2,475.00<br>THB 2,475.00<br>THB 2,475.00<br>THB 2,475.00 | X • [                | <ul> <li>Full fa</li> <li>-</li> <li>-</li> <li>-</li> </ul>                                                                                                    | are conditions<br>Total<br>THB 9,075.00<br>THB 9,075.00<br>THB 7,425.00<br>THB 25,575.00 |
| Contact type<br>Email<br>Add Contact<br>Passengers W<br>Price det<br>Mandatory<br>Price det<br>Mandatory<br>Passenger<br>You c<br>Calcu<br>Total for all p<br>Passenger<br>1 xor<br>2 xor<br>3 cmp<br>Total amou | contact with the ai<br>who don't want the<br>ails<br>g with credit card?<br>an only add fees at<br>late fees<br>assengers: THB 2<br>nts               | ALC@THAIAMADEUS.COM rline to inform about schedule cl airline to contact them Enter the card details to calculat this step. 25,575.00 (including taxes and Fare a THB 6, THB 18, THB 18,      | 1, 2, 3           hanges           Select passen           e the airline fees.           d discounts)           mount           600.00           950.00           150.00 | gers<br>Taxes<br>THB 2,475.00<br>THB 2,475.00<br>THB 2,475.00<br>THB 2,475.00 | X                    | <ul> <li>Full fa</li> <li>Fould fa</li> <li>Fould fa</li> <li>Fould fa</li> <li>Fould fa</li> <li>Found fa</li> <li>Found fa<!--</td--><td>are conditions<br/>Total<br/>THB 9,075.00<br/>THB 9,075.00<br/>THB 7,425.00<br/>THB 25,575.00</td></li></ul> | are conditions<br>Total<br>THB 9,075.00<br>THB 9,075.00<br>THB 7,425.00<br>THB 25,575.00 |

**AMADEUS** 

### The **Booking file** page is displayed.

- If required, modify the **Request received from (RF)** field. By default, this field is prefilled with your user login.
- To add the ticketing arrangement, click on Add.

| Booking File History TST History                                                       | Cryptic Display TSM History Delay B                                                              | Booking File Place on queue Synchronize                                         | NDC Order                                                                         |   |
|----------------------------------------------------------------------------------------|--------------------------------------------------------------------------------------------------|---------------------------------------------------------------------------------|-----------------------------------------------------------------------------------|---|
| Received From: SECOTRN<br>Responsible Agent: TMSU<br>Created on Jan 30, 2024 by 0182TM | Ticketing Arrangement: TL<br>Responsible Office: BKKOK2130<br>Last saved: Jan 30, 2024, 16:12:00 | 01FEB24 Add Aore option<br>Queuing Office: BKKOK2130<br>NDC Order ID: SQ_6MNZB9 | IS<br>Amadeus Record locator: 6MOZQJ<br>Airline record locators:<br>NDC SQ/6MNZB9 |   |
|                                                                                        |                                                                                                  |                                                                                 |                                                                                   |   |
| 3ooking File Information                                                               |                                                                                                  |                                                                                 | 5                                                                                 | ^ |
| Booking File Information Booking File History TST History Received From: SECOTRN       | Cryptic Display TSM History Delay B<br>Ticketing Arrangement: TK TL01FEB24/E                     | looking File Place on queue Synchronize<br>BKKOK2130 Remove More options        | NDC Order                                                                         | ^ |

- To finalize the booking, click on Save & Confirm (ER).

| Booking file - AMADEUS ADAM MR (3) - 01APR - SIN - 6MOZQJ                                                                     | Owned by BKKOK2130           |
|----------------------------------------------------------------------------------------------------|------------------------------|
| oking file flags: RLR                                                                                                    | 🔶 Go To                      |
| Booking File Information                                                                                                    | Show in command page         |
|                                                                                                    | - 🛛 🛏 🖨                      |
| Booking File History TST History Cryptic Display TSM History Delay Booking File Place on queue Synchronize NDC Order          | More Products                |
| Received From: SECOTRN Ticketing Arrangement: TK TL01FEB24/BKKOK2130 Remove More options                                      | > Show booking file          |
| Responsible Agent: TMSU Responsible Office: BKKOK2130 Queuing Office: BKKOK2130 Amadeus Record locator: 6MOZQJ                | Quality Monitor              |
| Created on Jan 30, 2024 by 0182TM Last saved: Jan 30, 2024, 16:15:00 NDC Order ID: SQ_6MNZB9 Airline record locators:         | You can't use Quality Monito |
| иос 20/онисая                                                                                                    | NDC content.                 |
| Productr                                                                                                    |                              |
| Hould's 25                                                                                                    |                              |
| Select products to view the possible actions (like adding seats, services and others).                                        |                              |
| Image: Physical Single Conversion     Monday, April 1, 2024 -<br>Sunday, April 7, 2024     THB 25,575.00     3 △ ● CONVERSING |                              |
| Option Queues OPC FEB 2, 2024, 16:00                                                                                          | ·                            |
| Special Services Requests (SSRs) and Auxiliary Services (SVCs) 6 SSR                                                          | ·                            |
| Passenger and contact details 2 ADT 1 CHD 3 PASSENGER 8 CONTACT                                                               | ·                            |
| Color                                                                                                    | (                            |
| Sales                                                                                                    | Save & Confirm (ER)          |
| Sales ^                                                                                                    | Save & Confirm (ER)          |

# **Section in the Booking File**

## **Booking File Information**

- An NDC badge and Amadeus record locator are displayed.
- The NDC Order ID is used for reconciliation purposes or when an agent needs tocontact the airline's call center for support.
- The airline record locator is usually used when checking in at the airport or online.

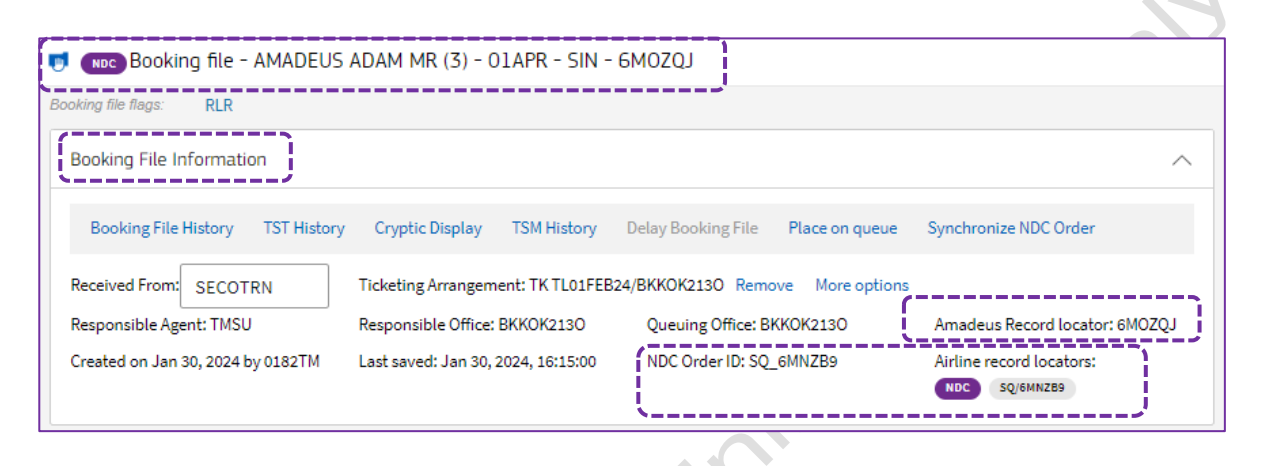

## Products

- You can expand a flight trip in the **Products** section to view the details for each segment part of the flight in the **Itinerary** tab.
- NDC content is highlight by the NDC badge.

| i 玲 Add air product 🖷 Add hotel product 📾 Add car product 🙊 Add rail product 🎍 Add seats 🕂 Add services 🚍 Add form of payment 🛛 🦧 Send 🗸                                                                                                    |
|----------------------------------------------------------------------------------------------------|
| Select products to view the possible actions (like adding seats, services and others).                                                                                                    |
| Image: Provide the second second s |
| ITINERARY PRICE                                                                                                    |
| Singapore A Monday, BKK Bangkok Suvarnabhu → SIN Singapore Changi Class V Cabin -<br>SQ 705 April 1, 2024 09:40 SIN Singapore Changi Class V Cabin -<br>I3:05 Terminal 0                                                                                                    |
| Airline record locator 6MNZB9 Latest check-in time -                                                                                                    |
| Singapore A     Sunday,     SIN     Singapore Changi     →     BKK     Bangkok Suvarnabhu     Class     V     Cabin -       SQ 706     April 7, 2024     07:10     Terminal 2     08:35     08:35                                                                                                    |
| Airline record locator 6MNZB9 Latest check-in time -                                                                                                    |

The **Price** tab shows each passenger in the booking, with the fare details. \_

| Image: block     Image: block     Image: block       Image: block     Image: block     Add hotel product       Image: block     Image: block     Image: block       Image: block     Image: block     Image: block       Image: block     Image: block     Image: block       Image: block     Image: block     Image: block       Image: block     Image: block     Image: block | 🖘 Add car product                              | Add rail product                                                                                        | 💺 Add seats                                                                | + Add services                                                                                                    |                                                           |
|----------------------------------------------------------------------------------------------------|------------------------------------------------|----------------------------------------------------------------------------------------------------|----------------------------------------------------------------------------|----------------------------------------------------------------------------------------------------|-----------------------------------------------------------|
| Select products to view the possible actions                                                                                                    | (like adding seats, services a                 | and others).                                                                                            |                                                                            |                                                                                                    |                                                           |
| Draw BKK ← SIN (NDC)                                                                                                    | Monday, April 1, 2024<br>Sunday, April 7, 2024 | - тнв                                                                                                   | 25,575.00                                                                  | 3 🛆 • CONFIRMED Issue and                                                                                                    | i pay 🗸 🔨                                                 |
|                                                                                                    |                                                |                                                                                                    |                                                                            |                                                                                                    |                                                           |
| TINERARY PRICE                                                                                                    | ng taxes and discounts)<br>Type                | Fare amount                                                                                             | Taxes                                                                      | Total                                                                                                    | Reference                                                 |
| TINERARY PRICE<br>Fotal for all passengers: THB 25,575.00 (includin<br>Passenger<br>ADT AMADEUS ADAM MR                                                                                                    | ng taxes and discounts)<br><b>Type</b><br>TST  | Fare amount<br>THB 6,600.00                                                                             | Taxes<br>THB 2,475.00                                                      | Total<br>THB 9,075.00<br>View TST                                                                                                   | <b>Reference</b><br>Not Ticketee                          |
| TINERARY PRICE<br>Total for all passengers: THB 25,575.00 (includin<br>Passenger<br>ADT AMADEUS ADAM MR<br>ADT AMADEUS AMANDA MS                                                                                                    | ng taxes and discounts)<br>Type<br>TST<br>TST  | <b>Fare amount</b><br>THB 6,600.00<br>THB 6,600.00                                                      | Taxes<br>THB 2,475.00<br>THB 2,475.00                                      | Total<br>THB 9,075.00<br>View TST<br>THB 9,075.00<br>View TST                                                                       | Reference<br>Not Ticketec<br>Not Ticketec                 |
| TINERARY PRICE<br>Total for all passengers: THB 25,575.00 (includin<br>Passenger<br>ADT AMADEUS ADAM MR<br>ADT AMADEUS AMANDA MS<br>CHD AMADEUS ANNTONIA MISS                                                                                                    | ng taxes and discounts) Type TST TST TST       | Fare amount           THB 6,600.00           THB 6,600.00           THB 6,600.00           THB 4,950.00 | Taxes           THB 2,475.00           THB 2,475.00           THB 2,475.00 | Total           THB 9,075.00           View TST           THB 9,075.00           View TST           THB 7,425.00           View TST | Reference<br>Not Ticketee<br>Not Ticketee<br>Not Ticketee |

# **Ticket deadline**

| ket o  | deadline                  |       |       | X                     | 311              |                      |           |         |
|--------|---------------------------|-------|-------|-----------------------|------------------|----------------------|-----------|---------|
| Option | Queues                    |       |       |                       |                  |                      |           | ^       |
| Туре   | Queue Number and Category | Date  | Time  | Information           | Receiving Office | Additional Office(s) | Passenger | Segment |
| OPC    | 1C256                     | 02FEB | 16:00 | SQ PAYMENT TIME LIMIT | BKKOK2130        | -                    | -         | 1 2     |

# Special Services Requests (SSRs) and Auxiliary Services (SVCs)

| peci  | al Services Requests (SSRs) and Auxiliary Se | rvices (SVCs) | ļ       |          |                           |        |                |
|-------|----------------------------------------------|---------------|---------|----------|---------------------------|--------|----------------|
| Ado   | d Services Add Seats                         |               |         |          |                           |        |                |
| Passe | enger                                        | Segment       | Carrier | Category | Service                   | Status | Price          |
| 1     | AMADEUS ADAM MR                              | ALL           | SQ      | Misc.    | CTCE/ALC//THAIAMADEUS.COM | HK1    | Not chargeable |
| 1     | AMADEUS ADAM MR                              | ALL           | SQ      | Misc.    | CTCM/0801234657           | HK1    | Not chargeable |
| 2     | AMADEUS AMANDA MS                            | ALL           | SQ      | Misc.    | CTCM/0801234657           | HK1    | Not chargeable |
| 2     | AMADEUS AMANDA MS                            | ALL           | SQ      | Misc.    | CTCE/ALC//THAIAMADEUS.COM | HK1    | Not chargeable |
| 3     | AMADEUS ANNTONIA MISS (Sep 15, 2018)         | ALL           | SQ      | Misc.    | CTCM/0801234657           | HK1    | Not chargeable |
| 3     | AMADEUS ANNTONIA MISS (Sep 15, 2018)         | ALL           | SQ      | Misc.    | CTCE/ALC//THAIAMADEUS.COM | HK1    | Not chargeable |
|       |                                              |               |         |          |                           | Total: | 0              |

## Passenger and contact details

| /                                                   |                                                         |
|-----------------------------------------------------|---------------------------------------------------------|
| Split NDC Order Retrieve profile Add agency contact |                                                         |
| 1 AMADEUS ADAM MR ADT -                             | Phone (SSR): 0801234657 SHARED WITH SQ AIRLINE          |
|                                                     | Email (SSR): ALC@THAIAMADEUS.COM SHARED WITH SQ AIRLINE |
| 2 AMADEUS AMANDA MS ADT -                           | Phone (SSR): 0801234657 SHARED WITH SQ AIRLINE          |
|                                                     | Email (SSR): ALC@THAIAMADEUS.COM SHARED WITH SQ AIRLINE |
| з AMADEUS ANNTONIA MISS (Sep 15, 2018) -            | Phone (SSR): 0801234657 SHARED WITH SQ AIRLINE          |
|                                                     | Email (SSR): ALC@THAIAMADEUS.COM SHARED WITH SQ AIRLINE |
| ontact information                                  |                                                         |
| one - Agency (APA): SIRIWAN@THAIAMADEUS.COM         |                                                         |

When on the **Graphic Mode**, click on **Show in Command page** in the side panel to switch between the command page and graphic mode.

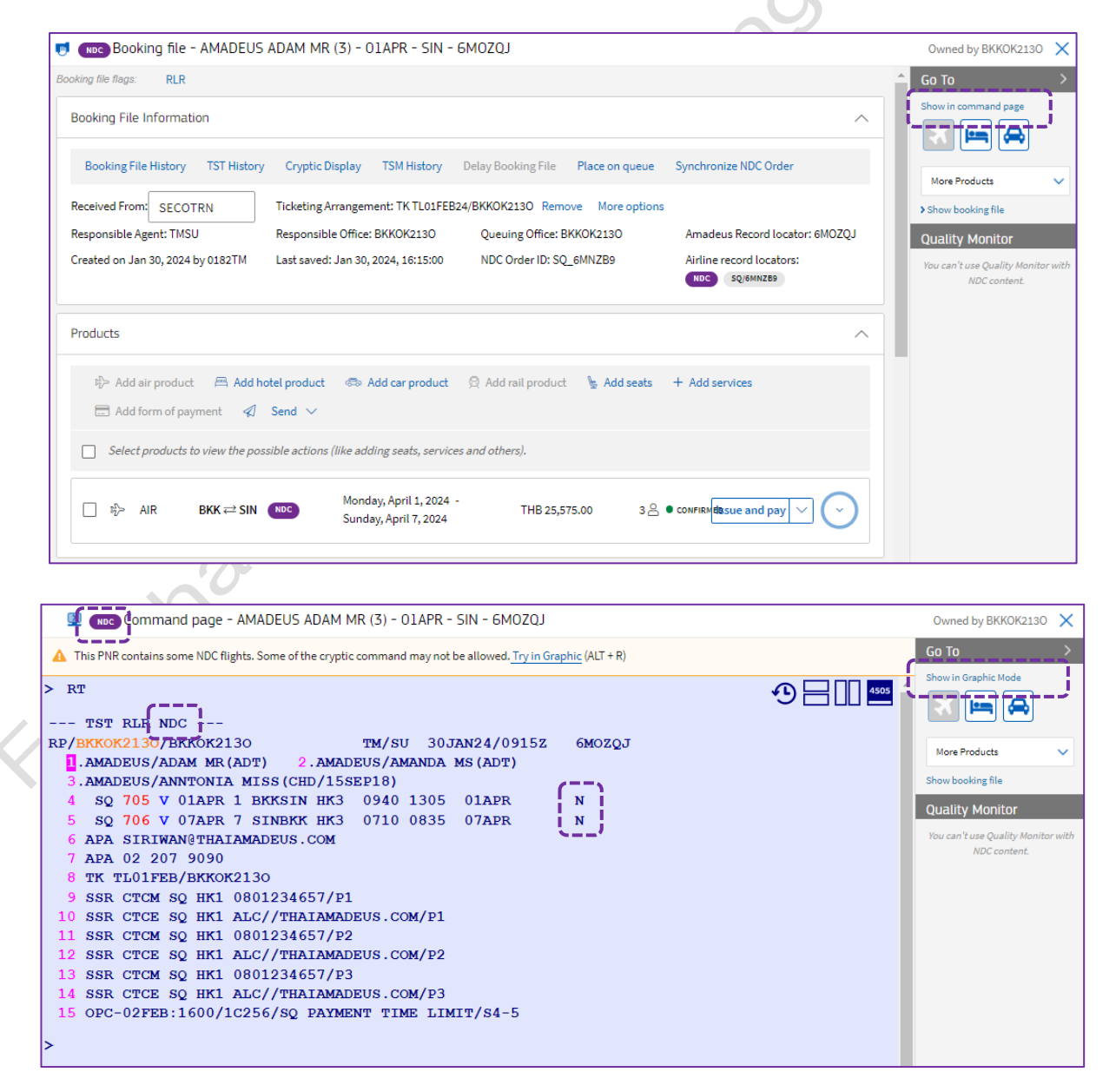

# **Booking Retrieval**

### **Retrieving a Booking by Amadeus Record Locator**

Agents can retrieve a Booking for which they are responsible, by entering:

RT 6MOZQJ

| 6M(                                                                                                    | OZQJ Ar                                 | ansaction Code<br>nadeus Record Locator |                                                                       |
|----------------------------------------------------------------------------------------------------|-----------------------------------------|-----------------------------------------|-----------------------------------------------------------------------|
| 👳 📧 Command page - AMADEUS ADAM MR (3) - 01APR - SIN                                                                                                    | I - 6MOZQJ                              |                                         | Owned by BKKOK2130 🗙                                                  |
| A This PNR contains some NDC flights. Some of the cryptic command may not be al                                                                                  | llowed. <u>Try in Graphic</u> (ALT + R) |                                         | Go To >                                                               |
| > RT 6MOZQJ<br>TST RLR NDC                                                                                                    |                                         |                                         | Show in Graphic Mode                                                  |
| RP/BKKOK2130/BKKOK2130 TM/SU 30JAN:<br>AMADEUS/ADAM MR (ADT) 2.AMADEUS/AMANDA MS<br>3.AMADEUS/ANNTONIA MISS (CHD/15SEP18)                                        | 24/0915z 6MOZQJ<br>(ADT)                |                                         | More Products                                                         |
| 4 SQ 705 V 01APR 1 BKKSIN HK3 0940 1305 0:<br>5 SQ 706 V 07APR 7 SINBKK HK3 0710 0835 0<br>6 APA SIRIWAN@THAIAMADEUS.COM<br>7 APA 02 207 9090                    | 1APR N<br>7APR N                        |                                         | Quality Monitor<br>You can't use Quality Monitor with<br>NDC content. |
| 8 TK TL01FEB/BKK0K2130<br>9 SSR CTCM SQ HK1 0801234657/P1<br>10 SSR CTCE SQ HK1 ALC//THAIAMADEUS.COM/P1                                                          |                                         |                                         |                                                                       |
| 11 SSR CTCM SQ HK1 0801234657/P2<br>12 SSR CTCE SQ HK1 ALC//THAIAMADEUS.COM/P2<br>13 SSR CTCM SQ HK1 0801234657/P3<br>14 SSR CTCE SO HK1 ALC//THAIAMADEUS.COM/P3 |                                         |                                         |                                                                       |
| 15 OPC-02FEB:1600/1C256/SQ PAYMENT TIME LIMIT,                                                                                                    | /s4-5                                   |                                         |                                                                       |

### Retrieving a PNR by Surname or Partial Name

This entry is limited to the office with responsibility for the PNR. For an exact search, enter the full name. For example:

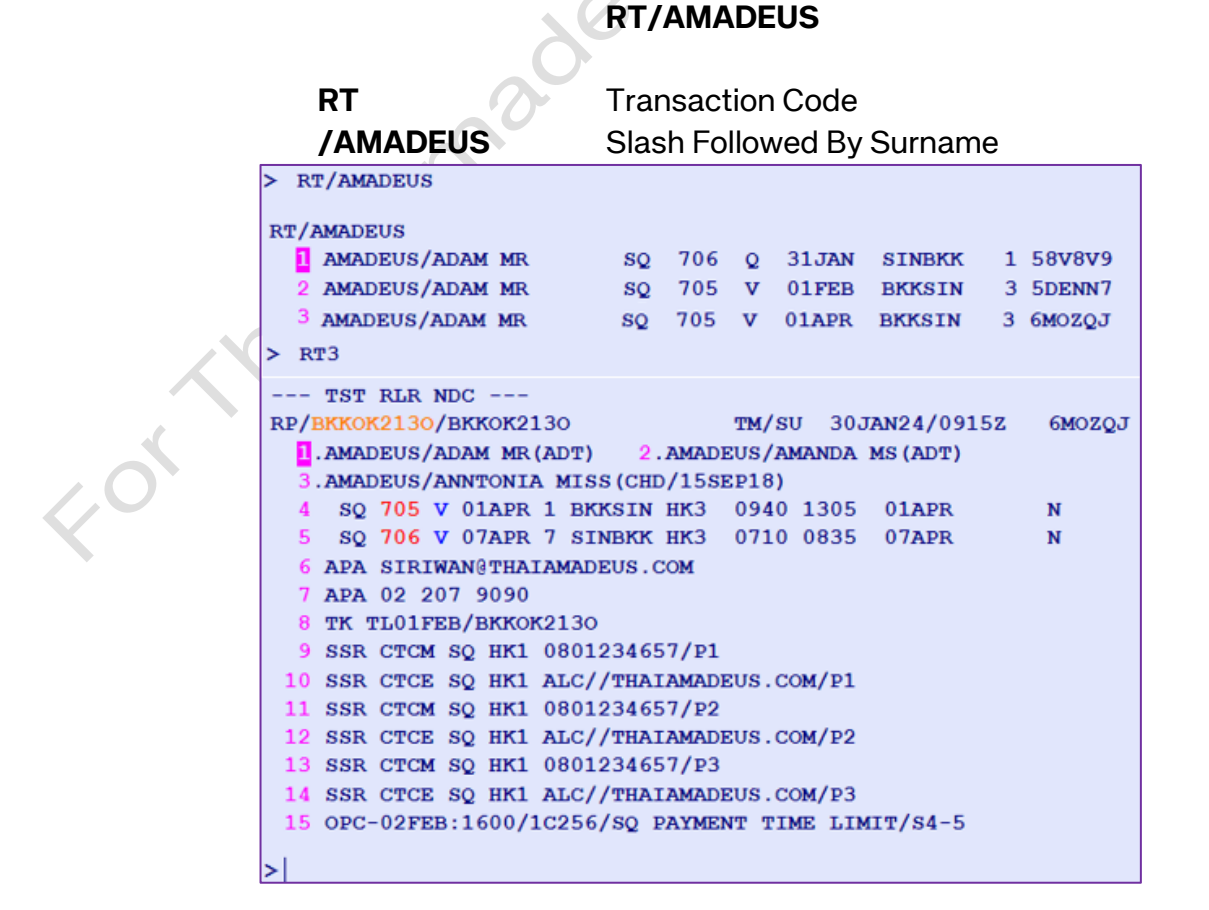

All other actions related to an NDC order (air content) will continue to be available only in graphic mode.

If user enters a cryptic command for an air segment with NDC content, the error message "**RESTRICTED ENTRY**" is displays.

```
🖳 📖 Command page - AMADEUS ADAM MR (3) - 01APR - SIN - 6MOZQJ
▲ This PNR contains some NDC flights. Some of the cryptic command may not be allowed. Try in Graphic (ALT + R)
--- TST RLR NDC ---
RP/BKKOK2130/BKKOK2130
                                    TM/SU 30JAN24/0915Z
                                                             6MOZQJ
  1.AMADEUS/ADAM MR (ADT) 2.AMADEUS/AMANDA MS (ADT)
  3.AMADEUS/ANNTONIA MISS (CHD/15SEP18)
  4 SQ 705 V 01APR 1 BKKSIN HK3 0940 1305
                                                01APR
                                                             Ν
  5 SQ 706 V 07APR 7 SINBKK HK3 0710 0835 07APR
                                                             Ν
  6 APA SIRIWAN@THAIAMADEUS.COM
  7 APA 02 207 9090
  8 TK TL01FEB/BKKOK2130
  9 SSR CTCM SQ HK1 0801234657/P1
 10 SSR CTCE SQ HK1 ALC//THAIAMADEUS.COM/P1
 11 SSR CTCM SQ HK1 0801234657/P2
 12 SSR CTCE SQ HK1 ALC//THAIAMADEUS.COM/P2
 13 SSR CTCM SQ HK1 0801234657/P3
 14 SSR CTCE SQ HK1 ALC//THAIAMADEUS.COM/P3
 15 OPC-02FEB:1600/1C256/SQ PAYMENT TIME LIMIT/S4-5
 XE4
RESTRICTED ENTRY
  _____
```

Users will be able to enter cryptic commands for non-air segments. Example :

| LP | – List PNRs                        |
|----|------------------------------------|
| AP | Ontact element (no update to A/L)  |
| RH | – History element                  |
| RM | <ul> <li>Adding remarks</li> </ul> |
| QE | – Queue element                    |

- TQT,TQM Display TST,TSM
  - IEPJ Print The Itinerary
- ITR Print E-Ticket ITR

# **Ancillary Services**

How to add seats and services for **NDC** bookings

Click on the button **"Add Seats"** or **"Add Services"** in the **Product** section to reserve seat or other ancillary services such as baggage.

| Products                                               |                                                 |                                                  |                           | ^                             |
|--------------------------------------------------------|-------------------------------------------------|--------------------------------------------------|---------------------------|-------------------------------|
| $\mathfrak{P}_{\mathcal{D}}^{\mathbb{N}}$ Add air proc | duct 🛛 🛱 Add hotel product<br>Fpayment 🦪 Send 🗸 | 📾 Add car product 🛛 🛛 Add ra                     | ail product 🛛 🖢 Add seats | s + Add services              |
| Select produc                                          | cts to view the possible actions                | (like adding seats, services and other           | s).                       |                               |
| ר גיי≻ AIR                                             | BKK ⇄ SIN (NDC)                                 | Monday, April 1, 2024 -<br>Sunday, April 7, 2024 | THB 25,575.00             | 3 O CONFIRMED Issue and pay V |
|                                                        |                                                 |                                                  |                           |                               |

# Seat map

- 1. In the **Product** section of the booking file, click on **Add Seats**. The **Seat map** is displayed.
- 2. To reserve a seat for a passenger, click on the seat. When a seat is selected, the passenger number appears in the seat icon, and the selected seat will be displayed in the **Passengers** section.

| < Clos | e seat | map                   | Se | at map | Serv                                                  | ice cat                                   | alogue                   |       |       |        |    | Segmen | t S1 | : S( | 2705  | V Apr   | 1,2024 BKK-SIN 0     | 9:40/13:05 👻 | ] ⑦ Legend |
|--------|--------|-----------------------|----|--------|-------------------------------------------------------|-------------------------------------------|--------------------------|-------|-------|--------|----|--------|------|------|-------|---------|----------------------|--------------|------------|
|        |        | А                     | в  | с      | D                                                     | Е                                         | G                        | н     | J     | К      |    |        | P    | asse | ngers | ,       | Seat features A      | menities     |            |
|        | 42     | 1                     | 2  | 3      |                                                       | 32" (81c                                  | m)                       | \$    | \$    | ) [\$] | 42 |        |      | 2    | Passe | engers  |                      | Seats        | Status     |
|        | 43     | \$                    | \$ | \$     |                                                       | <u>j</u>                                  |                          | \$    | \$    | \$     | 43 |        |      | 2    | P1    | ADT     | AMADEUS Adam         | 42A ×        |            |
|        | 44     | \$                    | 5  | \$     | FORWARD ZO                                            | NE                                        | _                        | aso 💲 | \$    | \$     | 44 |        |      | 2    | P2    | ADT     | AMADEUS Amand        | a 428 ×      |            |
|        | 45     | 5                     | 5  | \$     | SA COMMISSIO                                          | ristics                                   |                          | \$    | \$    | ) [\$  | 45 |        |      | 2    | P3    | CHD     | AMADEUS Annton       | ia 42C ×     |            |
|        | 46     | \$                    | \$ | \$     | Aisle seat<br>Chargeable sea<br>Front of cabin (      | at<br>class/compa                         | rtment                   | \$    | ) (\$ | 5      | 46 |        |      |      |       |         |                      |              |            |
|        | 47     | 5                     | 5  | \$     | Seat with facili<br>handicapped/i<br>Seat suitable fo | ties for<br>incapacitate<br>or adult with | d passenger<br>an infant | \$    | \$    | ) [\$  | 47 |        |      |      |       |         |                      |              |            |
|        | 48     | $\left[\times\right]$ |    | ×      | Seat Occupation                                       | on                                        |                          | ×     |       |        | 48 |        |      |      |       |         |                      |              |            |
|        | 49     | $\left[\times\right]$ |    | ×      | Price per pa                                          | assenger                                  | THR 520                  | ×     |       |        | 49 |        |      |      |       |         |                      | G            |            |
|        | 50     | $\left[\times\right]$ |    | ×      | P1, P2, P3                                            | ųų                                        | ( )                      | ×     |       |        | 50 |        | • P  | rice | for 3 | seats s | elected: THB 1,560.0 | 00           | Book Seats |

3. Click on **Book Seats** to finalize the seat reservation. The status of the seats will changeto **Confirmed**.

| ۲      | NDC    | Booki                 | ng file - AMAD    | EUS ADAM MR (3) - 0        | 1APR - SIN - 6MOZQJ |                                                              |
|--------|--------|-----------------------|-------------------|----------------------------|---------------------|--------------------------------------------------------------|
| < Clos | e seat | map                   | Seat map          | Service catalogue          |                     | Segment S1: SQ705 V Apr1,2024 BKK-SIN 09:40/13:05 🗸 ⑦ Legend |
|        |        | А                     | вс                | DEG                        | нјк                 | Passengers Seat features Amenities                           |
|        | 42     | 1                     | 2 3               | $\times \times \times$     | <b>\$\$\$4</b> 2    | Passengers Seats Status                                      |
|        | 43     | \$                    | \$\$              | <b>\$\$\$</b>              | \$ \$ \$ 43         | B P1 ADT AMADEUS Adam 42A HK                                 |
|        | 44     | \$                    | \$\$              | \$ \$ \$                   | \$ \$ \$ 44         | P2 ADT AMADEUS Amanda 428 HK                                 |
|        | 45     | \$                    | \$\$              | \$ \$ \$                   | \$ \$ \$ 45         | 5 P3 CHD AMADEUS Anntonia 42C HK                             |
|        | 46     | 5                     | \$\$              | \$ \$ \$                   | 5 5 5 46            | 5                                                            |
|        | 47     | 5                     | \$\$              | \$ \$ \$                   | 5 5 5 47            | 7                                                            |
|        | 48     | $\left[\times\right]$ | $\times$ $\times$ | $\times \times \times$     | × × × 48            | 3                                                            |
|        | 49     | $\left[\times\right]$ | $\times$ $\times$ | $\times \times \times$     | × × × 49            |                                                              |
|        | 50     | $\mathbf{x}$          | ××                | $\times$ $\times$ $\times$ | × × × 50            | Price for <u>0 seats</u> selected: 0 Book Seats              |

4. Then select return segment. click on a seat to select seat for the return flight. Click on Book Seats.

| Clos | e seat | t map                 | Se | eat map           | Serv       | ice cat               | talogue               |                       |                       |                       | Į  | Segment | S2: 5 | Q706 \           | V Apr    | 7,2024 SIN-BKK 07:10/ | 08:35 👻 | 🗇 Lege   |
|------|--------|-----------------------|----|-------------------|------------|-----------------------|-----------------------|-----------------------|-----------------------|-----------------------|----|---------|-------|------------------|----------|-----------------------|---------|----------|
|      |        | А                     | в  | с                 | D          | Е                     | G                     | н                     | L                     | к                     |    |         | Pase  | engers           | S        | Seat features Amen    | ities   |          |
|      | 42     | \$                    | \$ | \$                | ×          | ×                     | ×                     | \$                    | \$                    | ×                     | 42 |         |       | Passe            | ngers    |                       | Seats   | Status   |
|      | 43     | $\left[\times\right]$ | \$ | 5                 | \$         | \$                    | \$                    | 1                     | 2                     | 3                     | 43 |         |       | P1               | ADT      | AMADEUS Adam          | 43H     | нк       |
|      | 44     | \$                    | \$ | \$                | \$         | \$                    | \$                    | \$                    | \$                    | \$                    | 44 |         |       | P2               | ADT      | AMADEUS Amanda        | 43J     | нк       |
|      | 45     | 5                     | \$ | \$                | \$         | \$                    | \$                    | \$                    | \$                    | 5                     | 45 |         |       | <b>P</b> 3       | CHD      | AMADEUS Anntonia      | 43K     | нк       |
|      | 46     | \$                    | \$ | \$                | \$         | \$                    | \$                    | \$                    | \$                    | \$                    | 46 |         |       |                  |          |                       |         | /        |
|      | 47     | 5                     | \$ | \$                | \$         | \$                    | \$                    | \$                    | \$                    | 5                     | 47 |         |       |                  |          |                       |         |          |
|      | 48     | $\mathbf{x}$          | ×  | $\mathbf{\times}$ | $[\times]$ | $\left[\times\right]$ | $\mathbf{x}$          | $\left[\times\right]$ | $\left[\times\right]$ | $[\times]$            | 48 |         |       |                  |          |                       |         |          |
|      | 49     | $\mathbf{x}$          | ×  | $\mathbf{\times}$ | $[\times]$ | $[\times]$            | $\left[\times\right]$ | $\left[\times\right]$ | $\left[\times\right]$ | $\left[\times\right]$ | 49 |         |       |                  |          |                       |         |          |
|      | 50     | $\left[\times\right]$ | X  | ×                 | $[\times]$ | X                     | ×                     | $\left[\times\right]$ | X                     | $\left[\times\right]$ | 50 |         | Pric  | e for <u>0 s</u> | seats se | elected: 0            |         | Book Sea |

amadeus

5. To return the booking file, click **Close seat map**.

| Clos | e seat     | t map                 | S          | eat map               | Ser                   | vice c | atalogue | 2  |     |    |              |    | Segment | S2: | SQ70    | 6 V Ap  | r 7, 2024 SIN-BKK 07: | 10/08:35 👻 | ⑦ Legen    |
|------|------------|-----------------------|------------|-----------------------|-----------------------|--------|----------|----|-----|----|--------------|----|---------|-----|---------|---------|-----------------------|------------|------------|
|      |            | А                     | в          | с                     | D                     | Е      | G        |    | н   | J  | к            |    |         | Pa  | sseng   | ers     | Seat features Am      | enities    |            |
|      | 42         | \$                    | \$         | \$                    | ×                     | ×      |          | ĺ  | \$  | \$ | $\mathbf{x}$ | 42 |         |     | Pas     | sengers | ì                     | Seats      | Status     |
|      | 43         | $\left[\times\right]$ | \$         | \$                    | \$                    | \$     | \$       | Į. | 1   | 2  | 3            | 43 |         |     | P1      | ADT     | AMADEUS Adam          | 43H        | нк         |
|      | 44         | \$                    | \$         | 5                     | \$                    | \$     | \$       | ĺ  | \$  | \$ | \$           | 44 |         |     | P2      | ADT     | AMADEUS Amanda        | 43J        | нк         |
|      | 45         | \$                    | \$         | 5                     | \$                    | \$     | \$       | ĺ  | \$  | \$ | \$           | 45 |         |     | P3      | СНД     | AMADEUS Anntonia      | 43K        | нк         |
|      | 46         | \$                    | \$         | \$                    | \$                    | \$     | \$       | ĺ  | \$  | \$ | \$           | 46 |         |     |         |         |                       |            |            |
|      | 47         | \$                    | \$         | \$                    | \$                    | \$     | \$       | ĺ  | \$  | \$ | \$           | 47 |         |     |         |         |                       |            |            |
|      | <b>4</b> 8 | $\left[\times\right]$ | ×          | $\left[\times\right]$ | $\left[\times\right]$ | ×      |          | ĺ  | ×   | ×  | $\mathbf{x}$ | 48 |         |     |         |         |                       |            |            |
|      | <b>4</b> 9 | $\left[\times\right]$ | ×          | $\left[\times\right]$ | $\left[\times\right]$ | ×      |          |    | ×   | ×  | $\mathbf{x}$ | 49 |         |     |         |         |                       |            |            |
|      | 50         | $[\mathbf{X}]$        | $[\times]$ | ×                     | $\left[\times\right]$ | X      |          | ĺ  | ×)( | ×  | $[\times]$   | 50 |         | Pri | ice for | 0 seats | selected: 0           |            | Book Seats |

## Service Catalogue

- 1. In the **Product** section of the booking file, click on **Add Services**. The **Service catalogue** is displayed.
- 2. Click on the service category requested by the passenger to know the price and to book.

| < Close service list Seat map | Service catalogue                   |                                                                                           |                    |
|-------------------------------|-------------------------------------|-------------------------------------------------------------------------------------------|--------------------|
|                               | хвад One kilogram baggage           | ✓ Added to selection                                                                      | From THB 560.00/kg |
|                               | Chargeable                          |                                                                                           |                    |
|                               | F                                   |                                                                                           |                    |
|                               | BG                                  |                                                                                           |                    |
|                               | Enter baggage weight to check price |                                                                                           | STEP 1 O           |
|                               | Passenger                           | Segment                                                                                   | Price Weight (KG   |
|                               | ADT AMADEUS AMANDA MS               | SQ705 V Apr 1, 2024 BKK-SIN 09:40/13:05 THB 50<br>SQ706 V Apr 7, 2024 SIN-BKK 07:10/08:35 | 60.00/kg kg        |
|                               |                                     |                                                                                           | Check Price        |
|                               | Select and request service          |                                                                                           | STEP 2 O           |
|                               | Select one or more passengers you v | vant to request the service for                                                           |                    |
|                               | Passenger                           | Segment                                                                                   | Price              |
|                               | ADT AMADEUS AMAND                   | A MS SQ705 V Apr 1, 2024 BKK-SIN 09:40/13:05<br>SQ706 V Apr 7, 2024 SIN-BKK 07:10/08:35   | THB 11,080.00      |

3. Click on Request.

4. Click on Close service list, System will go back to a Booking file.

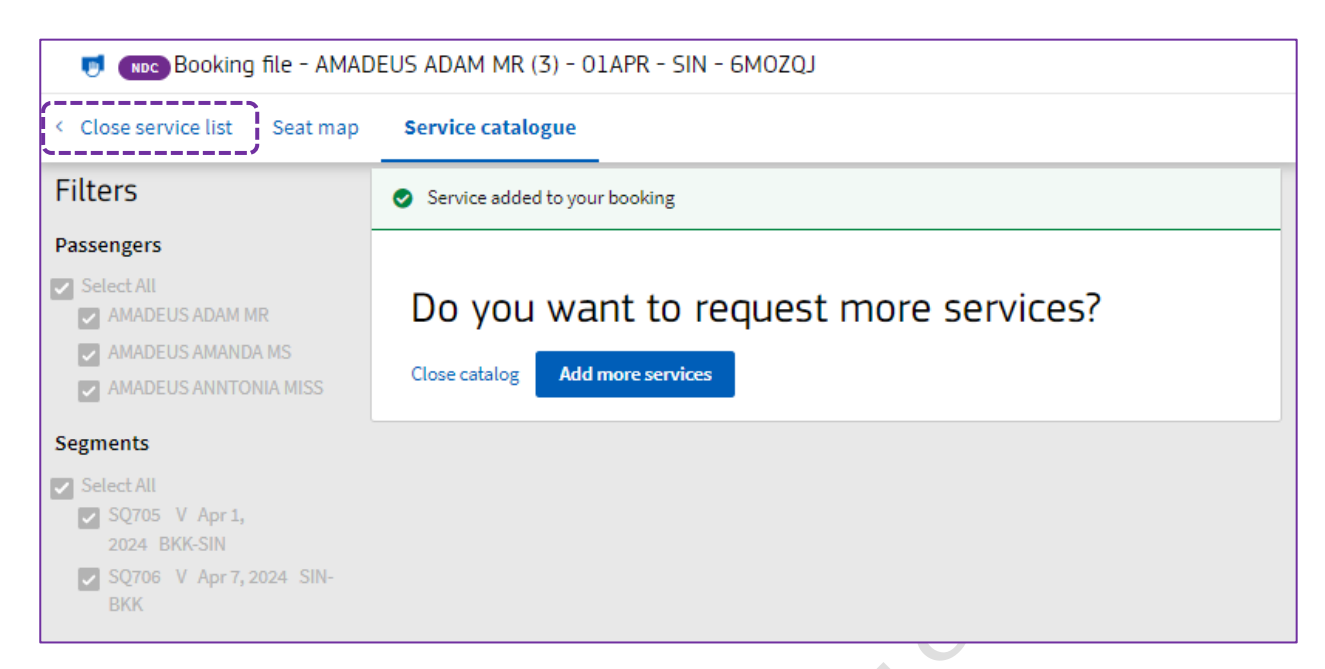

## Special Service Request (SSRs) and Ancillary Services (SVCs)

| Add  | Services Add Seats                   |         |         |          |                                     |        |              |
|------|--------------------------------------|---------|---------|----------|-------------------------------------|--------|--------------|
| asse | nger                                 | Segment | Carrier | Category | Service                             | Status | Price        |
| 1    | AMADEUS ADAM MR                      | ALL     | SQ      | Misc.    | CTCE/ALC//THAIAMADEUS.COM           | HK1    | Not chargeat |
| 1    | AMADEUS ADAM MR                      | ALL     | SQ      | Misc.    | CTCM/0801234657                     | HK1    | Not chargeat |
| 1    | AMADEUS ADAM MR                      | 1       | SQ      | Seat Map | RQST/BKKSIN/42A                     | HK1    | THB 520.00   |
| 1    | AMADEUS ADAM MR                      | 2       | SQ      | Seat Map | RQST/SINBKK/43H                     | HK1    | THB 520.00   |
| 2    | AMADEUS AMANDA MS                    | ALL     | SQ      | Misc.    | CTCM/0801234657                     | HK1    | Not chargea  |
| 2    | AMADEUS AMANDA MS                    | ALL     | SQ      | Misc.    | CTCE/ALC//THAIAMADEUS.COM           | HK1    | Not chargeal |
| 2    | AMADEUS AMANDA MS                    | 1       | SQ      | Seat Map | RQST/BKKSIN/42B                     | HK1    | THB 520.00   |
| 2    | AMADEUS AMANDA MS                    | 2       | SQ      | Seat Map | RQST/SINBKK/43J                     | HK1    | THB 520.00   |
| 2    | AMADEUS AMANDA MS                    | 1       | SQ      | Misc.    | XBAG/TTL 20KG EXCESS BAGGAGE WEIGHT | HK1    | THB 11,080.0 |
| 2    | AMADEUS AMANDA MS                    | 2       | SQ      | Misc.    | XBAG/TTL 20KG EXCESS BAGGAGE WEIGHT | HK1    |              |
| 3    | AMADEUS ANNTONIA MISS (Sep 15, 2018) | ALL     | SQ      | Misc.    | CTCM/0801234657                     | HK1    | Not chargeal |
| 3    | AMADEUS ANNTONIA MISS (Sep 15, 2018) | ALL     | SQ      | Misc.    | CTCE/ALC//THAIAMADEUS.COM           | HK1    | Not chargea  |
| 3    | AMADEUS ANNTONIA MISS (Sep 15, 2018) | 1       | SQ      | Seat Map | RQST/BKKSIN/42C                     | HK1    | THB 520.00   |
| 3    | AMADEUS ANNTONIA MISS (Sep 15, 2018) | 2       | SQ      | Seat Map | RQST/SINBKK/43K                     | HK1    | THB 520.00   |

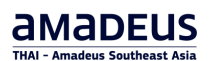

# **Product Section**

To display the Itinerary and Price (TST) description expand one of (or each) flight direction section. Click on  $\sim$ 

#### **ITINERARY**

| <ul> <li>Add form of payment  Send  Send  Select products to view the possible actions (like adding select products to view the possible actions)</li> </ul> | eats, services and oth           | ers).                |                            |                       |    |
|----------------------------------------------------------------------------------------------------|----------------------------------|----------------------|----------------------------|-----------------------|----|
| _ ⊧⊱ AIR BKK ⇄ SIN NDC Monday, A<br>Sunday, A                                                                                                    | April 1, 2024 -<br>April 7, 2024 | THB 39,775           | 5.00 3 은 ● co              | NFIRMED ISSUE and pay |    |
| Singapore A Monday,         BKK         Bangkok Su           SQ 705         April 1, 2024         09:40                                                      | uvarnabhu $ ightarrow$           | SIN Sir<br>13:05 Ter | ngapore Changi<br>rminal 0 | Class V Cabin -       | НК |
| Airline record locator 6MNZB9 Latest check-in time -                                                                                                    |                                  |                      |                            |                       |    |
| Singapore A Sunday, SIN Singapore (<br>SQ 706 April 7, 2024 07:10 Terminal 2                                                                                 | Changi $ ightarrow$              | BKK Ba<br>08:35      | ngkok Suvarnabhu           | Class V Cabin -       | нк |
| Airline record locator 6MNZB9 Latest check-in time -                                                                                                    |                                  |                      |                            |                       |    |
|                                                                                                    |                                  |                      |                            |                       |    |

#### PRICE

| и}> А<br>] Se | Add air product Add hotel product         | Add car product<br>Add rail<br>(like adding seats, services and others). | product 🐚 Add seats | + Add services | Add form of payment       | ≪] Send ∨   |
|---------------|-------------------------------------------|--------------------------------------------------------------------------|---------------------|----------------|---------------------------|-------------|
| _<br>ı\$      | AIR BKK≓SIN MBG                           | Monday, April 1, 2024 -<br>Sunday, April 7, 2024                         | THB 39              | ,775.00        | 3 🖉   CONFIRMED  Issue    | and pay 🗸 🔿 |
| ITINER        | ARY PRICE                                 |                                                                          |                     |                |                           |             |
| Total fo      | or all passengers: THB 39,775.00 (includi | ng taxes and discounts)                                                  | Fare amount         | Tayes          | Total                     | Reference   |
| ADT           | AMADEUS ADAM MR                           | TST                                                                      | THB 6,600.00        | THB 2,475.00   | THB 9,075.00<br>View TST  | Not Tickete |
| ADT           | AMADEUS AMANDA MS                         | TST                                                                      | THB 6,600.00        | THB 2,475.00   | THB 9,075.00<br>View TST  | Not Tickete |
| CHD           | AMADEUS ANNTONIA MISS                     | TST                                                                      | THB 4,950.00        | THB 2,475.00   | THB 7,425.00<br>View TST  | Not Tickete |
| CHD           | AMADEUS ANNTONIA MISS                     | TSM                                                                      | THB 520.00          |                | THB 520.00<br>View TSM    | Not Tickete |
| ADT           | AMADEUS AMANDA MS                         | TSM                                                                      | THB 520.00          |                | THB 520.00<br>View TSM    | Not Tickete |
| ADT           | AMADEUS ADAM MR                           | TSM                                                                      | THB 520.00          | -              | THB 520.00<br>View TSM    | Not Tickete |
| CHD           | AMADEUS ANNTONIA MISS                     | TSM                                                                      | THB 520.00          | -              | THB 520.00<br>View TSM    | Not Tickete |
| ADT           | AMADEUS AMANDA MS                         | TSM                                                                      | THB 520.00          | -              | THB 520.00<br>View TSM    | Not Tickete |
| ADT           | AMADEUS ADAM MR                           | TSM                                                                      | THB 520.00          | -              | THB 520.00<br>View TSM    | Not Tickete |
| ADT           | AMADEUS AMANDA MS                         | TSM                                                                      | THB 11,080.00       | -              | THB 11,080.00<br>View TSM | Not Tickete |
|               |                                           |                                                                          |                     |                | THP 20 775 00             |             |

## Expand TST or TSM Click on "View TST" or "View TSM"

| )> Ai   | ld air produ  | ct 🖻 Add hotel product         | l Add car product 🔗 A                      | dd rail product l 🖕 Add s | eats + Add services | Add form of payment      | 🦪 Send 🗸     |
|---------|---------------|--------------------------------|--------------------------------------------|---------------------------|---------------------|--------------------------|--------------|
| Sei     | ect products  | s to view the possible actions | s (like adding seats, services and o       | thers).                   |                     |                          |              |
| ] 🎝     | AIR           | BKK ≓ SIN NDC                  | Monday, April 1, 20<br>Sunday, April 7, 20 | 24 -<br>24 TH             | IB 39,775.00        | 3 O CONFIRMED            | and pay 🗸 🔨  |
| TINERA  | RY PR         | ICE                            |                                            |                           |                     |                          |              |
| otal fo | r all passeng | gers: THB 39,775.00 (includ    | ing taxes and discounts)                   | Fare amount               | Taves               | Total                    | Reference    |
| ADT     | AMADEUS       | ADAM MR                        | TST                                        | THB 6,600.00              | THB 2,475.00        | THB 9,075.00<br>View TST | Not Ticketed |
| ADT     | AMADEUS       | AMANDA MS                      | TST                                        | THB 6,600.00              | THB 2,475.00        | THB 9,075.00<br>View TST | Not Ticketed |
| CHD     | AMADEUS       | ANNTONIA MISS                  | TST                                        | THB 4,950.00              | THB 2,475.00        | THB 7,425.00             | Not Ticketed |
| СНД     | AMADEUS       | ANNTONIA MISS                  | TSM                                        | THB 520.00                | -                   | THB 520.00<br>View TSM   | Not Ticketed |
| ADT     | AMADEUS       | AMANDA MS                      | TSM                                        | THB 520.00                |                     | THB 520.00<br>View TSM   | Not Ticketed |
| ADT     | AMADEUS       | ADAM MR                        | TSM                                        | THB 520.00                | -                   | THB 520.00<br>View TSM   | Not Ticketed |
| CHD     | AMADEUS       | ANNTONIA MISS                  | TSM                                        | THB 520.00                | -                   | THB 520.00<br>View TSM   | Not Ticketed |
| ADT     | AMADEUS       | AMANDA MS                      | TSM                                        | THB 520.00                | -                   | THB 520.00<br>View TSM   | Not Ticketed |
| ADT     | AMADEUS       | ADAM MR                        | TSM                                        | THB 520.00                | -                   | THB 520.00<br>View TSM   | Not Ticketed |
| ADT     | AMADEUS       | AMANDA MS                      | TSM                                        | THB 11,080.00             | -                   | THB 11,080.00            | Not Ticketed |

## TST

| Availabl | e TST        |                            |                |                |               |       |                                         |   |
|----------|--------------|----------------------------|----------------|----------------|---------------|-------|-----------------------------------------|---|
| тэт      | 0 Status     | 0 Passenger                | O Flight/Valid | ating Carrier/ | Segments/Date |       | <ul> <li>Price (incl. taxes)</li> </ul> | 0 |
| TST 1    | Not Ticketed | P1 AMADEUS / Adam mr       | SQ 705         | sq             | BKK- SIN      | 1 APR | 9075 THB                                |   |
|          |              |                            | SQ 706         | sq             | SIN- BKK      | 7 APR |                                         |   |
| TST 2    | Not Ticketed | P2 AMADEUS / Amanda ms     | SQ 705         | sq             | BKK- SIN      | 1 APR | 9075 THB                                |   |
|          |              |                            | SQ 706         | sq             | SIN- BKK      | 7 APR |                                         |   |
| TST 3    | Not Ticketed | P3 AMADEUS / Anntonia miss | SQ 705         | sq             | BKK- SIN      | 1 APR | 7425 THB                                |   |
|          |              |                            | SQ 706         | sQ             | SIN- BKK      | 7 APR |                                         |   |

lev.

TST 1 - AMADEUS / Adam mr (ADT) TST Matches PNR:YES | Origin/Destination: -- | Last Updated By:- | TST Type: -Arr. City Stop Flight No. Class Date Fare basis NVB NVA Baggage # Dep. City Dep. Time Segment Status SQ 705 01APR 0940 V16THR 25K 1 вкк SIN ۷ 0 ОК -SQ 706 v 0710 ок V16THR 25K SIN вкк 07APR 2

ssuing Status: F (First issue base fare amount)

| Fare Information |          |        | Additional information     |   |
|------------------|----------|--------|----------------------------|---|
|                  | Currency | Amount | Tour Code                  |   |
| Published Fare   | -        | -      | Commission                 | - |
| Net Fare         | -        | -      | Fare calculation           | - |
| Base Fare        | THB      | 6,600  | Payment Restrictions       |   |
| Banker's Rate: - |          |        | Original Issue/In Exchange | - |
| Equivalent Fare  |          |        | Endorsement/Restrictions   |   |
| Taxes            | THB      | 2475   | Related Document           |   |
| Fees             | -        | -      |                            |   |
| TOTAL            | THB      | 9075   |                            |   |

# amadeus Southeast Asia

### TSM

| TSM         Passager         = service         > status         = Proce (incl.tuxe)           TSM         PaskAbEUS / Annona         SEAT WAR [RQST]         Not Trolested         S20 THB           TSM2         P2 AMADEUS / Annona         SEAT WAR [RQST]         Not Trolested         S20 THB           TSM3         P2 AMADEUS / Annona         SEAT WAR [RQST]         Not Trolested         S20 THB           TSM4         P2 AMADEUS / Annona         SEAT WAR [RQST]         Not Trolested         S20 THB           TSM5         P2 AMADEUS / Annona         SEAT WAR [RQST]         Not Trolested         S20 THB           TSM5         P2 AMADEUS / Annona         SEAT WAR [RQST]         Not Trolested         S20 THB           TSM5         P2 AMADEUS / Annona         SEAT WAR [RQST]         Not Trolested         S20 THB           TSM7         P2 AMADEUS / Annona         SEAT WAR [RQST]         Not Trolested         S20 THB           TSM5         P2 AMADEUS / Annona         MSCELLANEOUS [VBAO]         Not Trolested         S20 THB           TSM7         P2 AMADEUS / Annona         MSCELLANEOUS [VBAO]         Not Trolested         S20 THB           TSM6         S20 THB         S20 NO         NO         -         -         -           Reason for lasance                                                                                                    | TBM         Passager         Same         Status         Passager         The land.           TBM         PAMADEUS / Antonia         SEAT MAP [RQST]         Nat Tricketed         SO THE           TBM         PAMADEUS / Antonia         SEAT MAP [RQST]         Nat Tricketed         SO THE           TBM         PAMADEUS / Antonia         SEAT MAP [RQST]         Nat Tricketed         SO THE           TBM         PAMADEUS / Antonia         SEAT MAP [RQST]         Nat Tricketed         SO THE           TBM         PAMADEUS / Antonia         SEAT MAP [RQST]         Nat Tricketed         SO THE           TBM         PAMADEUS / Antonia         SEAT MAP [RQST]         Nat Tricketed         SO THE           TBM         PAMADEUS / Antonia         SEAT MAP [RQST]         Nat Tricketed         SO THE           TBM         PAMADEUS / Antonia (SO)         Marchield (SO)         Nat Tricketed         SO THE           TBM         PAMADEUS / Antonia (SO)         MSCELLAHEUS [Read]         Nat Tricketed         SO THE           TBM         PAMADEUS / Antonia (SO)         MSCELLAHEUS [Read]         Nat Tricketed         SO THE           TBM         PAMADEUS / Antonia (SO)         MSCELLAHEUS [Read]         Nat Tricketed         SO THE           TBM         SO <th>IBM         Passanger         Saturation         Saturation</th> <th>TBM         Passager         - Barrise         - Million         Bit Mark (RQT)         Not Tickets         202 Trid           TML         PANADUS / Annunda         SATTANE (RQT)         Not Ticketsd         202 Trid         202 Trid           TML         PANADUS / Annunda         SATTANE (RQT)         Not Ticketsd         202 Trid         202 Trid           TML         PANADUS / Annunda         SATTANE (RQT)         Not Ticketsd         202 Trid         202 Trid           TML         PANADUS / Annunda         SATTANE (RQT)         Not Ticketsd         202 Trid         202 Trid           TML         PANADUS / Annunda         SATTANE (RQT)         Not Ticketsd         202 Trid         202 Trid           TML         PANADUS / Annunda         SATTANE (RQT)         Not Ticketsd         202 Trid         202 Trid           TML         PANADUS / Annunda         SATTANE (RQT)         Not Ticketsd         202 Trid         202 Trid           TML         PANADUS / Annunda         SATTANE (RQT)         Not Ticketsd         202 Trid         202 Trid           TML         PANADUS / Annunda         Middlang Carrier         Not Ticketsd         202 Trid         202 Trid           TML         TMUSCELLANEOUS (MRG)         Not Ticketsd         202 Trid         202 Tr</th> <th>134         Passinger         Service         Service         <thservice< th="">         Service         S</thservice<></th> <th>DBM         = Petrids         = Seturds         = Proceedings           TSML         PRANDEUS / Annunds         SEAT MAP [Rgs1]         Not Tricketed         SS3         Trid           TSML         PRANDEUS / Annunds         SEAT MAP [Rgs1]         Not Tricketed         SS3         Trid           TSML         PRANDEUS / Annunds         SEAT MAP [Rgs1]         Not Tricketed         SS3         Trid           TSMP         PRANDEUS / Annunds         SEAT MAP [Rgs1]         Not Tricketed         SS3         Trid           TSMP         PRANDEUS / Annunds         SEAT MAP [Rgs1]         Not Tricketed         SS3         Trid           TSMP         PRANDEUS / Annunds         SEAT MAP [Rgs1]         Not Tricketed         SS3         Trid           TSMP         PRANDEUS / Annunds         SEAT MAP [Rgs1]         Not Tricketed         SS3         Trid           TSMP         PRANDEUS / Annunds         SEAT MAP [Rgs1]         Not Tricketed         SS3         Trid           TSMP         PRANDEUS / Annunds         SEAT MAP [Rgs1]         Not Tricketed         SS3         Trid           TSMP         PRANDEUS / Annunds         SEAT MAP [Rgs1]         Not Tricketed         SS3         Trid           TSMP         TSMANDEUS / Annunds         <td< th=""><th>1984     P Addadig / Amarda     SERVice [ RggT ]     Not Ticked     SD Triel       1984     P AddADQUS / Amarda     SERVice [ RggT ]     Not Ticked     SD Triel       1984     P AddADQUS / Amarda     SERVice [ RggT ]     Not Ticked     SD Triel       1984     P AddADQUS / Amarda     SERVice [ RggT ]     Not Ticked     SD Triel       1986     P AddADQUS / Amarda     SERVice [ RggT ]     Not Ticked     SD Triel       1987     P AddADQUS / Amarda     SERVice [ RggT ]     Not Ticked     SD Triel       1988     P AddADQUS / Amarda     SERVice [ RggT ]     Not Ticked     SD Triel       1989     P AddADUS / Amarda     SERVice [ RggT ]     Not Ticked     SD Triel       1989     P AddADUS / Amarda     SERVice [ RggT ]     Not Ticked     SD Triel       1989     P AddADUS / Amarda     SERVice [ RggT ]     Not Ticked     SD Triel       1989     P AddADUS / Amarda     SERVice [ RggT ]     Not Ticked     SD Triel       1989     P AddadUS / Amarda     SERVice [ RggT ]     Not Ticked     SD Triel       1989     P AddadUS / Amarda     SERVice [ RggT ]     Not Ticked     SD Triel       1980     SD No     NO     -     -     -       1980     NO     -     -     -   <th>130         P statigter         - Product (Settal)           1310         P JANOCUS / Amman &amp; SEC MUP [RQT]         Not Triatest         200 Trial           1310         P JANOCUS / Amman &amp; SEC MUP [RQT]         Not Triatest         200 Trial           1310         P JANOCUS / Amman &amp; SEC MUP [RQT]         Not Triatest         200 Trial           1314         P JANOCUS / Amman &amp; SEC MUP [RQT]         Not Triatest         200 Trial           1314         P JANOCUS / Amman &amp; SEC MUP [RQT]         Not Triatest         200 Trial           1314         P JANOCUS / Amman &amp; SEC MUP [RQT]         Not Triatest         200 Trial           1314         P JANOCUS / Amman &amp; SEC MUP [RQT]         Not Triatest         200 Trial           1314         P JANOCUS / Amman &amp; SEC MUP [RQT]         Not Triatest &amp; 200 Trial           1314         P JANOCUS / Amman &amp; SEC MUP [RQT]         Not Triatest &amp; 200 Trial           1314         P JANOCUS / Amman &amp; SEC MUP [RQT]         Not Triatest &amp; 200 Trial           1314         P JANOCUS / Amman &amp; SEC MUP [RQT]         Not Triatest &amp; 200 Trial           1314         P JANOCUS / Amman &amp; SEC MUP [RQT]         Not Triatest &amp; 200 Trial           1314         P JANOCUS / Amman &amp; SEC MUP [RQT]         Not Triatest &amp; 200 Trial           1314         P JANOCUS / Amman &amp; SEC MUP [RQT]         <t< th=""><th>Data         • Faindard         · Product Autobuly           THOL         PAXAGUES / Autobuly         Back TWOP [RggT]         Nat Tricked         20 THB           THOL         PAXAGUES / Autobuly         Back TWOP [RggT]         Nat Tricked         20 THB           THOL         PAXAGUES / Autobuly         Back TWOP [RggT]         Nat Tricked         20 THB           THOL         PAXAGUES / Autobuly         Back TWOP [RggT]         Nat Tricked         20 THB           THOL         PAXAGUES / Autobuly         Back TWOP [RggT]         Nat Tricked         20 THB           THOL         PAXAGUES / Autobuly         Back TWOP [RggT]         Nat Tricked         20 THB           THOL         PAXAGUES / Autobuly         Back TWOP [RggT]         Nat Tricked         20 THB           THOL         PAXAGUES / Autobuly         Back TWOP [RggT]         Nat Tricked         20 THB           THOL         Back TWOP [RggT]         Nat Tricked         20 THB         ILLANS           THOL         Back TWOP [RggT]         Nat Tricked         20 THB         ILLANS           THOL         Back TWOP [RggT]         Nat Tricked         20 THB         ILLANS           THOL         THOL         Back TWOP [RggT]         Nat Tricked         10 THB</th><th>Available TSI</th><th>M</th><th></th><th></th><th></th><th></th><th></th><th></th><th></th><th></th><th></th><th></th><th></th></t<></th></th></td<></th> | IBM         Passanger         Saturation         Saturation                                                                                                    | TBM         Passager         - Barrise         - Million         Bit Mark (RQT)         Not Tickets         202 Trid           TML         PANADUS / Annunda         SATTANE (RQT)         Not Ticketsd         202 Trid         202 Trid           TML         PANADUS / Annunda         SATTANE (RQT)         Not Ticketsd         202 Trid         202 Trid           TML         PANADUS / Annunda         SATTANE (RQT)         Not Ticketsd         202 Trid         202 Trid           TML         PANADUS / Annunda         SATTANE (RQT)         Not Ticketsd         202 Trid         202 Trid           TML         PANADUS / Annunda         SATTANE (RQT)         Not Ticketsd         202 Trid         202 Trid           TML         PANADUS / Annunda         SATTANE (RQT)         Not Ticketsd         202 Trid         202 Trid           TML         PANADUS / Annunda         SATTANE (RQT)         Not Ticketsd         202 Trid         202 Trid           TML         PANADUS / Annunda         SATTANE (RQT)         Not Ticketsd         202 Trid         202 Trid           TML         PANADUS / Annunda         Middlang Carrier         Not Ticketsd         202 Trid         202 Trid           TML         TMUSCELLANEOUS (MRG)         Not Ticketsd         202 Trid         202 Tr                                                                                                    | 134         Passinger         Service         Service <thservice< th="">         Service         S</thservice<>                                                                                                    | DBM         = Petrids         = Seturds         = Proceedings           TSML         PRANDEUS / Annunds         SEAT MAP [Rgs1]         Not Tricketed         SS3         Trid           TSML         PRANDEUS / Annunds         SEAT MAP [Rgs1]         Not Tricketed         SS3         Trid           TSML         PRANDEUS / Annunds         SEAT MAP [Rgs1]         Not Tricketed         SS3         Trid           TSMP         PRANDEUS / Annunds         SEAT MAP [Rgs1]         Not Tricketed         SS3         Trid           TSMP         PRANDEUS / Annunds         SEAT MAP [Rgs1]         Not Tricketed         SS3         Trid           TSMP         PRANDEUS / Annunds         SEAT MAP [Rgs1]         Not Tricketed         SS3         Trid           TSMP         PRANDEUS / Annunds         SEAT MAP [Rgs1]         Not Tricketed         SS3         Trid           TSMP         PRANDEUS / Annunds         SEAT MAP [Rgs1]         Not Tricketed         SS3         Trid           TSMP         PRANDEUS / Annunds         SEAT MAP [Rgs1]         Not Tricketed         SS3         Trid           TSMP         PRANDEUS / Annunds         SEAT MAP [Rgs1]         Not Tricketed         SS3         Trid           TSMP         TSMANDEUS / Annunds <td< th=""><th>1984     P Addadig / Amarda     SERVice [ RggT ]     Not Ticked     SD Triel       1984     P AddADQUS / Amarda     SERVice [ RggT ]     Not Ticked     SD Triel       1984     P AddADQUS / Amarda     SERVice [ RggT ]     Not Ticked     SD Triel       1984     P AddADQUS / Amarda     SERVice [ RggT ]     Not Ticked     SD Triel       1986     P AddADQUS / Amarda     SERVice [ RggT ]     Not Ticked     SD Triel       1987     P AddADQUS / Amarda     SERVice [ RggT ]     Not Ticked     SD Triel       1988     P AddADQUS / Amarda     SERVice [ RggT ]     Not Ticked     SD Triel       1989     P AddADUS / Amarda     SERVice [ RggT ]     Not Ticked     SD Triel       1989     P AddADUS / Amarda     SERVice [ RggT ]     Not Ticked     SD Triel       1989     P AddADUS / Amarda     SERVice [ RggT ]     Not Ticked     SD Triel       1989     P AddADUS / Amarda     SERVice [ RggT ]     Not Ticked     SD Triel       1989     P AddadUS / Amarda     SERVice [ RggT ]     Not Ticked     SD Triel       1989     P AddadUS / Amarda     SERVice [ RggT ]     Not Ticked     SD Triel       1980     SD No     NO     -     -     -       1980     NO     -     -     -   <th>130         P statigter         - Product (Settal)           1310         P JANOCUS / Amman &amp; SEC MUP [RQT]         Not Triatest         200 Trial           1310         P JANOCUS / Amman &amp; SEC MUP [RQT]         Not Triatest         200 Trial           1310         P JANOCUS / Amman &amp; SEC MUP [RQT]         Not Triatest         200 Trial           1314         P JANOCUS / Amman &amp; SEC MUP [RQT]         Not Triatest         200 Trial           1314         P JANOCUS / Amman &amp; SEC MUP [RQT]         Not Triatest         200 Trial           1314         P JANOCUS / Amman &amp; SEC MUP [RQT]         Not Triatest         200 Trial           1314         P JANOCUS / Amman &amp; SEC MUP [RQT]         Not Triatest         200 Trial           1314         P JANOCUS / Amman &amp; SEC MUP [RQT]         Not Triatest &amp; 200 Trial           1314         P JANOCUS / Amman &amp; SEC MUP [RQT]         Not Triatest &amp; 200 Trial           1314         P JANOCUS / Amman &amp; SEC MUP [RQT]         Not Triatest &amp; 200 Trial           1314         P JANOCUS / Amman &amp; SEC MUP [RQT]         Not Triatest &amp; 200 Trial           1314         P JANOCUS / Amman &amp; SEC MUP [RQT]         Not Triatest &amp; 200 Trial           1314         P JANOCUS / Amman &amp; SEC MUP [RQT]         Not Triatest &amp; 200 Trial           1314         P JANOCUS / Amman &amp; SEC MUP [RQT]         <t< th=""><th>Data         • Faindard         · Product Autobuly           THOL         PAXAGUES / Autobuly         Back TWOP [RggT]         Nat Tricked         20 THB           THOL         PAXAGUES / Autobuly         Back TWOP [RggT]         Nat Tricked         20 THB           THOL         PAXAGUES / Autobuly         Back TWOP [RggT]         Nat Tricked         20 THB           THOL         PAXAGUES / Autobuly         Back TWOP [RggT]         Nat Tricked         20 THB           THOL         PAXAGUES / Autobuly         Back TWOP [RggT]         Nat Tricked         20 THB           THOL         PAXAGUES / Autobuly         Back TWOP [RggT]         Nat Tricked         20 THB           THOL         PAXAGUES / Autobuly         Back TWOP [RggT]         Nat Tricked         20 THB           THOL         PAXAGUES / Autobuly         Back TWOP [RggT]         Nat Tricked         20 THB           THOL         Back TWOP [RggT]         Nat Tricked         20 THB         ILLANS           THOL         Back TWOP [RggT]         Nat Tricked         20 THB         ILLANS           THOL         Back TWOP [RggT]         Nat Tricked         20 THB         ILLANS           THOL         THOL         Back TWOP [RggT]         Nat Tricked         10 THB</th><th>Available TSI</th><th>M</th><th></th><th></th><th></th><th></th><th></th><th></th><th></th><th></th><th></th><th></th><th></th></t<></th></th></td<>                                                                                                    | 1984     P Addadig / Amarda     SERVice [ RggT ]     Not Ticked     SD Triel       1984     P AddADQUS / Amarda     SERVice [ RggT ]     Not Ticked     SD Triel       1984     P AddADQUS / Amarda     SERVice [ RggT ]     Not Ticked     SD Triel       1984     P AddADQUS / Amarda     SERVice [ RggT ]     Not Ticked     SD Triel       1986     P AddADQUS / Amarda     SERVice [ RggT ]     Not Ticked     SD Triel       1987     P AddADQUS / Amarda     SERVice [ RggT ]     Not Ticked     SD Triel       1988     P AddADQUS / Amarda     SERVice [ RggT ]     Not Ticked     SD Triel       1989     P AddADUS / Amarda     SERVice [ RggT ]     Not Ticked     SD Triel       1989     P AddADUS / Amarda     SERVice [ RggT ]     Not Ticked     SD Triel       1989     P AddADUS / Amarda     SERVice [ RggT ]     Not Ticked     SD Triel       1989     P AddADUS / Amarda     SERVice [ RggT ]     Not Ticked     SD Triel       1989     P AddadUS / Amarda     SERVice [ RggT ]     Not Ticked     SD Triel       1989     P AddadUS / Amarda     SERVice [ RggT ]     Not Ticked     SD Triel       1980     SD No     NO     -     -     -       1980     NO     -     -     - <th>130         P statigter         - Product (Settal)           1310         P JANOCUS / Amman &amp; SEC MUP [RQT]         Not Triatest         200 Trial           1310         P JANOCUS / Amman &amp; SEC MUP [RQT]         Not Triatest         200 Trial           1310         P JANOCUS / Amman &amp; SEC MUP [RQT]         Not Triatest         200 Trial           1314         P JANOCUS / Amman &amp; SEC MUP [RQT]         Not Triatest         200 Trial           1314         P JANOCUS / Amman &amp; SEC MUP [RQT]         Not Triatest         200 Trial           1314         P JANOCUS / Amman &amp; SEC MUP [RQT]         Not Triatest         200 Trial           1314         P JANOCUS / Amman &amp; SEC MUP [RQT]         Not Triatest         200 Trial           1314         P JANOCUS / Amman &amp; SEC MUP [RQT]         Not Triatest &amp; 200 Trial           1314         P JANOCUS / Amman &amp; SEC MUP [RQT]         Not Triatest &amp; 200 Trial           1314         P JANOCUS / Amman &amp; SEC MUP [RQT]         Not Triatest &amp; 200 Trial           1314         P JANOCUS / Amman &amp; SEC MUP [RQT]         Not Triatest &amp; 200 Trial           1314         P JANOCUS / Amman &amp; SEC MUP [RQT]         Not Triatest &amp; 200 Trial           1314         P JANOCUS / Amman &amp; SEC MUP [RQT]         Not Triatest &amp; 200 Trial           1314         P JANOCUS / Amman &amp; SEC MUP [RQT]         <t< th=""><th>Data         • Faindard         · Product Autobuly           THOL         PAXAGUES / Autobuly         Back TWOP [RggT]         Nat Tricked         20 THB           THOL         PAXAGUES / Autobuly         Back TWOP [RggT]         Nat Tricked         20 THB           THOL         PAXAGUES / Autobuly         Back TWOP [RggT]         Nat Tricked         20 THB           THOL         PAXAGUES / Autobuly         Back TWOP [RggT]         Nat Tricked         20 THB           THOL         PAXAGUES / Autobuly         Back TWOP [RggT]         Nat Tricked         20 THB           THOL         PAXAGUES / Autobuly         Back TWOP [RggT]         Nat Tricked         20 THB           THOL         PAXAGUES / Autobuly         Back TWOP [RggT]         Nat Tricked         20 THB           THOL         PAXAGUES / Autobuly         Back TWOP [RggT]         Nat Tricked         20 THB           THOL         Back TWOP [RggT]         Nat Tricked         20 THB         ILLANS           THOL         Back TWOP [RggT]         Nat Tricked         20 THB         ILLANS           THOL         Back TWOP [RggT]         Nat Tricked         20 THB         ILLANS           THOL         THOL         Back TWOP [RggT]         Nat Tricked         10 THB</th><th>Available TSI</th><th>M</th><th></th><th></th><th></th><th></th><th></th><th></th><th></th><th></th><th></th><th></th><th></th></t<></th>                                                                                                    | 130         P statigter         - Product (Settal)           1310         P JANOCUS / Amman & SEC MUP [RQT]         Not Triatest         200 Trial           1310         P JANOCUS / Amman & SEC MUP [RQT]         Not Triatest         200 Trial           1310         P JANOCUS / Amman & SEC MUP [RQT]         Not Triatest         200 Trial           1314         P JANOCUS / Amman & SEC MUP [RQT]         Not Triatest         200 Trial           1314         P JANOCUS / Amman & SEC MUP [RQT]         Not Triatest         200 Trial           1314         P JANOCUS / Amman & SEC MUP [RQT]         Not Triatest         200 Trial           1314         P JANOCUS / Amman & SEC MUP [RQT]         Not Triatest         200 Trial           1314         P JANOCUS / Amman & SEC MUP [RQT]         Not Triatest & 200 Trial           1314         P JANOCUS / Amman & SEC MUP [RQT]         Not Triatest & 200 Trial           1314         P JANOCUS / Amman & SEC MUP [RQT]         Not Triatest & 200 Trial           1314         P JANOCUS / Amman & SEC MUP [RQT]         Not Triatest & 200 Trial           1314         P JANOCUS / Amman & SEC MUP [RQT]         Not Triatest & 200 Trial           1314         P JANOCUS / Amman & SEC MUP [RQT]         Not Triatest & 200 Trial           1314         P JANOCUS / Amman & SEC MUP [RQT] <t< th=""><th>Data         • Faindard         · Product Autobuly           THOL         PAXAGUES / Autobuly         Back TWOP [RggT]         Nat Tricked         20 THB           THOL         PAXAGUES / Autobuly         Back TWOP [RggT]         Nat Tricked         20 THB           THOL         PAXAGUES / Autobuly         Back TWOP [RggT]         Nat Tricked         20 THB           THOL         PAXAGUES / Autobuly         Back TWOP [RggT]         Nat Tricked         20 THB           THOL         PAXAGUES / Autobuly         Back TWOP [RggT]         Nat Tricked         20 THB           THOL         PAXAGUES / Autobuly         Back TWOP [RggT]         Nat Tricked         20 THB           THOL         PAXAGUES / Autobuly         Back TWOP [RggT]         Nat Tricked         20 THB           THOL         PAXAGUES / Autobuly         Back TWOP [RggT]         Nat Tricked         20 THB           THOL         Back TWOP [RggT]         Nat Tricked         20 THB         ILLANS           THOL         Back TWOP [RggT]         Nat Tricked         20 THB         ILLANS           THOL         Back TWOP [RggT]         Nat Tricked         20 THB         ILLANS           THOL         THOL         Back TWOP [RggT]         Nat Tricked         10 THB</th><th>Available TSI</th><th>M</th><th></th><th></th><th></th><th></th><th></th><th></th><th></th><th></th><th></th><th></th><th></th></t<>                                                                                                    | Data         • Faindard         · Product Autobuly           THOL         PAXAGUES / Autobuly         Back TWOP [RggT]         Nat Tricked         20 THB           THOL         PAXAGUES / Autobuly         Back TWOP [RggT]         Nat Tricked         20 THB           THOL         PAXAGUES / Autobuly         Back TWOP [RggT]         Nat Tricked         20 THB           THOL         PAXAGUES / Autobuly         Back TWOP [RggT]         Nat Tricked         20 THB           THOL         PAXAGUES / Autobuly         Back TWOP [RggT]         Nat Tricked         20 THB           THOL         PAXAGUES / Autobuly         Back TWOP [RggT]         Nat Tricked         20 THB           THOL         PAXAGUES / Autobuly         Back TWOP [RggT]         Nat Tricked         20 THB           THOL         PAXAGUES / Autobuly         Back TWOP [RggT]         Nat Tricked         20 THB           THOL         Back TWOP [RggT]         Nat Tricked         20 THB         ILLANS           THOL         Back TWOP [RggT]         Nat Tricked         20 THB         ILLANS           THOL         Back TWOP [RggT]         Nat Tricked         20 THB         ILLANS           THOL         THOL         Back TWOP [RggT]         Nat Tricked         10 THB                                                                                                    | Available TSI                                                                                                    | M                     |                  |               |                             |              |                                                              |                           |             |              |           |           |            |  |
|----------------------------------------------------------------------------------------------------|----------------------------------------------------------------------------------------------------|----------------------------------------------------------------------------------------------------|----------------------------------------------------------------------------------------------------|----------------------------------------------------------------------------------------------------|----------------------------------------------------------------------------------------------------|----------------------------------------------------------------------------------------------------|----------------------------------------------------------------------------------------------------|----------------------------------------------------------------------------------------------------|----------------------------------------------------------------------------------------------------|-----------------------|------------------|---------------|-----------------------------|--------------|--------------------------------------------------------------|---------------------------|-------------|--------------|-----------|-----------|------------|--|
| TML         Definition         Level is         Monitories         Definition           TMA         P1 AMADEUS / Ananda         SEXT MAP [RQST]         Not Ticketed         520 THB           TMA         P1 AMADEUS / Ananda         SEXT MAP [RQST]         Not Ticketed         520 THB           TMA         P1 AMADEUS / Ananda         SEXT MAP [RQST]         Not Ticketed         520 THB           TMA         P1 AMADEUS / Ananda         SEXT MAP [RQST]         Not Ticketed         520 THB           TMA         P1 AMADEUS / Ananda         SEXT MAP [RQST]         Not Ticketed         520 THB           TMA         P1 AMADEUS / Ananda         SEXT MAP [RQST]         Not Ticketed         520 THB           TMA         P1 AMADEUS / Ananda         SEXT MAP [RQST]         Not Ticketed         520 THB           TMA         P1 AMADEUS / Ananda         MISCELLANEOUS [RADO]         Not Ticketed         520 THB           War TSM         War TSM         MISCELLANEOUS [RADO]         Not Ticketed         520 THB           War TSM         War TSM         War TSM         MISCELLANEOUS [RADO]         Not Ticketed         520 THB           Maximum         Tor You You You You You You You You You You                                                                                                    | Time     Definition     Definition     Definition       TSM2     P1 AMADEUS / Adam     SEAT MAR [RQST]     Not Ticketed     520     THB       TSM3     P1 AMADEUS / Adam     SEAT MAR [RQST]     Not Ticketed     520     THB       TSM3     P1 AMADEUS / Adam     SEAT MAR [RQST]     Not Ticketed     520     THB       TSM5     P1 AMADEUS / Adam     SEAT MAR [RQST]     Not Ticketed     520     THB       TSM5     P1 AMADEUS / Adam     SEAT MAR [RQST]     Not Ticketed     520     THB       TSM5     P1 AMADEUS / Adam     SEAT MAR [RQST]     Not Ticketed     520     THB       TSM5     P1 AMADEUS / Adam     SEAT MAR [RQST]     Not Ticketed     520     THB       TSM5     P1 AMADEUS / Adam     SEAT MAR [RQST]     Not Ticketed     520     THB       TSM5     P1 AMADEUS / Adam     SEAT MAR [RQST]     Not Ticketed     520     THB       TSM5     P1 AMADEUS / Adam     SEAT MAR [RQST]     Not Ticketed     520     THB       TSM5     P2 AMADEUS / Adam     SEAT MAR [RQST]     Not Ticketed     520     THB       TSM5     SQ     NO     NO     .     .     .     .       Ecologiant for State     .     .     .     .     .                                                                                                    | TB12         P2 AUADDDS / Adam         BAT MAP [837]         Not Ticked         320 THB           TB19         P1 AUADDDS / Adam         SAT MAP [837]         Not Ticked         320 THB           TB14         P3 AUADDDS / Antonia         SAT MAP [837]         Not Ticked         320 THB           TB14         P3 AUADDDS / Antonia         SAT MAP [837]         Not Ticked         320 THB           TB14         P3 AUADDDS / Antonia         SAT MAP [837]         Not Ticked         320 THB           TB14         P3 AUADDDS / Antonia         SAT MAP [837]         Not Ticked         320 THB           TB14         P3 AUADDDS / Antonia         SAT MAP [837]         Not Ticked         320 THB           TB17         P2 AUADDDS / Antonia         SAT MAP [837]         Not Ticked         320 THB           TB17         P2 AUADDDS / Antonia         MSCELLANEOUS [MBAD         320 THB         320 THB           TB17         P2 AUADDDS / Antonia         MSCELLANEOUS [MBAD         320 THB         320 THB           TB17         P2 AUADDDS / Antonia         SAT MAP [937]         Not Ticked         320 THB           TB17         P2 AUADDDS / Antonia         Sat Map [937]         Not Ticked         320 THB           TB18         TB18         TB18         320                                                                                                    | International (Numeric)         Description (Numeric)         Description (Numeric)                                                                                                    | Inst.         Definition         Definition         Definition         Definition           THM2         PLANADUS / Amminds         SSAT MAR [8071]         Not Ticketed         20 THB           THM3         PLANADUS / Amminds         SSAT MAR [8071]         Not Ticketed         20 THB           THM3         PLANADUS / Amminds         SSAT MAR [8071]         Not Ticketed         20 THB           THM3         PLANADUS / Amminds         SSAT MAR [8071]         Not Ticketed         20 THB           THM3         PLANADUS / Amminds         SSAT MAR [8071]         Not Ticketed         20 THB           THM7         PLANADUS / Amminds         SSAT MAR [8071]         Not Ticketed         20 THB           THM7         PLANADUS / Amminds         MISCELLANEOUS (MAG)         Not Ticketed         20 THB           THM7         PLANADUS / Amminds         MISCELLANEOUS (MAG)         Not Ticketed         20 THB           THM7         PLANADUS / Amminds         MISCELLANEOUS (MAG)         Not Ticketed         20 THB           THM7         PLANADUS / Amminds         MISCELLANEOUS (MAG)         Not Ticketed         20 THB           THM7         PLANADUS / Amminds         Statuseter         No         No         No           THM7         PLANADUS / Amminds                                                                                                    | District         District                                                                                                    | International production     John Mole (Regit)     Mole indexed     John Mole       TRUE     PLANADDUS / Annuna     SEM Mole (Regit)     Not Ticketed     S20 THE       TRUE     PLANADDUS / Annuna     SEM Mole (Regit)     Not Ticketed     S20 THE       TRUE     PLANADDUS / Annuna     SEM Mole (Regit)     Not Ticketed     S20 THE       TRUE     PLANADDUS / Annuna     SEM Mole (Regit)     Not Ticketed     S20 THE       TRUE     PLANADDUS / Annuna     SEM Mole (Regit)     Not Ticketed     S20 THE       TRUE     PLANADDUS / Annuna     MSCELLANEDUS (Read)     Not Ticketed     S20 THE       TRUE     PLANADDUS / Annuna     MSCELLANEDUS (Read)     Not Ticketed     S20 THE       TRUE / MARCELS / Annuna     MSCELLANEDUS (Read)     Not Ticketed     S20 THE       TRUE / Marcel Reading CON     MSCELLANEDUS (Read)     Not Ticketed     S20 THE       Readon / Marcel Reading CON     MSCELLANEDUS (Read)     Not Ticketed     S20 THE       Readon / Marcel Reading CON     MSCELLANEDUS (Read)     No     -     -       Readon / Marcel Reading CON     MSCELLANEDUS (Read)     True Code     -     -       Readon / Marcel Reading CON     MSCELLANEDUS (Read)     -     -     -       Readon / Marcel Reading Con     -     -     -     <                                                                                                    | Intel PARADELS / Amanda     SET for a fact     Not Notes     Do This       TSIS     PARADELS / Amanda     SET for a fact     Do This       TSIS     PARADELS / Amanda     SET for a fact     Do This       TSIS     PARADELS / Amanda     SET for a fact     Do This       TSIS     PARADELS / Amanda     SET for a fact     Do This       TSIS     PARADELS / Amanda     SET for a fact     Do This       TSIS     PARADELS / Amanda     SET for a fact     Do This       TSIS     PARADELS / Amanda     SET for a fact     Do This       TSIS     PARADELS / Amanda     SET for a fact     Do This       TSIS     PARADELS / Amanda     SET for a fact     Do This       TSIS     PARADELS / Amanda     SET for a fact     Do This       TSIS     PARADELS / Amanda     MECELANEDUS (SEG)     Not This       TSIS     PARADELS / Amanda     MECELANEDUS (SEG)     Not This       TSIS     Sec for issamica     Validating Canier     Issamica fact     Not This       TSIS     Sec for issamica     Sec for issamica     Tor Cot a     Connialian       TSIS     Sec for a fact     Sec for a fact     Sec for a fact     Sec for a fact       TSIS     Tor Cot a     Sec for a fact     Sec for a fact     Sec for a fact </th <th>International         Description         Description         <thdescription< th=""> <thdescription< th=""></thdescription<></thdescription<></th> <th>TSM 3</th> <th>Passenger</th> <th>Anntonia</th> <th></th> <th><ul> <li>Service</li> </ul></th> <th>AP [ POST ]</th> <th></th> <th><ul> <li>Statu</li> </ul></th> <th>icketed</th> <th>¢</th> <th>Price (in</th> <th>HB</th> <th></th>                                                                                                    | International         Description         Description <thdescription< th=""> <thdescription< th=""></thdescription<></thdescription<>                                                                                                    | TSM 3                                                                                                    | Passenger             | Anntonia         |               | <ul> <li>Service</li> </ul> | AP [ POST ]  |                                                              | <ul> <li>Statu</li> </ul> | icketed     | ¢            | Price (in | HB        |            |  |
| 1941.       Paradocus / Adam       Set Mark [RQST]       Not Ticked       20 THB         TSHA       P3 AAADEUS / Anntonia       SEXT MAR [RQST]       Not Ticked       200 THB         TSHA       P3 AAADEUS / Annada       SEXT MAR [RQST]       Not Ticked       200 THB         TSHA       P3 AAADEUS / Annada       SEXT MAR [RQST]       Not Ticked       200 THB         TSHA       P3 AAADEUS / Annada       SEXT MAR [RQST]       Not Ticked       200 THB         TSHA       P3 AAADEUS / Annada       SEXT MAR [RQST]       Not Ticked       200 THB         TSHA       P3 AAADEUS / Annada       SEXT MAR [RQST]       Not Ticked       200 THB         TSHA       P3 AAADEUS / Annada       MSECLANEOUS [YEAG]       Not Ticked       200 THB         TSHA       P3 AAADEUS / Annada       MSECLANEOUS [YEAG]       Not Ticked       200 THB         TSHA       P3 AAADEUS / Annada       MSECLANEOUS [YEAG]       Not Ticked       10.05%         TSHA       P3 AAADEUS / Annada       MSECLANEOUS [YEAG]       Not Ticked       10.05%         TSHA       P3 AAADEUS / Annada       SEXT MAR [RQST]       Not Ticked       10.05%         TSHA       P3 AAADEUS / Annada       SEXT MAR [RQST]       Not Ticked       10.05%         TSHA </td <td>Table     PLANDOUS/Animatos     Sach Mor (rq.1)     Not Totated     Sach Mor (rq.1)       TSMA     PSAMADUS/Antonia     Sach Mor (rq.1)     Not Totated     Sach Mor (rq.1)       TSMA     PSAMADUS/Antonia     Sach Mor (rq.1)     Not Totated     Sach Mor (rq.1)       TSMA     PSAMADUS/Antonia     Sach Mor (rq.1)     Not Totated     Sach Mor (rq.1)       TSMA     PSAMADUS/Antonia     Sach Mor (rq.1)     Not Totated     Sach Mor (rq.1)       TSMA     PSAMADUS/Antonia     Sach Mor (rq.1)     Not Totated     Sach Mor (rq.1)       TSMA     PSAMADUS/Antonia     Sach Mor (rq.1)     Not Totated     Sach Mor (rq.1)       TSMA     PSAMADUS/Antonia     Sach Mor (rq.1)     Not Totated     Sach Mor (rq.1)       TSMA     PSAMADUS/Antonia     Mathematical     Sach Mor (rq.1)     Not Totated       TSMA     PSAMADUS/Antonia     Mathematical     Sach Mor (rq.1)     Not Totated       TSMA     PSAMADUS/Antonia     Mathematical     Sach Mor (rq.1)     Not Totated       Mathematical     TSMA Mor (rq.1)     Not Totated     Sach Mor (rq.1)     Not Totated       TSMA TANDER     Sach Mor (rq.1)     Sach Mor (rq.1)     Not Totated     Not Totated       TSMA TANDER     Sach Mor (rq.1)     Sach Mor (rq.1)     Not Totated     Not Totated</td> <td>Inst.         PLANDEDS / Addam         Sect NAP [857]         Not Tukked         320 THB           TSM4         PJANDEDS / Addam         SEAT NAP [857]         Not Tukked         320 THB           TSM4         PJANDEDS / Adam         SEAT NAP [857]         Not Tukked         320 THB           TSM6         PJANDEDS / Adam         SEAT NAP [857]         Not Tukked         320 THB           TSM6         PJANDEDS / Adam         SEAT NAP [857]         Not Tukked         320 THB           TSM6         PJANDEDS / Adam         SEAT NAP [857]         Not Tukked         320 THB           TSM6         PJANDEDS / Adam         SEAT NAP [857]         Not Tukked         320 THB           TSM6         PJANDEDS / Adam         SEAT NAP [857]         Not Tukked         320 THB           TSM6         PJANDEDS / Adam         SEAT NAP [857]         Not Tukked         320 THB           TSM6         PJANDEDS / Adam         SEAT NAP [857]         Not Tukked         320 THB           TSM6         PJANDEDS / Adam         SEAT NAP [857]         Not Tukked         320 THB           TSM6         PJANDEDS / Adam         SEatom is international indicator         Tom Code         Commission         Commission           Taking Subas fire         THB         S200<td>Taxa         PLANDQUA (Anothola         Set TAXP[8[21]         Not Ticketed         320 THB           TISA         PLANDQUA (Anothola         SET TAXP[8[21]         Not Ticketed         320 THB           TISA         PLANDQUA (Anothola         SET TAXP[8[21]         Not Ticketed         320 THB           TISA         PLANDQUA (Anothola         SET TAXP[8[21]         Not Ticketed         320 THB           TISA         PLANDQUA (Anothola         SET TAXP[8[21]         Not Ticketed         320 THB           TISA         PLANDQUA (Anothola         SET TAXP[8[21]         Not Ticketed         320 THB           TISA         PLANDQUA (Anothola         MISCELLANEOUS (SEAO)         Not Ticketed         320 THB           TISA         PLANDQUA (Anothola         MISCELLANEOUS (SEAO)         Not Ticketed         320 THB           TISA         PLANDQUA (Anothola         MISCELLANEOUS (SEAO)         Not Ticketed         320 THB           TISA         PLANDQUA (Anothola         MISCELLANEOUS (SEAO)         Not Ticketed         320 THB           TISA         TISA         MISCELLANEOUS (SEAO)         Resona         No         -         -           TISA         Set Taxe (Set Continue)         Set Taxe (Set Continue)         Resona         -         -         -</td><td>1011.00         2001 m0 (1402)         1001 Triadead         2001 m0 (1402)           1014         P3AVADUUS / Antonia         SEAT HAP [807]         Not Triadead         2001 Triadead           1014         P3AVADUUS / Antonia         SEAT HAP [807]         Not Triadead         2001 Triadead           1015         P3AVADUUS / Antonia         SEAT HAP [807]         Not Triadead         2001 Triadead           1016         P3AVADUUS / Antonia         SEAT HAP [807]         Not Triadead         2001 Triadead           1016         P3AVADUUS / Antonia         SEAT HAP [807]         Not Triadead         2001 Triadead           1017         P3         P3AVADUUS / Antonia         SEAT HAP [807]         Not Triadead         2001 Triadead           1017         P3         P3AVADUUS / Antonia         MISELLANEOUS (12800)         Not Triadead         2001 Triadead           1017         P3         P3AVADUUS / Antonia         MISELANEOUS (12800)         Not Triadead         100 Triadead           1017         P3         P3AVADUUS / Antonia         Not Triadead         100 Triadead         100 Triadead           1017         P3         P300 Triadead         Reson for valuing         Not Triadead         100 Triadead           1017         P301 Triadead         P301 Triadead</td><td>Table Privated Antonia about no (1981) in the indexed so the second about the second about</td><td>In and Principal Control of Control of Contr</td><td>Inter Provoducity mathema cach more (pup) inter (marking and pup) inter (marking and pup) inter (marki</td><td>In the product of an and a set of real of the set of real of the set of the set of the set of</td><td>TSM2</td><td>PS AMADEUS /</td><td>Amntonia</td><td></td><td>SEAT M</td><td></td><td></td><td>Not T</td><td>Toketed</td><td></td><td>520 T</td><td>10</td><td></td></td> | Table     PLANDOUS/Animatos     Sach Mor (rq.1)     Not Totated     Sach Mor (rq.1)       TSMA     PSAMADUS/Antonia     Sach Mor (rq.1)     Not Totated     Sach Mor (rq.1)       TSMA     PSAMADUS/Antonia     Sach Mor (rq.1)     Not Totated     Sach Mor (rq.1)       TSMA     PSAMADUS/Antonia     Sach Mor (rq.1)     Not Totated     Sach Mor (rq.1)       TSMA     PSAMADUS/Antonia     Sach Mor (rq.1)     Not Totated     Sach Mor (rq.1)       TSMA     PSAMADUS/Antonia     Sach Mor (rq.1)     Not Totated     Sach Mor (rq.1)       TSMA     PSAMADUS/Antonia     Sach Mor (rq.1)     Not Totated     Sach Mor (rq.1)       TSMA     PSAMADUS/Antonia     Sach Mor (rq.1)     Not Totated     Sach Mor (rq.1)       TSMA     PSAMADUS/Antonia     Mathematical     Sach Mor (rq.1)     Not Totated       TSMA     PSAMADUS/Antonia     Mathematical     Sach Mor (rq.1)     Not Totated       TSMA     PSAMADUS/Antonia     Mathematical     Sach Mor (rq.1)     Not Totated       Mathematical     TSMA Mor (rq.1)     Not Totated     Sach Mor (rq.1)     Not Totated       TSMA TANDER     Sach Mor (rq.1)     Sach Mor (rq.1)     Not Totated     Not Totated       TSMA TANDER     Sach Mor (rq.1)     Sach Mor (rq.1)     Not Totated     Not Totated                                                                                                    | Inst.         PLANDEDS / Addam         Sect NAP [857]         Not Tukked         320 THB           TSM4         PJANDEDS / Addam         SEAT NAP [857]         Not Tukked         320 THB           TSM4         PJANDEDS / Adam         SEAT NAP [857]         Not Tukked         320 THB           TSM6         PJANDEDS / Adam         SEAT NAP [857]         Not Tukked         320 THB           TSM6         PJANDEDS / Adam         SEAT NAP [857]         Not Tukked         320 THB           TSM6         PJANDEDS / Adam         SEAT NAP [857]         Not Tukked         320 THB           TSM6         PJANDEDS / Adam         SEAT NAP [857]         Not Tukked         320 THB           TSM6         PJANDEDS / Adam         SEAT NAP [857]         Not Tukked         320 THB           TSM6         PJANDEDS / Adam         SEAT NAP [857]         Not Tukked         320 THB           TSM6         PJANDEDS / Adam         SEAT NAP [857]         Not Tukked         320 THB           TSM6         PJANDEDS / Adam         SEAT NAP [857]         Not Tukked         320 THB           TSM6         PJANDEDS / Adam         SEatom is international indicator         Tom Code         Commission         Commission           Taking Subas fire         THB         S200 <td>Taxa         PLANDQUA (Anothola         Set TAXP[8[21]         Not Ticketed         320 THB           TISA         PLANDQUA (Anothola         SET TAXP[8[21]         Not Ticketed         320 THB           TISA         PLANDQUA (Anothola         SET TAXP[8[21]         Not Ticketed         320 THB           TISA         PLANDQUA (Anothola         SET TAXP[8[21]         Not Ticketed         320 THB           TISA         PLANDQUA (Anothola         SET TAXP[8[21]         Not Ticketed         320 THB           TISA         PLANDQUA (Anothola         SET TAXP[8[21]         Not Ticketed         320 THB           TISA         PLANDQUA (Anothola         MISCELLANEOUS (SEAO)         Not Ticketed         320 THB           TISA         PLANDQUA (Anothola         MISCELLANEOUS (SEAO)         Not Ticketed         320 THB           TISA         PLANDQUA (Anothola         MISCELLANEOUS (SEAO)         Not Ticketed         320 THB           TISA         PLANDQUA (Anothola         MISCELLANEOUS (SEAO)         Not Ticketed         320 THB           TISA         TISA         MISCELLANEOUS (SEAO)         Resona         No         -         -           TISA         Set Taxe (Set Continue)         Set Taxe (Set Continue)         Resona         -         -         -</td> <td>1011.00         2001 m0 (1402)         1001 Triadead         2001 m0 (1402)           1014         P3AVADUUS / Antonia         SEAT HAP [807]         Not Triadead         2001 Triadead           1014         P3AVADUUS / Antonia         SEAT HAP [807]         Not Triadead         2001 Triadead           1015         P3AVADUUS / Antonia         SEAT HAP [807]         Not Triadead         2001 Triadead           1016         P3AVADUUS / Antonia         SEAT HAP [807]         Not Triadead         2001 Triadead           1016         P3AVADUUS / Antonia         SEAT HAP [807]         Not Triadead         2001 Triadead           1017         P3         P3AVADUUS / Antonia         SEAT HAP [807]         Not Triadead         2001 Triadead           1017         P3         P3AVADUUS / Antonia         MISELLANEOUS (12800)         Not Triadead         2001 Triadead           1017         P3         P3AVADUUS / Antonia         MISELANEOUS (12800)         Not Triadead         100 Triadead           1017         P3         P3AVADUUS / Antonia         Not Triadead         100 Triadead         100 Triadead           1017         P3         P300 Triadead         Reson for valuing         Not Triadead         100 Triadead           1017         P301 Triadead         P301 Triadead</td> <td>Table Privated Antonia about no (1981) in the indexed so the second about the second about</td> <td>In and Principal Control of Control of Contr</td> <td>Inter Provoducity mathema cach more (pup) inter (marking and pup) inter (marking and pup) inter (marki</td> <td>In the product of an and a set of real of the set of real of the set of the set of the set of</td> <td>TSM2</td> <td>PS AMADEUS /</td> <td>Amntonia</td> <td></td> <td>SEAT M</td> <td></td> <td></td> <td>Not T</td> <td>Toketed</td> <td></td> <td>520 T</td> <td>10</td> <td></td> | Taxa         PLANDQUA (Anothola         Set TAXP[8[21]         Not Ticketed         320 THB           TISA         PLANDQUA (Anothola         SET TAXP[8[21]         Not Ticketed         320 THB           TISA         PLANDQUA (Anothola         SET TAXP[8[21]         Not Ticketed         320 THB           TISA         PLANDQUA (Anothola         SET TAXP[8[21]         Not Ticketed         320 THB           TISA         PLANDQUA (Anothola         SET TAXP[8[21]         Not Ticketed         320 THB           TISA         PLANDQUA (Anothola         SET TAXP[8[21]         Not Ticketed         320 THB           TISA         PLANDQUA (Anothola         MISCELLANEOUS (SEAO)         Not Ticketed         320 THB           TISA         PLANDQUA (Anothola         MISCELLANEOUS (SEAO)         Not Ticketed         320 THB           TISA         PLANDQUA (Anothola         MISCELLANEOUS (SEAO)         Not Ticketed         320 THB           TISA         PLANDQUA (Anothola         MISCELLANEOUS (SEAO)         Not Ticketed         320 THB           TISA         TISA         MISCELLANEOUS (SEAO)         Resona         No         -         -           TISA         Set Taxe (Set Continue)         Set Taxe (Set Continue)         Resona         -         -         -                                                                                                    | 1011.00         2001 m0 (1402)         1001 Triadead         2001 m0 (1402)           1014         P3AVADUUS / Antonia         SEAT HAP [807]         Not Triadead         2001 Triadead           1014         P3AVADUUS / Antonia         SEAT HAP [807]         Not Triadead         2001 Triadead           1015         P3AVADUUS / Antonia         SEAT HAP [807]         Not Triadead         2001 Triadead           1016         P3AVADUUS / Antonia         SEAT HAP [807]         Not Triadead         2001 Triadead           1016         P3AVADUUS / Antonia         SEAT HAP [807]         Not Triadead         2001 Triadead           1017         P3         P3AVADUUS / Antonia         SEAT HAP [807]         Not Triadead         2001 Triadead           1017         P3         P3AVADUUS / Antonia         MISELLANEOUS (12800)         Not Triadead         2001 Triadead           1017         P3         P3AVADUUS / Antonia         MISELANEOUS (12800)         Not Triadead         100 Triadead           1017         P3         P3AVADUUS / Antonia         Not Triadead         100 Triadead         100 Triadead           1017         P3         P300 Triadead         Reson for valuing         Not Triadead         100 Triadead           1017         P301 Triadead         P301 Triadead                                                                                                    | Table Privated Antonia about no (1981) in the indexed so the second about the second about                                                                                                    | In and Principal Control of Control of Contr                                                                                                    | Inter Provoducity mathema cach more (pup) inter (marking and pup) inter (marking and pup) inter (marki                                                                                                    | In the product of an and a set of real of the set of real of the set of the set of the set of                                                                                                    | TSM2                                                                                                    | PS AMADEUS /          | Amntonia         |               | SEAT M                      |              |                                                              | Not T                     | Toketed     |              | 520 T     | 10        |            |  |
| Image         Description         Description           TBH4         P3ANADEUS /Amenta         SEATMAP [RQST]         Not Ticketed         320 THB           TBH5         P3ANADEUS /Amenta         SEATMAP [RQST]         Not Ticketed         320 THB           TBH5         P3ANADEUS /Amenta         SEATMAP [RQST]         Not Ticketed         320 THB           TBH7         P3 ANADEUS /Adam         SEATMAP [RQST]         Not Ticketed         320 THB           TBM7         P3 ANADEUS /Adam         SEATMAP [RQST]         Not Ticketed         320 THB           TBM7         P3 ANADEUS /Adam         SEATMAP [RQST]         Not Ticketed         320 THB           TBM7         P3 ANADEUS /Adam         SEATMAP [RQST]         Not Ticketed         320 THB           TBM7         P3 ANADEUS /Adam         SEATMAP [RQST]         Not Ticketed         320 THB           TBM1         ************************************                                                                                                    | Tiské P 2AAADDUS //toticia     SEAT MAP [RGST]     Not Tickéted     SSO Trill       Tiské P 2AAADDUS //toticia     SEAT MAP [RGST]     Not Tickéted     SSO Trill       Tiské P 2AAADDUS //toticia     SEAT MAP [RGST]     Not Tickéted     SSO Trill       Tiské P 2AAADDUS //toticia     SEAT MAP [RGST]     Not Tickéted     SSO Trill       Tiské P 2AAADDUS //toticia     SEAT MAP [RGST]     Not Tickéted     SSO Trill       Tiské P 2AAADDUS //toticia     SEAT MAP [RGST]     Not Tickéted     SSO Trill       Tiské P 2AAADDUS //toticia     MSCELLANEOUS [XBAG]     Not Tickéted     SSO Trill       Tiské P 2AAADDUS //toticia     MSCELLANEOUS [XBAG]     Not Tickéted     SSO Trill       Tiské P 2AAADDUS //toticia     MSCELLANEOUS [XBAG]     Not Tickéted     SSO Trill       Tiské P 2AAADDUS //toticia     MSCELLANEOUS [XBAG]     Not Tickéted     SSO Trill       P 2 AMADDUS //toticia     SSO Trill     MSCELLANEOUS [XBAG]     Not Tickéted     SSO Trill       P 2 AMADDUS //toticia     SSO Trill     MSCELLANEOUS [XBAG]     Not Tickéted     SSO Trill       P 2 AMADDUS //toticia     SSO Trill     MSCELLANEOUS [XBAG]     No     -     -       P 2 AMADUS //toticia     SSO Trill     MSCELLANEOUS [XBAG]     NO     -     -       P 2 AMADUS //toticia     SSO Trill     MSCELLANEOUS                                                                                                    | Tiské PRANDEUS Antonia     SERTUAR (RGT)     Not Tickated     320 THB       Tiské PRANDEUS (Antonia     SERTUAR (RGT)     Not Tickated     320 THB       Tiské PRANDEUS (Antonia     SERTUAR (RGT)     Not Tickated     320 THB       Tiské PRANDEUS (Antonia     SERTUAR (RGT)     Not Tickated     320 THB       Tiské PRANDEUS (Antonia     SERTUAR (RGT)     Not Tickated     320 THB       Tiské PRANDEUS (Antonia     SERTUAR (RGT)     Not Tickated     320 THB       Tiské PRANDEUS (Antonia     MISEELLANEOUS (NEAC)     NO     Not Tickated       Mise Tiské     Tiské Miseine     Tiské PRANDEUS (Mathé III)     Not Tickated       Mise Tiské     Sertuar (RGT)     Not Tickated     10,400 THB       No     NO     NO     NO     NO       Reason for Issance     Validating Carrier     Issance Required     NO       Reason for Issance     Set None (RGT)     NO     NO     NO       Reason for Issance     Validating Carrier     Set None (RGT)     NO     NO       Reason for Issance     Set None (RGT)     NO     NO     NO       Reason for Issance     THB     Set None (RGT)     NO     NO       Reason for Issance     THB     Set None (RGT)     NO     NO       Reason for Issance     THB                                                                                                    | TSM       P2 AMADEUS / Annanda       SEXTURE (RET]       Not Ticketed       320       THB         TSM       P2 AMADEUS / Annanda       SEXTURE (RET]       Not Ticketed       320       THB         TSM       P2 AMADEUS / Annanda       SEXTURE (RET]       Not Ticketed       320       THB         TSM       P2 AMADEUS / Annanda       SEXTURE (RET]       Not Ticketed       320       THB         TSM       P2 AMADEUS / Annanda       MISCELLANEOUS [VBAG]       Not Ticketed       320       THB         Control TSM Editions (thD)         Exture Research of VBAGEUS / Methods Envice VIS   Creater EXXILIDED TIQU         Research of VBAGEUS / Methods Envice VIS   Creater EXXILIDED TIQU         Research of VBAGEUS / Methods Envice VIS   Creater EXXILIDED TIQU         Research of VBAGEUS / Methods Envice VIS   Creater EXXILIDED TIQU         Research of VBAGEUS / Methods Envice VIS   Creater EXXILIDED TIQU         Research of VBAGEUS / Methods Envice VIS   Creater EXXILIDED TIQU         Research of VBAGEUS / Methods Envice VIS   Creater EXXILIDED TIQU         Research of VBAGEUS / Methods Envice VIS   Creater EXXILIDED TIQU         Research of VBAGEUS / Methods Envice VIS   Creater ExXILIDED TIQU         Research of VBAGEUS / Methods Envice VIS   Creater ExXILIDED TI                                                                                                    | T1244         P3AUADUUS / Ananda         ESCT MAP (RgsT)         Not Trideted         320 THB           T1345         P3AUADUUS / Ananda         ESCT MAP (RgsT)         Not Trideted         320 THB           T1347         P3AUADUUS / Ananda         ESCT MAP (RgsT)         Not Trideted         320 THB           T1347         P3AUADUUS / Ananda         MISCELLANEOUS (1840)         Not Trideted         320 THB           Vertice           Vertice         Vertice           Vertice           Vertice <td colsp<="" td=""><td>T314     P3 24430203 / Annula     SET MP [Rgs1]     Not Ticketed     320 THB       T316     P2 A430203 / Annula     SET MP [Rgs1]     Not Ticketed     320 THB       T316     P2 A430203 / Annula     SET MP [Rgs1]     Not Ticketed     320 THB       T317     P2 A430203 / Annula     SET MP [Rgs1]     Not Ticketed     320 THB       T317     P2 A430203 / Annula     MSCELLANEOUS (RRs1)     Not Ticketed     320 THB       T317     P2 A430203 / Annula     MSCELLANEOUS (RRs2)     Not Ticketed     320 THB       T317     P2 A430203 / Annula     MSCELLANEOUS (RRs2)     Not Ticketed     320 THB       T317     P2 A430203 / Annula     MSCELLANEOUS (RRs2)     Not Ticketed     320 THB       Mattiset forme     State forme     No     -     -       T318     P2 Mathews force     YS   Career RKS00210 TMR     Reson for usaine     Reson for usaine       Tate for formation     State forme     State formation     -     -       Tate for formation     Career RKS00210 TMR     Reson for usaine     -     -       Tate for formation     State formation     -     -     -       State for formation     -     -     -     -       Tate for formation     -     -     -     -       St</td><td>Tabi P 2AUADDUS Anneha BALTING [RQT] Not Ticketed 200 THB<br/>1345 P 2AUADDUS Anneha BALTING [RQT] Not Ticketed 200 THB<br/>1347 P 2AUADDUS Anneha BALTING [RQT] Not Ticketed 200 THB<br/>1347 P 2AUADDUS Anneha MISCELLANDUS [RBAG] Not Ticketed 200 THB<br/>1347 P 2AUADDUS Anneha MISCELLANDUS [RBAG] Not Ticketed 200 THB<br/>1347 P 2AUADDUS Anneha MISCELLANDUS [RBAG] Not Ticketed 200 THB<br/>1347 P 2AUADDUS Anneha MISCELLANDUS [RBAG] Not Ticketed 200 THB<br/>1347 P 2AUADDUS Anneha MISCELLANDUS [RBAG] Not Ticketed 200 THB<br/>1347 P 2AUADDUS Anneha MISCELLANDUS [RBAG] Not Ticketed 200 THB<br/>1347 P 2AUADDUS Anneha MISCELLANDUS [RBAG] NOT Ticketed 200 THB<br/>1347 P 2AUADDUS Anneha MISCELLANDUS [RBAG] NOT Ticketed 200 THB<br/>1347 P 2AUADDUS Anneha MISCELLANDUS [RBAG] NOT Ticketed 200 THB<br/>1347 P 2AUADDUS Anneha MISCELLANDUS [RBAG] NOT Ticketed 200 THB<br/>1347 P 2AUADDUS Anneha MISCELLANDUS [RBAG] NOT Ticketed 200 THB<br/>1347 P 2AUADDUS Anneha MISCELLANDUS [RBAG] NOT Ticketed 200 THB<br/>1347 P 2AUADDUS Anneha MISCELLANDUS [RBAG] NOT Ticketed 200 THB<br/>1347 P 2AUADDUS Anneha MISCELLANDUS [RBAG] NOT Ticketed 200 THB<br/>1347 P 2AUADDUS Anneha MISCELLANDUS [RBAG] NOT Ticketed 200 THB<br/>1347 P 2AUADDUS Anneha MISCELLANDUS [RBAG] NOT Ticketed 200 THB<br/>1347 P 2AUADDUS Anneha MISCELLANDUS [RBAG] NOT Ticketed 200 THB<br/>1347 P 2AUADDUS [RBAG] NOT TICKETE INFORMATION [RBAG] NOT TICKETE INFORMATION [RBAG] NOT TICKETE<br/>1358 THE TICKETE<br/>1350 THB TICKETE<br/>1350 THB TICKETE</td><td>The PlandBub / Antonia SBY MAP (RQT) Not Tickets 200 THB<br/>TBIS PlandBub / Antonia SBY MAP (RQT) Not Tickets 200 THB<br/>TBIS PlandBub / Antonia<br/>SBY MAP (RQT) Not Tickets 200 THB<br/>Not Tickets 200 THB<br/>Not Tickets 2</td><td>star produkti kasi kasi kasi kasi kasi kasi kasi kas</td><td>TSM2</td><td>P2 AMADEUS /</td><td>Adam</td><td></td><td>SEAT M</td><td>AP [ROST]</td><td></td><td>Not T</td><td>icketed</td><td></td><td>520 TH</td><td>10<br/>48</td><td></td></td>                                                                                                    | <td>T314     P3 24430203 / Annula     SET MP [Rgs1]     Not Ticketed     320 THB       T316     P2 A430203 / Annula     SET MP [Rgs1]     Not Ticketed     320 THB       T316     P2 A430203 / Annula     SET MP [Rgs1]     Not Ticketed     320 THB       T317     P2 A430203 / Annula     SET MP [Rgs1]     Not Ticketed     320 THB       T317     P2 A430203 / Annula     MSCELLANEOUS (RRs1)     Not Ticketed     320 THB       T317     P2 A430203 / Annula     MSCELLANEOUS (RRs2)     Not Ticketed     320 THB       T317     P2 A430203 / Annula     MSCELLANEOUS (RRs2)     Not Ticketed     320 THB       T317     P2 A430203 / Annula     MSCELLANEOUS (RRs2)     Not Ticketed     320 THB       Mattiset forme     State forme     No     -     -       T318     P2 Mathews force     YS   Career RKS00210 TMR     Reson for usaine     Reson for usaine       Tate for formation     State forme     State formation     -     -       Tate for formation     Career RKS00210 TMR     Reson for usaine     -     -       Tate for formation     State formation     -     -     -       State for formation     -     -     -     -       Tate for formation     -     -     -     -       St</td> <td>Tabi P 2AUADDUS Anneha BALTING [RQT] Not Ticketed 200 THB<br/>1345 P 2AUADDUS Anneha BALTING [RQT] Not Ticketed 200 THB<br/>1347 P 2AUADDUS Anneha BALTING [RQT] Not Ticketed 200 THB<br/>1347 P 2AUADDUS Anneha MISCELLANDUS [RBAG] Not Ticketed 200 THB<br/>1347 P 2AUADDUS Anneha MISCELLANDUS [RBAG] Not Ticketed 200 THB<br/>1347 P 2AUADDUS Anneha MISCELLANDUS [RBAG] Not Ticketed 200 THB<br/>1347 P 2AUADDUS Anneha MISCELLANDUS [RBAG] Not Ticketed 200 THB<br/>1347 P 2AUADDUS Anneha MISCELLANDUS [RBAG] Not Ticketed 200 THB<br/>1347 P 2AUADDUS Anneha MISCELLANDUS [RBAG] Not Ticketed 200 THB<br/>1347 P 2AUADDUS Anneha MISCELLANDUS [RBAG] NOT Ticketed 200 THB<br/>1347 P 2AUADDUS Anneha MISCELLANDUS [RBAG] NOT Ticketed 200 THB<br/>1347 P 2AUADDUS Anneha MISCELLANDUS [RBAG] NOT Ticketed 200 THB<br/>1347 P 2AUADDUS Anneha MISCELLANDUS [RBAG] NOT Ticketed 200 THB<br/>1347 P 2AUADDUS Anneha MISCELLANDUS [RBAG] NOT Ticketed 200 THB<br/>1347 P 2AUADDUS Anneha MISCELLANDUS [RBAG] NOT Ticketed 200 THB<br/>1347 P 2AUADDUS Anneha MISCELLANDUS [RBAG] NOT Ticketed 200 THB<br/>1347 P 2AUADDUS Anneha MISCELLANDUS [RBAG] NOT Ticketed 200 THB<br/>1347 P 2AUADDUS Anneha MISCELLANDUS [RBAG] NOT Ticketed 200 THB<br/>1347 P 2AUADDUS Anneha MISCELLANDUS [RBAG] NOT Ticketed 200 THB<br/>1347 P 2AUADDUS Anneha MISCELLANDUS [RBAG] NOT Ticketed 200 THB<br/>1347 P 2AUADDUS [RBAG] NOT TICKETE INFORMATION [RBAG] NOT TICKETE INFORMATION [RBAG] NOT TICKETE<br/>1358 THE TICKETE<br/>1350 THB TICKETE<br/>1350 THB TICKETE</td> <td>The PlandBub / Antonia SBY MAP (RQT) Not Tickets 200 THB<br/>TBIS PlandBub / Antonia SBY MAP (RQT) Not Tickets 200 THB<br/>TBIS PlandBub / Antonia<br/>SBY MAP (RQT) Not Tickets 200 THB<br/>Not Tickets 200 THB<br/>Not Tickets 2</td> <td>star produkti kasi kasi kasi kasi kasi kasi kasi kas</td> <td>TSM2</td> <td>P2 AMADEUS /</td> <td>Adam</td> <td></td> <td>SEAT M</td> <td>AP [ROST]</td> <td></td> <td>Not T</td> <td>icketed</td> <td></td> <td>520 TH</td> <td>10<br/>48</td> <td></td> | T314     P3 24430203 / Annula     SET MP [Rgs1]     Not Ticketed     320 THB       T316     P2 A430203 / Annula     SET MP [Rgs1]     Not Ticketed     320 THB       T316     P2 A430203 / Annula     SET MP [Rgs1]     Not Ticketed     320 THB       T317     P2 A430203 / Annula     SET MP [Rgs1]     Not Ticketed     320 THB       T317     P2 A430203 / Annula     MSCELLANEOUS (RRs1)     Not Ticketed     320 THB       T317     P2 A430203 / Annula     MSCELLANEOUS (RRs2)     Not Ticketed     320 THB       T317     P2 A430203 / Annula     MSCELLANEOUS (RRs2)     Not Ticketed     320 THB       T317     P2 A430203 / Annula     MSCELLANEOUS (RRs2)     Not Ticketed     320 THB       Mattiset forme     State forme     No     -     -       T318     P2 Mathews force     YS   Career RKS00210 TMR     Reson for usaine     Reson for usaine       Tate for formation     State forme     State formation     -     -       Tate for formation     Career RKS00210 TMR     Reson for usaine     -     -       Tate for formation     State formation     -     -     -       State for formation     -     -     -     -       Tate for formation     -     -     -     -       St                                                                                                    | Tabi P 2AUADDUS Anneha BALTING [RQT] Not Ticketed 200 THB<br>1345 P 2AUADDUS Anneha BALTING [RQT] Not Ticketed 200 THB<br>1347 P 2AUADDUS Anneha BALTING [RQT] Not Ticketed 200 THB<br>1347 P 2AUADDUS Anneha MISCELLANDUS [RBAG] Not Ticketed 200 THB<br>1347 P 2AUADDUS Anneha MISCELLANDUS [RBAG] Not Ticketed 200 THB<br>1347 P 2AUADDUS Anneha MISCELLANDUS [RBAG] Not Ticketed 200 THB<br>1347 P 2AUADDUS Anneha MISCELLANDUS [RBAG] Not Ticketed 200 THB<br>1347 P 2AUADDUS Anneha MISCELLANDUS [RBAG] Not Ticketed 200 THB<br>1347 P 2AUADDUS Anneha MISCELLANDUS [RBAG] Not Ticketed 200 THB<br>1347 P 2AUADDUS Anneha MISCELLANDUS [RBAG] NOT Ticketed 200 THB<br>1347 P 2AUADDUS Anneha MISCELLANDUS [RBAG] NOT Ticketed 200 THB<br>1347 P 2AUADDUS Anneha MISCELLANDUS [RBAG] NOT Ticketed 200 THB<br>1347 P 2AUADDUS Anneha MISCELLANDUS [RBAG] NOT Ticketed 200 THB<br>1347 P 2AUADDUS Anneha MISCELLANDUS [RBAG] NOT Ticketed 200 THB<br>1347 P 2AUADDUS Anneha MISCELLANDUS [RBAG] NOT Ticketed 200 THB<br>1347 P 2AUADDUS Anneha MISCELLANDUS [RBAG] NOT Ticketed 200 THB<br>1347 P 2AUADDUS Anneha MISCELLANDUS [RBAG] NOT Ticketed 200 THB<br>1347 P 2AUADDUS Anneha MISCELLANDUS [RBAG] NOT Ticketed 200 THB<br>1347 P 2AUADDUS Anneha MISCELLANDUS [RBAG] NOT Ticketed 200 THB<br>1347 P 2AUADDUS Anneha MISCELLANDUS [RBAG] NOT Ticketed 200 THB<br>1347 P 2AUADDUS [RBAG] NOT TICKETE INFORMATION [RBAG] NOT TICKETE INFORMATION [RBAG] NOT TICKETE<br>1358 THE TICKETE<br>1350 THB TICKETE<br>1350 THB TICKETE                                                                                                    | The PlandBub / Antonia SBY MAP (RQT) Not Tickets 200 THB<br>TBIS PlandBub / Antonia SBY MAP (RQT) Not Tickets 200 THB<br>TBIS PlandBub / Antonia<br>SBY MAP (RQT) Not Tickets 200 THB<br>Not Tickets 200 THB<br>Not Tickets 2                                                                                                    | star produkti kasi kasi kasi kasi kasi kasi kasi kas                                                                                                    | TSM2                  | P2 AMADEUS /     | Adam          |                             | SEAT M       | AP [ROST]                                                    |                           | Not T       | icketed      |           | 520 TH    | 10<br>48   |  |
| TSMS P2AMADBUS/Ammada SSATMAP[RQST] NotTicketed S20 THB<br>TSM P1AMADBUS/Adam SSATMAP[RQST] NotTicketed S20 THB<br>TSM7 P2AMADBUS/Ammada MISCELLANEOUS[XBAG] NotTicketed 11,040 THB<br>Actions:<br>Vere TSM Textmanda MISCELLANEOUS[XBAG] NotTicketed 11,040 THB<br>Actions:<br>TSM1 AMADBUS/Ammada MISCELLANEOUS[XBAG]<br>NotTicketed 11,040 THB<br>Actions:<br>TSM1 AMADBUS/Ammada MISCELLANEOUS[XBAG]<br>NotTicketed 11,040 THB<br>Actions:<br>TSM1 AMADBUS/Ammada MISCELLANEOUS[XBAG]<br>NotTicketed 11,040 THB<br>Actions:<br>TSM1 AMADBUS/Ammada MISCELLANEOUS[XBAG]<br>Reason for Issuance Networks (YS   Creater BXXXXXXXXXXXXXXXXXXXXXXXXXXXXXXXXXXXX                                                                                                    | T3M3       P2 AMADEUS / Ananda       SEAT MAP [RGST]       Not Ticketed       320 THB         TSM4       P1 AMADEUS / Adam       SEAT MAP [RGST]       Not Ticketed       320 THB         TSM5       P1 AMADEUS / Adam       SEAT MAP [RGST]       Not Ticketed       320 THB         Actions:       Ver TM       Ver TM       Ver TM       Ver TM       Ver TM       Ver TM         Were TM       Ver TM       Ver TM                                                                                                    | TSMS     P2AMADEUS / Amanda     SEAT MAP [ RQST ]     Not Ticketed     S20 THB       TSMS     P3 AMADEUS / Adam     SEAT MAP [ RQST ]     Not Ticketed     S20 THB       TSMT     P2 AMADEUS / Adam     MSCELLANEOUS [ XBAG ]     Not Ticketed     S20 THB       Mot Ticketed     S20 THB       Weith Marked S20 THB       Mot Ticketed       TSM Sectors       TM Sectors       TM Sectors       TM Sectors       TM Sectors       TM Sectors       TM Sectors       TM Sectors       TM Sectors       TM Sectors       TM Sectors       TM Sectors       TM Sectors       TM Sectors       TM Sectors       TM Sectors       TOT Colspan="2">TECTORS       TECTORS       TOT Colspan="2">TECTORS       TOT Colspan="2">TECTORS       TOT Colspan="2">TECTORS       TECTORS       TECTORS       TECTORS       TECTORS       TECTORS       TECTORS <td c<="" td=""><td>TSMS     P2AMADEUS / Amanda     SEAT MAP [RGST]     Not Ticketed     200 THB       TSMS     P1AMADEUS / Adam     SEAT MAP [RGST]     Not Ticketed     200 THB       Not Ticketed     200 THB       MiscelLANEOUS [XBA0]       Not Ticketed     200 THB       Not Ticketed     200 THB       Not Ticketed       Not Ticketed       Not Ticketed       Not Ticketed       Not Ticketed       Not Ticketed       Not Ticketeid       Not Ticketeid       Not Ticketeid       Not Ticketeid       Not Ticketeid       Not Ticketeid       Not Ticketeid       Not Ticketeid       Not Ticketeid       Not Ticketeid       Not Ticketeid       Not Ticketeid       Ticketeid       Ticketeid       Ticketeid       Ticketeid       Ticketeid       Ticketeid       Ticketeid       Ticketeid       Ticketeid       Ticketeid       <td< td=""><td>TSUS     P2AMOEDUS / Adam     SEAT MAR [RQST]     Not Tidetted     320 THB       TSUS     P2AMOEDUS / Adam     SEAT MAR [RQST]     Not Tidetted     320 THB       TSUT     P2AMOEDUS / Adam     MIGELANEOUS [XBAG]     Not Tidetted     320 THB       MIGELANEOUS [XBAG]       Not Tidetted     320 THB       MIGELANEOUS [XBAG]       Not Tidetted     320 THB       MIGELANEOUS [XBAG]       Not Tidetted     320 THB       MIGELANEOUS [XBAG]       Not Tidetted     320 THB       MIGELANEOUS [XBAG]       Not Tidetted     320 THB       MIGELANEOUS [XBAG]       Not Tidetted       Not Tidetted</td><td>TB10     P2 ANADEUS / Amanda     SEAT MAP [RQST]     Not Ticketed     320 THB       TS10     P2 ANADEUS / Amanda     SEAT MAP [RQST]     Not Ticketed     320 THB       Medical     TS10     P2 ANADEUS / Amanda     MISCELANEOUS [Rad]     Not Ticketed     320 THB       Medical     TS10     P2 ANADEUS / Amanda     MISCELANEOUS [Rad]     Not Ticketed     320 THB       Medical     TS10     P2 ANADEUS / Amanda     MISCELANEOUS [Rad]     Not Ticketed     320 THB       Medical     TS10     P2 ANADEUS / Amanda     MISCELANEOUS [Rad]     Not Ticketed     320 THB       Medical     TS10     P2 ANADEUS / Amanda     MISCELANEOUS [Rad]     Not Ticketed     320 THB       Medical     TS10     P2 ANADEUS / Amanda     MISCELANEOUS [Rad]     Not Ticketed     TS10 (Rad]       Mession for translational indicator     F2P IFE     F2P ANADEUS / Amanda     F2P ANADEUS / Amanda     F2P ANADEUS / Amanda       Miscifianciane     Tor Code     International     International indicator     F2P AnaDEUS / F2P ANADEUS / Amanda     F2P ANADEUS / Amanda       Seating for the face     Tor Code     International indicator     F2P ANADEUS / Amanda     F2P ANADEUS / Amanda       Seating for the face     Tor Code     International indicator     F2P ANADEUS / Amanda       Seating for the face</td><td>Tailo p JAMABUS / Ananda SBAT MAP [ RQST ] Not Tickated 320 THB<br/>TAIP P JAMABUS / Ananda SBAT MAP [ RQST ] Not Tickated 220 THB<br/>TAIP P JAMABUS / Ananda MISCELLANBOUS [ RABO ] Not Tickated 200 THB<br/>MISCELLANBOUS [ RABO ] Not Tickated 200 THB<br/>MISCELLANBOUS [ RABO ] Not Tickated 200 THB<br/>MISCELLANBOUS [ RABO ] Not Tickated 200 THB<br/>MISCELLANBOUS [ RABO ] Not Tickated 200 THB<br/>MISCELLANBOUS [ RABO ] Not Tickated 200 THB<br/>MISCELLANBOUS [ RABO ] Not Tickated 200 THB<br/>MISCELLANBOUS [ RABO ] Not Tickated 200 THB<br/>MISCELLANBOUS [ RABO ] NOT I COMPANY<br/>MISCELLANBOUS [ RABO ] NOT I COMPANY<br/>MISCELLANBOUS</td><td>1915     P2.4M42EUS / Amanda     SST MAP [RQST]     Not Ticketed     320 THB       1916     P1.4M42EUS / Amanda     MSCELLANEOUS [RABO]     Not Ticketed     320 THB       MSCELLANEOUS [RABO]       Not Ticketed     320 THB       MSCELLANEOUS [RABO]       Not Ticketed     320 THB       MSCELLANEOUS [RABO]       MSCELLANEOUS [RABO]       MSCELANEOUS [RABO]       MSCELANEOUS [RABO]       MSCELANEOUS [RABO]       MSCELANEOUS [RABO]       MSCELANEOUS [RABO]       MSCELANEOUS [RABO]       MSCELANEOUS [RABO]       MSCELANEOUS [RABO]       MSCELANEOUS [RABO]       MSCELANEOUS [RABO]</td><td>TAIL     D2 32322113/ Januaria     SST M4P [1007]     Not Trickand     S23 718       TSI     D2 3242213/ Januaria     SST M4P [1007]     Not Trickand     S23 718       TSI     D2 3242213/ Januaria     SST M4P [1007]     Not Trickand     SST M4P [1007]       TSI     D2 3242213/ Januaria     SST M4P [1007]     Not Trickand     SST M4P [1007]       TSI     D2 3242213/ Januaria     SST M4P [1007]     D10 [100 [1000]     D10 [100 [1000]       TSI     SST M4P [1007]     Not Trickand     D10 [100 [1000]     D10 [100 [1000]       TSI     SST M4P [1007]     Not Trickand     D10 [100 [1000]     D10 [100 [1000]       TSI     SST M4P [1007]     Not Trickand     D10 [100 [1000]     D10 [100 [1000]       TSI     SST M4P [1007]     TSI M4P [1007]     D10 [100 [1000]     D10 [100 [1000]       TSI M4P [1000]     TSI M4P [1000]     TSI M4P [1000]     D10 [100 [1000]     D10 [100 [1000]       TSI M4P [1000]     TSI M4P [1000]     TSI M4P [1000]     TSI M4P [1000]     D10 [100 [1000]     D10 [1000]       TSI M4P [1000]     TSI M4P [1000]     TSI M4P [1000]     TSI M4P [1000]     D10 [1000]       TSI M4P [1000]     TSI M4P [1000]     TSI M4P [1000]     TSI M4P [1000]       TSI M4P [1000]     TSI M4P [1000]     TSI M4P [1000]     TSI M4P [1000]</td><td>TSM4</td><td>P3 AMADEUS /</td><td>Anntonia</td><td></td><td>SEAT M</td><td>AP [ ROST ]</td><td></td><td>Not T</td><td>icketed</td><td></td><td>520 TH</td><td>-B</td><td></td></td<></td></td>                                                                                                    | <td>TSMS     P2AMADEUS / Amanda     SEAT MAP [RGST]     Not Ticketed     200 THB       TSMS     P1AMADEUS / Adam     SEAT MAP [RGST]     Not Ticketed     200 THB       Not Ticketed     200 THB       MiscelLANEOUS [XBA0]       Not Ticketed     200 THB       Not Ticketed     200 THB       Not Ticketed       Not Ticketed       Not Ticketed       Not Ticketed       Not Ticketed       Not Ticketed       Not Ticketeid       Not Ticketeid       Not Ticketeid       Not Ticketeid       Not Ticketeid       Not Ticketeid       Not Ticketeid       Not Ticketeid       Not Ticketeid       Not Ticketeid       Not Ticketeid       Not Ticketeid       Ticketeid       Ticketeid       Ticketeid       Ticketeid       Ticketeid       Ticketeid       Ticketeid       Ticketeid       Ticketeid       Ticketeid       <td< td=""><td>TSUS     P2AMOEDUS / Adam     SEAT MAR [RQST]     Not Tidetted     320 THB       TSUS     P2AMOEDUS / Adam     SEAT MAR [RQST]     Not Tidetted     320 THB       TSUT     P2AMOEDUS / Adam     MIGELANEOUS [XBAG]     Not Tidetted     320 THB       MIGELANEOUS [XBAG]       Not Tidetted     320 THB       MIGELANEOUS [XBAG]       Not Tidetted     320 THB       MIGELANEOUS [XBAG]       Not Tidetted     320 THB       MIGELANEOUS [XBAG]       Not Tidetted     320 THB       MIGELANEOUS [XBAG]       Not Tidetted     320 THB       MIGELANEOUS [XBAG]       Not Tidetted       Not Tidetted</td><td>TB10     P2 ANADEUS / Amanda     SEAT MAP [RQST]     Not Ticketed     320 THB       TS10     P2 ANADEUS / Amanda     SEAT MAP [RQST]     Not Ticketed     320 THB       Medical     TS10     P2 ANADEUS / Amanda     MISCELANEOUS [Rad]     Not Ticketed     320 THB       Medical     TS10     P2 ANADEUS / Amanda     MISCELANEOUS [Rad]     Not Ticketed     320 THB       Medical     TS10     P2 ANADEUS / Amanda     MISCELANEOUS [Rad]     Not Ticketed     320 THB       Medical     TS10     P2 ANADEUS / Amanda     MISCELANEOUS [Rad]     Not Ticketed     320 THB       Medical     TS10     P2 ANADEUS / Amanda     MISCELANEOUS [Rad]     Not Ticketed     320 THB       Medical     TS10     P2 ANADEUS / Amanda     MISCELANEOUS [Rad]     Not Ticketed     TS10 (Rad]       Mession for translational indicator     F2P IFE     F2P ANADEUS / Amanda     F2P ANADEUS / Amanda     F2P ANADEUS / Amanda       Miscifianciane     Tor Code     International     International indicator     F2P AnaDEUS / F2P ANADEUS / Amanda     F2P ANADEUS / Amanda       Seating for the face     Tor Code     International indicator     F2P ANADEUS / Amanda     F2P ANADEUS / Amanda       Seating for the face     Tor Code     International indicator     F2P ANADEUS / Amanda       Seating for the face</td><td>Tailo p JAMABUS / Ananda SBAT MAP [ RQST ] Not Tickated 320 THB<br/>TAIP P JAMABUS / Ananda SBAT MAP [ RQST ] Not Tickated 220 THB<br/>TAIP P JAMABUS / Ananda MISCELLANBOUS [ RABO ] Not Tickated 200 THB<br/>MISCELLANBOUS [ RABO ] Not Tickated 200 THB<br/>MISCELLANBOUS [ RABO ] Not Tickated 200 THB<br/>MISCELLANBOUS [ RABO ] Not Tickated 200 THB<br/>MISCELLANBOUS [ RABO ] Not Tickated 200 THB<br/>MISCELLANBOUS [ RABO ] Not Tickated 200 THB<br/>MISCELLANBOUS [ RABO ] Not Tickated 200 THB<br/>MISCELLANBOUS [ RABO ] Not Tickated 200 THB<br/>MISCELLANBOUS [ RABO ] NOT I COMPANY<br/>MISCELLANBOUS [ RABO ] NOT I COMPANY<br/>MISCELLANBOUS</td><td>1915     P2.4M42EUS / Amanda     SST MAP [RQST]     Not Ticketed     320 THB       1916     P1.4M42EUS / Amanda     MSCELLANEOUS [RABO]     Not Ticketed     320 THB       MSCELLANEOUS [RABO]       Not Ticketed     320 THB       MSCELLANEOUS [RABO]       Not Ticketed     320 THB       MSCELLANEOUS [RABO]       MSCELLANEOUS [RABO]       MSCELANEOUS [RABO]       MSCELANEOUS [RABO]       MSCELANEOUS [RABO]       MSCELANEOUS [RABO]       MSCELANEOUS [RABO]       MSCELANEOUS [RABO]       MSCELANEOUS [RABO]       MSCELANEOUS [RABO]       MSCELANEOUS [RABO]       MSCELANEOUS [RABO]</td><td>TAIL     D2 32322113/ Januaria     SST M4P [1007]     Not Trickand     S23 718       TSI     D2 3242213/ Januaria     SST M4P [1007]     Not Trickand     S23 718       TSI     D2 3242213/ Januaria     SST M4P [1007]     Not Trickand     SST M4P [1007]       TSI     D2 3242213/ Januaria     SST M4P [1007]     Not Trickand     SST M4P [1007]       TSI     D2 3242213/ Januaria     SST M4P [1007]     D10 [100 [1000]     D10 [100 [1000]       TSI     SST M4P [1007]     Not Trickand     D10 [100 [1000]     D10 [100 [1000]       TSI     SST M4P [1007]     Not Trickand     D10 [100 [1000]     D10 [100 [1000]       TSI     SST M4P [1007]     Not Trickand     D10 [100 [1000]     D10 [100 [1000]       TSI     SST M4P [1007]     TSI M4P [1007]     D10 [100 [1000]     D10 [100 [1000]       TSI M4P [1000]     TSI M4P [1000]     TSI M4P [1000]     D10 [100 [1000]     D10 [100 [1000]       TSI M4P [1000]     TSI M4P [1000]     TSI M4P [1000]     TSI M4P [1000]     D10 [100 [1000]     D10 [1000]       TSI M4P [1000]     TSI M4P [1000]     TSI M4P [1000]     TSI M4P [1000]     D10 [1000]       TSI M4P [1000]     TSI M4P [1000]     TSI M4P [1000]     TSI M4P [1000]       TSI M4P [1000]     TSI M4P [1000]     TSI M4P [1000]     TSI M4P [1000]</td><td>TSM4</td><td>P3 AMADEUS /</td><td>Anntonia</td><td></td><td>SEAT M</td><td>AP [ ROST ]</td><td></td><td>Not T</td><td>icketed</td><td></td><td>520 TH</td><td>-B</td><td></td></td<></td> | TSMS     P2AMADEUS / Amanda     SEAT MAP [RGST]     Not Ticketed     200 THB       TSMS     P1AMADEUS / Adam     SEAT MAP [RGST]     Not Ticketed     200 THB       Not Ticketed     200 THB       MiscelLANEOUS [XBA0]       Not Ticketed     200 THB       Not Ticketed     200 THB       Not Ticketed       Not Ticketed       Not Ticketed       Not Ticketed       Not Ticketed       Not Ticketed       Not Ticketeid       Not Ticketeid       Not Ticketeid       Not Ticketeid       Not Ticketeid       Not Ticketeid       Not Ticketeid       Not Ticketeid       Not Ticketeid       Not Ticketeid       Not Ticketeid       Not Ticketeid       Ticketeid       Ticketeid       Ticketeid       Ticketeid       Ticketeid       Ticketeid       Ticketeid       Ticketeid       Ticketeid       Ticketeid <td< td=""><td>TSUS     P2AMOEDUS / Adam     SEAT MAR [RQST]     Not Tidetted     320 THB       TSUS     P2AMOEDUS / Adam     SEAT MAR [RQST]     Not Tidetted     320 THB       TSUT     P2AMOEDUS / Adam     MIGELANEOUS [XBAG]     Not Tidetted     320 THB       MIGELANEOUS [XBAG]       Not Tidetted     320 THB       MIGELANEOUS [XBAG]       Not Tidetted     320 THB       MIGELANEOUS [XBAG]       Not Tidetted     320 THB       MIGELANEOUS [XBAG]       Not Tidetted     320 THB       MIGELANEOUS [XBAG]       Not Tidetted     320 THB       MIGELANEOUS [XBAG]       Not Tidetted       Not Tidetted</td><td>TB10     P2 ANADEUS / Amanda     SEAT MAP [RQST]     Not Ticketed     320 THB       TS10     P2 ANADEUS / Amanda     SEAT MAP [RQST]     Not Ticketed     320 THB       Medical     TS10     P2 ANADEUS / Amanda     MISCELANEOUS [Rad]     Not Ticketed     320 THB       Medical     TS10     P2 ANADEUS / Amanda     MISCELANEOUS [Rad]     Not Ticketed     320 THB       Medical     TS10     P2 ANADEUS / Amanda     MISCELANEOUS [Rad]     Not Ticketed     320 THB       Medical     TS10     P2 ANADEUS / Amanda     MISCELANEOUS [Rad]     Not Ticketed     320 THB       Medical     TS10     P2 ANADEUS / Amanda     MISCELANEOUS [Rad]     Not Ticketed     320 THB       Medical     TS10     P2 ANADEUS / Amanda     MISCELANEOUS [Rad]     Not Ticketed     TS10 (Rad]       Mession for translational indicator     F2P IFE     F2P ANADEUS / Amanda     F2P ANADEUS / Amanda     F2P ANADEUS / Amanda       Miscifianciane     Tor Code     International     International indicator     F2P AnaDEUS / F2P ANADEUS / Amanda     F2P ANADEUS / Amanda       Seating for the face     Tor Code     International indicator     F2P ANADEUS / Amanda     F2P ANADEUS / Amanda       Seating for the face     Tor Code     International indicator     F2P ANADEUS / Amanda       Seating for the face</td><td>Tailo p JAMABUS / Ananda SBAT MAP [ RQST ] Not Tickated 320 THB<br/>TAIP P JAMABUS / Ananda SBAT MAP [ RQST ] Not Tickated 220 THB<br/>TAIP P JAMABUS / Ananda MISCELLANBOUS [ RABO ] Not Tickated 200 THB<br/>MISCELLANBOUS [ RABO ] Not Tickated 200 THB<br/>MISCELLANBOUS [ RABO ] Not Tickated 200 THB<br/>MISCELLANBOUS [ RABO ] Not Tickated 200 THB<br/>MISCELLANBOUS [ RABO ] Not Tickated 200 THB<br/>MISCELLANBOUS [ RABO ] Not Tickated 200 THB<br/>MISCELLANBOUS [ RABO ] Not Tickated 200 THB<br/>MISCELLANBOUS [ RABO ] Not Tickated 200 THB<br/>MISCELLANBOUS [ RABO ] NOT I COMPANY<br/>MISCELLANBOUS [ RABO ] NOT I COMPANY<br/>MISCELLANBOUS</td><td>1915     P2.4M42EUS / Amanda     SST MAP [RQST]     Not Ticketed     320 THB       1916     P1.4M42EUS / Amanda     MSCELLANEOUS [RABO]     Not Ticketed     320 THB       MSCELLANEOUS [RABO]       Not Ticketed     320 THB       MSCELLANEOUS [RABO]       Not Ticketed     320 THB       MSCELLANEOUS [RABO]       MSCELLANEOUS [RABO]       MSCELANEOUS [RABO]       MSCELANEOUS [RABO]       MSCELANEOUS [RABO]       MSCELANEOUS [RABO]       MSCELANEOUS [RABO]       MSCELANEOUS [RABO]       MSCELANEOUS [RABO]       MSCELANEOUS [RABO]       MSCELANEOUS [RABO]       MSCELANEOUS [RABO]</td><td>TAIL     D2 32322113/ Januaria     SST M4P [1007]     Not Trickand     S23 718       TSI     D2 3242213/ Januaria     SST M4P [1007]     Not Trickand     S23 718       TSI     D2 3242213/ Januaria     SST M4P [1007]     Not Trickand     SST M4P [1007]       TSI     D2 3242213/ Januaria     SST M4P [1007]     Not Trickand     SST M4P [1007]       TSI     D2 3242213/ Januaria     SST M4P [1007]     D10 [100 [1000]     D10 [100 [1000]       TSI     SST M4P [1007]     Not Trickand     D10 [100 [1000]     D10 [100 [1000]       TSI     SST M4P [1007]     Not Trickand     D10 [100 [1000]     D10 [100 [1000]       TSI     SST M4P [1007]     Not Trickand     D10 [100 [1000]     D10 [100 [1000]       TSI     SST M4P [1007]     TSI M4P [1007]     D10 [100 [1000]     D10 [100 [1000]       TSI M4P [1000]     TSI M4P [1000]     TSI M4P [1000]     D10 [100 [1000]     D10 [100 [1000]       TSI M4P [1000]     TSI M4P [1000]     TSI M4P [1000]     TSI M4P [1000]     D10 [100 [1000]     D10 [1000]       TSI M4P [1000]     TSI M4P [1000]     TSI M4P [1000]     TSI M4P [1000]     D10 [1000]       TSI M4P [1000]     TSI M4P [1000]     TSI M4P [1000]     TSI M4P [1000]       TSI M4P [1000]     TSI M4P [1000]     TSI M4P [1000]     TSI M4P [1000]</td><td>TSM4</td><td>P3 AMADEUS /</td><td>Anntonia</td><td></td><td>SEAT M</td><td>AP [ ROST ]</td><td></td><td>Not T</td><td>icketed</td><td></td><td>520 TH</td><td>-B</td><td></td></td<> | TSUS     P2AMOEDUS / Adam     SEAT MAR [RQST]     Not Tidetted     320 THB       TSUS     P2AMOEDUS / Adam     SEAT MAR [RQST]     Not Tidetted     320 THB       TSUT     P2AMOEDUS / Adam     MIGELANEOUS [XBAG]     Not Tidetted     320 THB       MIGELANEOUS [XBAG]       Not Tidetted     320 THB       MIGELANEOUS [XBAG]       Not Tidetted     320 THB       MIGELANEOUS [XBAG]       Not Tidetted     320 THB       MIGELANEOUS [XBAG]       Not Tidetted     320 THB       MIGELANEOUS [XBAG]       Not Tidetted     320 THB       MIGELANEOUS [XBAG]       Not Tidetted       Not Tidetted                                                                                                    | TB10     P2 ANADEUS / Amanda     SEAT MAP [RQST]     Not Ticketed     320 THB       TS10     P2 ANADEUS / Amanda     SEAT MAP [RQST]     Not Ticketed     320 THB       Medical     TS10     P2 ANADEUS / Amanda     MISCELANEOUS [Rad]     Not Ticketed     320 THB       Medical     TS10     P2 ANADEUS / Amanda     MISCELANEOUS [Rad]     Not Ticketed     320 THB       Medical     TS10     P2 ANADEUS / Amanda     MISCELANEOUS [Rad]     Not Ticketed     320 THB       Medical     TS10     P2 ANADEUS / Amanda     MISCELANEOUS [Rad]     Not Ticketed     320 THB       Medical     TS10     P2 ANADEUS / Amanda     MISCELANEOUS [Rad]     Not Ticketed     320 THB       Medical     TS10     P2 ANADEUS / Amanda     MISCELANEOUS [Rad]     Not Ticketed     TS10 (Rad]       Mession for translational indicator     F2P IFE     F2P ANADEUS / Amanda     F2P ANADEUS / Amanda     F2P ANADEUS / Amanda       Miscifianciane     Tor Code     International     International indicator     F2P AnaDEUS / F2P ANADEUS / Amanda     F2P ANADEUS / Amanda       Seating for the face     Tor Code     International indicator     F2P ANADEUS / Amanda     F2P ANADEUS / Amanda       Seating for the face     Tor Code     International indicator     F2P ANADEUS / Amanda       Seating for the face                                                                                                    | Tailo p JAMABUS / Ananda SBAT MAP [ RQST ] Not Tickated 320 THB<br>TAIP P JAMABUS / Ananda SBAT MAP [ RQST ] Not Tickated 220 THB<br>TAIP P JAMABUS / Ananda MISCELLANBOUS [ RABO ] Not Tickated 200 THB<br>MISCELLANBOUS [ RABO ] Not Tickated 200 THB<br>MISCELLANBOUS [ RABO ] Not Tickated 200 THB<br>MISCELLANBOUS [ RABO ] Not Tickated 200 THB<br>MISCELLANBOUS [ RABO ] Not Tickated 200 THB<br>MISCELLANBOUS [ RABO ] Not Tickated 200 THB<br>MISCELLANBOUS [ RABO ] Not Tickated 200 THB<br>MISCELLANBOUS [ RABO ] Not Tickated 200 THB<br>MISCELLANBOUS [ RABO ] NOT I COMPANY<br>MISCELLANBOUS [ RABO ] NOT I COMPANY<br>MISCELLANBOUS                                                                                                    | 1915     P2.4M42EUS / Amanda     SST MAP [RQST]     Not Ticketed     320 THB       1916     P1.4M42EUS / Amanda     MSCELLANEOUS [RABO]     Not Ticketed     320 THB       MSCELLANEOUS [RABO]       Not Ticketed     320 THB       MSCELLANEOUS [RABO]       Not Ticketed     320 THB       MSCELLANEOUS [RABO]       MSCELLANEOUS [RABO]       MSCELANEOUS [RABO]       MSCELANEOUS [RABO]       MSCELANEOUS [RABO]       MSCELANEOUS [RABO]       MSCELANEOUS [RABO]       MSCELANEOUS [RABO]       MSCELANEOUS [RABO]       MSCELANEOUS [RABO]       MSCELANEOUS [RABO]       MSCELANEOUS [RABO]                                                                                                    | TAIL     D2 32322113/ Januaria     SST M4P [1007]     Not Trickand     S23 718       TSI     D2 3242213/ Januaria     SST M4P [1007]     Not Trickand     S23 718       TSI     D2 3242213/ Januaria     SST M4P [1007]     Not Trickand     SST M4P [1007]       TSI     D2 3242213/ Januaria     SST M4P [1007]     Not Trickand     SST M4P [1007]       TSI     D2 3242213/ Januaria     SST M4P [1007]     D10 [100 [1000]     D10 [100 [1000]       TSI     SST M4P [1007]     Not Trickand     D10 [100 [1000]     D10 [100 [1000]       TSI     SST M4P [1007]     Not Trickand     D10 [100 [1000]     D10 [100 [1000]       TSI     SST M4P [1007]     Not Trickand     D10 [100 [1000]     D10 [100 [1000]       TSI     SST M4P [1007]     TSI M4P [1007]     D10 [100 [1000]     D10 [100 [1000]       TSI M4P [1000]     TSI M4P [1000]     TSI M4P [1000]     D10 [100 [1000]     D10 [100 [1000]       TSI M4P [1000]     TSI M4P [1000]     TSI M4P [1000]     TSI M4P [1000]     D10 [100 [1000]     D10 [1000]       TSI M4P [1000]     TSI M4P [1000]     TSI M4P [1000]     TSI M4P [1000]     D10 [1000]       TSI M4P [1000]     TSI M4P [1000]     TSI M4P [1000]     TSI M4P [1000]       TSI M4P [1000]     TSI M4P [1000]     TSI M4P [1000]     TSI M4P [1000]                                                                                                    | TSM4                  | P3 AMADEUS /     | Anntonia      |                             | SEAT M       | AP [ ROST ]                                                  |                           | Not T       | icketed      |           | 520 TH    | -B         |  |
| TSM P1AMADEUS/Adam<br>TSM P2AMADEUS/Adam<br>TSM P2AMADEUS/Adam<br>MISCELLANEOUS[XBAG] NotTicketed S20 THB<br>Metricketed 11,080 THB<br>Actions<br>TM - MADEUS/Annanda MISCELLANEOUS[XBAG]<br>Actions<br>TM - MADEUS/Annanda MISCELLANEOUS[XBAG]<br>Metricketed 11,080 THB<br>Actions<br>TM - MADEUS/Annanda MISCELLANEOUS[XBAG]<br>Metricketed 11,080 THB<br>Actions<br>TM - MADEUS/Annanda MISCELLANEOUS[XBAG]<br>Metricketed 11,080 THB<br>Actions<br>TM - MADEUS/Annanda MISCELLANEOUS[XBAG]<br>Metricketed 11,080 THB<br>Actions<br>Text - Madeus/Annanda MISCELLANEOUS[XBAG]<br>Metricketed 11,080 THB<br>Actions<br>Text - Madeus/Annanda MISCELLANEOUS[XBAG]<br>MISCELLANEOUS[XBAG]<br>Actions<br>Miscellaneous<br>Miscellaneous<br>Miscell                                                                                                    | T316     PLAMADEUS / Adam     SEAT MAP [RQS1]     Not Ticketed     320 THB       T317     PLAMADEUS / Amanda     MISCELLANEOUS [X8A0]     Not Ticketed     11,060 THB                                                                                                    | THIS         P1AMADEUS/Adam         SEAT MAP [RQST]         Not Ticketed         320 THB           TSN7         P2AMADEUS/Amanda         MISCELLANEOUS [RBAG]         Not Ticketed         320 THB           Actions:                                                                                                    | TSM6         P1AMADEUS/Adam         SEAT MAP [RQST]         Not Ticketed         320 THB           TSM7         P2AMADEUS/Amanda         MISCELLANEOUS [RBAG]         Not Ticketed         11,060 THB           Activati         MISCELLANEOUS [RBAG]         Not Ticketed         11,060 THB           Metriki         Westiki         Miscellaneous [CM0]         Extra filter         Filter filter           Mathematics         SQ         NO         NO         International Inclustor         FOP           Metriki         SQ         NO         NO         International Inclustor         FOP           Mathematics         SQ         NO         NO         International Inclustor         FOP           Metriki         Filter         SQ         NO         NO         International Inclustor         FOP           Metriki         Filter         SQ         NO         NO         International Inclustor         FOP           Metriki         Filter         SQ         NO         NO         International Inclustor         FOP           Base filter:         Filter         THB         SQD         FOP         Endocemeethethethethethethethethethethethetheth                                                                                                    | TSHG PLANADEUS / Adam SEAT MAP (RQST] Not Ticketed 32D THB<br>TMT PLANADEUS / Amanda MISCELLANEOUS (XANG) Not Ticketed 310,000 THB<br>Activate<br>TH1 - MARCEUS / Amanda MISCELLANEOUS (XANG) Not Ticketed 310,000 THB<br>Met Tick Missione<br>TH1 - MARCEUS / Amanda MISCELLANEOUS (XANG) Not Ticketed 310,000 THB<br>Person for Issuance Validating Carrier Issuance Required Reason for walking Intermational Indicator 70P F07 F07<br>Remarks - SQ NO NO                                                                                                    | TSNG     P1 ANADQUS / Adam     SEAT MAP [RQST]     Hist Ticketed     320 THB       TSNG     P2 ANADQUS / Ammada     MISCELLANEOUS [X8AG]     Hist Ticketed     31,040 THB         Actives         TWIN TSN     Total contention         Text: MANDOR / Ammada     NO     NO     NO         Resample in transmission     SQ     NO     NO         Text: MANDOR / Ammada     SQ     NO     NO         Resample in transmission     SQ     NO     NO         Text: Mandor / Ammada     SQ     NO     NO         Text: Mandor / Ammada     SQ     NO     NO         Text: Mandor / Train tauce         Text: Mandor / Ammada     SQ         Text: Mandor / Train tauce         Text: Mandor / Train tauce         Text: Mandor / Text: SQ         Text: SQ         Text: SQ         Text: SQ         Text: SQ         Text: SQ         Text: SQ         Text: SQ         Text: SQ         Text: SQ         Text: SQ         Text: SQ         Text: SQ         Text: SQ <td>TAM PLANAGEUS / Adam SEAT MAP [RQST] Not Ticketed 300 THB<br/>TAM PLANAGEUS / Amanda MISCELLANEOUS [RBo] Not Ticketed 11,050 THB<br/>Actions<br/>Tai - AMARKIS / Antonia (CB)<br/>Paramata - Unication Construction of Providing International Indicator RCP Const<br/>Tak - Markits / Indicator Const<br/>Tak - Tak - SQ NO NO</td> <td>TM6     P J ANDEDD / JAmmada     SEAT IAP [ RQST]     Not Ticketed     320 THB       TAXT     P J ANDEDD / JAmmada     HISCELLANEOUS [READ]     Not Ticketed     320 THB       Active     Verifiti     Verifitie     Verifitie     Verifitie       TAXT     P J ANDEDD / JAmmada     HISCELLANEOUS [READ]     Not Ticketed     320 THB       Mathematica     Verifitie     Verifitie     Verifitie     Verifitie       Reason for Islance     Verifitie     No     -     -       Reason for Islance     Verifitie     No     -     -       Reason for Islance     Verifitie     No     No     -     -       Reason for Islance     Verifitie     No     No     -     -       Reason for Islance     Verifitie     No     -     -     -       Reason for Islance     Verifitie     -     -     -     -       Reason for Islance     Currency     Amount     Tou Code     -     -       Reason for Islance     Currency     Amount     Tou Code     -     -       Reason for Islance     Currency     Amount     Tou Code     -     -       Reason for Islance     Currency     Amount     Tou Code     -     -       Readinderma</td> <td>Bit     P14202013/j.dum     SATUAP[1027]     Not Tickand     S23 TBB       Bit     P2400203/j.dum     MOSELLANEOG [1840]     Not Tickand     11,040 THB       Mark     Image: Satura Satura S</td> <td>TSM5</td> <td>P2 AMADEUS /</td> <td>Amanda</td> <td></td> <td>SEAT M</td> <td>AP [ ROST ]</td> <td></td> <td>Not T</td> <td>icketed</td> <td></td> <td>520 TH</td> <td>18<br/>18</td> <td></td>                                                                                                    | TAM PLANAGEUS / Adam SEAT MAP [RQST] Not Ticketed 300 THB<br>TAM PLANAGEUS / Amanda MISCELLANEOUS [RBo] Not Ticketed 11,050 THB<br>Actions<br>Tai - AMARKIS / Antonia (CB)<br>Paramata - Unication Construction of Providing International Indicator RCP Const<br>Tak - Markits / Indicator Const<br>Tak - Tak - SQ NO NO                                                                                                    | TM6     P J ANDEDD / JAmmada     SEAT IAP [ RQST]     Not Ticketed     320 THB       TAXT     P J ANDEDD / JAmmada     HISCELLANEOUS [READ]     Not Ticketed     320 THB       Active     Verifiti     Verifitie     Verifitie     Verifitie       TAXT     P J ANDEDD / JAmmada     HISCELLANEOUS [READ]     Not Ticketed     320 THB       Mathematica     Verifitie     Verifitie     Verifitie     Verifitie       Reason for Islance     Verifitie     No     -     -       Reason for Islance     Verifitie     No     -     -       Reason for Islance     Verifitie     No     No     -     -       Reason for Islance     Verifitie     No     No     -     -       Reason for Islance     Verifitie     No     -     -     -       Reason for Islance     Verifitie     -     -     -     -       Reason for Islance     Currency     Amount     Tou Code     -     -       Reason for Islance     Currency     Amount     Tou Code     -     -       Reason for Islance     Currency     Amount     Tou Code     -     -       Reason for Islance     Currency     Amount     Tou Code     -     -       Readinderma                                                                                                    | Bit     P14202013/j.dum     SATUAP[1027]     Not Tickand     S23 TBB       Bit     P2400203/j.dum     MOSELLANEOG [1840]     Not Tickand     11,040 THB       Mark     Image: Satura Satura S                                                                                                    | TSM5                                                                                                    | P2 AMADEUS /          | Amanda           |               | SEAT M                      | AP [ ROST ]  |                                                              | Not T                     | icketed     |              | 520 TH    | 18<br>18  |            |  |
| TSM7 P2 AMADEUS / Amanda MISCELLANEDUS [XBAG] Not Ticketed 11,080 THB Actions  Ver TSM Ver Texe TM1 - AMADEUS / Amanda MISCELLANEDUS [XBAG] Not Ticketed 11,080 THB Actions TM1 - MADEUS / Amanda MISCELLANEDUS [XBAG] Not Ticketed 11,080 THB Actions TM1 - MADEUS / Amanda MISCELLANEDUS [XBAG] Not Ticketed 11,080 THB Actions TM1 - MADEUS / Amanda MISCELLANEDUS [XBAG] Not Ticketed 11,080 THB Actions TM1 - MADEUS / Amanda MISCELLANEDUS [XBAG] MISCELLANEDUS [XBAG] MISCELANEDUS [XBAG] MISCELANEDUS [XBAG] MISCELANEDUS [XBAG] MISCELANEDUS [XBAG] MISCELANEDUS [XBAG] MISCELANEDUS [XBAG] MISCELANEDUS [XBAG] MISCELANEDUS [XBAG] MISCELANEDUS [XBAG] MISCELANEDUS [XBAG]                                                                                                    | TSN7     P2 AMABEUS / Amanda     MISCELLANEOUS [XBAG]     Not Ticketed     11,080 THB       Actions:     Image: Image: Im                                                                                                    | TSN7         P3 AMAGEUS / Amanda         MISCELLANEOUS [X8AG]         Not Ticketed         13,680 THB           Actions:         Image: Control Status of Status of Status o                                                                                                    | TSHT     P2 AMADEUS / Amanda     MISCELLANEOUS [X8A0]     Not Ticketed     11,060 TH8       Actions:     Image: Control Status     Provide Status     Provide Status     Provide Status       TSH : AMADUC / Avelonia (CH0)     EV0 Type     1 TSH Hashes Series     TSS   Centor BXXXXXXXXXXXXXXXXXXXXXXXXXXXXXXXXXXXX                                                                                                    | TSH7     P2 AMADEUS / Amanda     MISCELLANEOUS [ KBAG ]     Not Ticketd     11,050 TH8         Action:     Image: Contract in the second contract in the second contreact in the second contract in the secon                                                                                                    | TSM7 P2 AMAGEUS / Amanda MISCELLANEOUS (18.60) Hot Ticketed 11,060 THB                                                                                                    | TBYT         P2AMAGEUS /Amanda         MISCELLANEGUS [N2AG]         Not Ticketed         1,080 TrB           Actional         Ventational         Statutore         Statutore                                                                                                    | TMM     PlakADBUS / Amanda     HISCELLANEGUS (RBAG)     Not Tickeed     11,000 THB                                                                                                    | TUM         P2AMAD216/Ammads         MSECLANEOUS [1240]         Not Tracked         1,000 Trd           Address         Marcel Ammada         MSECLANEOUS [1240]         Not Tracked         1,000 Trd           Marcel Ammada         Validating Carter         Issuerae Regulad         Reason for subicing         Meanadional Indicator         ROT O           Reason for Susance         Validating Carter         Issuerae Regulad         Reason for subicing         Meanadional Indicator         ROT O           Reason for Susance         SQ         NO         NO         Image Indicator         Reason for subicing         Reason for subicing         Reason for                                                                                                    | TSM6                                                                                                    | P1 AMADEUS /          | Adam             |               | SEAT M                      | AP [ ROST ]  |                                                              | Not T                     | icketed     |              | 520 TH    | -B        |            |  |
| Actions:<br>TMI : AMARCUS / Antonnia (CR0)<br>Person for issuance Validating Carrier issuance Required Reason for waiving International Indicator PCP ICC<br>- SQ NO NO                                                                                                    | Actions:  Vere TSM Vere TSM Ve                                                                                                    | Actions:  Vera TSM Vera TSM Ve                                                                                                    | Actions: T391 Verolena T391 Verolena T391 Verolena T391 Verolena T391 Verolena T391 Verolena T391 Verolena T392 Verolena T49 T49 T49 T49 T49 T49 T49 T49 T49 T49                                                                                                    | Actions: TSH 1-MARKUS / Antonia (109) Exec Toris Issuance To Validating Carrier Issuance Regulared Reason for waiving International indicator RCPI CER Remarks - Executing State: 7 Prol Issuance Executing State: 7 Prol Issuance Exec                                                                                                    | Actional<br>Test Version (OR)<br>Test Additing Carrier Issuance Recuried Reason forwalting International Indicator ICP ICP<br>Remarks -<br>Text Merational<br>Rest for Issuance Text Version I<br>Recursion Currency Amount<br>Net Fire I<br>Text Merational Indicator I<br>Recursion Currency Amount<br>Net Fire I<br>Text Merational Indicator I<br>Recursion Currency Amount<br>Text Meration I<br>Text Meration I<br>T                                                                                                    | Affect<br>Test - SQ NO NO                                                                                                    | Actional<br>Text - Text - Sq - NO NO                                                                                                    | Actional<br>Text - MARCEL (None: Control Control                                                                                                    | TSM7                                                                                                    | P2 AMADEUS /          | Amanda           |               | MISCEL                      | LANEOUS [ XE | BAG ]                                                        | Not T                     | icketed     |              | 11,080    | тнв       |            |  |
| Ver YM Versions         EVM 1-AMAGEUS (Antenia (CHB)         EU Type   T3M Matches Service YES   Creator BKKOR213D TM/3R         Rescon for valving international indicator         Remarks -         SQ NO NO                                                                                                    | Verset         TSH 1-AMADEUS / Annicina (190)         Assan for issuance       Validating Carrier         Issan for issuance       Validating Carrier         SQ       NO         Remarks -         Issaing Statt: F/Instaue)         Fee Information         Ourrency         Base Fare         THB         Solution Fare         Chandable Value Fare         Total         Total                                                                                                    | Week to the face of the face of                                                                                                    | Vertext         Test - ModEls/ Antonia (CH0)         Distry of 12M Machina Service V12 Cease BookPal3D Myd           Remarks -         SQ         NO         NO         -         -           Iterational Indicator         Currency         Amount         -         -         -           No         -         -         -         -         -         -         -           No         -         -         -         -         -         -         -         -         -         -         -         -         -         -         -         -         -         -         -         -         -         -         -         -         -         -         -         -         -         -         -         -         -         -         -         -         -         -         -         -         -         -         -         -         -         -         -         -         -         -         -         -         -         -         -         -         -         -         -         -         -         -         -         -         -         -         -         -         -         -         -         -                                                                                                    | Vertext         Vertext           TSH1: MADCUS / Kentonik (CHO)         Existing international indicator         FCPI         FCPI                                                                                                    | Wentions           INTER Wentions (CMD)           Extra for issuance (CMD)           Bath Contract (CMD)           Bath Contract (CMD)           Bath Contract (CMD)           Bath Contract (CMD)           Bath Contract (CMD)           Bath Contract (CMD)           Bath Contract (CMD)           Remarks -           Bath Contract (CMD)           Currency         Amount           Total colspan="2">Currency         Amount           Bath Contract (CMD)         Contract (CMD)           Bath Contract (CMD)         Contract (CMD)           Bath Contract (CMD)         Contract (CMD)           Bath Contract (CMD)         Contract (CMD)           Bath Contract (CMD)         Contract (CMD)           Bath Contract (CMD)         Contract (CMD)           Currency (CMD)         Currency (CMD)           Currency (CMD)         Currency (CMD)           Currency (CMD)         Currency (CMD)           Currency (CMD)                                                                                                    | Vert Stress           T3N1 - MADD(DS) (Anshanik (CHD)           Reason for Islauance         Validating Carrier         Issuance Required         Reason for validing         International Inclustor         ICP         ICP <t< td=""><td>We refer           Status of trausing international indicator         Col Indication Status of trausing international indicator         COL Indicator Status of trausing international indicator         COL Indicator Status of trausing international indicator         COL Indicator Status of trausing international indicator         COL Indicator Status of trausing international indicator         COL Indicator Status of trausing international indicator         COL Indicator Status of trausing international indicator         COL Indicator Status of trausing international indicator         Colspan="2"&gt;Colspan="2"&gt;Colspan="2"         Colspan="2"         Colspan="2"         Colspan="2"         Colspan="2"         Colspan="2"         Colspan="2"         Colspan="2"         Colspan="2"         Colspan="2"         Colspan="2"         Colspan="2"         Colspan="2"          Colspan="2"          Colspan="2"            <th c<="" td=""><td>Var. Talk J. Markeling (DR)<br/>Taki J. Markeling (DR)<br/>Reach for Insuance Required Reacher (PS) (Care Reacher)<br/>Reacher (Printale)<br/>Reacher (Printale)<br/>Reacher (Printal</td><td>Actions:</td><td></td><td></td><td></td><td></td><td></td><td></td><td></td><td></td><td></td><td></td><td></td><td></td></th></td></t<> | We refer           Status of trausing international indicator         Col Indication Status of trausing international indicator         COL Indicator Status of trausing international indicator         COL Indicator Status of trausing international indicator         COL Indicator Status of trausing international indicator         COL Indicator Status of trausing international indicator         COL Indicator Status of trausing international indicator         COL Indicator Status of trausing international indicator         COL Indicator Status of trausing international indicator         Colspan="2">Colspan="2">Colspan="2"         Colspan="2"         Colspan="2"         Colspan="2"         Colspan="2"         Colspan="2"         Colspan="2"         Colspan="2"         Colspan="2"         Colspan="2"         Colspan="2"         Colspan="2"         Colspan="2"          Colspan="2"          Colspan="2" <th c<="" td=""><td>Var. Talk J. Markeling (DR)<br/>Taki J. Markeling (DR)<br/>Reach for Insuance Required Reacher (PS) (Care Reacher)<br/>Reacher (Printale)<br/>Reacher (Printale)<br/>Reacher (Printal</td><td>Actions:</td><td></td><td></td><td></td><td></td><td></td><td></td><td></td><td></td><td></td><td></td><td></td><td></td></th> | <td>Var. Talk J. Markeling (DR)<br/>Taki J. Markeling (DR)<br/>Reach for Insuance Required Reacher (PS) (Care Reacher)<br/>Reacher (Printale)<br/>Reacher (Printale)<br/>Reacher (Printal</td> <td>Actions:</td> <td></td> <td></td> <td></td> <td></td> <td></td> <td></td> <td></td> <td></td> <td></td> <td></td> <td></td> <td></td> | Var. Talk J. Markeling (DR)<br>Taki J. Markeling (DR)<br>Reach for Insuance Required Reacher (PS) (Care Reacher)<br>Reacher (Printale)<br>Reacher (Printale)<br>Reacher (Printal | Actions:              |                  |               |                             |              |                                                              |                           |             |              |           |           |            |  |
| Issue - second for lasuance     Validating Carrier     Issuance Required     Reason for waiving     International Indicator     FCPI     FCR       Remarks -     SQ     NO     NO     -     -     -     -       Issuence Status: F (First lase)     Free Information     Currency     Amount     -     -     -     -       No     -     -     -     -     -     -     -     -       Banker's Rate     -     -     -     -     -     -     -       Equivalent Fare     -     -     -     -     -     -     -       Equivalent Fare     -     -     -     -     -     -     -       Equivalent Fare     -     -     -     -     -     -     -     -     -       Equivalent Fare     -     -     -     -     -     -     -     -     -     -     -     -     -     -     -     -     -     -     -     -     -     -     -     -     -     -     -     -     -     -     -     -     -     -     -     -     -     -     -     -     -     -     -     -     - <td>Ext France (VB)       EXD Type       T3M Metchesizervice VES [ Creator BKKKK1250 TM/30.         Reason for issuance       Validating Carrier       issuance Required       Reason for issuance international indicator       RCP       RCP         •       SQ       NO       NO       •       •       •         Remarks -       International indicator       RCP       RCP       RCP       RCP         Base Fare       THB       S20       Bankar's Rate -       Ecolusion in Commission       ·       ·         Equivalent Fare       •       •       •       ·       ·       ·       ·       ·       ·       ·       ·       ·       ·       ·       ·       ·       ·       ·       ·       ·       ·       ·       ·       ·       ·       ·       ·       ·       ·       ·       ·       ·       ·       ·       ·       ·       ·       ·       ·       ·       ·       ·       ·       ·       ·       ·       ·       ·       ·       ·       ·       ·       ·       ·       ·       ·       ·       ·       ·       ·       ·       ·       ·       ·       ·       ·       ·       ·</td> <td>Det 1/2 (12)       EUD Type:   Tall Maches Service: YES   Oracio: BRORCIJ3D TM(30)       Reason for issuance     Validating Carrier     Issuance Required     Reason for waiving     International Indicator     RCPI     RCR       Remarks -     Issueing Status: F Workland     Issueing Status: F Workland     Issueing Status: F Workland     Issueing Status: F Workland       Face     Issueing Status: F Workland     Issueing Status: F Workland     Issueing Status: F Workland       Face     Issueing Status: F Workland     Issueing Status: F Workland     Issueing Status: F Workland       Face     Issueing Status: F Workland     Issueing Status: F Workland     Issueing Status: F Workland       Face     Issueing Status: F Workland     Issueing Status: File     Issueing Status: File       Status     Issueing Status: Face     Issueing Status: Face     Issueing Status: Face       Equivalent Face     Issueing Status: Face     Issueing Status: Face     Issueing Status: Face       Taxas     Issueing Status: Face     Issueing Status: Face     Issueing Status: Face       Taxas     Issueing Status: Face     Issueing Status: Face     Issueing Status: Face       Taxas     Issueing Status: Face     Issueing Status: Face     Issueing Status: Face       Taxas     Issueing Status: Face     Issueing Status: Face     Issueing Status: Face       <t< td=""><td>In an Analysis (and the standard presented (Section 1)       Resear for issuance     Validating Carrier       SQ     NO       Remarks -       Issuance Sequired       Reson for issuance       Issuance Sequired       Reson for issuance       SQ     NO       NO       Remarks -       Issuance Sequired       Reson for issuance       Remarks -       Remarks -       Sequired Corrency       Amount       Backer's Asta -       Equivalent Fare       Currency       Taxas       Taxas   </td></t<><td>Intervalues yours for itsuance       Validating Carrier       Issuance       SQ     NO       Remarks -       Issue of the state of the state of the</td><td>International production (Visi)     Description (Visi)     Table indexise (Visi)     Center Booker(JJD Tip)de       Remarks -     SQ     NO     NO     -     -       International Indicator     SQ     NO     NO     -     -       Remarks -     International Indicator     CPI     CES       Remarks -     Internation     Tor Code     -       Base Fare     THB     Stop     -     -       Stop Sylve Fare     -     -     -       Stop Sylve Fare     -     -     -       Stop Sylve Fare     -     -     -       Stop Sylve Fare     -     -     -       Tors I     THB     Stop     -     -       Stop Sylve Fare     -     -     -       Tors I     THB     Stop     -     -       Tors I     THB     Stop     -     -       Tors I     THB     Stop     -     -</td><td>Instructional production (production)     Description     Description     Des</td><td>Int National Indicator     Record Franking International Indicator     RCPI RCPI RCPI       Reson for suaking International Indicator     RCPI RCPI RCPI       -     SQ     NO     -     -     -       Reson for suaking International Indicator     RCPI RCPI       Reson for suaking International Indicator     RCPI RCPI       Resonance Indicator International Indicator     RCPI RCPI       Resonance Internation       Resonance International Indicator       RCPI RCPI RCPI       Resonance International Indicator       RCPI RCPI RCPI RCPI RCPI RCPI RCPI       Resonance Internation       Total Colspan="2"&gt;Currency Amount       Section RCPI RCPI RCPI RCPI RCPI RCPI RCPI RCPI</td><td>No     No       Reactor (strauming (out)     NO       Reactor (strauming (out)     NO   <!--</td--><td>View TSM</td><td>View Taxes</td><td></td><td></td><td></td><td></td><td></td><td></td><td></td><td></td><td></td><td></td><td></td></td></td>                                                                                                    | Ext France (VB)       EXD Type       T3M Metchesizervice VES [ Creator BKKKK1250 TM/30.         Reason for issuance       Validating Carrier       issuance Required       Reason for issuance international indicator       RCP       RCP         •       SQ       NO       NO       •       •       •         Remarks -       International indicator       RCP       RCP       RCP       RCP         Base Fare       THB       S20       Bankar's Rate -       Ecolusion in Commission       ·       ·         Equivalent Fare       •       •       •       ·       ·       ·       ·       ·       ·       ·       ·       ·       ·       ·       ·       ·       ·       ·       ·       ·       ·       ·       ·       ·       ·       ·       ·       ·       ·       ·       ·       ·       ·       ·       ·       ·       ·       ·       ·       ·       ·       ·       ·       ·       ·       ·       ·       ·       ·       ·       ·       ·       ·       ·       ·       ·       ·       ·       ·       ·       ·       ·       ·       ·       ·       ·       ·       ·                                                                                                    | Det 1/2 (12)       EUD Type:   Tall Maches Service: YES   Oracio: BRORCIJ3D TM(30)       Reason for issuance     Validating Carrier     Issuance Required     Reason for waiving     International Indicator     RCPI     RCR       Remarks -     Issueing Status: F Workland     Issueing Status: F Workland     Issueing Status: F Workland     Issueing Status: F Workland       Face     Issueing Status: F Workland     Issueing Status: F Workland     Issueing Status: F Workland       Face     Issueing Status: F Workland     Issueing Status: F Workland     Issueing Status: F Workland       Face     Issueing Status: F Workland     Issueing Status: F Workland     Issueing Status: F Workland       Face     Issueing Status: F Workland     Issueing Status: File     Issueing Status: File       Status     Issueing Status: Face     Issueing Status: Face     Issueing Status: Face       Equivalent Face     Issueing Status: Face     Issueing Status: Face     Issueing Status: Face       Taxas     Issueing Status: Face     Issueing Status: Face     Issueing Status: Face       Taxas     Issueing Status: Face     Issueing Status: Face     Issueing Status: Face       Taxas     Issueing Status: Face     Issueing Status: Face     Issueing Status: Face       Taxas     Issueing Status: Face     Issueing Status: Face     Issueing Status: Face <t< td=""><td>In an Analysis (and the standard presented (Section 1)       Resear for issuance     Validating Carrier       SQ     NO       Remarks -       Issuance Sequired       Reson for issuance       Issuance Sequired       Reson for issuance       SQ     NO       NO       Remarks -       Issuance Sequired       Reson for issuance       Remarks -       Remarks -       Sequired Corrency       Amount       Backer's Asta -       Equivalent Fare       Currency       Taxas       Taxas   </td></t<> <td>Intervalues yours for itsuance       Validating Carrier       Issuance       SQ     NO       Remarks -       Issue of the state of the state of the</td> <td>International production (Visi)     Description (Visi)     Table indexise (Visi)     Center Booker(JJD Tip)de       Remarks -     SQ     NO     NO     -     -       International Indicator     SQ     NO     NO     -     -       Remarks -     International Indicator     CPI     CES       Remarks -     Internation     Tor Code     -       Base Fare     THB     Stop     -     -       Stop Sylve Fare     -     -     -       Stop Sylve Fare     -     -     -       Stop Sylve Fare     -     -     -       Stop Sylve Fare     -     -     -       Tors I     THB     Stop     -     -       Stop Sylve Fare     -     -     -       Tors I     THB     Stop     -     -       Tors I     THB     Stop     -     -       Tors I     THB     Stop     -     -</td> <td>Instructional production (production)     Description     Description     Des</td> <td>Int National Indicator     Record Franking International Indicator     RCPI RCPI RCPI       Reson for suaking International Indicator     RCPI RCPI RCPI       -     SQ     NO     -     -     -       Reson for suaking International Indicator     RCPI RCPI       Reson for suaking International Indicator     RCPI RCPI       Resonance Indicator International Indicator     RCPI RCPI       Resonance Internation       Resonance International Indicator       RCPI RCPI RCPI       Resonance International Indicator       RCPI RCPI RCPI RCPI RCPI RCPI RCPI       Resonance Internation       Total Colspan="2"&gt;Currency Amount       Section RCPI RCPI RCPI RCPI RCPI RCPI RCPI RCPI</td> <td>No     No       Reactor (strauming (out)     NO       Reactor (strauming (out)     NO   <!--</td--><td>View TSM</td><td>View Taxes</td><td></td><td></td><td></td><td></td><td></td><td></td><td></td><td></td><td></td><td></td><td></td></td>                                                                                                    | In an Analysis (and the standard presented (Section 1)       Resear for issuance     Validating Carrier       SQ     NO       Remarks -       Issuance Sequired       Reson for issuance       Issuance Sequired       Reson for issuance       SQ     NO       NO       Remarks -       Issuance Sequired       Reson for issuance       Remarks -       Remarks -       Sequired Corrency       Amount       Backer's Asta -       Equivalent Fare       Currency       Taxas       Taxas                                                                                                    | Intervalues yours for itsuance       Validating Carrier       Issuance       SQ     NO       Remarks -       Issue of the state of the state of the                                                                                                    | International production (Visi)     Description (Visi)     Table indexise (Visi)     Center Booker(JJD Tip)de       Remarks -     SQ     NO     NO     -     -       International Indicator     SQ     NO     NO     -     -       Remarks -     International Indicator     CPI     CES       Remarks -     Internation     Tor Code     -       Base Fare     THB     Stop     -     -       Stop Sylve Fare     -     -     -       Stop Sylve Fare     -     -     -       Stop Sylve Fare     -     -     -       Stop Sylve Fare     -     -     -       Tors I     THB     Stop     -     -       Stop Sylve Fare     -     -     -       Tors I     THB     Stop     -     -       Tors I     THB     Stop     -     -       Tors I     THB     Stop     -     -                                                                                                    | Instructional production (production)     Description     Description     Des                                                                                                    | Int National Indicator     Record Franking International Indicator     RCPI RCPI RCPI       Reson for suaking International Indicator     RCPI RCPI RCPI       -     SQ     NO     -     -     -       Reson for suaking International Indicator     RCPI RCPI       Reson for suaking International Indicator     RCPI RCPI       Resonance Indicator International Indicator     RCPI RCPI       Resonance Internation       Resonance International Indicator       RCPI RCPI RCPI       Resonance International Indicator       RCPI RCPI RCPI RCPI RCPI RCPI RCPI       Resonance Internation       Total Colspan="2">Currency Amount       Section RCPI RCPI RCPI RCPI RCPI RCPI RCPI RCPI                                                                                                    | No     No       Reactor (strauming (out)     NO       Reactor (strauming (out)     NO </td <td>View TSM</td> <td>View Taxes</td> <td></td> <td></td> <td></td> <td></td> <td></td> <td></td> <td></td> <td></td> <td></td> <td></td> <td></td>                                                                                                    | View TSM                                                                                                    | View Taxes            |                  |               |                             |              |                                                              |                           |             |              |           |           |            |  |
| Reason for issuance     Validating Carrier     Issuance Required     Reason for waiving     International Indicator     FCPI     FCPI       •     SQ     NO     NO     -     -     -     -       Remarks -     Itsning Status: If (Finatisse)       Fare     Currency     Amount       Net Fare     -     -     -     -       Base Fare     THB     520       Banker's Rate     -     -       Equivalent Fare     -     -       Taxes     -     -       Total     THB     520                                                                                                    | Resear for issuance         Validating Carrier         issuance Required         Resear for waiving         International Indicator         FCPI         FCPI To FCPI         FCPI To FCPI         FCPI To FCPI To FCPI To FCPI To FCPI To FCPI To FCPI To FCPI To FCPI To FCPI To FCPI To FCPI To FCPI To FCPI To FCPI To FCPI To FCPI To FCPI To FCPI To FCPI To FCPI To FCPI To FCPI To FCPI To FCPI To FCPI To FCPI To FCPI To FCPI To FCPI T                                                                                                    | Resear for issuance         Validating Carrier         issuance Required         Resear for waiving         International Indicator         FCPI         FCPI is an information         FCPI is an information         FCPI is an information         FCPI is an information         FCPI is an information         FCPI is an information         FCPI is an information         FCPI is an informa                                                                                                    | Reason for issuance     Validating Carrier     Issuance Required     Reason for valving     International Indicator     ICCI     ICCI                                                                                                    | Reason for issuance         SQ         NO         NO         International indicator         ICCI         ICCI                                                                                                    | Resurf of issuance         Validating Carrier         Issuance Required         Resurfs of for waiting         International indicator         ICPI         ICPI <thicpi< th="">         ICPI         ICPI</thicpi<>                                                                                                    | Reason for visuance         Validating Carlier         Issuance Required         Reason for waiving         International Indicator         ECP         ECP <thecp< th="">         ECP         <thecp< th=""></thecp<></thecp<>                                                                                                    | Reason for valuing international indicator (PCP) (PCP)                                                                                                    | Reason for Lunance         Validating Carrier         Lunance Required         Resource         International Indicator         PCPI         PCPI         PCI         PCI         PCI<                                                                                                    | ISM 1 - AMADI                                                                                                    | cos / Anntonia (Crib) |                  |               |                             |              |                                                              | EMD Typ                   | e   TSM Mat | tches Servic | e YES     | Creator B | ккок2130 т |  |
| Remarks -       Issing Status: F (Fint issue)       Fare Information       Nat Fare     •       Base Fare     THB       Equivalent Fare     •       Equivalent Fare     •       Equivalent Fare     •       Taxes     •       Total     THB                                                                                                    | Remarks -       Issuing Statust // Filest taxe)       Face information       Net Face       Base Face       THB       Squivalent Face       Equivalent Face       Cathage Value Face       Taxes       Tetal                                                                                                    | Remarks -       Issuing Status: / (Print laud)       Fare information       Matter of the matter information       Base Fare     THB       Statker's Rate       Equivales Fare       Testing Value Fare       Total                                                                                                    | Remarks - books Status: F(First laud) Fer Einomation          Fer are search of the search of the search o                                                                                                    | Remarks - to the second second                                                                                                    | Remarks                                                                                                    | Rearks -     ne       broing Status: F/Frantson)     Image: Status - Status - Sta                                                                                                    | Reards -     Re     Re       tauling Statist : Finational     Image: Statist : Finational     Image: Statist : Finational       Sandar's Rots -     Equivalent State -     Image: Statist : State -       Equivalent State -     Image: State -     Image: State -       Equivalent State -     Image: State -     Image: State -       Equivalent State -     Image: State -     Image: State -       Equivalent State -     Image: State -     Image: State -       Equivalent State -     Image: State -     Image: State -       Equivalent State -     Image: State -     Image: State -       Equivalent State State -     Image: State -     Image: State -       Equivalent State State -     Image: State -     Image: State -       Equivalent State State State -     Image: State -     Image: State -       Texa     Image: State State -     Image: State State -     Image: State State State -       Texa     Image: State State St                                                                                                    | Reards - internetion       Currentry       Andord         Site fare       0       0         Base fare       1       0         Site fare       0       0         Site fare       0 <td< td=""><td>Reason for I:</td><td>ssuance</td><td>Validating<br/>SO</td><td>g Carrier</td><td>Issuance<br/>NO</td><td>Required</td><td>Reason for waivin</td><td>ng</td><td>Internat</td><td>ional Ind</td><td>icator</td><td></td><td>FCPI</td></td<>                                                                                                    | Reason for I:                                                                                                    | ssuance               | Validating<br>SO | g Carrier     | Issuance<br>NO              | Required     | Reason for waivin                                            | ng                        | Internat    | ional Ind    | icator    |           | FCPI       |  |
| Issuing Status P (Pinci Issue)  For Information  Amount Net Fare  Currency Amount Net Fare  Commission  Face Calculation  Fee Calculation  Fee                                                                                                    | Bandser's Flore       Currency       Amount         Net Fare       THB       S20         Bandser's Rate       Equivalent Fare       Commission         Equivalent Fare       Commission         Taxes       Commission         Total       THB                                                                                                    | kong Status r (Final load)          Fore       Amount         Nat Fare       THB       520         Bankar's Bate       Exchange Value Fare       -         Taxes       THB       520         Taxes       THB       520         Taxes       -       -         Taxes       -       -         Taxes       - <t< td=""><td>Text Immunit       Currency       Amount         Nate Fare       THB       520         Bendraf Rate       Eculuate Fare       Currency         Total       THB       520</td><td>braining for the first state of the first state of</td><td>Treetenemine       Currency Amount         Seafare       THB       Solo         Exclusion Fare       -       -         Exclusion Fare       -       -         Treetenemine       -       -         Test of the test of the test of test of t</td><td>Text Unit       Image: Currency in anound in the second in the second in t</td><td>Tertorition       Image: Currency image: Currency imag</td><td>Yeine       Currency       Amount         Net To Re       Currency       Amount         Base Fare       Currency       Currency         Base Fare       Currency       Currency         <td< td=""><td>Remarks -</td><td></td><td>~</td><td></td><td></td><td></td><td></td><td></td><td></td><td></td><td></td><td></td><td></td></td<></td></t<>                                                                                                    | Text Immunit       Currency       Amount         Nate Fare       THB       520         Bendraf Rate       Eculuate Fare       Currency         Total       THB       520                                                                                                    | braining for the first state of the first state of                                                                                                    | Treetenemine       Currency Amount         Seafare       THB       Solo         Exclusion Fare       -       -         Exclusion Fare       -       -         Treetenemine       -       -         Test of the test of the test of test of t                                                                                                    | Text Unit       Image: Currency in anound in the second in the second in t                                                                                                    | Tertorition       Image: Currency image: Currency imag                                                                                                    | Yeine       Currency       Amount         Net To Re       Currency       Amount         Base Fare       Currency       Currency         Base Fare       Currency       Currency <td< td=""><td>Remarks -</td><td></td><td>~</td><td></td><td></td><td></td><td></td><td></td><td></td><td></td><td></td><td></td><td></td></td<>                                                                                                    | Remarks -                                                                                                    |                       | ~                |               |                             |              |                                                              |                           |             |              |           |           |            |  |
| Fore Information     Currency     Amount       Net Fare     -     -       Base Fare     THB     520       Banker's Rate     -     -       Equivalent Fare     -     -       Exchange Value Fare     -     -       Taxes     -     -       Total     THB     520                                                                                                    | Additional Information         Currency       Amount         Base Fare       THB       520         Bankar's Rate       -       -         Equivalant Fare       -       -         Exchange Value Fare       -       -         Taxes       -       -         Total       THB       520                                                                                                    | Additional information         Nat Fare       Currency       Amount         Base Fare       THB       520         Banker's Rate       -       -       -         Exchange Value Fare       -       -       -         Exchange Value Fare       -       -       -         Taxes       -       -       -         Total       THB       520       Misellances       -         Misellances       -       -       -       -         Taxes       THB       520       -       -       -         Misellances       -       -       -       -       -       -       -       -       -       -       -       -       -       -       -       -       -       -       -       -       -       -       -       -       -       -       -       -       -       -       -       -       -       -       -       -       -       -       -       -       -       -       -       -       -       -       -       -       -       -       -       -       -       -       -       -                                                                                                    | Additionation         Additionation         Matternation         Note Fare         Colored and the set of the set of the set                                                                                                    | Tere increases and increases and increases                                                                                                    | Total       Currency       Amount         Net Fare       -       -         Base Fare       THB       520         Bashet's Fate       -       -         Exchange Value Fare       -       -         Total       THB       520                                                                                                    | Additional Information   Net Fare Currency Amount   Base Fare THB 520   Base fare   Exchange State Sare   Taxes   Taxes   Additional Information   Fee Dialogita Sare (Information)   Participant Issue (Information)   Fee Dialogita Sare (Information)   Participant Issue (Information)   Fee Dialogita Sare (Information)   Participant Issue (Information)   Fee Dialogita Sare (Information)   Participant Issue (Information)   Taxes -   Participant Issue (Information)   Taxes -   Participant Issue (Information)   Taxes -   Participant Issue (Information)   Taxes -   Participant Issue (Information)   Participant Issue (Information)   Participant Issue (Information)   Participant Issue (Information)   Participant Issue (Information)   Participant Issue (Information)   Participant Issue (Information)   Participant Issue (Information)   Participant Issue (Information) Participant Issue (Information) Participant Issue (Information) Participant Issue (Information) Participant Issue (Information) Participant Issue (Information) Participant Issue (Information) Participant Issue (Information) Participant Issue (Information) Participant Issue (Information) Participant Issue (Information) Participant Issue (Infor                                                                                                    | Gurrancy     Amount       Net Fare     -       Base Fare     THB       Barker's fate     -       Equivalent Fare     -       Equivalent Fare     -       Toxas     -       Totad     THB                                                                                                    | Tex-Indexide         Currancy         Amount           Net Fare         Image: Currancy         Amount         Tour Code         Image: Currancy           Bar Fare         Image: Currancy         Image: Currancy         Image: Currancy         Image: Currancy           Bar Fare         Image: Currancy         Image: Currancy         Image: Currancy         Image: Currancy           Bar Fare         Image: Currancy         Image: Currancy         Image: Currancy         Image: Currancy           Bechnage: Value Fare         Image: Currancy         Image: Currancy         Image: Currancy         Image: Currancy           Taxa:         Image: Currancy         Image: Currancy         Image: Currancy         Image: Currancy           Taxa:         Image: Currancy         Image: Currancy         Image: Currancy         Image: Currancy           Taxa:         Image: Currancy         Image: Currancy         Image: Currancy         Image: Currancy                                                                                                    | Issuing Status:                                                                                                    | F (First issue)       |                  |               |                             |              |                                                              |                           |             |              |           |           |            |  |
| Net Fare       -       -         Base Fare       THB       520         Banker's Rate       -       -         Equivalent Fare       -       -         Exchange Value Fare       -       -         Total       THB       520         Banker's Rate       -       -         Taxes       -       -         Total       THB       520                                                                                                    | Net Fare       -       -         Base Fare       THB       520         Bankar's Rate       -       -         Equivalent Fare       -       -         Exchange Value Fare       -       -         Taxes       -       -         Total       THB       520                                                                                                    | Net Fare       -         Base Fare       THB         Exchange Value Fare       -         Exchange Value Fare       -         Taxes       -         Taxes       -         Total       THB         520       Sanker's flate         Iteration fare       -         Taxes       -         Total       THB         520       Sanker's flate                                                                                                    | Net Fare                                                                                                    | Net Fare     -       Basker's Rate     -       Equivaler Fare     -       Exchange Value Fare     -       Toxal     THB       S20     Exchange Nalue Fare       Toxal     THB                                                                                                    | Net Fare     -       Base Fare     THB       Banker's Rate     -       Eculvaler Fare     -       Exchange Value Fare     -       Taxes     -       Total     THB                                                                                                    | Net Fare       -       -         Bas Fare       THB       320         Basherir Rate       -       -         Exchange State Fare       -       -         Taxes       -       -         Teal       THB       520                                                                                                    | Net Fare       1000 Gode       -         Base Fare       THB       520         Burkar's Base       -       -         Exchange Value Fare       -       -         Taxes       -       -         Teal       THB       520                                                                                                    | Net Fare   Base Fare   Trab   Base fare   Trab   Exchanges Value Fare   -   Trab   Trab <td>Fare Informatio</td> <td>n</td> <td></td> <td>Currency</td> <td></td> <td>Amount</td> <td>Additional Information</td> <td></td> <td></td> <td></td> <td></td> <td></td> <td></td>                                                                                                    | Fare Informatio                                                                                                    | n                     |                  | Currency      |                             | Amount       | Additional Information                                       |                           |             |              |           |           |            |  |
| Base Fare     THB     520       Banker's Rate     -       Equivalent Fare     -       Exchange Value Fare     -       Taxes     -       Total     THB                                                                                                    | Base Fare THB 520<br>Banker's Rate -<br>Equivalent Fare -<br>Exchange Value Fare -<br>Taxes -<br>Total THB 520                                                                                                    | Base Fare THB 520<br>Banker's Rate -<br>Equivalent Fare -<br>Exchange Value Fare -<br>Taxes -<br>Total THB 520                                                                                                    | Base Fare THB 520<br>Bankar's Rate -<br>Equivalent Fare -<br>Exchange Value Fare -<br>Taxes -<br>Total THB 520<br>Commasion -<br>Fee Calcustion -<br>Fee Discount -<br>Discount -<br>Discount -<br>Discount -<br>Endorsement/Restriction -<br>Miscellaneous -<br>Information -<br>Miscellaneous -<br>Information -<br>Miscellaneous -<br>Information -<br>Miscellaneous -<br>Information -<br>Miscellaneous -<br>Information -<br>Miscellaneous -<br>Information -<br>Miscellaneous -<br>Information -<br>Information -<br>Informatio -<br>Information -<br>Information -<br>Inform                                                                                                    | Base Fare THB 220<br>Banker's Rate -<br>Equivalent Fare -<br>Refundable Value Fare -<br>Taxes -<br>Total THB 520<br>Commission -<br>Fee Calculation -<br>Fee Calculation -<br>Fee Calcu                                                                                                    | Base Fare THB 520<br>Bankar's Rate - Echaldustion - Hermanian - Hermanian - Herm                                                                                                    | Base Fare THB 520 Backaris Rate - Echange Suber Fare                                                                                                    | Base Fare THB 220<br>Boker's fasta -<br>Equivalent Fare -<br>Totes -<br>Totes -<br>Total THB 220                                                                                                    | Base fare       THB       920         Basker fista       Equivalent fase       .         Exchandable Value fare       .       .         Tota       .       .         Tota       .       .                                                                                                    | Net Fare                                                                                                    |                       |                  | -             |                             | -            | Tour Code                                                    | -                         |             |              |           |           |            |  |
| Banker's Rate                                                                                                    | Bankar's Rate - Equivalent Fare                                                                                                    | Banker's Rate - Equivalent Fare                                                                                                    | Banker's Rate - Equivalent Fare                                                                                                    | Banker's Rate                                                                                                    | Banker's Rate - Eculation - Per Landaudo - Conservation - Conservation - Conservatio - Conservation - Conservation - Conservat                                                                                                    | Banker's Rate - Equivalent Fare                                                                                                    | Bankar's Rate - Equivalent Fare                                                                                                    | Bankar's Rate - Exclusion - Construction - Constructio - Construction - Construction - Construct                                                                                                    | Base Fare                                                                                                    |                       |                  | тнв           |                             | 520          | Commission<br>Fee Calculation                                | -                         |             |              |           |           |            |  |
| Equivalent Fare Exchange Value Fare Taxes Total THB 520 Total The striction - Miscellaneous Information Total The striction - Miscellaneous Information The striction - Miscellaneous Information The striction - Miscellaneous Information The striction - Miscellaneous Information The striction - Miscellaneous Information The striction - Miscellaneous Information The striction - Miscellaneous Information The striction - Miscellaneous Information The striction - The striction - Miscellaneous Information The striction - Miscellaneous Information - Miscellaneous Information The striction - Miscellaneous Information The striction - Miscellaneous Information - Miscellaneous Information - Miscellaneous Information - Miscellaneous Information - Miscellaneous Information - Miscellaneous                                                                                                    | Equivalent Fare Exchange Value Fare Taxes Total THB S20 Total THB THB THB THB THB THB THB THB THB THB                                                                                                    | Equivalent Fare · · · · · · · · · · · · · · · · · · ·                                                                                                    | Equivalent Fare Exchange Value Fare Taxes Taxes Tetal THB 520                                                                                                    | Equivalent Fare                                                                                                    | Equivalent Fare  Change Value Fare  Taxes  Total  THB  S20                                                                                                    | Eucharge Yalue Fare                                                                                                    | Equivalent Fare   Exchange value Fare   iones   iones <td>Euchalent Fare   Euchalent Value Fare   Tara   Tara   Tead   THB     Statisticaline   Information     Information        Information        Information                                                                                                    <!--</td--><td>Banker</td><td>'s Rate -</td><td></td><td>-</td><td></td><td></td><td>Fee Calculation</td><td>-</td><td></td><td></td><td></td><td></td><td></td></td>                                                                                                    | Euchalent Fare   Euchalent Value Fare   Tara   Tara   Tead   THB     Statisticaline   Information     Information        Information        Information </td <td>Banker</td> <td>'s Rate -</td> <td></td> <td>-</td> <td></td> <td></td> <td>Fee Calculation</td> <td>-</td> <td></td> <td></td> <td></td> <td></td> <td></td>                                                                                                    | Banker                                                                                                    | 's Rate -             |                  | -             |                             |              | Fee Calculation                                              | -                         |             |              |           |           |            |  |
| Exchange Value Fare                                                                                                    | Exchange Value Fare           Refundable Value Fare         .           Taxes         .           Total         THB             Miscellaneous   Information                                                                                                    | Exchange Value Fare           Taxea         .         .         .         .         Endorsement/Restriction .         Miscellaneous         .         .         .         .         .         .         .         .         .         .         .         .         .         .         .         .         .         .         .         .         .         .         .         .         .         .         .         .         .         .         .         .         .         .         .         .         .         .         .         .         .         .         .         .         .         .         .         .         .         .         .         .         .         .         .         .         .         .         .         .         .         .         .         .         .         .         .         .         .         .         .         .         .         .         .         .         .         .         .         .         .         .         .         .         .         .         .         .         .         .         .         .         .         .         .         .         .                                                                                                    | Exchange Value Fare · · · · · · · · · · · · · · · · · · ·                                                                                                    | Exchange Value Fare   Tares     Tares     Total     THB     S20     Bechange     Endorsement/Restriction     Miscellanceus     Information     Information                                                                                                    | Exchange Value Fare     Taxes     Taxes     Total     THB     S20     Exchange     Exchange                                                                                                    | Exchange Value Fare           Taxas         .         .         .         Endorstanding Statiction .           Taxas         .         .         .         .         .           Total         THB         S20         Information .         .                                                                                                    | Exchange Value Fare   Tota   Tota   THE   TOTA                                                                                                    |                                                                                                    | Equivalent F                                                                                                    | are                   |                  |               |                             |              | Original Issue/In                                            | -                         |             |              |           |           |            |  |
| Refundable Value Fare       .       .         Taxies       .       .         Total       THB       520                                                                                                    | Refundable Value Fare       .       .         Taxes       .       .         Total       THB       520                                                                                                    | Refundable Value Fare       .       .         Taxes       .       .         Total       THB       520                                                                                                    | Refundable Value Fare       .         Taxes       .         Total       THB         S20       Miscellaneous         Information       .                                                                                                    | Refundable Value Fare       .       .         Taxes       .       .         Total       THB       520                                                                                                    | Refundable Value Fare       .         Toxas       .         Total       THB         S20       Information                                                                                                    | Refundable Value Fare       .         Twas       .         Total       THB         S20       Endersement/Restriction .                                                                                                    |                                                                                                    |                                                                                                    | Exchange Va                                                                                                    | lue Fare              |                  |               |                             |              | Of Elliar Issuer III                                         |                           |             |              |           |           |            |  |
| Taxes<br>Total THB 520 Miscellaneous Information .                                                                                                    | Taxes                                                                                                    | Taxes Information                                                                                                    | Taxas Information                                                                                                    |                                                                                                    |                                                                                                    |                                                                                                    |                                                                                                    |                                                                                                    | Refundable                                                                                                    |                       |                  | -             |                             | -            | Exchange                                                     | -                         |             |              |           |           |            |  |
| Total THB 520                                                                                                    | Total THB 520                                                                                                    |                                                                                                    |                                                                                                    |                                                                                                    |                                                                                                    |                                                                                                    |                                                                                                    |                                                                                                    |                                                                                                    | Value Fare            |                  |               |                             | -            | Exchange<br>Endorsement/Rest                                 | -<br>riction .            |             |              |           |           |            |  |
| Radeust                                                                                                    | Anadeust                                                                                                    | hairmadeusti                                                                                                    | thair Amadeus                                                                                                    | thair Amadeus th                                                                                                    | thair Amadeus th                                                                                                    | thair Amadeust                                                                                                    | thair Amadeus th                                                                                                    | thai Anadeust                                                                                                    | Taxes                                                                                                    | Value Fare            |                  |               |                             | •            | Exchange<br>Endorsement/Rest<br>Miscellaneous                | -<br>riction -            |             |              |           |           |            |  |
|                                                                                                    |                                                                                                    | A di A                                                                                                    | - That A                                                                                                    | That A                                                                                                    | - Main Ar                                                                                                    | That A.                                                                                                    | that h                                                                                                    | that                                                                                                    | Taxes<br>Total                                                                                                    | Value Fare            |                  | -<br>-<br>THB |                             | -<br>520     | Exchange<br>Endorsement/Rest<br>Miscellaneous<br>Information | -<br>riction -<br>-       |             |              |           |           |            |  |
|                                                                                                    |                                                                                                    |                                                                                                    |                                                                                                    |                                                                                                    |                                                                                                    |                                                                                                    |                                                                                                    |                                                                                                    | Taxes<br>Total                                                                                                    | Value Fare            | <i>A</i>         | THB           | 26                          | 520          | Exchange<br>Endorsement/Rest<br>Miscellaneous<br>Information |                           |             |              |           |           |            |  |
|                                                                                                    |                                                                                                    |                                                                                                    |                                                                                                    |                                                                                                    |                                                                                                    |                                                                                                    |                                                                                                    |                                                                                                    | Taxes<br>Total                                                                                                    | Value Fare            |                  | THB           | 6                           | 520          | Exchange<br>Endorsement/Rest<br>Miscellaneous<br>Information |                           |             |              |           |           |            |  |
|                                                                                                    |                                                                                                    |                                                                                                    |                                                                                                    |                                                                                                    |                                                                                                    |                                                                                                    |                                                                                                    |                                                                                                    | Taxes<br>Total                                                                                                    | Value Fare            |                  | THB           | 96                          | 520          | Exchange<br>Endorsement/Rest<br>Miscellaneous<br>Information |                           |             |              |           |           |            |  |
|                                                                                                    |                                                                                                    |                                                                                                    |                                                                                                    |                                                                                                    |                                                                                                    |                                                                                                    |                                                                                                    |                                                                                                    | Taxes<br>Total                                                                                                    | Value Fare            |                  | THB           | 96                          | 520          | Exchange<br>Endorsement/Rest<br>Miscellaneous<br>Information |                           |             |              |           |           |            |  |

# **Transfer order to Ticketing office**

(In case of non-ticketing agencies)

ES BKKOK219W -B

ES BKKOK219W – B Security agreement transaction code Office identification of the Ticketing office Dash followed by the access mode

| ▶ This PNR contains some NDC flights. Some of the cryptic | command m | ay not be | allowed. Try in Grap | hic (ALT + R) |
|-----------------------------------------------------------|-----------|-----------|----------------------|---------------|
| ES BKKOK219W-B                                            |           |           |                      |               |
|                                                           |           |           |                      |               |
| TST TSM RLR NDC                                           |           |           |                      | _             |
| RP/BKKOK2130/BKKOK2130                                    | TM/SU     | 30JAI     | N24/0958Z            | 6MOZQJ        |
| AMADEUS/ADAM MR (ADT) 2. AMAD                             | SUS/AMA   | NDA M     | S (ADT)              |               |
| 4 SO 705 V 01APR 1 BKKSTN HK3                             | 0040 1    | 305       | 01200                | N             |
| 5 SO 706 V 07APR 7 SINBKK HK3                             | 0710 0    | 835       | 17APR                | N             |
| 6 APA SIRIWAN@THAIAMADEUS.COM                             |           |           |                      |               |
| 7 APA 02 207 9090                                         |           |           |                      |               |
| 8 TK TL01FEB/BKKOK2130                                    |           |           |                      |               |
| 9 SSR RQST SQ HK1 BKKSIN/42CN,P                           | 3/s4      | SEE R     | TSTR                 |               |
| 10 SSR RQST SQ HK1 BKKSIN/42BN,P                          | 2/s4      | SEE R     | TSTR                 |               |
| 11 SSR RQST SQ HK1 BKKSIN/42AN,P                          | 1/s4      | SEE R     | TSTR                 |               |
| 12 SSR RQST SQ HK1 SINBKK/43KN,P                          | 3/s5      | SEE R     | TSTR                 |               |
| 13 SSR RQST SQ HK1 SINBKK/43JN,P                          | 2/S5      | SEE R     | TSTR                 |               |
| 14 SSR RQST SQ HK1 SINBKK/43HN,P                          | 1/55      | SEE R     | TSTR                 |               |
| 15 SSR CTCM SQ HKI USUIZ34657/PI                          | THE COM   | /p1       |                      |               |
| 17 SSD CTCM SO HK1 0801234657/D2                          | 505.COM   | / - 1     |                      |               |
| 18 SSR CTCE SO HK1 ALC//THATAMAD                          | EUS.COM   | /P2       |                      |               |
| 19 SSR CTCM SQ HK1 0801234657/P3                          |           |           |                      |               |
| 20 SSR CTCE SQ HK1 ALC//THAIAMAD                          | EUS.COM   | /P3       |                      |               |
| 21 SSR XBAG SQ HK1 TTL 20KG EXCE                          | SS BAGG   | AGE W     | EIGHT/S4/P2          |               |
| 22 SSR XBAG SQ HK1 TTL 20KG EXCE                          | SS BAGG   | AGE W     | EIGHT/S5/P2          |               |
| >                                                         |           |           |                      |               |

.0<sup>4</sup>

# **AMADEUS**

#### Then save PNR by RF PAX; ER

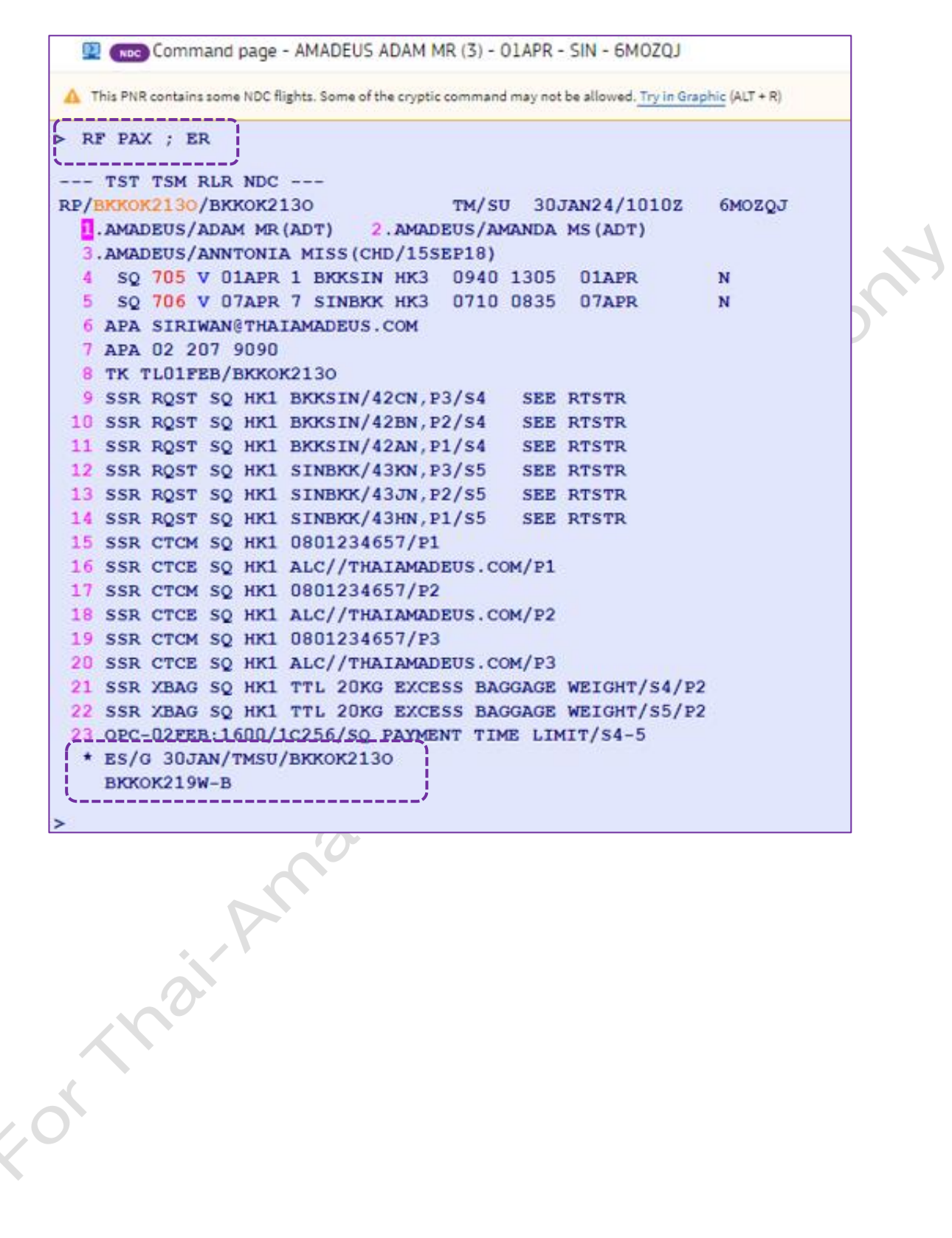

**THAI Amadeus Learning Centre** 

# How to pay and issue the ticket

**Note:** Before issuing the ticket, review the flight details.

1. In the **Products** section, select the flight and click on **Issue and pay** or select **Issueand pay** from the drop-down list.

| oducts           | 5                                  |                                |                                   |                                                  |               |              |                                |                        |        |
|------------------|------------------------------------|--------------------------------|-----------------------------------|--------------------------------------------------|---------------|--------------|--------------------------------|------------------------|--------|
|                  | Add air product<br>Add form of pay | : 🖴 Add ho<br>/ment 🖋          | otel product<br>Send $\checkmark$ | 📾 Add car product 🛛 🛱                            | Add           | rail product | : 🐚 Add seats 🛛 + A            | dd services            |        |
| <b>~</b> 6       | 🔊 Issue and pa                     | y 📋 Cancel                     | l Order 🤅                         | ) Full fare conditions 🛛 📋 Ba                    | iggage        | informatio   | n                              |                        |        |
| ✓ P <sub>1</sub> | ⊱ AIR                              | BKK ≓ SIN                      | NDC                               | Monday, April 1, 2024 -<br>Sunday, April 7, 2024 |               | THB          | 39,775.00 3은                   | CONFIRMED Issue and pa | y 🗸 )^ |
| ITINEF           | Singapore A<br>SQ 705              | CE<br>Monday,<br>April 1, 2024 | ВКК<br>09:40                      | Bangkok Suvarnabhu                               | ÷             | SIN<br>13:05 | Singapore Changi<br>Terminal 0 | Class V Cabin -        | НК     |
| Airline          | record locator                     | 6MNZB9 L                       | atest check-i                     | n time -                                         |               |              |                                |                        |        |
| ۵                | Singapore A<br>SQ 706              | Sunday,<br>April 7, 2024       | SIN<br>07:10                      | Singapore Changi<br>Terminal 2                   | $\rightarrow$ | BKK<br>08:35 | Bangkok Suvarnabhu.            | •• Class V Cabin -     | НК     |
|                  |                                    |                                |                                   |                                                  |               |              |                                |                        |        |

Formation

2. The **Review and issue your NDC Content** page is displayed.

| NDC Booking file - AMADEUS A                    | DAM MR (3) - O1APR       | - SIN - 6MOZO | )<br>J       |                     |         |                 |
|-------------------------------------------------|--------------------------|---------------|--------------|---------------------|---------|-----------------|
| eview and issue y                               | our NDC co               | ntent         |              |                     |         |                 |
| · · · · · · · · · · · · · · · · · · ·           |                          |               |              |                     |         |                 |
| Go to booking file                              |                          |               |              |                     |         |                 |
| Passengers                                      |                          |               |              |                     |         |                 |
| PAX2 ADT MR AMADEUS ADAM PA                     | AX3 ADT MS AMADEUS A     | AMANDA PAX4   | CHD MISS AMA | DEUS ANNTONIA       |         |                 |
|                                                 |                          |               |              |                     |         |                 |
| Itinerary Details                               |                          |               |              |                     |         |                 |
| ${ m BKK} 	o { m SIN}$ No connections           |                          |               |              |                     |         |                 |
| SINGAPOR Apr 1, 2024                            | вкк                      | $\rightarrow$ | SIN T        | erminal 0           | Class V | Cabin ECON      |
| SQ 705                                          | 09:40                    |               | 13:05        |                     |         |                 |
| $SIN  \rightarrow  BKK \qquad No \ connections$ |                          |               |              |                     |         |                 |
| SINGAPOR Apr 7, 2024<br>SQ 706                  | SIN Terminal 2<br>07:10  | $\rightarrow$ | ВКК<br>08:35 |                     | Class V | Cabin ECON      |
|                                                 |                          |               |              |                     |         |                 |
| Price details                                   |                          |               |              |                     |         |                 |
| The details                                     |                          |               |              |                     |         |                 |
| Total for all passengers: THB 39,775            | .00 (including taxes and | discounts)    | Ô            | Baggage information | ① Full  | fare conditions |
| Passenger                                       |                          | Fare amount   | Taxe         | s Service           | es      | Total           |
| MR AMADEUS ADAM ADT                             |                          | THB 6,600.00  | THB 2,475.0  | 0 THB 1,040.0       | 00      | THB 10,115.00   |
| MS AMADEUS AMANDA ADT                           |                          | THB 6,600.00  | THB 2,475.0  | 0 THB 12,120.0      | 00      | THB 21,195.00   |
| MISS AMADEUS ANNTONIA CHD                       |                          | THB 4,950.00  | THB 2,475.0  | 0 THB 1,040.0       | 00      | THB 8,465.00    |
| Total amounts                                   |                          |               |              | -                   |         | THB 39,775.00   |
|                                                 |                          |               |              |                     |         |                 |
|                                                 |                          |               |              |                     |         |                 |
| Create invoice                                  |                          |               |              |                     |         |                 |
|                                                 |                          |               |              |                     |         |                 |

- 3. In the Form of Payment section, select the payment type (Cash)
- 4. Click on **Issue and pay** again.

|     | Form of payment      |
|-----|----------------------|
| <   | Type<br>Cash         |
| 7,0 | Form of payment Cash |
|     |                      |
|     | Issue and pay        |

# NDC Booking file with ticket

A message and the new ticket number confirm that **NDC content was paid and issued**. NDC tickets and EMDs are displayed in the **E-Ticket and EMD** section of booking file.

| E-Ticke | et and EMD                          |                     |                  |                         |                 |              |                      |                    | ^      |
|---------|-------------------------------------|---------------------|------------------|-------------------------|-----------------|--------------|----------------------|--------------------|--------|
| ٥       | NDC content was paid                | and issued          |                  |                         |                 |              |                      |                    | ×      |
| Refu    | and Issue Docume                    | nt Receipt ATC Reis | ssue Add Manual  | E-Ticket Add Manual EMD | Create Original | /Issued in E | change For (FO)      | Send A.I.R. E-     | ricket |
| View    | / Void E-Ticket/EM                  | D Show Refund       |                  |                         |                 |              |                      |                    |        |
|         | Ticket number                       |                     | Ticketing office | Passenger               | Flight          |              |                      | To                 | tal    |
|         | 618-2445968938<br>Issued on 30JAN24 | from TST1           | BKKOK2130        | 1 AMADEUS ADAM          | SQ705<br>SQ706  | SQ<br>SQ     | BKK-SIN<br>SIN-BKK   | 01APR24<br>07APR24 |        |
|         | 618-2445968939<br>Issued on 30JAN24 | from TST2           | BKKOK2130        | 2 AMADEUS AMANDA        | SQ705<br>SQ706  | SQ<br>SQ     | BKK-SIN<br>SIN-BKK   | 01APR24<br>07APR24 |        |
|         | 618-2445968940<br>Issued on 30JAN24 | from TST3           | BKKOK2130        | AMADEUS ANNTONIA        | SQ705<br>SQ706  | SQ<br>SQ     | BKK-SIN<br>SIN-BKK   | 01APR24<br>07APR24 |        |
|         |                                     |                     |                  |                         |                 | Total fo     | or all tickets and a | ll passengers -    |        |
| 6       | EMD number                          | Service             | Ticketing office | Passenger               | Flight          |              |                      | To                 | tal    |
|         | 618-4568075477                      | Seat Map RQST       | BKKOK2130        | 1 AMADEUS ADAM          | SQ705           | sQ           | BKK-SIN              | 01APR24            |        |
|         | 618-4568075480                      | Seat Map RQST       | BKKOK2130        | AMADEUS ADAM            | SQ706           | sQ           | SIN-BKK              | 07APR24            |        |
|         | 618-4568075476                      | Seat Map RQST       | BKKOK2130        | 2 AMADEUS AMANDA        | SQ705           | sQ           | BKK-SIN              | 01APR24            |        |
|         | 618-4568075481                      | Misc. XBAG          | BKKOK2130        | 2 AMADEUS AMANDA        | SQ705<br>SQ706  | sQ<br>sQ     | BKK-SIN<br>SIN-BKK   | 01APR24<br>07APR24 |        |
|         | 618-4568075479                      | Seat Map RQST       | BKKOK2130        | 2 AMADEUS AMANDA        | SQ706           | sQ           | SIN-BKK              | 07APR24            |        |
|         | 618-4568075478                      | Seat Map RQST       | BKKOK2130        | 3 AMADEUS ANNTONIA      | SQ706           | sQ           | SIN-BKK              | 07APR24            |        |
|         | 618-4568075475                      | Seat Map RQST       | BKKOK2130        | 3 AMADEUS ANNTONIA      | SQ705           | sQ           | BKK-SIN              | 01APR24            |        |
|         |                                     |                     |                  |                         |                 |              | Tot                  | al for all EMD -   |        |

# E-Ticket Record:

| E-1      | Ticket                  |                      |        |       |                       |       |            |               | × |
|----------|-------------------------|----------------------|--------|-------|-----------------------|-------|------------|---------------|---|
| E-t      | icket Number            |                      |        |       |                       |       |            |               |   |
| 6.<br>AM | 18-24459<br>MADEUS/ADAM | 968938<br>1 mr (adt) |        |       |                       |       |            |               |   |
|          |                         |                      |        |       |                       |       |            | <>            |   |
| #        | Dep. city               | Arr. city            | Flight | Class | Date                  | Time  | Fare basis | Coupon status |   |
| 1        | ВКК                     | SIN                  | SQ 705 | V     | Monday, April 1, 2024 | 09:40 | V16THR     | Open for use  |   |
| 2        | SIN                     | ВКК                  | SQ 706 | V     | Sunday, April 7, 2024 | 07:10 | V16THR     | Open for use  |   |
|          |                         |                      |        |       |                       |       |            | ·/            |   |

'n

## In the command page:

| A This PNR contains some NDC fl                                                                                                    | ights. Some of the cryptic comn          | nand may not be        | allowed. Try in G | raphic (ALT + R)                                                                                                    |
|----------------------------------------------------------------------------------------------------|------------------------------------------|------------------------|-------------------|----------------------------------------------------------------------------------------------------|
| ≻ RT                                                                                                    |                                          |                        |                   |                                                                                                    |
| TST TSM BLB NDC                                                                                                    |                                          |                        |                   |                                                                                                    |
| RP/BKKOK2130/BKKOK2                                                                                                    | 130 тм                                   | /su 30ja               | N24/1019z         | 6MOZQJ                                                                                                    |
| 1.AMADEUS/ADAM MR                                                                                                    | (ADT) 2. AMADEUS                         | /AMANDA M              | S(ADT)            |                                                                                                    |
| 3.AMADEUS/ANNTONIA                                                                                                    | A MISS (CHD/15SEP1                       | 8)                     |                   |                                                                                                    |
| 4 SQ 705 V 01APR                                                                                                    | 1 BKKSIN HK3 09                          | 40 1305                | 01APR             | N                                                                                                    |
| 5 SQ /06 V U/APR<br>6 ADA STDTWANGTHA                                                                                                    | 7 SINBKK HK3 U7.                         | 10 0835                | U/APR             | N                                                                                                    |
| 7 APA 02 207 9090                                                                                                    | LAMADEOS.COM                             |                        |                   |                                                                                                    |
| 8 TK OK30JAN/BKKO                                                                                                    | K2130                                    |                        |                   |                                                                                                    |
| 9 SSR RQST SQ HK1                                                                                                    | BKKSIN/42CN, P3/S                        | 4 SEE R                | TSTR              |                                                                                                    |
| 10 SSR RQST SQ HK1                                                                                                    | BKKSIN/42BN, P2/S                        | 4 SEE R                | TSTR              |                                                                                                    |
| 12 SSR ROST SO HK1                                                                                                    | STNBKK / A2KN D2/C                       | 4 SEE R<br>5 SEE D     | TSTR              |                                                                                                    |
| 13 SSR ROST SO HK1                                                                                                    | SINBKK/43JN, P2/S                        | 5 SEE R                | TSTR              |                                                                                                    |
| 14 SSR ROST SO HK1                                                                                                    | SINBKK/43HN, P1/S                        | 5 SEE R                | TSTR              |                                                                                                    |
| 15 SSR CTCM SQ HK1                                                                                                    | 0801234657/P1                            |                        |                   |                                                                                                    |
| 16 SSR CTCE SQ HK1                                                                                                    | ALC//THAIAMADEUS                         | .COM/P1                |                   |                                                                                                    |
| 17 SSR CTCM SQ HK1                                                                                                    | 0801234657/P2                            | COM / D2               |                   |                                                                                                    |
| 19 SSR CTCM SO HK1                                                                                                    | 0801234657/P3                            | . COM/ P2              |                   |                                                                                                    |
| 20 SSR CTCE SQ HK1                                                                                                    | ALC//THAIAMADEUS                         | . сом/рз               |                   |                                                                                                    |
| 21 SSR XBAG SQ HK1                                                                                                    | TTL 20KG EXCESS                          | BAGGAGE W              | EIGHT/S4/1        | 2                                                                                                    |
| 22_SSR_XBAG_SO_HK1                                                                                                    | TTL 20KG EXCESS                          | BAGGAGE W              | EIGHT/S5/1        | 2                                                                                                    |
| 23 FA PAX 618-24459                                                                                                    | 68938 <b>/ETSQ/30JAN2</b>                | 4/BKKOK21              | 30/3502208        | 33                                                                                                    |
| /S4-5/P1                                                                                                    | 20000 / FTSO / 30.TAN2                   | 1/BKK0K21              | 30/3502209        | 12                                                                                                    |
| /s4-5/P2                                                                                                    | 00939/1130/300ANZ                        | 47 BRROKZ 1            | 50/ 5502200       |                                                                                                    |
| 25 FA PAX 618-24459                                                                                                    | 68940/ETSQ/30JAN2                        | 4/BKKOK21              | 30/3502208        | 33                                                                                                    |
| /s4-5/P3                                                                                                    |                                          |                        |                   |                                                                                                    |
| 26 FA PAX 618-45680                                                                                                    | 075477/DTSQ/30JAN2                       | 4/BKKOK21              | 30/3502208        | 33/P1/E11                                                                                                    |
| 27 FA PAX 618-45680                                                                                                    | 175480/DTSQ/30JAN2<br>175476/DTSO/30JAN2 | 4/BKKOK21<br>4/BKKOK21 | 30/3502208        | 3/P1/E14<br>3/P2/E10                                                                                                    |
| 29 FA PAX 618-45680                                                                                                    | 75481/DTSQ/30JAN2                        | 4/BKKOK21              | 30/3502208        | 33                                                                                                    |
| /P2/E21-22                                                                                                    | _                                        |                        |                   |                                                                                                    |
| 30 FA PAX 618-45680                                                                                                    | 075479/DTSQ/30JAN2                       | 4/BKKOK21              | 30/3502208        | 33/P2/E13                                                                                                    |
| 31 FA PAX 618-45680                                                                                                    | 075478/DTSQ/30JAN2                       | 4/BKKOK21              | 30/3502208        | 33/P3/E12                                                                                                    |
| 32 FA PAX 018-4568U                                                                                                    | 1/54/5/DTSQ/30JAN2                       | 4/BKKOK21              | 30/3502208        | 53/P3/E9                                                                                                    |
| Constitution of the second second sec |                                          |                        |                   | and the second second sec |

# How to send document receipt

**Note:** E-ticket receipts (ITR) for NDC bookings can only be issued after the ticket issuance or exchange.

In the E-Ticket and EMD section, click on Issue Document Receipt.

| 0            | NDC content was paid                 | and issued         |                  |                         |                |               |                      |                   | )    |
|--------------|--------------------------------------|--------------------|------------------|-------------------------|----------------|---------------|----------------------|-------------------|------|
| Refu<br>Senc | Issue Docume                         | nt Receipt ATC Rei | ssue Add Manual  | E-Ticket Add Manual EMD | Create Origina | l/Issued in E | cchange For (FO)     | Send A.I.R. E-Tio | sket |
| View         | <ul> <li>Void E-Ticket/EM</li> </ul> | D Show Refund      |                  |                         |                |               |                      |                   |      |
|              | Ticket number                        |                    | Ticketing office | Passenger               | Flight         |               |                      | Tota              | l    |
|              | 618-2445968938                       |                    | BKKOK2130        | 1 AMADEUS ADAM          | SQ705          | sq            | BKK-SIN              | 01APR24           |      |
|              | Issued on 30JAN24                    | from TST1          |                  |                         | SQ706          | sQ            | SIN-BKK              | 07APR24           |      |
|              | 618-2445968939                       |                    | BKKOK2130        | 2 AMADEUS AMANDA        | SQ705          | SQ            | BKK-SIN              | 01APR24           |      |
|              | Issued on 30JAN24                    | from TST2          |                  |                         | SQ706          | SQ            | SIN-BKK              | 07APR24           |      |
| ٦            | 618-2445968940                       |                    | BKKOK2130        | AMADEUS ANNTONIA        | SQ705          | sQ            | BKK-SIN              | 01APR24           |      |
|              | Issued on 30JAN24                    | from TST3          |                  |                         | SQ706          | sQ            | SIN-BKK              | 07APR24           |      |
|              |                                      |                    |                  |                         |                | Total fo      | or all tickets and a | ll passengers -   |      |
|              | EMD number                           | Service            | Ticketing office | Passenger               | Flight         |               |                      | Tota              | ι    |
|              | 618-4568075477                       | Seat Map RQST      | BKKOK2130        | 1 AMADEUS ADAM          | SQ705          | sQ            | BKK-SIN              | 01APR24           |      |
|              | 618-4568075480                       | Seat Map RQST      | BKKOK2130        | 1 AMADEUS ADAM          | SQ706          | sQ            | SIN-BKK              | 07APR24           |      |
|              | 618-4568075476                       | Seat Map RQST      | BKKOK2130        | 2 AMADEUS AMANDA        | SQ705          | sQ            | BKK-SIN              | 01APR24           |      |
|              | 618-4568075481                       | Misc. XBAG         | BKKOK2130        | 2 AMADEUS AMANDA        | SQ705          | sq            | BKK-SIN              | 01APR24           |      |
| _            |                                      |                    |                  | _                       | SQ706          | sQ            | SIN-BKK              | 07APR24           |      |
|              | 618-4568075479                       | Seat Map RQST      | BKKOK2130        | 2 AMADEUS AMANDA        | SQ706          | sQ            | SIN-BKK              | 07APR24           |      |
|              | 618-4568075478                       | Seat Map RQST      | BKKOK2130        | 3 AMADEUS ANNTONIA      | SQ706          | sQ            | SIN-BKK              | 07APR24           |      |
| ٦            | 618-4568075475                       | Seat Map RQST      | BKKOK2130        | AMADEUS ANNTONIA        | SQ705          | sQ            | BKK-SIN              | 01APR24           |      |
|              |                                      |                    |                  |                         |                |               |                      |                   |      |

Lortho

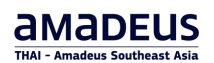

### Send E-ticket Receipt.

| E-Ticket Number                                            | Passenger                         | PTC                | Segments |  |
|------------------------------------------------------------|-----------------------------------|--------------------|----------|--|
| 618-2445968938                                             | AMADEUS / Adam                    | ADT                | 1 2      |  |
| 618-2445968939                                             | 15968939 AMADEUS / Amanda ADT 1 2 |                    |          |  |
| 618-2445968940                                             | a AMADEUS / Anntonia              | CHD                | 1 2      |  |
| Document Remarks(0)                                        |                                   |                    | ~        |  |
| Document Language Settings                                 |                                   |                    | ~        |  |
| Print/Download/Send Options                                |                                   |                    | ^        |  |
| Print/Download                                             | 🗹 Email                           | Fax                |          |  |
| You can open the document in your browser                  | Booking file emails               | Booking file faxes |          |  |
| by clicking the icon at the bottom right of the<br>screen. |                                   |                    |          |  |
|                                                            | ☑ Other emails                    | Other Faxes        |          |  |
|                                                            | ALC@THAIAMADEUS.COM               |                    |          |  |
|                                                            | Add email                         |                    |          |  |

You can send **ITR** to email address in the command page by entering:

# ITR-EML-ALC@THHAIAMADEUS.COM

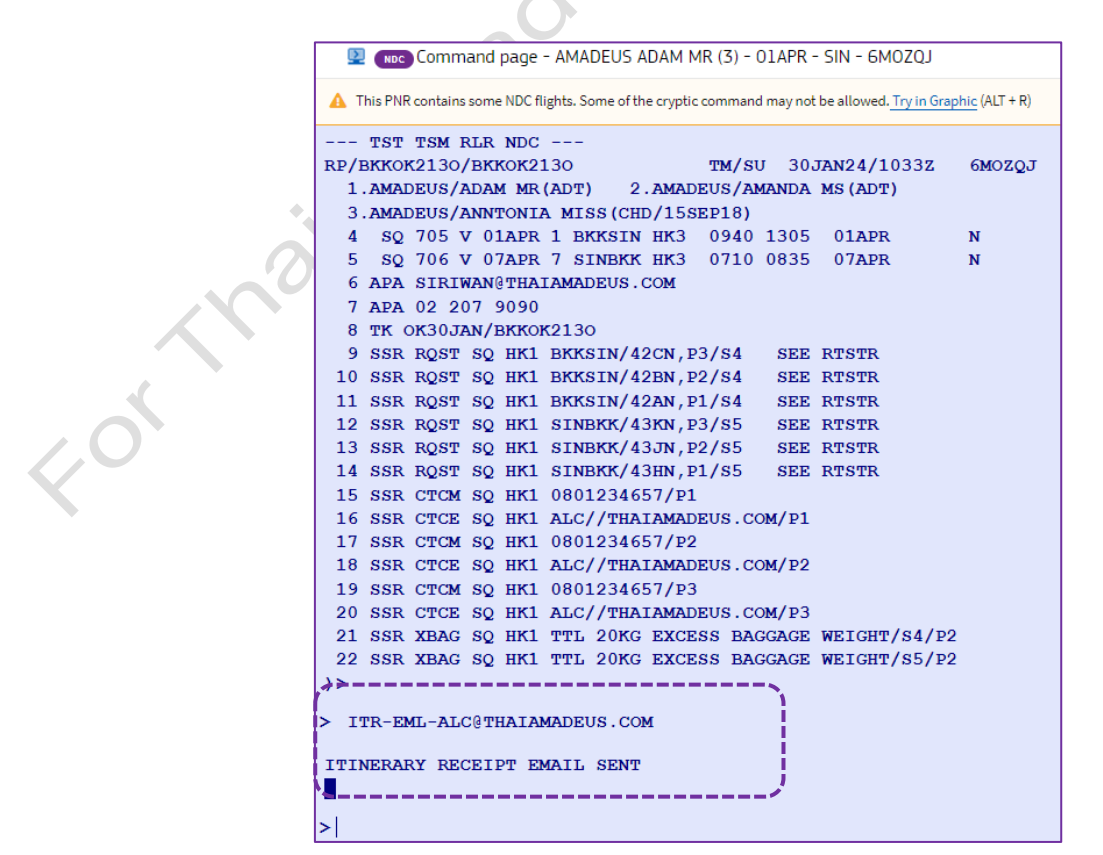

# amadeus Southeast Asia

|                                                                                                    | 10000                                                                                  |                                       |                                                                                      |                     | D- 11                                  |                          | CH070              | ~                     | 100 T                    |
|----------------------------------------------------------------------------------------------------|----------------------------------------------------------------------------------------|---------------------------------------|--------------------------------------------------------------------------------------|---------------------|----------------------------------------|--------------------------|--------------------|-----------------------|--------------------------|
| Elect                                                                                                    | ronic T                                                                                | icket Rec                             | eipt                                                                                 |                     | Booking                                | ref                      | 6MOZQJ             | <u>Chec</u><br>Trip i | n Messeng                |
| Agency                                                                                                    |                                                                                        | THAI-AMADI                            | EUS                                                                                  |                     | Docume                                 | nt Issue Dat             | e 30 Januar        | ry 24                 | Baggag                   |
|                                                                                                    |                                                                                        | 89 VIBHAVA                            | DI ROAD                                                                              |                     |                                        |                          |                    |                       |                          |
| Telepho                                                                                                    | ne                                                                                     | 02 207 9090                           |                                                                                      |                     |                                        |                          |                    |                       |                          |
| Travele                                                                                                    | t i                                                                                    | 35022083                              |                                                                                      | Ticke               | t Number                               |                          | Issuing A          | irline                |                          |
| AMADE                                                                                                    | JS/ADAM                                                                                | MR (ADT)                              |                                                                                      | 618-2               | 445968938                              |                          | Singapore          | Airlines              |                          |
| Itinera                                                                                                    | ry                                                                                     |                                       |                                                                                      |                     |                                        |                          |                    |                       |                          |
| Monday                                                                                                    | 01 April 2                                                                             | 2024                                  |                                                                                      |                     |                                        |                          |                    |                       |                          |
| X                                                                                                    | Singapo<br>Departure                                                                   | ore Airlines SQ<br>01 April           | 705 (Operate<br>09:40                                                                | d By Sin<br>SUVAR   | igapore Airline<br>NABHUMI INTL B      | es, SQ)<br>ANGKOK        |                    |                       |                          |
|                                                                                                    | Arrival<br>Duration                                                                    | 01 April                              | 13:05                                                                                | CHANG<br>02:25h     | I SINGAPORE<br>(Non Stop)              |                          | Termina            | al : 0                |                          |
| 2                                                                                                    | Flight Dist                                                                            | tance                                 |                                                                                      | 880 Mile            | es<br>w (V)                            |                          |                    |                       |                          |
|                                                                                                    | Booking S                                                                              | Status                                |                                                                                      | Confirm             | ed                                     |                          |                    |                       |                          |
| Check-in                                                                                                    | Equipmen                                                                               | i me<br>it                            |                                                                                      | 787 All             | Series Passenger                       | cnange)                  |                    |                       |                          |
|                                                                                                    | Airline Co                                                                             | ntact                                 |                                                                                      | Suvarna<br>Changi   | abhumi Intl - 236 04<br>- 65 6223 8888 | 440/2365301              |                    |                       |                          |
|                                                                                                    | Seat<br>Baggage /                                                                      | Allowance                             |                                                                                      | 42A - C<br>25K for  | onfirmed for AMAE<br>AMADEUS/ADAM      | EUS/ADAM MR              | (ADT)              |                       |                          |
|                                                                                                    | Flight Mea                                                                             | al                                    |                                                                                      | Meal                |                                        | ,,                       |                    |                       |                          |
| Sunday                                                                                                    | 07 April 2                                                                             | 024                                   | 700.10                                                                               | 4.0                 |                                        |                          |                    |                       |                          |
| X                                                                                                    | Departure                                                                              | ore Airlines SQ<br>07 April           | 706 (Operate<br>07:10                                                                | CHANG               | igapore Airline<br>SI SINGAPORE        | es, SQ)                  | Termina            | al : 2                |                          |
|                                                                                                    | Arrival<br>Duration                                                                    | 07 April                              | 08:35                                                                                | SUVAR<br>02:25h     | NABHUMI INTL B<br>(Non Stop)           | ANGKOK                   |                    |                       |                          |
| 2027                                                                                                    | Flight Dist<br>Class                                                                   | tance                                 |                                                                                      | 880 Mile<br>Econom  | es<br>1y(V)                            |                          |                    |                       |                          |
|                                                                                                    | Booking S                                                                              | Status<br>Time                        |                                                                                      | Confirm<br>07 April | ed<br>08:40 (Subject to r              | change)                  |                    |                       |                          |
| Check-in                                                                                                    | Equipmen                                                                               | it<br>staat                           |                                                                                      | 787 All             | Series Passenger                       |                          |                    |                       |                          |
|                                                                                                    | Ainine Co                                                                              | mace                                  |                                                                                      | Suvarna             | abhumi Intl - 236 04                   | 440/2365301              |                    |                       |                          |
|                                                                                                    | Seat<br>Baggage /                                                                      | Allowance                             |                                                                                      | 43H - C<br>25K for  | onfirmed for AMAE<br>AMADEUS/ADAM      | DEUS/ADAM MR<br>MR (ADT) | (ADT)              |                       |                          |
| At check-                                                                                                    | Flight Mea<br>in. vou must                                                             | al<br>show a photo ID.                |                                                                                      | Meal                |                                        |                          |                    |                       |                          |
| Airline Bo                                                                                                   | oking Refere                                                                           | ence                                  | SQ/6MNZBS                                                                            | •                   |                                        |                          |                    |                       |                          |
| Receij<br>Ticket nu                                                                                          | )t<br>mber                                                                             |                                       | 618-24459689                                                                         | 38                  | AMADEUS/ADAI                           | M MR (ADT)               | т                  | cketed Dat            | e: 30.lan24              |
| City                                                                                                    | A                                                                                      | irline                                | [                                                                                    | Date                | Fare Basis                             | Not                      | valid before       | Not val               | id after                 |
| BKK - SIN<br>SIN - BKK                                                                                       | S                                                                                      | INGAPORE AIRLIN                       | ES (                                                                                 | )1Apr<br>)7Apr      | -                                      | -                        |                    | 1                     |                          |
| Form of p                                                                                                    | ayment                                                                                 |                                       | : CASH<br>: THR 6600.00                                                              |                     | Tay Ta                                 | 6-1 - THP 2475 0         | n                  |                       |                          |
| Tax                                                                                                    |                                                                                        |                                       | : THB X 35.00E                                                                       | 7                   | THB X 1190.00SG                        | THB X 1                  | 5.00G8             | THB X 20              | 5.00OP                   |
| Total Am                                                                                                    | ount                                                                                   |                                       | THB X 35.00E<br>: THB 9075.00                                                        | 7                   | THB X 280.00L7                         | THB X 1                  | 5.00G8             | THB X 70              | 0.00TS                   |
| Issuing A                                                                                                    | irline                                                                                 |                                       | : SINGAPORE /                                                                        | ARLINES             | at                                     |                          |                    |                       |                          |
| The fare t                                                                                                   | hat applies o                                                                          | on the date of purch                  | nase is only valid                                                                   | l for the e         | ntire itinerary and                    | I the specific tra       | ivel dates ment    | ioned on th           | ie ticket.               |
| Elect                                                                                                    | ronic N                                                                                | Miscellane                            | ous Doc                                                                              | umen                | t Receipt                              |                          |                    |                       |                          |
| Documen                                                                                                    | t Number                                                                               | 618-4568075                           | 5477                                                                                 | in connect          | tion with                              |                          | h                  | ssue date             | - 30.IAN2024             |
| Doodinen                                                                                                    | Servic                                                                                 | e                                     |                                                                                      | in connec           |                                        |                          |                    | Juc Gute              | Date                     |
| Coupon                                                                                                    |                                                                                        |                                       |                                                                                      |                     |                                        | _                        |                    |                       | -                        |
| Coupon<br>1                                                                                                  | _                                                                                      | DALLOKOL OLD (LD                      | NABHUMI INTL                                                                         |                     |                                        | To : SINGAPO             | RE CHANGI          |                       |                          |
| Coupon<br>1                                                                                                  | From :                                                                                 | BANGKOK SUVAR                         |                                                                                      |                     |                                        |                          |                    |                       |                          |
| Coupon<br>1<br>Paymer<br>Form of p                                                                           | From :<br>It Details<br>avment                                                         | BANGKOK SUVAR                         | : CASH                                                                               |                     |                                        |                          |                    |                       |                          |
| Coupon<br>1<br>Paymer<br>Form of p<br>Fare                                                                   | From :<br>It Details<br>ayment                                                         | BANGKOK SUVAR                         | : CASH<br>: THB 520                                                                  |                     |                                        |                          |                    |                       |                          |
| Coupon<br>1<br>Paymer<br>Form of p<br>Fare<br>Total                                                          | From :<br>It Details<br>ayment                                                         | BANGKOK SUVAR                         | : CASH<br>: THB 520<br>: THB 520                                                     |                     |                                        |                          |                    |                       |                          |
| Coupon<br>1<br>Paymer<br>Form of p<br>Fare<br>Total<br>Documen                                               | From :<br>It Details<br>ayment<br>: Number                                             | : 618-456807                          | : CASH<br>: THB 520<br>: THB 520                                                     | In connec           | tion with                              |                          | ŀ                  | ssue date             | : 30JAN2024              |
| Coupon<br>1<br>Paymer<br>Form of p<br>Fare<br>Total<br>Documen<br>Coupon                                     | From :<br>It Details<br>ayment<br>t Number<br>Servic                                   | : 618-4568078                         | : CASH<br>: THB 520<br>: THB 520<br>5480                                             | In connect          | tion with                              | _                        | ŀ                  | ssue date             | : 30JAN2024<br>Date      |
| Coupon<br>1<br>Paymer<br>Form of p<br>Fare<br>Total<br>Documen<br>Coupon<br>1                                | From :<br>It Details<br>ayment<br>t Number<br>Servic<br>From :                         | : 818-4568075<br>e<br>SINGAPORE CHAI  | : CASH<br>: THB 520<br>: THB 520<br>5480                                             | In connec           | tion with                              | To : BANGKO              | I:<br>SUVARNABHI   | ssue date<br>MI INTL  | : 30JAN2024<br>Date<br>- |
| Coupon<br>1<br>Paymer<br>Form of p<br>Fare<br>Total<br>Documen<br>Coupon<br>1<br>Paymer                      | From :<br>It Details<br>ayment<br>t Number<br>Servic<br>From :<br>t Details            | : 818-4568078<br>se<br>SINGAPORE CHAP | : CASH<br>: THB 520<br>: THB 520<br>5480                                             | in connec           | tion with                              | To : BANGKOR             | I:<br>SUVARNABHL   | ssue date<br>JMI INTL | : 30JAN2024<br>Date<br>- |
| Coupon 1 Paymer Form of p Fare Total Documen Coupon 1 Paymer Form of p                                       | From :<br>nt Details<br>ayment<br>t Number<br>Servic<br>From :<br>nt Details<br>ayment | : 818-4568078<br>e<br>SINGAPORE CHAI  | : CASH<br>: THB 520<br>: THB 520<br>5480<br>NGI<br>: CASH                            | In connec           | tion with                              | To : BANGKOH             | I:<br>( SUVARNABHL | ssue date<br>MI INTL  | : 30JAN2024<br>Date<br>- |
| Coupon<br>1<br>Paymer<br>Form of p<br>Fare<br>Total<br>Documen<br>Coupon<br>1<br>Paymer<br>Form of p<br>Fare | From :<br>nt Details<br>ayment<br>t Number<br>Servic<br>From :<br>nt Details<br>ayment | : 818-4568077<br>e<br>SINGAPORE CHAP  | : CASH<br>: THB 520<br>: THB 520<br>\$480<br>NGI<br>: CASH<br>: THB 520<br>: THB 520 | In connect          | tion with                              | To : BANGKOR             | I:<br>K SUVARNABHL | ssue date<br>MI INTL  | : 30JAN2024<br>Date<br>- |
## How to split a passenger from an NDC booking

You can now split a passenger from an NDC booking to partially exchange or refund a ticket or to split up passenger information.

To split a passenger from an NDC booking:

- 1. Retrieve the booking file.
- 2. In the Passenger and contact details section, click Split NDC Order.

| SQ AIRLINE                 |
|----------------------------|
| COM SHARED WITH SQ AIRLINE |
|                            |
|                            |
| SQ AIRLINE                 |
| COM SHARED WITH SQ AIRLINE |
| тн                         |

#### The Split NDC Oder window opens.

| Split I                   | NDC Order                    |           |                         | ×                                    |
|---------------------------|------------------------------|-----------|-------------------------|--------------------------------------|
| <b>PNR info</b><br>Amadeu | ormation<br>Is Record Locato | r: 5IKKAQ | NDC Order ID: SQ_5IKI5H | Number of Passengers: 2              |
| Select P                  | assengers to mo              | ove       |                         |                                      |
|                           | SMITH ADAM                   | ADT       |                         |                                      |
|                           | SMITH ANNA                   | ADT       |                         |                                      |
|                           |                              |           |                         | Number of passengers to move: 0 of 2 |
|                           |                              |           |                         | Go back Split NDC Order              |

3. Select the passenger you want to split from the PNR and click the **Split NDC Order** button.

| Split NDC Order                                          |                         | ×                                    |
|----------------------------------------------------------|-------------------------|--------------------------------------|
| <b>PNR information</b><br>Amadeus Record Locator: 5IKKAQ | NDC Order ID: SQ_5IKI5H | Number of Passengers: 2              |
| Select Passengers to move                                |                         |                                      |
| SMITH ANNA ADT                                           |                         | Number of passengers to move: 1 of 2 |
|                                                          |                         | Go back Split NDC Order              |

In the Split completed window, the split PNRs are shown with their reference numbers.

| IDC Order was <b>split.</b><br>elect a PNR to display: |                              |            |        |
|--------------------------------------------------------|------------------------------|------------|--------|
| A PNR HAS BEEN CHA                                     | NGED IGNORE BEFORE PROCEEDIN | G (24040)  |        |
| PNR                                                    | Order ID                     | Passengers |        |
| SIKCQW                                                 | SQ_5IL3FF                    | SMITH ADAM |        |
| O 5IKKAQ                                               | SQ_51K15H                    | SMITH ANNA |        |
|                                                        |                              |            | Contin |

4. Select the PNR you want to display and click the **Continue** button.

| Split complete                                           | ed                          |            |          |
|----------------------------------------------------------|-----------------------------|------------|----------|
| NDC Order was <b>split</b> .<br>Select a PNR to display: |                             |            |          |
| ▲ PNR HAS BEEN CHA                                       | NGED IGNORE BEFORE PROCEEDI | NG (24040) |          |
| PNR                                                      | Order ID                    | Passengers |          |
| SIKCQW                                                   | SQ_5IL3FF                   | SMITH ADAM |          |
| O 5IKKAQ                                                 | SQ_5IKI5H                   | SMITH ANNA |          |
|                                                          |                             |            | Continue |

The associated PNR reference is displayed in the Booking file information section.

| oking file flags: RLR             |                                      |                                    |                                           |
|-----------------------------------|--------------------------------------|------------------------------------|-------------------------------------------|
| Booking File Information          |                                      |                                    |                                           |
| Booking File History TST History  | Cryptic Display TSM History Delay E  | Booking File Place on queue Synchr | onize NDC Order                           |
| Received From: SECOTRN            | Ticketing Arrangement: TK OK23APR24/ | BKKOK2130 Remove More options      |                                           |
| Responsible Agent: TMSU           | Responsible Office: BKKOK2130        | Queuing Office: BKKOK2130          | Amadeus Record locator: 5IKCQW            |
| Created on Apr 23, 2024 by 0182TM | Last saved: Apr 23, 2024, 18:59:00   | NDC Order ID: SQ_5IL3FF            | Airline record locators:<br>NDC SQ/SIL3FF |
| Associated PNRs: 5IKKAQ           |                                      |                                    |                                           |

The associated PNR reference is shown as an SP element in the cryptic mode.

604

### **AMADEUS**

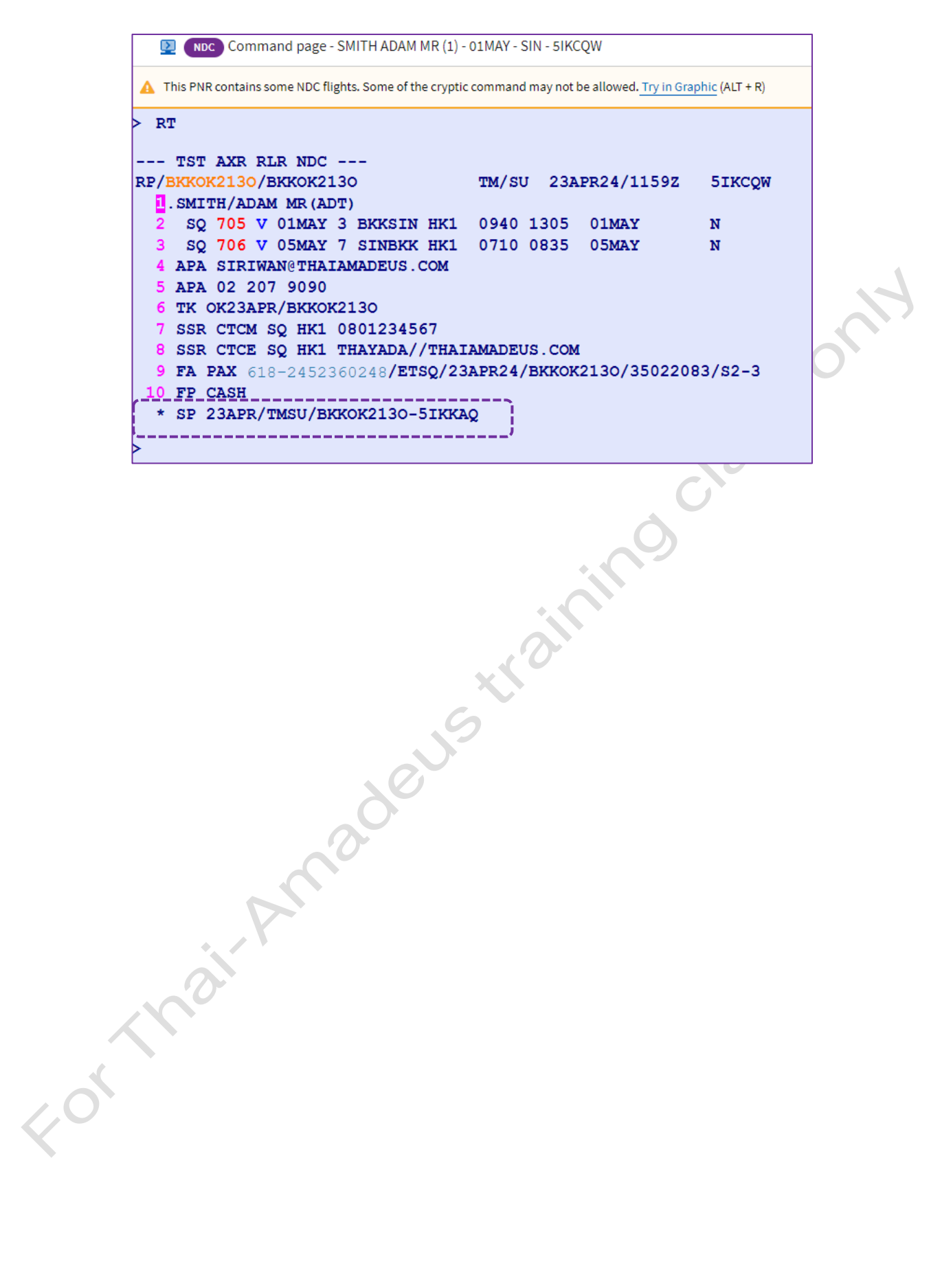

5501

### How to cancel an NDC booking

Note: The PNR needs to be saved before you can cancel a booking.

- 1. In the **Products** section, select the flight you want to cancel. All segments of the flightare automatically selected.
- 2. Click on **Cancel Order** or select **Cancel Order** from the drop-down list. Depending on the situation and the airline, the order is cancelled, refunded or voided.

### **Cancel before ticketing – Cancel Order**

• If no ticket has been issued, the order is cancelled.

|                       | ay 🛍 Cancel Order 🧃                                                 | )Full fare conditions 🛛 🛱                      | Baggage information             | on                             |                                                             |
|-----------------------|---------------------------------------------------------------------|------------------------------------------------|---------------------------------|--------------------------------|-------------------------------------------------------------|
| ITINECADY DO          |                                                                     | Friday, March 1, 2024<br>Tuesday, March 5, 202 | - Ti<br>14                      | HB 9,200.00 1                  | CONFIRMED Issue and pay  Issue and pay                      |
| Singapore A           | . Friday, BKK<br>March 1, 09:30<br>2024                             | Bangkok Suvarnabhu                             | $\rightarrow \frac{SIN}{12:25}$ | Singapore Changi<br>Terminal 1 | Cancel Order<br>Full fare conditions<br>Baggage information |
| Airline record locato | r 6NB5U7 Latest check-i<br>. Tuesday, SIN<br>March 5, 09:35<br>2024 | in time -<br>Singapore Changi<br>Terminal 2    | → BKK<br>11:00                  | Bangkok Suvarnabhu             |                                                             |
| Airline record locato | r 6NB5U7 Latest check-i                                             | in time -                                      |                                 |                                |                                                             |
| Cancel N              | DC Order?                                                           |                                                |                                 |                                |                                                             |
| You will relea        | se space in airline ir                                              | nventory.                                      |                                 |                                |                                                             |
|                       |                                                                     |                                                |                                 | G                              | o back                                                      |
| ⊘ NDC                 | Order cancel                                                        | ed                                             |                                 |                                |                                                             |
| NDC Ordenuu           | as successfully can                                                 | colod                                          |                                 |                                |                                                             |

### Cancel after ticketing – Void (Same day)

 $^\circ~$  If the airline considers the cancellation to be a void, it cancels the itinerary.

|                                                                                                    | NDC content was pai                                                                                                    | id and issued                                                                   |                                                             |                                                                                               |                           |                      |                                |                       | ×      |
|----------------------------------------------------------------------------------------------------|----------------------------------------------------------------------------------------------------|---------------------------------------------------------------------------------|-------------------------------------------------------------|-----------------------------------------------------------------------------------------------|---------------------------|----------------------|--------------------------------|-----------------------|--------|
| Ref                                                                                                    | und Issue Docum                                                                                                    | ent Receipt ATC                                                                 | Reissue Add M                                               | anual E-Ticket Add Manual El                                                                  | MD Creat                  | e Original/Is        | sued in Exchang                | ge For (FO)           |        |
| Vie                                                                                                    | Void E Ticket /                                                                                                    | MD Show Pofund                                                                  |                                                             |                                                                                               |                           |                      |                                |                       |        |
| Vici                                                                                                    |                                                                                                    | Show Refunc                                                                     |                                                             |                                                                                               |                           |                      |                                |                       |        |
|                                                                                                    | Ticket number                                                                                                    |                                                                                 | office                                                      | Passenger                                                                                     | Flight                    |                      |                                |                       | Total  |
|                                                                                                    | 618-2452472804<br>Issued on 21MAY24                                                                                                    | 4 from TST2                                                                     | BKKOK2130                                                   | 1 SMITH ANNA                                                                                  | SQ713<br>SQ714            | SQ<br>SQ             | BKK-SIN<br>SIN-BKK             | 01JUL24<br>07JUL24    |        |
|                                                                                                    | 618-2452472803<br>Issued on 21MAY24                                                                                                    | 4 from TST1                                                                     | BKKOK2130                                                   | 1 SMITH ANNTONIA INF                                                                          | SQ713<br>SQ714            | SQ<br>SQ             | BKK-SIN<br>SIN-BKK             | 01JUL24<br>07JUL24    |        |
|                                                                                                    | 618-2452472805                                                                                                    | 4 fee TCT0                                                                      | BKKOK2130                                                   | 2 SMITH ANTONY                                                                                | SQ713                     | SQ                   | BKK-SIN                        | 01JUL24               |        |
|                                                                                                    | Issued on 21MAY24                                                                                                    | 4 from 1513                                                                     |                                                             |                                                                                               | SQ714                     | SQ<br>Total for a    | SIN-BKK<br>all tickets and all | 07JUL24               | -      |
|                                                                                                    | EMD number                                                                                                    | Service                                                                         | Ticketing                                                   | Passenger                                                                                     | Flight                    |                      |                                |                       | Total  |
|                                                                                                    | 618-4571372124                                                                                                    | Seat Map RQST                                                                   | BKKOK2130                                                   | 1 SMITH ANNA                                                                                  | SQ713                     | SQ                   | BKK-SIN                        | 01JUL24               |        |
|                                                                                                    | 618-4571372123                                                                                                    | Seat Map RQST                                                                   | BKKOK2130                                                   | 2 SMITH ANTONY                                                                                | SQ713                     | SQ                   | BKK-SIN                        | 01JUL24               |        |
|                                                                                                    | 618-4571372126                                                                                                    | Seat Map RQST                                                                   | BKKOK2130                                                   | 1 SMITH ANNA                                                                                  | SQ714                     | SQ                   | SIN-BKK                        | 07JUL24               |        |
|                                                                                                    | 618-4571372125                                                                                                    | Seat Map RQST                                                                   | BKKOK2130                                                   | 2 SMITH ANTONY                                                                                | SQ714                     | SQ                   | SIN-BKK                        | 07JUL24               |        |
|                                                                                                    |                                                                                                    |                                                                                 |                                                             | 71                                                                                            |                           |                      |                                |                       |        |
|                                                                                                    |                                                                                                    |                                                                                 |                                                             | 0                                                                                             |                           |                      |                                |                       |        |
| Produ                                                                                                    | cts                                                                                                    |                                                                                 |                                                             | 0                                                                                             |                           |                      |                                |                       | /      |
| Produ                                                                                                    | ets                                                                                                    | 🛱 Add hotel prod                                                                | uct 🐵 Add ca                                                | r product 🐚 Add seats 🕂                                                                       | - Add servic              | es 🗔 A               | dd form of payr                | nent 🚀                | Send 🗸 |
| Production Production                                                                                                    | <ul> <li>&gt; Add air product</li> <li></li></ul>                                                                                                    | 르 Add hotel prod<br>야 Exchange ①                                                | uct 🛛 📾 Add ca                                              | r product 🐚 Add seats 🕂<br>s 🛱 Baggage information                                            | - Add servic              | es 🗔 A               | dd form of payr                | nent 🦪                | Send 🗸 |
| Product Strategy of the second second | e Add air product<br>@ Cancel Order<br>야 AIR BI                                                                                                    | Add hotel prod<br>⇔ Exchange ①<br>KK → SIN NOC                                  | uct 🐵 Add ca<br>Full fare condition<br>Monday,<br>Sunday,   | r product Le Add seats +<br>s DBaggage information<br>July 1, 2024 -<br>July 7, 2024 -<br>THB | - Add servic              | es 🗖 A<br>2 2        |                                | nent 📢<br>ancel Order | Send V |
| Product Product Produc | <ul> <li>Add air product</li> <li>              Cancel Order</li></ul>                                                                                                    | ল Add hotel prod<br>়ট Exchange া<br>KK ল SIN আত                                | uct 💿 Add ca<br>Full fare condition<br>Monday,<br>Sunday, . | r product 🖕 Add seats +<br>s 🖨 Baggage information<br>July 1, 2024 - THB<br>July 7, 2024      | - Add servic              | es 🚍 A<br>2 <u>8</u> | dd form of payn                | nent 🥠                | Send ~ |
| Product State                                                                                                    | cts<br>→ Add air product<br>(Cancel Order)                                                                                                    | Add hotel prod<br>Ø Exchange ①<br>KK   → SIN NOC                                | uct 🐵 Add ca<br>Full fare condition<br>Monday,<br>Sunday,   | r product Seats +<br>s DBaggage information<br>July 1, 2024 -<br>July 7, 2024 THB             | - Add servic              | es 🔜 A<br>2 2        | dd form of payn                | nent 🦪                | Send V |
| Produ<br>V                                                                                                    | cts<br>Add air product                                                                                                    | Add hotel prod<br>⇔ Exchange ①<br>KK  ⇔ SIN №<br>Order?                         | uct 🐵 Add ca<br>Full fare condition<br>Monday,<br>Sunday,   | r product Seats +<br>s DBaggage information<br>July 1, 2024 -<br>July 7, 2024 THB             | - Add servic              | es 🗔 A<br>2 Q        | dd form of payn                | nent 🥠                | Send V |
| Produ<br>Car<br>Car<br>Can                                                                                                    | cts<br>→ Add air product<br>() Cancel Order<br>AIR BI<br>AIR BI<br>AI | Add hotel prod<br>⇔ Exchange ①<br>KK  ⇒ SIN (NOC)<br>Order?<br>VOID             | uct 🖘 Add ca<br>Full fare condition<br>Monday,<br>Sunday,   | r product 🖕 Add seats +<br>is 🛱 Baggage information<br>July 1, 2024 -<br>Iuly 7, 2024         | - Add servic              | es 🗖 A<br>2 <u>8</u> | dd form of payn                | nent 🦪                | Send V |
| Produi                                                                                                    | cts<br>Add air product                                                                                                    | Add hotel prod     C Exchange     I     Exchange     I     Exchange     I     C | uct 📾 Add ce<br>Full fare condition<br>Monday,<br>Sunday, . | r product 🖕 Add seats +<br>is 🗇 Baggage information<br>July 1, 2024 - THB                     | - Add servic<br>19,085.00 | es 🗔 A<br>2 <u>2</u> | dd form of payn                | nent 🦪                | Send V |

|            | Passenger                                | Туре                   | Segment                                                                                                    | Reference                           | Status               |
|------------|------------------------------------------|------------------------|----------------------------------------------------------------------------------------------------|-------------------------------------|----------------------|
| ~          | ADT SMITH ANNA                           | Air, Seat              | BKK-SIN, SIN-BKK                                                                                                    | 3 documents                         | VOID                 |
|            |                                          | Air                    | BKK-SIN                                                                                                    | 6182452472804                       | VOID                 |
|            |                                          | Air                    | SIN-BKK                                                                                                    | 6182452472804                       | VOID                 |
|            |                                          | Seat                   |                                                                                                    | 6184571372124                       | VOID                 |
|            |                                          | Seat                   |                                                                                                    | 6184571372126                       | VOID                 |
| >          | INF SMITH ANNTONIA                       | Air                    | BKK-SIN, SIN-BKK                                                                                                    | 6182452472803                       | VOID                 |
| >          | CHD SMITH ANTONY                         | Air, Seat              | BKK-SIN, SIN-BKK                                                                                                    | 3 documents                         | VOID                 |
|            |                                          |                        |                                                                                                    | <u>\</u>                            | Continue             |
| :ket and E | EMD                                      |                        |                                                                                                    |                                     | ^                    |
| fund l     | Issue Document Receipt ATC Reissue Add M | lanual E-Ticket Add Ma | nual EMD Create Original/Issued in I                                                                                                    | Exchange For (FO) Send A.I.R. E-Tic | :ket Send A.I.R. EMD |
| ew Voi     | id E-Ticket/EMD Show Refund              |                        |                                                                                                    |                                     |                      |
|            |                                          |                        | and the second second se |                                     |                      |

Manually entered E-Ticket

Service

EMD number

618-4571372123

Manually entered EMD 618-4571372124

Manually entered EMD 618-4571372125

Manually entered EMD 618-4571372126 Manually entered EMD Ticketing office

Passenger

2 SMITH ANTONY

1 SMITH ANNA

2 SMITH ANTONY

1 SMITH ANNA

Flight

< or row

Total for all tickets and all passengers -

Total

Total for all EMD -

### Refund

• If the airline considers it to be a refund, the refundable amount is displayed.

| Refund Issue Document                                | Receipt AT                     | C Reissue Add M       | Ianual E-Ticket Add            | Manual EMD Cre   | eate Original/Issu | ed in Exchange For (FC             | ))                  |
|------------------------------------------------------|--------------------------------|-----------------------|--------------------------------|------------------|--------------------|------------------------------------|---------------------|
| Send A.I.R. E-Ticket Send                            | d A.I.R. EMD                   |                       |                                |                  |                    |                                    |                     |
| View Void E-Ticket/EMD                               | Show Refu                      | nd                    |                                |                  |                    |                                    |                     |
| <b>1</b>                                             |                                | Ticketing             | -                              |                  |                    |                                    |                     |
| ☐ Ticket number<br>618-2452473002                    |                                | Office<br>BKKOK2130   | Passenger<br>SMITH ADAM        | Flight<br>SO713  | so                 | BKK-SIN 01JUL24                    | Total               |
| Issued on 21MAY24 fro                                | om TST1                        |                       |                                | SQ714            | SQ                 | SIN-BKK 07JUL24                    |                     |
| 618-2452473003<br>Issued on 21MAY24 fro              | om TST2                        | BKKOK2130             | 2 SMITH ANNA                   | SQ713<br>SQ714   | SQ<br>SQ           | BKK-SIN 01JUL24<br>SIN-BKK 07JUL24 |                     |
|                                                      |                                |                       |                                |                  | Total for all tic  | kets and all passenger             | s -                 |
| 7                                                    |                                | Ticketing             |                                |                  |                    |                                    |                     |
| EMD number S                                         | ervice                         | office                | Passenger                      | Flight           |                    |                                    | Total               |
|                                                      |                                | BKKOKZISO             |                                | 50113            | 50                 | BKK-SIN 01JUL24                    |                     |
| 618-4571372187 S4                                    | eat Map RQST                   | BKKOK2130             | 2 SMITH ANNA                   | SQ713            | SQ                 | BKK-SIN 01JUL24                    |                     |
| 618-4571372191 Se                                    | eat Map RQST                   | BKKOK2130             | 1 SMITH ADAM                   | SQ714            | SQ                 | SIN-BKK 07JUL24                    |                     |
| 618-4571372190 S                                     | eat Map RQST                   | BKKOK2130             | 2 SMITH ANNA                   | SQ714            | SQ                 | SIN-BKK 07JUL24                    |                     |
|                                                      |                                |                       | S                              |                  |                    |                                    |                     |
| roducts                                              |                                |                       |                                |                  |                    |                                    |                     |
| 양> Add air product 🛛 🔎                               | Add hotel pro                  | duct 🐵 Add ca         | ar product 🛛 💺 Add s           | eats + Add servi | ces 🖃 Add f        | orm of payment 🛭 🍕                 | ] Send $\checkmark$ |
| 🗖 🕅 Cancel Order                                     | Exchange (i                    | ) Full fare condition | ns 🗂 Baggage infor             | mation           |                    |                                    |                     |
|                                                      | Excitatinge (                  | ,                     |                                |                  |                    |                                    |                     |
| ✓ t <sup>2</sup> > AIR BKK a                         | ≓ SIN NDC                      | Monday,<br>Sunday,    | July 1, 2024 -<br>July 7, 2024 | THB 19,920.00    | 2 🖉 🕻              | CONFIRMED Cancel Or                | der 🗸 🗸             |
|                                                      |                                |                       |                                |                  |                    |                                    |                     |
| ancel NDC Order?                                     |                                |                       |                                |                  |                    |                                    |                     |
| ancellation type REGIND                              |                                |                       |                                |                  |                    |                                    |                     |
| otal penalty Total refunc<br>HB 12,540.00 THB 5,200. | d for all passen§<br><b>00</b> | gers                  |                                |                  |                    |                                    |                     |
| Passenger                                            | Туре                           | Segment               | Fare                           | Taxes            | Penalty            | Tax refund                         | Total refund        |
| ADT SMITH ADAM                                       | Air                            | BKK-SIN, SIN-BKK      | THB 6,270.00                   | THB 2,600.00     | THB 6,270.00       | THB 2,600.00                       | THB 2,600.00        |
|                                                      | A :                            | BKK-SIN SIN-BKK       | THB 6.270.00                   | THB 2,600.00     | THB 6,270.00       | THB 2,600.00                       | THB 2,600.00        |
| ADT SMITH ANNA                                       | AIr                            | brat brat             |                                |                  |                    |                                    |                     |

#### **AMADEUS** THAI - Amadeus Southeast Asia

| ⊘ NDC          | Order canceled                    |                         |                                  |                                        | ×                      |
|----------------|-----------------------------------|-------------------------|----------------------------------|----------------------------------------|------------------------|
| NDC Order w    | vas successfully canceled.        |                         |                                  |                                        |                        |
|                |                                   |                         |                                  |                                        |                        |
|                |                                   |                         |                                  |                                        |                        |
|                | Passenger                         | Туре                    | Segment                          | Reference                              | Status                 |
| >              | ADT SMITH ADAM                    | Air, Seat               | BKK-SIN, SIN-BKK                 | 3 documents                            | REFUNDED               |
| >              | ADT SMITH ANNA                    | Air, Seat               | BKK-SIN, SIN-BKK                 | 3 documents                            | REFUNDED               |
|                |                                   |                         |                                  |                                        | Continue               |
|                |                                   |                         |                                  |                                        |                        |
| E-Ticket and E | MD                                |                         |                                  |                                        | ^                      |
| Refund Is      | ssue Document Receipt ATC Reissue | Add Manual E-Ticket Add | Manual EMD Create Original/Issue | ed in Exchange For (FO) Send A.I.R. E- | Ticket Send A.I.R. EMD |

| View | Void E-Ticket/EMD                         | Show Refund |                  |              |   |        |                                           |
|------|-------------------------------------------|-------------|------------------|--------------|---|--------|-------------------------------------------|
|      | Ticket number                             |             | Ticketing office | Passenger    | 1 | Flight | Total                                     |
|      | 618-2452473002<br>Manually entered E-Tick | ket         |                  | 1 SMITH ADAM | ĺ |        |                                           |
|      | 618-2452473003<br>Manually entered E-Tick | ket         |                  | 2 SMITH ANNA |   |        |                                           |
|      |                                           |             |                  |              |   | To     | stal for all tickets and all passengers - |
|      | EMD number                                | Service     | Ticketing office | Passenger    |   | Flight | Total                                     |
|      | 618-4571372187<br>Manually entered EMD    |             |                  | 2 SMITH ANNA |   |        |                                           |
|      | 618-4571372188<br>Manually entered EMD    |             |                  | 1 SMITH ADAM | ł |        |                                           |
|      | 618-4571372190<br>Manually entered EMD    |             |                  | 2 SMITH ANNA |   |        |                                           |
|      | 618-4571372191<br>Manually entered EMD    |             |                  | 1 SMITH ADAM | 1 | ·      |                                           |
|      |                                           |             |                  |              |   |        | Total for all EMD -                       |

Forthair Anno

## How to exchange an NDC ticket

- 1. In the **Products** section, select the flight to be exchanged.
- 2. Click on **Exchange** or select **Exchange** from the drop-down list.

|     | Send A.I.R. EMD                                                                            |                          |                            |                          |               |                              |                      |                            |      |
|-----|--------------------------------------------------------------------------------------------|--------------------------|----------------------------|--------------------------|---------------|------------------------------|----------------------|----------------------------|------|
|     | View Void E-Ticket/EMD                                                                     | Show Refund              |                            |                          |               |                              |                      |                            |      |
|     | Ticket number                                                                              |                          | Ticketing office           | Passenger                |               | Flight                       |                      | ,, <sup>T</sup>            | otal |
| C   | 618-2452473042<br>Issued on 21MAY24 from                                                   | TST1                     | BKKOK2130                  | SMITH ADAM               |               | SQ705<br>SQ706               | SQ BKK-S<br>SQ SIN-E | SIN 01JUL24<br>3KK 05JUL24 |      |
|     |                                                                                            |                          |                            |                          |               |                              | Total for all ticket | ts and all passengers -    |      |
|     |                                                                                            |                          |                            |                          |               |                              |                      |                            |      |
| Pro | oducts                                                                                     |                          |                            |                          |               |                              |                      |                            |      |
|     |                                                                                            |                          |                            | B. A. I.                 |               | -                            |                      | 0.1                        |      |
|     | ੴ> Add air product 📇 Add                                                                   | I hotel product 👘        | Add car product            | ) 💆 Add seats            | + Add service | s 🗔 Add form                 | of payment 🛛 🦏       | Send V                     |      |
| •   | 🖌 🗎 Cancel Orden 🛛 🛱 Exch                                                                  | ange 🛈 Full fare co      | onditions 💼 Ba             | aggage information       |               |                              |                      |                            |      |
|     | ע גיין AIR שאנג איז SI איין איין או איין איין או צע און איין איין איין איין איין איין איין | NNDC                     | Monday, Ju<br>Friday, July | ly 1, 2024  -<br>5, 2024 | TH            | B 10,800.00                  |                      | Gancel Order               |      |
|     | ITINERARY PRICE                                                                            |                          |                            |                          |               |                              |                      | Cancel Order<br>Exchange   |      |
|     | Singapore Airli Mond<br>SQ 705 2024                                                        | ay, July 1, BKK<br>09:40 | Bangkok Su                 | varnabhumi –             | SIN<br>13:05  | Singapore Chan<br>Terminal 0 | gi Class             | Full fare conditions       | нк   |
|     | Airline record locator 62BEKR                                                              | Latest check-in time     | -                          |                          |               |                              | -                    | Baggage information        | on   |
|     | 🔥 Singapore Airli Friday                                                                   | , July 5, SIN            | Singapore C                | hangi _                  | ВКК           | Bangkok Suvarn               | abhumi Class N       | Cabin -                    |      |
|     | >>>>>>>>>>>>>>>>>>>>>>>>>>>>>>>>>>>>>>                                                     | 07:10                    | Terminal 2                 | ~                        | 08:35         |                              |                      |                            | нк   |
|     | Airline record locator 62BEKR                                                              | Latest check-in time     | -                          |                          |               |                              |                      |                            |      |
| 1   | *_                                                                                         |                          |                            |                          |               |                              |                      |                            |      |
|     | 0                                                                                          |                          |                            |                          |               |                              |                      |                            |      |
|     |                                                                                            |                          |                            |                          |               |                              |                      |                            |      |
|     |                                                                                            |                          |                            |                          |               |                              |                      |                            |      |
|     | X/C                                                                                        |                          |                            |                          |               |                              |                      |                            |      |

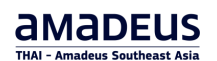

3. Select the new flight date and details, click Search new flights.

| <ul> <li>Exchange is for all passengers. Check the services after the exchange to see if additional action is needed.</li> <li>Select flights to modify         <ul> <li>Mandatory</li> <li>BKK ÷ SIN Jul 1, 2024             <li>Cabin: ECONOMY (M)</li> </li></ul> </li> <li>SIN ÷ BKK Jul 5, 2024         <ul> <li>Cabin: ECONOMY (M)</li> <li>From* To* Date* Cabin*</li> <li>Cabin*</li> <li>SIN BKK</li> <li>OTJUL24</li> <li>Conomy</li> <li>Add flight</li> </ul> </li> <li>Add a waiver</li> </ul> | ck to booking file                                                                                                    |                                     |                                                                       |  |
|----------------------------------------------------------------------------------------------------|----------------------------------------------------------------------------------------------------|-------------------------------------|-----------------------------------------------------------------------|--|
| *Mandatory         BKK ÷ SIN       Jul 1, 2024         Cabin: ECONOMY (M)         SIN ÷ BKK       Jul 5, 2024         Cabin: ECONOMY (M)         From*       To*         Date*       Cabin*         SIN       BKK         BKK       07JUL24         Cabin*       Economy         + Add flight         Add a waiver                                                                                                    | <ul> <li>Exchange is</li> </ul>                                                                                          | is for all passengers. Check t      | he services after the exchange to see if additional action is needed. |  |
| • Mandatory  BKK → SIN Jul 1, 2024 Cabin: ECONOMY (M)  SIN → BKK Jul 5, 2024 Cabin: ECONOMY (M)  From To Date Date Cabin Economy  + Add flight Add a waiver                                                                                                    | Select fligh                                                                                                    | nts to modify                       | Ý                                                                     |  |
| □       BKK → SIN       Jul 1, 2024         Cabin: ECONOMY (M)       □         □       SIN → BKK       Jul 5, 2024         Cabin: ECONOMY (M)       □         From*       To*       □         SIN       BKK       □         ØIN       BKK       □         ØIN       BKK       □         ØIUL24       □       □         +       Add flight         Add a waiver       □                                                                                                    | * Mandatory                                                                                                    |                                     |                                                                       |  |
| Cabin: ECONOMY (M)         SIN → BKK       Jul 5, 2024         Cabin: ECONOMY (M)         From*       To*         Date*       Cabin*         SIN       BKK         07JUL24       Economy         +       Add flight         Add a waiver                                                                                                    | □ BKK → SIN                                                                                                    | Jul 1, 2024                         |                                                                       |  |
| SIN → BKK       Jul 5, 2024         Cabin: ECONOMY (M)         From •       To •         SIN       BKK         07JUL24       Cabin •         Economy       •         +       Add Right         Add a waiver       •                                                                                                    | Cabin: ECONOM                                                                                                    | Y (M)                               |                                                                       |  |
| From To Date Cabin Economy                                                                                                    |                                                                                                    |                                     |                                                                       |  |
| SIN     BKK     07JUL24     Economy       + Add flight       Add a waiver                                                                                                    | ✓ SIN → BKK<br>Cabin: ECONOM                                                                                             | Jul 5, 2024<br>Y (M)                |                                                                       |  |
| + Add flight Add a waiver                                                                                                    | SIN → BKK<br>Cabin: ECONOM From*                                                                                         | Jul 5, 2024<br>Y (M)                | Date* Cabin*                                                          |  |
| Add a waiver                                                                                                    | SIN → BKK<br>Cabin: ECONOM<br>From *                                                                                     | Jul 5, 2024<br>Y (M)<br>To *<br>BKK | Date* Cabin*                                                          |  |
| (                                                                                                    | <ul> <li>SIN → BKK<br/>Cabin: ECONOM</li> <li>From *</li> <li>SIN</li> <li>+ Add flight</li> </ul>                       | Jul 5, 2024<br>Y (M)<br>То *<br>ВКК | Date*<br>07JUL24                                                      |  |
|                                                                                                    | <ul> <li>SIN → BKK<br/>Cabin: ECONOM</li> <li>From *</li> <li>SIN</li> <li>+ Add flight</li> <li>Add a waiver</li> </ul> | Jul 5, 2024<br>Y (M)<br>To *<br>BKK | Cabin*<br>07JUL24                                                     |  |

Result - Different results for selection

Ex. No additional fare, with fee only:

|          |                                                    |                               |                      |               | j             |
|----------|----------------------------------------------------|-------------------------------|----------------------|---------------|---------------|
| es<br>(. | sult – Different results<br>No additional fare, wi | for selection<br>th fee only: | Strain               |               |               |
|          | Price difference :                                 | Penalties:                    | )                    |               | NDC           |
|          | THB 0.00                                           | THB 1,815.00                  |                      |               |               |
|          | (i) Full fare conditions                           |                               |                      |               |               |
|          | Offer may have a time limi                         | t.                            | /                    |               |               |
|          | July 1, 2024                                       | 🔶 SINGAP                      | ORE AIRLINES         | Economy Value | ~             |
|          | BKK 09:40 → SIN 13:05                              | Operated b                    | y SINGAPORE AIRLINES |               |               |
|          | No connections                                     |                               |                      |               |               |
|          | July 7, 2024                                       | ⋟ SINGAP                      | ORE AIRLINES         | Economy Value | ~             |
|          | SIN 07:10 → BKK 08:35                              | Operated b                    | y SINGAPORE AIRLINES |               |               |
|          | No connections                                     |                               |                      |               |               |
|          |                                                    |                               |                      |               | Select flight |

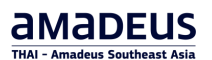

#### Ex. Additional fare and fee:

| Price difference :               | Penalties:                     |                  | NDC           |
|----------------------------------|--------------------------------|------------------|---------------|
| THB 3,400.00                     | THB 1,815.00                   |                  |               |
| (i) Full fare conditions         |                                |                  |               |
| 🛕 Offer may have a time li       | mit.                           |                  |               |
| July 1, 2024                     | 🖕 SINGAPORE AIRLINES           | Economy Standard | Ŷ             |
| BKK 09:40 $ ightarrow$ SIN 13:05 | Operated by SINGAPORE AIRLINES |                  |               |
| No connections                   |                                |                  |               |
| July 7, 2024                     | SINGAPORE AIRLINES             | Economy Standard | ~             |
| SIN 07:10 $ ightarrow$ BKK 08:35 | Operated by SINGAPORE AIRLINES |                  |               |
| No connections                   |                                |                  |               |
|                                  |                                |                  | Select flight |

- 4. Click on **Select flight** to exchange the itinerary.
- 5. Verify and reissue.

| 'erify and reissue. |                                                                                                    |                         |                  |                    |         |                |              |               |               |                  |  |  |  |
|---------------------|----------------------------------------------------------------------------------------------------|-------------------------|------------------|--------------------|---------|----------------|--------------|---------------|---------------|------------------|--|--|--|
|                     |                                                                                                    |                         |                  |                    |         |                |              |               |               |                  |  |  |  |
|                     | Booking file - SMI                                                                                           | TH ADAM MR (1) - 0      | 1JUL - SIN - 6   | 2AGBJ              |         | 4              |              |               |               | Owned            |  |  |  |
|                     | A NDC Offer ex                                                                                               | pires in 30 minutes     | . Price may ch   | nange before expir | ration. |                |              |               |               |                  |  |  |  |
| 0 Ex                | Exchange is for all passengers. Check the services after the exchange to see if additional action is needed. |                         |                  |                    |         |                |              |               |               |                  |  |  |  |
| Vorit               | fy and roi                                                                                                   | SCHO                    |                  |                    |         |                |              |               |               |                  |  |  |  |
| veni                | y anu rei                                                                                                    | SSUC                    |                  |                    |         |                |              |               |               |                  |  |  |  |
| New                 | itinerary detail                                                                                             | S                       |                  |                    |         |                |              |               |               |                  |  |  |  |
| ВК                  | K 	o SIN No o                                                                                                | connections             |                  |                    |         |                |              |               |               |                  |  |  |  |
| ۵                   | SINGAPORE AIR<br>SQ 705                                                                                      | Jul 1, 2024             | BKK<br>09:40     |                    |         | $\rightarrow$  | SIN<br>13:05 | Terminal 0    | Class N Cabin | ECO (M)          |  |  |  |
| SI                  | I 	o BKK No a                                                                                                | connections             |                  |                    |         |                |              |               |               |                  |  |  |  |
| ۵.                  | SINGAPORE AIR<br>SQ 706                                                                                      | Jul 7, 2024             | SIN<br>07:10     | Terminal 2         |         | $\rightarrow$  | BKK<br>08:35 |               | Class N Cabin | ECO (M)          |  |  |  |
|                     |                                                                                                    |                         |                  |                    |         |                |              |               |               |                  |  |  |  |
| 3 Am                | ounts breakdown ma                                                                                           | ay change after the air | rline has issued | the exchange docur | ments   |                |              |               |               |                  |  |  |  |
| Pri                 | ce difference                                                                                                | Penalties               |                  |                    |         |                |              |               |               |                  |  |  |  |
| тн                  | B 0.00                                                                                                    | THB 1,81                | 5.00             |                    |         |                |              |               | 0.5           |                  |  |  |  |
| Passe               | nger                                                                                                    |                         |                  |                    |         | Original price |              | New price     | (I) Ful       | I fare condition |  |  |  |
|                     |                                                                                                    |                         |                  |                    |         | TUD 10 000 00  |              | TUR 10 000 00 |               | TUD 1 015 0      |  |  |  |
| ADT                 | MR SMITH ADAM                                                                                                | J                       |                  |                    | Fare    | 8,200.00       |              | 8,200.00      |               | THE 1,815.0      |  |  |  |
|                     |                                                                                                    |                         |                  |                    |         |                |              |               |               |                  |  |  |  |

6. Check form of payment (Cash), Click on Reissue.

| Form of payment          |         |
|--------------------------|---------|
| <ul> <li>Cash</li> </ul> |         |
| + Add form of payment    |         |
| Back to search           | Reissue |
| r exchanged.             |         |

#### After exchanged.

|                                      |                      |                           |                  |                              |              | ^ |
|--------------------------------------|----------------------|---------------------------|------------------|------------------------------|--------------|---|
| Refund Issue Document Receipt        | ATC Reissue Add Manu | al E-Ticket Add Manual El | ID Create Origir | al/Issued in Exchange For    | · (FO)       |   |
| Send A.I.R. E-Ticket Send A.I.R. EMD |                      |                           |                  |                              |              |   |
| View Void E Ticket /EMD Show E       | of und               |                           |                  |                              |              |   |
| view void E-Ticket/EMD Show P        | eruna                |                           |                  |                              |              |   |
| Ticket number                        | Ticketing office     | Passenger                 | Flight           |                              | Total        |   |
| 618-2452473042                       | BKKOK2130            | 1 SMITH ADAM              | SQ705            | SQ BKK-SIN                   | 01JUL24      |   |
| Issued on 29MAY24 from               |                      | _                         | SQ706            | SQ SIN-BKK                   | 07JUL24      |   |
| ·                                    |                      |                           |                  | Total for all tickets and al | passengers - |   |
| ] EMD number Service                 | Ticketing office     | Passenger                 | Flight           |                              | Total        |   |
| 618-4571379567 PENF                  | BKKOK2130            | 1 SMITH ADAM              |                  |                              |              |   |
|                                      |                      |                           |                  |                              |              |   |

2

| Command page - SMITH ADAM MR (1) - 01JUL - SIN - 62AGBJ                                                        |         |  |  |  |  |  |  |  |  |
|----------------------------------------------------------------------------------------------------|---------|--|--|--|--|--|--|--|--|
| A This PNR contains some NDC flights. Some of the cryptic command may not be allowed. Try in Graphic (ALT + R) |         |  |  |  |  |  |  |  |  |
| > RT                                                                                                    |         |  |  |  |  |  |  |  |  |
| TST TSM RLR NDC                                                                                                |         |  |  |  |  |  |  |  |  |
| RP/BKKOK2130/BKKOK2130 TM/SU 29MAY24/0221Z                                                                     | 62AGBJ  |  |  |  |  |  |  |  |  |
| 1.SMITH/ADAM MR (ADT)                                                                                          |         |  |  |  |  |  |  |  |  |
| 2 SQ 705 N 01JUL 1 BKKSIN HK1 0940 1305 01JUL                                                                  | N       |  |  |  |  |  |  |  |  |
| 3 SQ 706 N 07JUL 7 SINBKK HK1 0710 0835 07JUL                                                                  | N       |  |  |  |  |  |  |  |  |
| 4 SVC SQ HK1 PENF                                                                                              |         |  |  |  |  |  |  |  |  |
| 5 APA SIRIWAN@THAIAMADEUS.COM                                                                                  |         |  |  |  |  |  |  |  |  |
| 6 APA 02 207 9090                                                                                              |         |  |  |  |  |  |  |  |  |
| 7 TK OK29MAY/BKKOK2130                                                                                         |         |  |  |  |  |  |  |  |  |
| 8 SSR CTCM SQ HK1 0801234567                                                                                   |         |  |  |  |  |  |  |  |  |
| 9 SSR CTCE SO HK1_THAYADA//THAIAMADEUS.COM                                                                     |         |  |  |  |  |  |  |  |  |
| 10 FA PAX 618-2452473042/ETSQ/29MAY24/BKKOK2130/350220                                                         | 83/s2-3 |  |  |  |  |  |  |  |  |
| 11 FA PAX 618-4571379567/DTSQ/29MAY24/BKKOK2130/350220                                                         | 83/s4   |  |  |  |  |  |  |  |  |
| 12 FP CASH                                                                                                    | /       |  |  |  |  |  |  |  |  |
|                                                                                                    |         |  |  |  |  |  |  |  |  |
| >                                                                                                    |         |  |  |  |  |  |  |  |  |
| 12 FP CASH                                                                                                    |         |  |  |  |  |  |  |  |  |
|                                                                                                    |         |  |  |  |  |  |  |  |  |

## Working with queues for NDC content

There are dedicated queue categories for NDC order change notifications:

- QAC0C256-258
- QAC1C256-258
- QAC7C256-258
- QAC8C256-258

#### When is queue placement triggered?

- Flight time change:
  - The flight segment time is updated in record and the status changed to TK.
  - The record is queued in Q7C257.
- Involuntary flight schedule change:
- The cancelled segment status is updated to UN and a new flight segment is addedwith status TK.
- The record is queued in Q7C257.
- Involuntary schedule cancellation:
  - The cancelled segment status is updated to UN. The record is queued in Q7C257.

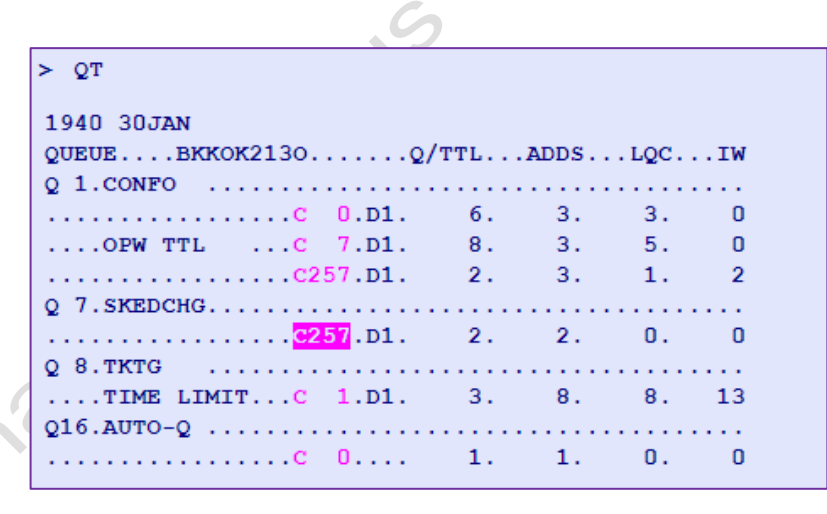

### **AMADEUS**

|     | > QS7C257D1                                       |                                          |
|-----|---------------------------------------------------|------------------------------------------|
|     | ** QUEUE CYCLE COMPLETE **                        |                                          |
|     | SKEDCHG - Q7 C257 D1 (0)                          |                                          |
|     | TST RLR NDC                                       | () · · · · · · · · · · · · · · · · · · · |
|     | 1. AMADEUS/ADAM MR (ADT)                          | ONAFVS                                   |
|     | 2 SQ8615 V 01MAR 5 BKKSIN TK1 0930 1255 01MAR     | N                                        |
|     | 3 SQ 708 V 05MAR 2 SINBKK HK1 0935 1100 05MAR     | N                                        |
|     | 4 APA SIRIWAN@THAIAMADEUS.COM                     |                                          |
|     | 5 AFA 02 207 9090<br>6 TK TL01FEB/BKK0K2130       |                                          |
|     | 7 SSR CTCM SQ HK1 080123567                       |                                          |
|     | 8 SSR CTCE SQ HK1 ALC//THAIAMADEUS.COM            |                                          |
|     | 9 OPC-02FEB:1600/1C256/SQ PAYMENT TIME LIMIT/S2-3 |                                          |
|     | > RFPAX; ERK                                      |                                          |
|     | ** OURUE CYCLE COMPLETE **                        |                                          |
|     | SKEDCHG - Q7 C257 D1 (0)                          |                                          |
|     | TST RLR NDC                                       | _                                        |
|     | RP/BKKOK2130/BKKOK2130 TM/SU 30JAN24/1258Z        | 6NAFVS                                   |
|     | 2 SQ8615 V 01MAR 5 BKKSIN HK1 0930 1255 01MAR     | N                                        |
|     | 3 SQ 708 V 05MAR 2 SINBKK HK1 0935 1100 05MAR     | N                                        |
|     | 4 APA SIRIWAN@THAIAMADEUS.COM                     |                                          |
|     | 6 TK TL01FEB/BKK0K2130                            |                                          |
|     | 7 SSR CTCM SQ HK1 080123567                       |                                          |
|     | 8 SSR CTCE SQ HK1 ALC//THAIAMADEUS.COM            |                                          |
|     | 9 OPC-U2FEB:16UU/1C256/SQ PAYMENT TIME LIMIT/S2-3 |                                          |
|     | >                                                 |                                          |
|     |                                                   |                                          |
|     |                                                   |                                          |
|     |                                                   |                                          |
|     |                                                   |                                          |
|     | SKI                                               |                                          |
|     | JSti                                              |                                          |
|     | eusti                                             |                                          |
|     | deusti                                            |                                          |
|     | deusti                                            |                                          |
|     | adeusti                                           |                                          |
|     | adeus ti                                          |                                          |
|     | Madeusti                                          |                                          |
|     | Anadeusti                                         |                                          |
|     | Anadeusti                                         |                                          |
|     | ai Amadeus ti                                     |                                          |
|     | airAmadeusti                                      |                                          |
|     | hairAnadeusti                                     |                                          |
|     | hairmadeusti                                      |                                          |
|     | hairmadeusti                                      |                                          |
|     | hairmadeusti                                      |                                          |
| LOX | hairmadeusti                                      |                                          |
| For | hoimadeus                                         |                                          |
| For | hairmadeus                                        |                                          |
| çot | hairmadeus                                        |                                          |
| çot | hairmadeusti                                      |                                          |
| çot | hairmadeust                                       |                                          |
| çot | hairmadeust                                       |                                          |
| çot | hairman                                           |                                          |

# NDC Sale Report Solution (only the Query and Transactions reports : TJQ)

NDC sales performed by travel sellers are currently not inserted into our Sales Report database. As a result, travel sellers do not have the capability to display their NDC sales through the legacy Query sales reports.

With this enhancement, we introduce the capability to enable Amadeus travel sellers to display their NDC sales in the Amadeus Travel Platform using our legacy Query sales reports (TJQ).

Every ticketed NDC transaction (prime booking issuance of e-tickets and EMDs, exchange/reissue, refund, void) can now be displayed through the legacy Query sales reports (TJQ), enabling our travel sellers to reconciliate their sales easily.

Some new filtering options have also been created for Query sales report to facilitate the reconciliation of NDC sales more efficiently.

#### Query report containing both EDIFACT GDS and NDC sales:

#### TJQ/SOF/D-05AUG

All Edifact and NDC Ticketing transactions done on the 05<sup>th</sup> of AUG

| > TJQ/SOF/D-05AUG |      |       |         |           |        |        |       |     |       |     |    |         |       |
|-------------------|------|-------|---------|-----------|--------|--------|-------|-----|-------|-----|----|---------|-------|
| AGY NO            | - 3  | 50220 | 83      | ç         | QUERY  | REPORT | 05AUG |     |       |     | 0  | CURRENC | Y THB |
| OFFICE            | - BI | KKOK2 | 2130    |           | SELECT | ION:   |       |     |       |     |    |         |       |
| AGENT             | - A1 | 6L    |         |           |        |        |       |     |       |     |    | 05 AUG  | 2024  |
| SEQ NO            | A/L  | DOC   | NUMBER  | TOTAL DOC | TAX    | FEE    | COMM  | VAT | PAX N | AME | AS | RLOC    | TRNC  |
| 000225            | 618  | 2452  | 842092  | 8875      | 2605   | 0      | 0     | 0   | SMITH | AD  | тм | 6GW7S6  | TKTT  |
| 000226            | 618  | 4571  | 458004  | 730       | 0      | 0      | 0     | 0   | SMITH | AD  | тм | 6GW7S6  | EMDA  |
| 000227            | 618  | 2452  | 842093  | 8875      | 2605   | 0      | 0     | 0   | SMITH | AN  | TM | 6GW7S6  | TKTT  |
| 000228            | 618  | 4571  | 458001  | 730       | 0      | 0      | 0     | 0   | SMITH | AD  | TM | 6GW7S6  | EMDA  |
| 000229            | 618  | 2452  | 842095  | 730       | 100    | 0      | 0     | 0   | SMITH | JE  | TM | 6GW7S6  | TKTT  |
| 000230            | 618  | 4571  | 458003  | 730       | 0      | 0      | 0     | 0   | SMITH | AN  | TM | 6GW7S6  | EMDA  |
| 000231            | 618  | 2452  | 842094  | 7310      | 2605   | 0      | 0     | 0   | SMITH | JA  | TM | 6GW7S6  | TKTT  |
| 000232            | 618  | 4571  | 458000  | 730       | 0      | 0      | 0     | 0   | SMITH | AN  | TM | 6GW7S6  | EMDA  |
| 000233            | 618  | 4571  | 458002  | 730       | 0      | 0      | 0     | 0   | SMITH | JA  | TM | 6GW7S6  | EMDA  |
| 000234            | 618  | 4571  | 457999  | 730       | 0      | 0      | 0     | 0   | SMITH | JA  | TM | 6GW7S6  | EMDA  |
| 000237            | 157  | 2101  | 966920  | 27315     | 15490  | 0      | 0     | 0   | WILLI | AMS | TM | 6GXOVS  | TKTT  |
| 000238            | 157  | 2101  | 966919  | 27315     | 15490  | 0      | 0     | 0   | WILLI | AMS | TM | 6GXOVS  | TKTT  |
| 000235            | 217  | 6646  | 5956413 | 69695     | 8495   | 0      | 0     | 0   | PARKE | R/P | TM | 6GW4D8  | TKTT  |
| 000236            | 217  | 6646  | 956414  | 69695     | 8495   | 0      | 0     | 0   | PARKE | R/P | TM | 6GW4D8  | TKTT  |

#### TJQ/SOF/D-05AUG/NDC

All NDC reported Ticketing transactions done on the 05th of AUG

| > TJQ/SOF/D-05AUG/NDC |              |       |         |       |      |        |        |       |     |      |       |    |         |       |  |
|-----------------------|--------------|-------|---------|-------|------|--------|--------|-------|-----|------|-------|----|---------|-------|--|
| AGY NO                | - 35         | 50220 | 083     |       | ç    | QUERY  | REPORT | 05AUG |     |      |       |    | CURRENC | Y THB |  |
| OFFICE<br>AGENT       | - BP<br>- AI | KOK2  | 2130    |       | :    | SELECT | ION:   |       |     |      |       |    | 05 AUG  | 2024  |  |
| SEQ NO                | A/L          | DOC   | NUMBER  | TOTAL | DOC  | TAX    | FEE    | COMM  | VAT | PAX  | NAME  | AS | RLOC    | TRNC  |  |
| 000225                | 618          | 2452  | 2842092 | 1     | 8875 | 2605   | 0      | 0     | 0   | SMIT | TH AD | тм | 6GW7S6  | TKTT  |  |
| 000226                | 618          | 4571  | L458004 |       | 730  | 0      | 0      | 0     | 0   | SMIT | CH AD | TM | 6GW7S6  | EMDA  |  |
| 000227                | 618          | 2452  | 2842093 | 1     | 8875 | 2605   | 0      | 0     | 0   | SMIT | CH AN | TM | 6GW7S6  | TKTT  |  |
| 000228                | 618          | 4571  | L458001 |       | 730  | 0      | 0      | 0     | 0   | SMIT | CH AD | TM | 6GW7S6  | EMDA  |  |
| 000229                | 618          | 2452  | 2842095 |       | 730  | 100    | 0      | 0     | 0   | SMIT | TH JE | TM | 6GW7S6  | TKTT  |  |
| 000230                | 618          | 4571  | L458003 |       | 730  | 0      | 0      | 0     | 0   | SMIT | CH AN | TM | 6GW7S6  | EMDA  |  |
| 000231                | 618          | 2452  | 2842094 |       | 7310 | 2605   | 0      | 0     | 0   | SMIT | CH JA | TM | 6GW7S6  | TKTT  |  |
| 000232                | 618          | 4571  | L458000 |       | 730  | 0      | 0      | 0     | 0   | SMIT | CH AN | TM | 6GW7S6  | EMDA  |  |
| 000233                | 618          | 4571  | L458002 |       | 730  | 0      | 0      | 0     | 0   | SMIT | CH JA | TM | 6GW7S6  | EMDA  |  |
| 000234                | 618          | 4571  | L457999 |       | 730  | 0      | 0      | 0     | 0   | SMIT | CH JA | TM | 6GW7S6  | EMDA  |  |
| 000237                | 157          | 2101  | L966920 | 2     | 7315 | 15490  | 0      | 0     | 0   | WILI | LIAMS | TM | 6GXOVS  | TKTT  |  |
| 000238                | 157          | 2101  | L966919 | 2     | 7315 | 15490  | 0      | 0     | 0   | WILI | LIAMS | TM | 6GXOVS  | TKTT  |  |
| >                     |              |       |         |       |      |        |        |       |     |      |       |    |         |       |  |

#### TJQ/SOF/D-05AUG/ETK

All Edifact Ticketing transactions done on the 05th of AUG

| > TJQ/SOF/D-05AUG/ETK             |              |        |       |                |                |
|-----------------------------------|--------------|--------|-------|----------------|----------------|
| AGY NO - 35022083                 | QUER         | REPORT | 05AUG |                | CURRENCY THB   |
| OFFICE - BKKOK2130<br>AGENT - ALL | SELEC        | CTION: |       |                | 05 AUG 2024    |
| SEQ NO A/L DOC NUMBER             | TOTAL DOC TA | AX FEE | COMM  | VAT PAX NAME A | AS RLOC TRNC   |
| 000235 217 6646956413             | 69695 849    | 95 0   | 0     | 0 PARKER/P 1   | IM 6GW4D8 TKTT |
| 000236 217 6646956414             | 69695 849    | 95 0   | 0     | 0 PARKER/P 1   | M 6GW4D8 TKTT  |

2

Some additional examples using different qualifiers: Example to display only NDC void transactions: **TJQ/SOF/NDC/ALL/QTC-CANX** 

| 2 10 <u>2</u> /001/D 0100 |              | ATO OU | 1121    |     |         |      |      |      |    |          |      |
|---------------------------|--------------|--------|---------|-----|---------|------|------|------|----|----------|------|
| AGY NO - 3502208          | 33           | QU     | ERY REF | ORT | 01JUL-3 | 1JUL |      |      | C  | URRENCY  | Ү ТН |
| OFFICE - BKKOK2           | 130          | SE     | LECTION | I:  |         |      |      |      |    |          |      |
| AGENT - ALL               |              | TC     | -CANX   |     |         |      |      |      |    | 12 SEP   | 202  |
|                           |              |        |         |     |         |      |      |      |    |          |      |
| SEQ NO A/L DOC N          | NUMBER TOTAL | DOC    | TAX     | FEE | COMM    | VAT  | PAX  | NAME | AS | RLOC     | TRN  |
| 000127+619 0450           |              |        |         |     |         |      |      |      | съ | 6011780  |      |
| 000137*010 2452           | 717600 1     | 0000   | 2025    | 0   | 0       | 0    | RUSS | TOP  | SK | CDOW ZRO | CAP  |
| 00018/*018 2452           | /1/629 1     | 0800   | 2625    | 0   | 0       | 0    | PONG | PROK | AA | DESTMT   | CAP  |
| 000189*618 24527          | 717630       | 8755   | 2625    | 0   | 0       | 0    | PONG | PRUK | AA | 6ESTMT   | CAN  |
|                           |              |        |         |     |         |      |      |      |    |          |      |

Some additional examples using different qualifiers:

Example to display only the NDC EMDs reported to : TJQ/SOF/D-03APR/NDC/QTC-EMDA

| > TJQ/SOF/D-01JUL31JUL/NDC | C/QTC-EN | <b>Í</b> DA |      |         |         |        |      |          |       |  |
|----------------------------|----------|-------------|------|---------|---------|--------|------|----------|-------|--|
| AGY NO - 35022083          | QU       | JERY RE     | PORT | 01JUL-3 | 31 ЈО Ц |        |      | CURRENC  | Y ТНВ |  |
| OFFICE - BKKOK2130         | SE       | ELECTIO     | N :  |         |         |        |      |          |       |  |
| AGENT - ALL                | т        | C-EMDA      |      |         |         |        |      | 12 SEP   | 2024  |  |
|                            |          |             |      |         |         |        |      |          |       |  |
| SEQ NO A/L DOC NUMBER TOTA | T DOC    | TAX         | FEE  | COMM    | VAT     | PAX NA | ME A | S RLOC   | TRNC  |  |
|                            | 745      |             |      |         |         | CMTI   |      |          |       |  |
| 000145*618 4571428332      | 745      | 0           | 0    | 0       | 0       | SMITH  | AN A | A 6DOQUS | EMDA  |  |
| 000147*618 4571428335      | 2220     | 0           | 0    | 0       | 0       | SMITH  | AN A | A 6DOQJS | EMDA  |  |
| 000149*618 4571428334      | 745      | 0           | 0    | 0       | 0       | SMITH  | AN A | A 6DOQJS | EMDA  |  |
| 000151*618 4571428331      | 745      | 0           | 0    | 0       | 0       | SMITH  | JA A | A 6DOQJS | EMDA  |  |
| 000152*618 4571428333      | 745      | 0           | 0    | 0       | 0       | SMITH  | JA A | A 6DOQJS | EMDA  |  |
| 000153*618_4571428340      | 2220     | 0           | 0    | 0       | 0       | SMTTH  | AN A | A 6DOB4G | EMDA  |  |
|                            |          |             |      |         |         |        |      |          |       |  |

#### New Query filtering option samples:

| Filtering<br>option | Explanation                                                           | EDI sales | NDC reported sales<br>(Reporting Indicator<br>=BSP or ARC) | NDC non-reported sales<br>(Reporting Indicator=AL) |
|---------------------|-----------------------------------------------------------------------|-----------|------------------------------------------------------------|----------------------------------------------------|
| tjq/etk             | display only the<br>Edifact sales<br>documents                        | Y         | N                                                          | N                                                  |
| TJQ/NDC/ALL         | display all NDC<br>reported and<br>non-reported<br>sales              | N         | Y                                                          | Y                                                  |
| TJQ/NDC             | display only the<br>NDC reported<br>sales                             | N         | Y                                                          | N                                                  |
| tjq/al-all          | display only the<br>NDC non-<br>reported sales                        | N         | N                                                          | Y                                                  |
| tjq/al-XX           | display only the<br>NDC non-<br>reported sales for<br>a given airline | N         | N                                                          | Sales inserted for the airline XX                  |

Y = the sales that are displayed by the filtering option N = the sales that are not displayed by the filtering option

Note: The new Query report filtering options can be combined with the following qualifiers:

Security (S), Currency (C), Date (D), Selection (Q), Void (V), From (F), Display Reverse Order (R).

Forthe

## **Amadeus Service Hub**

Click here to access Amadeus All Fares - Entry Point.

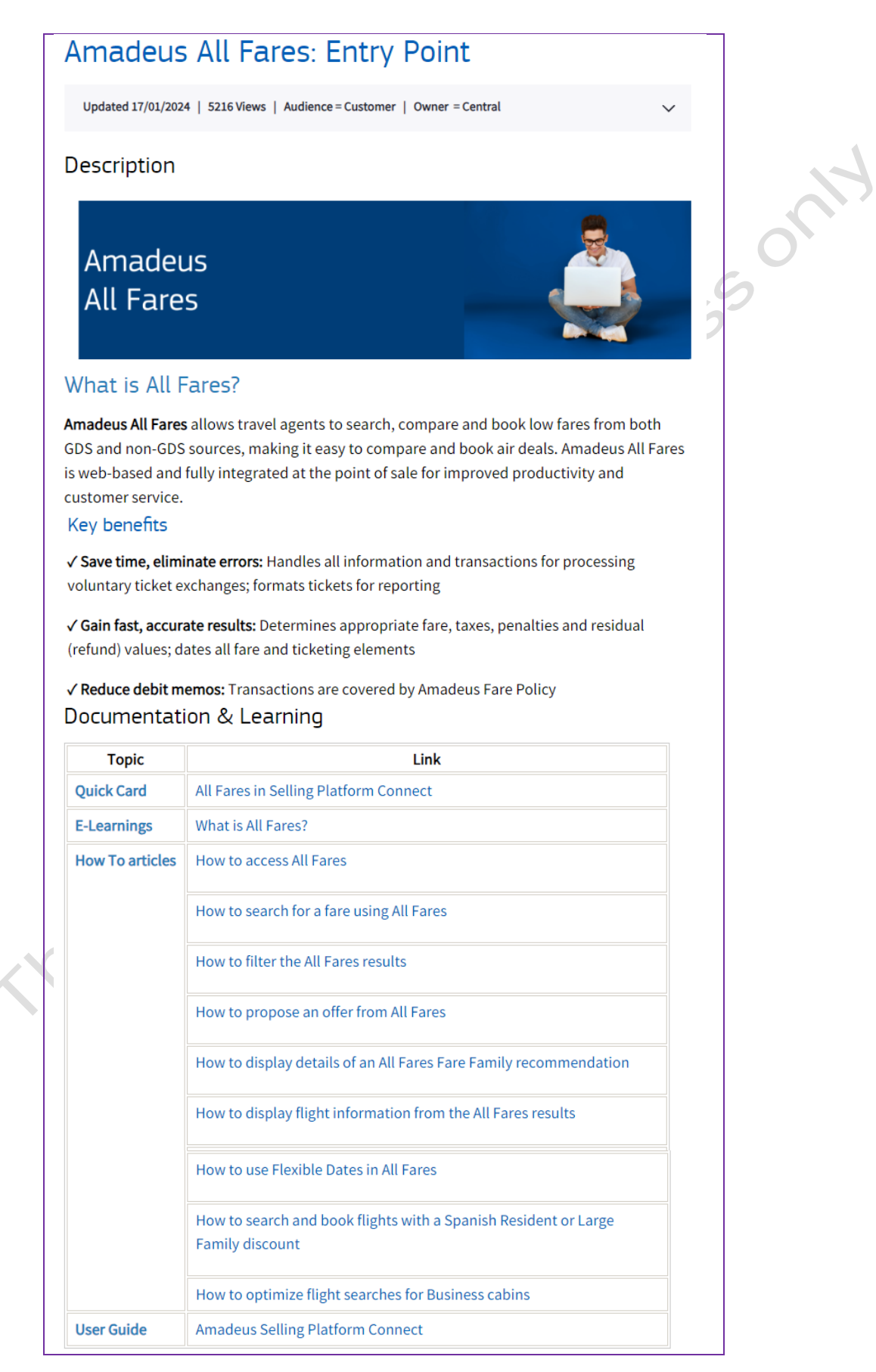

#### Click here to access How to work with NDC

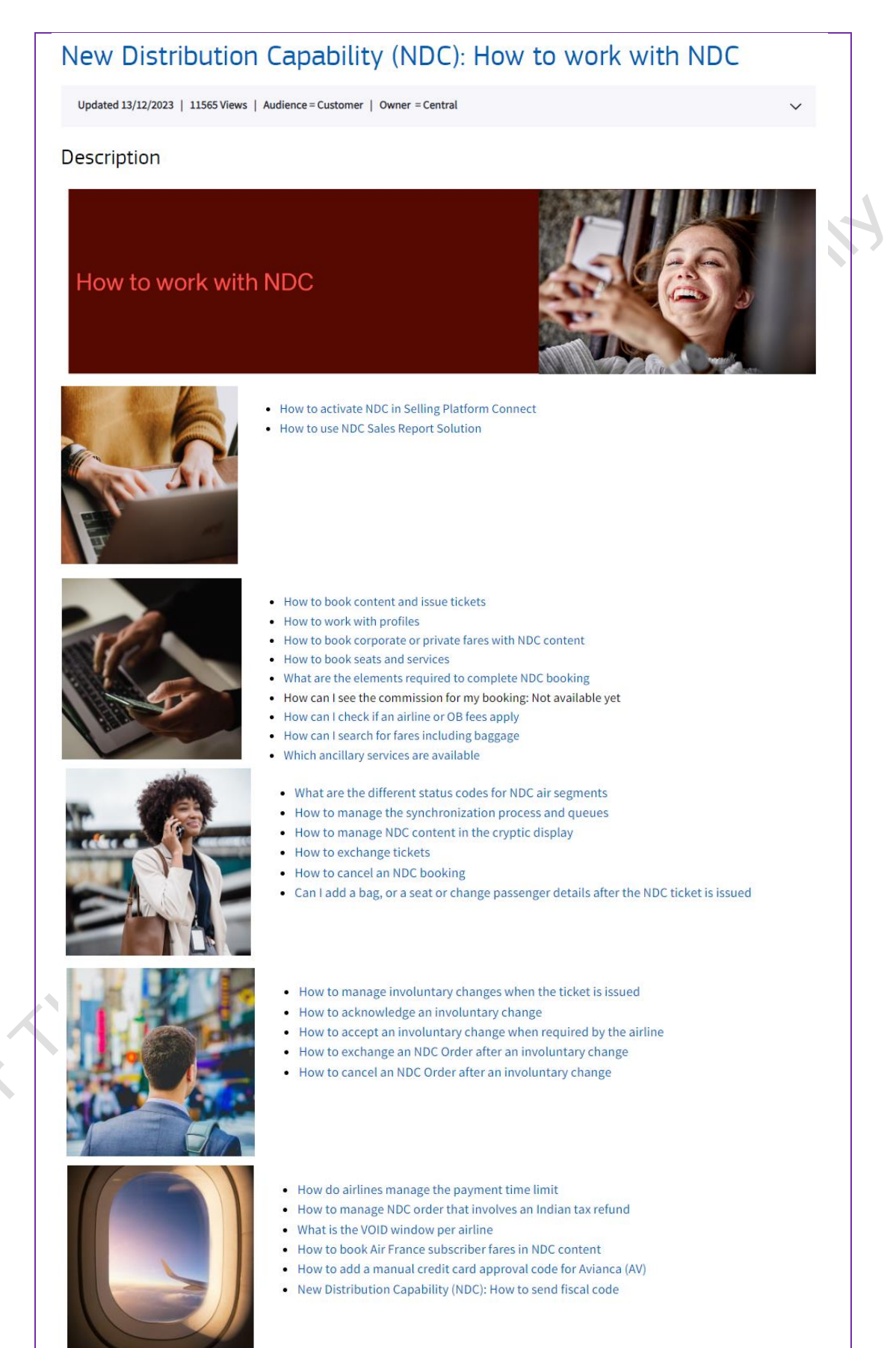

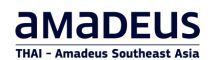

#### Click <u>here</u> to access NDC Entry Point.

| Amage support         Anders       The sevent state water is a sevent state is a sevent state state is a sevent state state is a sevent state state is a sev |
|----------------------------------------------------------------------------------------------------|
| This is your entry point to NDC documentation, learning materials and reference information.         What is New Distribution Capability (NDC)?         New Distribution Capability (NDC) is a messaging protocol based on XML, an important step along a journey to greater digitization for the entire travel industry. This video sums up how!         Key benefits         "We heavily invest in NDC & so our travel seller customers don't have to.         "We heavily invest in NDC & so our travel seller customers don't have to.         "We heavily invest in NDC & so our travel seller customers don't have to.         "We heavily invest in NDC & so our travel seller customers don't have to.         "We heavily invest in NDC & so our travel seller customers don't have to.         "We heavily invest in NDC & so our travel seller customers don't have to.         "We heavily invest in NDC & so our travel seller customers don't have to.         "We heavily invest in NDC & so our travel seller customers don't have to.         "We heavily invest in NDC & so our travel seller customers don't have to.         "We heavily invest in NDC & so our travel seller customers don't have to.         "Full end-to-end integration of content twick in Content to a NDC in travel seller's environment.         How does NDC work?         Booking NDC content in Amadeus Selling Platform Connect is similar to booking other types of air content. A key difference is in the terminology. In NDC, you find collections of services, referred to as Offers. Offers are then turned into booking, referred to as Orders. When usi                                                                                                    |
| What is New Distribution Capability (NDC)?       New Distribution Capability (NDC) is a messaging protocol based on XML, an important step along a journey to greater digitization for the entire travel industry. Just 3 small letters and a technical protocol. Doesn't sound much, does it? But let's be clear. NDC has the potential to change, and modernize, our entire industry. This video sums up how!         Key benefits          V We heavily linvest in NDC & so our travel seller customers don't have to.          V We offer all critical servicing capabilities and on topin a normalized way across the different airlines.          V I U end-o-end integration of content via NDC in the travel seller's environment.          How does NDC work?       Booking NDC content in Amadeus Selling Platform Connect is similar to booking, referred to as Orders. When using All Fares in Amadeus Selling Platform Connect, you won't notice a big difference.         To help you become more familiar with NDC, click on any of the following resource links:          NDC Content & Airlines          New Distribution Capability (NDC): Available features and roadmap         New Distribution Capability (NDC): Product interoperability         'How to' articles          How to work with NDC          Solutions for accessing NDC for non-IATA agencies         Quick cards          How to log an NDC case in Amadeus Service Hub (ASH)         Learming path & e-learning video       Am                                                                                                    |
| New Distribution Capability (NDC) is a messaging protocol based on XHL, an important step along a journey to greater digitization for the entire travel industry. This video sums up how!         Key benefits         Ve heavily invest in NDC & so our travel seller customers don't have to.         Ve offer all critical servicing capabilities and on top in a normalized way across the different airlines.         Full end-to-end integration of content via NDC in the travel seller's environment.         How does NDC work?         Booking NDC content in Amadeus Selling Platform Connect is similar to booking other types of air content. A key difference is in the terminology. In NDC, you find collections of services, referred to as Offers. Offers are then turned into booking, referred to as Orders. When using All Fares in Amadeus Selling Platform Connect, you won't notice a big difference.         To help you become more familiar with NDC, click on any of the following resource links:         NDC Content & Airlines <ul> <li>New Distribution Capability (NDC): Airlines available by country</li> <li>New Distribution Capability (NDC): Table of functionalities per Airlines</li> <li>New Distribution Capability (NDC): Table of functionalities per Airlines</li> <li>New Distribution Capability (NDC): Product interoperability</li> </ul> 'How to' articles <ul> <li>How to work with NDC</li> <li>Solutions for accessing NDC for non-IATA agencies</li> <li>Quick cards</li> <li>How to log an NDC case in Amadeus Service Hub (ASH)</li> <li>Learning path &amp; e-learning video</li> <li>Amadeus NDC i</li></ul>                                                                                                    |
| Key benefits            · We offer all critical servicing capabilities and on top in a normalized way across the different airlines.         · Full end-to-end integration of content via NDC in the travel seller's environment.         How does NDC work?         Booking NDC content in Amadeus Selling Platform Connect is similar to booking other types of air content. A key difference is in the terminology. In NDC, you find collections of services, referred to as Offers. Offers are then turned into bookings, referred to as Orders. When using All Fares in Amadeus Selling Platform Connect, you won't notice a big difference.         To help you become more familiar with NDC, click on any of the following resource links:         NDC Content & Airlines          • New Distribution Capability (NDC): Airlines available by country         • New Distribution Capability (NDC): Available features and roadmap         • New Distribution Capability (NDC): Table of functionalities per Airlines         • New Distribution Capability (NDC): Product interoperability         · New Distribution Capability (NDC): Product interoperability         · How to 'articles         • How to work with NDC         · Solutions for accessing NDC for non-IATA agencies         · How to log an NDC case in Amadeus Service Hub (ASH)         Learning path & e-learning video                                                                                                    |
| <ul> <li>Ve heavily invest in NDC &amp; so our travel seller customers don't have to.</li> <li>Ve offer all critical servicing capabilities and on top in a normalized way across the different airlines.</li> <li>Full end-to-end integration of content via NDC in the travel seller's environment.</li> <li>How does NDC work?</li> <li>Booking NDC content in Amadeus Selling Platform Connect is similar to booking other types of air content. A key difference is in the terminology. In NDC, you find collections of services, referred to as Offers. Offers are then turned into bookings, referred to as Orders. When using All Fares in Amadeus Selling Platform Connect, you won't notice a big difference.</li> <li>To help you become more familiar with NDC, click on any of the following resource links:</li> <li>NDC Content &amp; Airlines             <ul> <li>New Distribution Capability (NDC): Airlines available by country</li> <li>New Distribution Capability (NDC): Available features and roadmap</li> <li>New Distribution Capability (NDC): Product interoperability</li> <li>New Distribution Capability (NDC): Product interoperability</li> <li>New Distribution Capability (NDC): Product interoperability</li> <li>New Distribution Capability (NDC): Product interoperability</li> <li>New Distribution Capability (NDC): Product interoperability</li> <li>New Distribution Capability (NDC): Product interoperability</li> <li>Solutions for accessing NDC for non-IATA agencies</li></ul></li></ul>                                                                                                    |
| How does NDC work?         Booking NDC content in Amadeus Selling Platform Connect is similar to bookings, referred to as Orders. When using All Fares in Amadeus Selling Platform Connect, you won't notice a big difference.         To help you become more familiar with NDC, click on any of the following resource links:         NDC Content & Airlines <ul> <li>New Distribution Capability (NDC): Available features and roadmap</li> <li>New Distribution Capability (NDC): Table of functionalities per Airlines</li> <li>New Distribution Capability (NDC): Product interoperability</li> </ul> 'How to' articles <ul> <li>How to work with NDC</li> <li>Solutions for accessing NDC for non-IATA agencies</li> <li>How to log an NDC case in Amadeus Selling Platform Connect</li> </ul>                                                                                                    |
| Booking NDC content in Amadeus Selling Platform Connect is similar to booking other types of air content. A key difference is in the terminology. In NDC, you find collections of services, referred to as Offers. Offers are then turned into bookings, referred to as Orders. When using All Fares in Amadeus Selling Platform Connect, you won't notice a big difference.         To help you become more familiar with NDC, click on any of the following resource links:         NDC Content & Airlines       • New Distribution Capability (NDC): Airlines available by country         • New Distribution Capability (NDC): Available features and roadmap         • New Distribution Capability (NDC): Table of functionalities per Airlines         • New Distribution Capability (NDC): Product interoperability         'How to' articles       • How to work with NDC         • How to log an NDC for non-IATA agencies         Quick cards       • How to log an NDC case in Amadeus Service Hub (ASH)         Learning path & e-learning video       Amadeus NDC in Amadeus Selling Platform Connect                                                                                                    |
| To help you become more familiar with NDC, click on any of the following resource links:         NDC Content & Airlines       • New Distribution Capability (NDC): Airlines available by country         • New Distribution Capability (NDC): Available features and roadmap         • New Distribution Capability (NDC): Table of functionalities per Airlines         • New Distribution Capability (NDC): Table of functionalities per Airlines         • New Distribution Capability (NDC): Product interoperability         'How to' articles       • How to work with NDC         • Solutions for accessing NDC for non-IATA agencies         Quick cards       • How to log an NDC case in Amadeus Service Hub (ASH)         Learning path & e-learning video       Amadeus NDC in Amadeus Selling Platform Connect                                                                                                    |
| NDC Content & Airlines       • New Distribution Capability (NDC): Airlines available by country         • New Distribution Capability (NDC): Available features and roadmap         • New Distribution Capability (NDC): Table of functionalities per Airlines         • New Distribution Capability (NDC): Table of functionalities per Airlines         • New Distribution Capability (NDC): Product interoperability         'How to' articles       • How to work with NDC         • Solutions for accessing NDC for non-IATA agencies         Quick cards       • How to log an NDC case in Amadeus Service Hub (ASH)         Learning path & e-learning video       Amadeus NDC in Amadeus Selling Platform Connect                                                                                                    |
| 'How to' articles       • How to work with NDC         • Solutions for accessing NDC for non-IATA agencies         Quick cards       • How to log an NDC case in Amadeus Service Hub (ASH)         Learning path & e-learning video       Amadeus NDC in Amadeus Selling Platform Connect                                                                                                    |
| Quick cards     • How to log an NDC case in Amadeus Service Hub (ASH)       Learning path & e-learning video     Amadeus NDC in Amadeus Selling Platform Connect                                                                                                    |
| Learning path & e-learning video Amadeus NDC in Amadeus Selling Platform Connect                                                                                                    |
|                                                                                                    |
| Amadeus NDC: NDC Introduction     Amadeus NDC: How to search NDC content from a profile     Amadeus NDC: How to search NDC content                                                                                                    |
| Amadeus NDC: How to read the NDC results page                                                                                                    |
| Amadeus NDC: How to book an NDC offer     Amadeus NDC: How to display a booking                                                                                                    |
| Amadeus NDC: How to add seats and services                                                                                                    |
| Amadeus NDC: How to request a ticket issue for an NDC Order     Amadeus NDC: How to cancel an NDC Order with issued tickets                                                                                                    |
|                                                                                                    |
| Amadeus NDC: How to Exchange a ticket                                                                                                    |

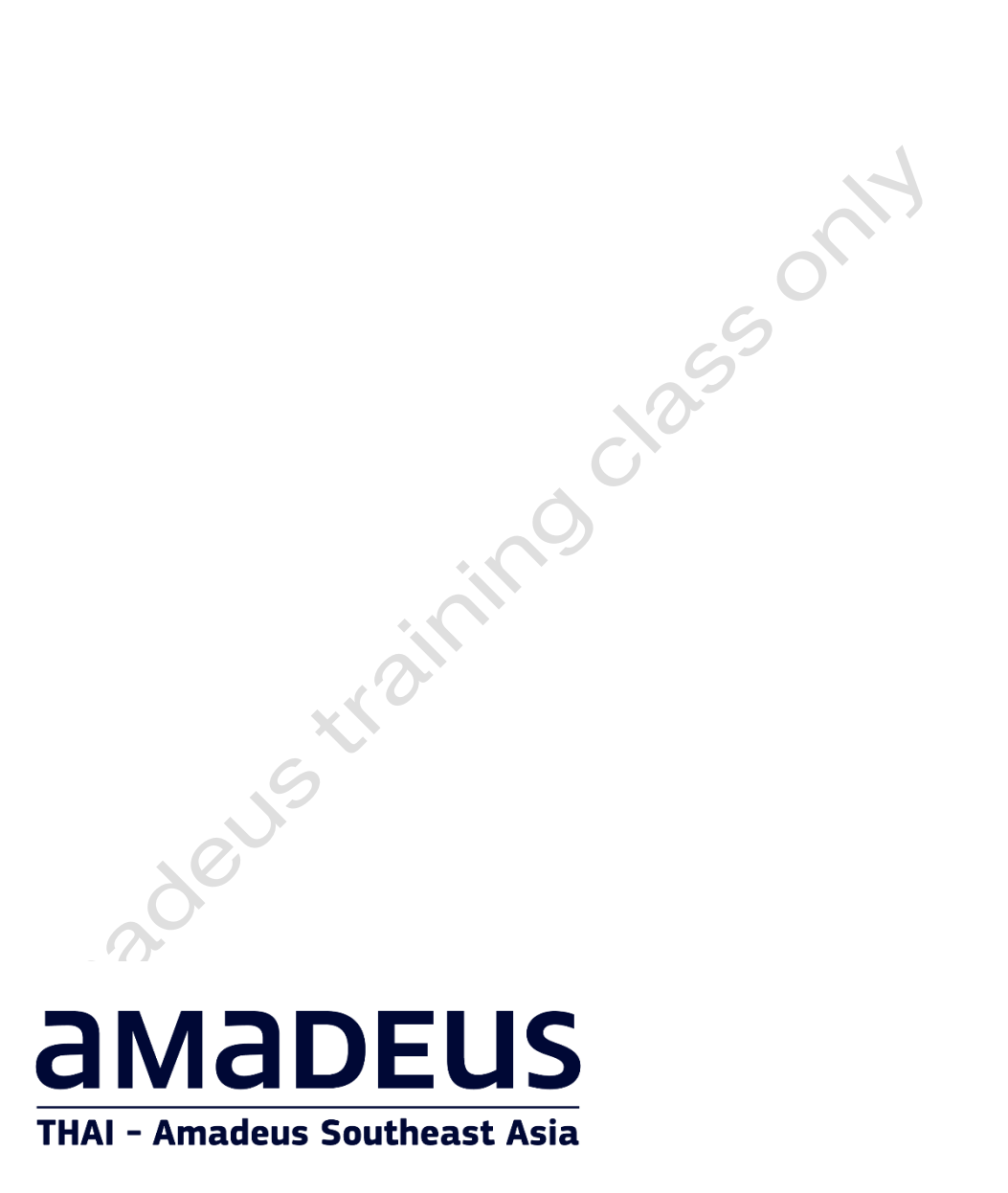

THAI Amadeus Learning Centre E-mail : alc@thaiamadeus.com Tel : +66 2 207 9090 press 3 www.thaiamadeus.com

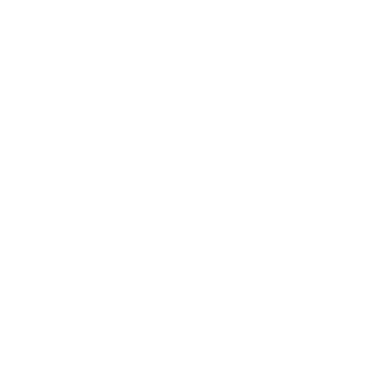